## Dell EMC Ready Architecture for VMware vCloud NFV 3.2 vCloud Director 9.7

Architecture and Manual Deployment Guide

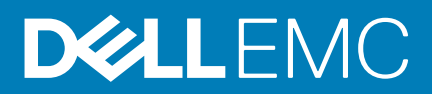

#### Notes, cautions, and warnings

(i) NOTE: A NOTE indicates important information that helps you make better use of your product.

CAUTION: A CAUTION indicates either potential damage to hardware or loss of data and tells you how to avoid the problem.

WARNING: A WARNING indicates a potential for property damage, personal injury, or death.

© 2019 Dell Inc. or its subsidiaries. All rights reserved. Dell, EMC, and other trademarks are trademarks of Dell Inc. or its subsidiaries. Other trademarks may be trademarks of their respective owners.

2019 - 11

## Contents

| Overview                                                                | 8  |
|-------------------------------------------------------------------------|----|
| Intended audience                                                       |    |
| Acronyms and definitions                                                | 8  |
|                                                                         |    |
| 1 Deployment architecture for vCloud NFV                                |    |
| Architecture design                                                     | 10 |
| Solution bundle network topology                                        |    |
| Solution bundle physical network design and topology                    |    |
| Solution bundle virtual network design and topology                     | 14 |
| Three pod configuration                                                 |    |
| Management pod                                                          |    |
| Edge pod                                                                |    |
| Resource pod                                                            |    |
| 2 Solution hardware                                                     | 19 |
| Hardware installation and configuration                                 | 19 |
| Network connectivity and port mapping                                   | 21 |
| 3 Manual deployment                                                     |    |
| Solution prerequisites                                                  |    |
| Deployment server                                                       |    |
| Create standard vSwitch on deployment server                            |    |
| Create port group on deployment server                                  |    |
| Create datastore on deployment server                                   |    |
| Connectivity overview for deployment VM and server                      |    |
| Deployment VM                                                           |    |
| Create deployment VM using CentOS                                       |    |
| Install CentOS                                                          |    |
| Configure deployment VM IP                                              |    |
| Enable automatic connectivity in Network Settings                       |    |
| Configure deployment settings on deployment VM                          |    |
| Configure time zone                                                     |    |
| Disable DHCP script from adding entries to resolv.conf                  |    |
| Disable auto mount on CentOS                                            |    |
| Install Google Chrome                                                   |    |
| Install OVF tool                                                        |    |
| Add network adapters                                                    |    |
| Installation of VMRC                                                    |    |
| 4 ESXi installation and configuration                                   |    |
| Use iDRAC9 to install ESXi on PowerEdge R640. R740. and R740xd servers. |    |
| Set VLAN ID for ESXi management network                                 |    |
| Assign ESXi license                                                     |    |
| Set SSH policy                                                          |    |
|                                                                         |    |

| Set firewall rules                                                                  |                  |
|-------------------------------------------------------------------------------------|------------------|
| Install DPDK drivers                                                                |                  |
|                                                                                     |                  |
| 5 Auxiliary components                                                              | 41               |
| Install auxiliary components                                                        | 41               |
| Create datastore on first management ESXi server                                    | 41               |
| Create standard vSwitch on first management ESXi server                             | 41               |
| Create port group on first management ESXi server                                   |                  |
| NTP server configuration                                                            |                  |
| Synchronize ESXi clocks using NTP                                                   |                  |
| Synchronize VM clock using NTP                                                      |                  |
| Microsoft Windows Server 2016 installation for AD DNS                               | 45               |
| Install Microsoft Windows Server 2016                                               |                  |
| Active Directory and DNS installation                                               | 46               |
| Update Windows VM computer name                                                     |                  |
| Install primary Active Directory and DNS                                            | 47               |
| Create DNS Reverse Lookup Zone                                                      |                  |
| Add self-signed certificate to Windows Active Directory                             | 51               |
| Configure NTP client in AD VM                                                       |                  |
| · · · · · · · · · · · · · · · · · · ·                                               |                  |
| 6 VMware vCenter Server deployment and configuration                                |                  |
| VMware vCenter Server Appliance deployment                                          |                  |
| Stage 1 - Deploy ISO file for Management vCenter Server Appliance with embedded PSC |                  |
| Stage 2 - Set up Management vCenter Server Appliance with embedded PSC              |                  |
| Change vSAN default storage policy for management vCSA                              |                  |
| Stage 1 - Deploy ISO file for Resource vCenter Server Appliance                     |                  |
| Stage 2 - Set up resource vCenter Server Appliance with embedded PSC                | 61               |
| Change VMware vSAN default storage policy for resource vCSA.                        |                  |
| Add AD authentication for vCenter Server.                                           |                  |
| Assign license to vCSA                                                              |                  |
| Create data center and cluster on resource vCenter                                  |                  |
| Add hosts to vCenter cluster                                                        |                  |
| Enable VMware enhanced vMotion compatibility.                                       |                  |
| Enable VMware EVC for management cluster                                            | 65               |
| Enable VMware EVC for resource and edge cluster                                     | 66               |
|                                                                                     |                  |
| 7 Configure virtual network                                                         | 67               |
| VDS creation and configuration for management pod                                   | 67               |
| Create VDS for management nod                                                       | 67               |
| VDS configuration settings for management VDS                                       | 68               |
| Create LAG for management nod                                                       | 68               |
| Create distributed port group for management pod                                    |                  |
| Add host to VDS on management pod                                                   | 71               |
| Add hosts to Infra. Network VDS                                                     |                  |
| Add hosts to VM Network VDS                                                         |                  |
| VSwitch to VDS Migration on management pod                                          |                  |
| Create VDS for resource and edge node                                               | 70<br>77         |
| VDS configuration settings for resource $VDS$                                       | ,                |
| Create LAG for resource and edge pode                                               | 70 / / / 0<br>סד |
|                                                                                     |                  |

| Create distributed part group for recourse and adap VDC | 70         |
|---------------------------------------------------------|------------|
| Add basts to VDC as adva and                            |            |
| Add hosts to VDS on edge pod                            |            |
| Add hosts to Edge_INITA_Network_VDS                     |            |
| Add hosts to VDC on recourse and                        |            |
| Add hosts to VDS on resource pod                        |            |
| Add hosts to Res_Inita_Network_VDS                      |            |
| 8 Configure VMware vSAN clusters                        | 85         |
| Configure vSAN on resource and edge cluster             |            |
| Assign vSAN license key to cluster                      |            |
| Assign a new vSAN license                               |            |
| Assign vSAN license using an existing license           |            |
| Update vSAN HCL database manually                       |            |
| Enable vSAN performance service                         |            |
| 9 Configure VMware vCenter High Availability            |            |
| Management cluster VCSA-HA configuration                |            |
| Configure Management vCenter HA                         |            |
| Resource cluster VCSA-HA configuration                  |            |
| Configure Resource vCenter HA                           |            |
| 10 NSX-T deployment and configuration                   | 97         |
| Install NSX-T Manager Virtual Appliance                 | 97         |
| Add license kev                                         | 99         |
| Add Compute Manager for management and resource VCSA    | 99         |
| Deployment of NSX-T node and cluster from NSX-T Manager |            |
| Validate NSX-T node and cluster deployment              | 102        |
| Add Virtual IP                                          | 10.3       |
| Configure NSX-T Manager                                 | 104        |
| Create transport zones                                  | 104        |
| Create unlink profiles                                  | 105        |
| Create IP pool for tunnel endpoints                     | 108        |
| Create host transport nodes                             | 108        |
| Installation of NSX-T edge                              | 110        |
| Create edge cluster                                     | 11.3       |
| Create logical switches                                 | 115        |
| Create and configure tier-1 router                      |            |
| Create router port on tier-1 router                     | 118        |
| Configure route advertisement on tier-1 router          | 120        |
| Create and configure NSX-T tier 0 router                |            |
| Connect Tier_1 router to NSX_T tier 0 router            | 121        |
| Create logical router port on Tior A router             |            |
| Redistribution on Tior O router                         | ۱۲۵<br>۱۵۸ |
| Configure BCP on NSX-Tier-0 router                      | ۱24<br>۱۷۶ |
|                                                         | IZO<br>דרו |
| Create logical router port on VCD tier 1 router         | IZ/<br>100 |
|                                                         | 128        |
| 11 Configure vCloud Director                            |            |
| Installation of NFS server                              |            |

| Installation and configuration of vCloud Director                                                                       |            |
|----------------------------------------------------------------------------------------------------|------------|
| Deployment and configuration of vCD Cell 01                                                                             |            |
| Deployment of vCD Cell 02                                                                                               |            |
| vCD integration with vCenter                                                                                            |            |
| vCD integration with NSX-T                                                                                              | 142        |
| Creating a session token for vCD                                                                                        |            |
| Retrieve VIM server details                                                                                             | 144        |
| Update VIM server                                                                                                    | 144        |
| Retrieve the list of available resource pool                                                                            |            |
| Retrieve NSX-T Manager instance details                                                                                 |            |
| Create a provider VDC                                                                                                   |            |
| Create an organization                                                                                                  |            |
| Create a new Organization VDC                                                                                           |            |
| Create new catalog                                                                                                    |            |
| Create vApp Templates                                                                                                   |            |
| Create vApp                                                                                                    |            |
| Create virtual machine for vApp template                                                                                |            |
| Add a network to organization VDC                                                                                       |            |
| Add Network to vApp                                                                                                    |            |
| Add Network to Virtual Machine                                                                                          |            |
| Add VM to a vApp                                                                                                    |            |
| Move a VM to vApp                                                                                                    |            |
| <b>12 VMware vRealize Log Insight deployment and configuration</b><br>Deploy the vRealize Log Insight virtual appliance |            |
| Configure the root SSH password for VRLI virtual appliance                                                              |            |
| Master node configuration                                                                                               |            |
| Worker node configuration                                                                                               |            |
| Enable Integrated Load Balancer                                                                                         | ID I       |
| Integrate VRLI With AD                                                                                                  | IOI<br>161 |
| Configure VRLI with VIVIWare VCenter                                                                                    |            |
| Add Log logisht content packs                                                                                           |            |
| Add Log Insight content packs                                                                                           |            |
|                                                                                                    |            |
| VRI Lintegration with VCD                                                                                               |            |
| vRLL integration with vRO                                                                                               |            |
| Integrate vRLL with vRO                                                                                                 | 165        |
|                                                                                                    |            |
| 17 u Paoliza Orabaatustar                                                                                               | 166        |
| Installation of vPO                                                                                                    |            |
|                                                                                                    |            |
| Configure NTT III VIVO                                                                                                  |            |
|                                                                                                    |            |
| Configure VRO alug-in for VSabere Web Client                                                                            |            |
| Add a vCenter Server instance to vRO                                                                                    |            |
| Register vRealize Orchestrator as a vCenter Server extension                                                            |            |
|                                                                                                    | 100        |
| Contigure vRealize Orchestrator to torward logs to vRLL                                                                 |            |

| 14 VMware vRealize Operations Manager deployment and configuration | า 171 |
|--------------------------------------------------------------------|-------|
| Deployment prerequisites for vRealize Operations Manager           |       |
| Deploy vRealize Operations Manager                                 |       |
| Configuration of vRealize Operations Manager                       |       |
| Add data nodes to scale out vRealize Operations Manager            |       |
| Add master replica node                                            |       |
| Enable High Availability for clusters                              |       |
| Start cluster                                                      |       |
| Product license                                                    |       |
| vROps integration with other components                            |       |
| Activate vCenter, vSAN, and vRLI Management packs                  |       |
| Integrate vROps with VMware vCenter                                |       |
| vROps integration with AD                                          |       |
| vROps integration with vRLI                                        |       |
| vROps integration with NSX-T                                       |       |
| vROps integration with vSAN                                        |       |
| vROps integration with vCD                                         |       |
| vROps integration with vRealize Orchestrator                       |       |
| 15 vSphere Replication                                             |       |
| Configuring vSphere Replication                                    |       |
| Configure vSphere Replication connection                           |       |
| 16 Set up anti-affinity rules                                      |       |
| Create an anti-affinity rule                                       |       |
| Enable vSphere DRS                                                 |       |
| Enabling vSphere availability                                      |       |
| 17 Forwarding logs to vRLI                                         |       |
| Forwarding vROps log to vRLI                                       |       |
| Forwarding vSAN logs to vRLI                                       |       |
| Forwarding logs from vCD to vRLI                                   |       |
| Configure syslog server for NSX-T                                  |       |
| Log Message IDs                                                    |       |
|                                                                    | 10.9  |

## Preface

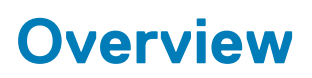

The Dell EMC Ready Solution bundle is designed to consolidate and deliver the networking components that support a fully virtualized infrastructure. The components include virtual servers, storage, and or other networks. It uses standard IT virtualization technologies that run on high-volume service, switch, and storage hardware to virtualize network functions.

The Dell EMC Ready Architecture for VMware vCloud NFV 3.2 vCloud Director 9.7 Architecture and Software Deployment Guide provides detailed instructions for the manual deployment of the VMware vCloud NFV 3.2 with VMware vCloud Director 9.7 platform. This guide also provides information about the hardware and software that is recommended for the deployment of the Dell EMC Ready Architecture for VMware NFV 3.2 platform.

The scope of this document is limited to a Greenfield deployment.

Servers:

- Dell EMC PowerEdge R640 or Dell EMC PowerEdge R740 server with the Dell EMC PowerEdge HBA330 disk controller that is based
   on vSAN Ready Node
- Dell EMC PowerEdge R740xd server with the Dell EMC PowerEdge HBA330 disk controller based on vSAN Ready Node

#### Networking:

- · One Dell EMC Networking S4048T-ON switch as Top of Rack (ToR) switch
- Two Dell EMC Networking S5248-ON, Dell EMC Networking S5232-ON or Dell EMC Networking S6010-ON switches as leaf switches
- Two Dell EMC Networking Z9264F-ON switches as spine switches

This guide consists of three sections:

- · Deployment architecture
- · Hardware installation and configuration
- Manual deployment

## **Intended** audience

The information in this guide is intended for use by system administrators who are responsible for the installation, configuration, and maintenance of Dell EMC 14G technology along with the suite of VMware applications.

## **Acronyms and definitions**

Dell EMC Ready Solution bundle uses a specific set of acronyms that apply to NFV technology.

#### Table 1. Acronyms and definitions

| Acronyms  | Description                                                                                                    |
|-----------|----------------------------------------------------------------------------------------------------|
| CSP       | Communication Service Provider                                                                                  |
| DPDK      | Data Plane Development Kit, an Intel led packet processing acceleration technology                              |
| iDRAC     | integrated Dell Remote Access Controller                                                                        |
| NFVI      | Network Functions Virtualization Infrastructure                                                                 |
| NFV-OI    | NFV Operational Intelligence                                                                                    |
| N-VDS (E) | Enhanced mode when using the NSX-T Data Center N-VDS logical switch that enables DPDK for workload acceleration |
| N-VDS (S) | Standard mode when using the NSX-T Data Center N-VDS logical switch                                             |
| ToR       | Top of Rack                                                                                                    |
| VIM       | Virtualized Infrastructure Manager                                                                              |
| VNF       | Virtual Network Function running in a virtual machine                                                           |

| Acronyms | Description                 |
|----------|-----------------------------|
| VR       | vSphere Replication         |
| vRLI     | VMware vRealize Log Insight |
| vRO      | vRealize Orchestrator       |
| vROps    | VMware vRealize Operations  |

## **Deployment architecture for vCloud NFV**

This section provides a reference architecture for the design and creation of a Greenfield Network Function Virtualization (NFV) environment using VMware vCloud Director, or VCD with VMware NSX-T and Dell EMC PowerEdge Servers.

This deployment uses the three-pod architecture design as per VMware vCloud NFV 3.0 Reference Architecture Guide to deploy Dell EMC vCloud NFV 3.2 with vCD. By design, the management, resource, and edge pods include a vSphere cluster. You can scale up the clusters by adding ESXi hosts to the clusters.

For more information, see:

- Architecture design
- Solution bundle network topology
- Three-pod configuration

## Architecture design

Figure 1 displays the three-pod architecture diagram that is used to deploy the Dell EMC Ready Solution vCloud NFV 3.2.

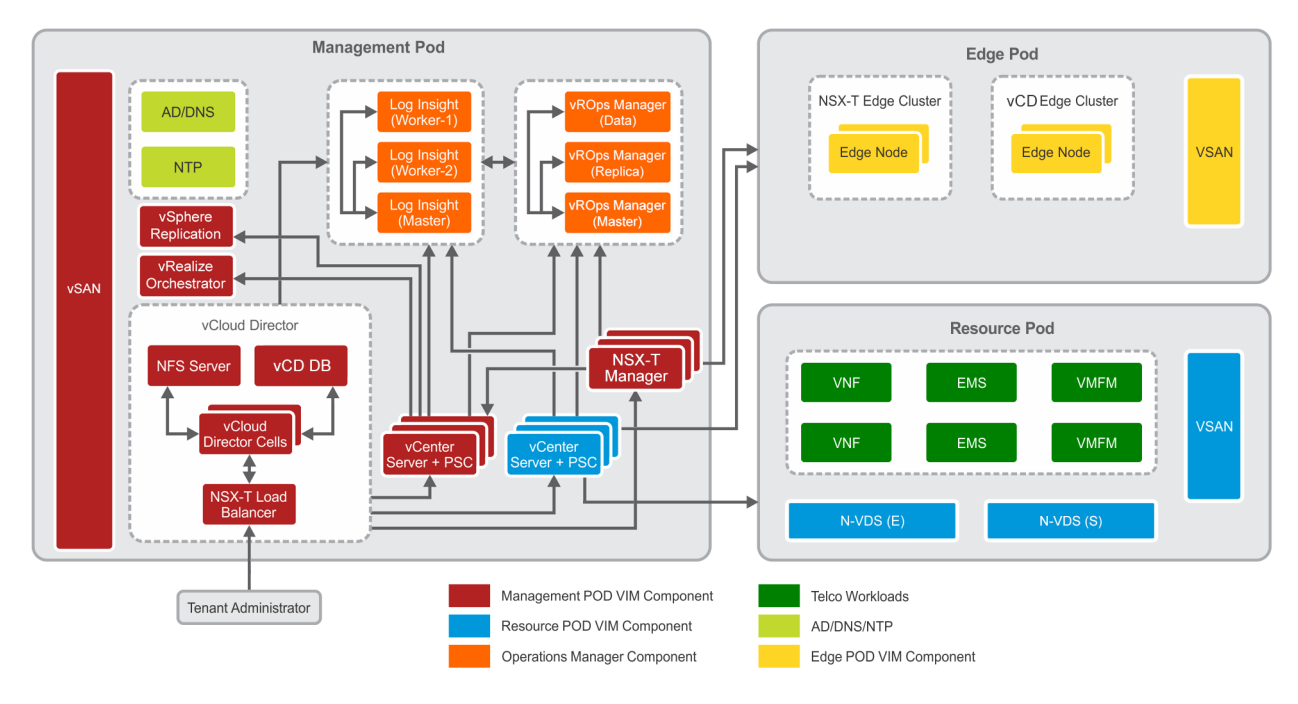

#### Figure 1. Architecture design

For more information, see the following sections:

- Management pod
- Edge pod
- Resource pod

## Solution bundle network topology

This section provides the network information physical network design and virtual network topology design and topology that is used in this deployment. For more information, see:

- Solution bundle physical network design and topology
- Solution bundle virtual network design and topology

## Solution bundle physical network design and topology

The Dell EMC Ready Solution bundle uses two-tier leaf-and-spine network architecture to build newer data center infrastructure. In this network architecture, leaf switches are connected to spine switches. The leaf switches provide connectivity between the endpoints and data center. The spine switches provide high-speed interconnectivity between the leaf switches. The leaf-and-spine network is connected in a full mesh that provides predictable communication and latency between endpoints. Leaf switches are configured as a Virtual Link Trunking (VLT) pair that enables all connections to be active while providing fault tolerance. The ToR switch provides the external connectivity to the NFV stack.

For this deployment, the Dell EMC Networking S4048T-ON system is used as a ToR switch. Two Dell EMC Networking S5232-ON systems are used as leaf switches, and two Dell EMC Networking Z9264F-ON systems are used as spine switches.

- Physical network topology for the deployment server: Figure 2 displays the deployment server network topology that is used in this deployment:
  - · Leaf switches are connected to the VLT using a 100G interface
  - · Leaf and spine switches are interconnected using a 100G interface
  - · iDRAC is connected to the deployment server and ToR using a 10G interface
  - VM network is connected to ToR and deployment server using a 10G interface vmnic2
  - ESXi Management Network is connected to the Leaf switches using a 10G interface vmnic4
  - VM Management Network is connected to the Leaf switches using a 10G interface vmnic5

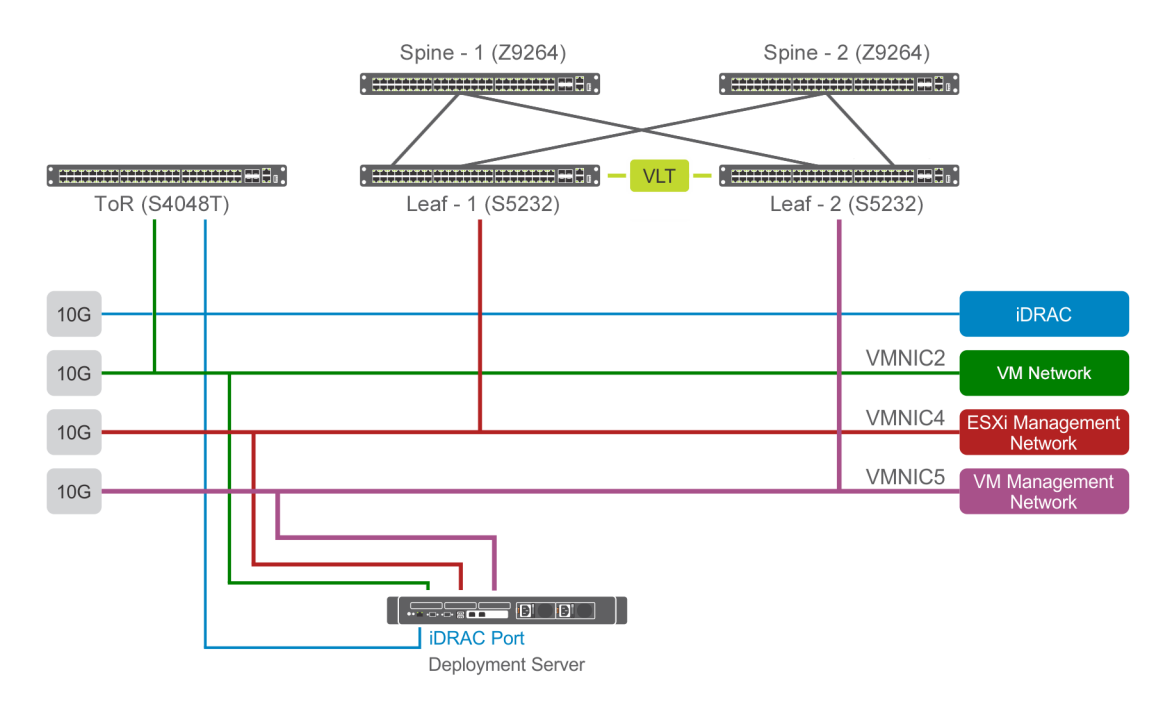

#### Figure 2. Deployment server networking topology

- Physical network topology for management pod: Figure 3 displays the management pod network topology that is used in this deployment:
  - · iDRAC is connected to the ToR switch and management pod using a 10G interface
  - ESXi Management Network is connected to the leaf switches and to the management pods using a 25G interface
  - · VM Management Network is connected to the leaf switches and to the management pod using a 25G interface
  - · vSAN Network is connected to the leaf switches and to the management pod using a 25G interface
  - · vMotion Network is connected to the leaf switches and to the management pod using a 25G interface
  - · VCSA HA Network is connected to the leaf switches and to the management pod using a 25G interface
  - · Replication Network is connected to the leaf switches and to the management pod using a 25G interface

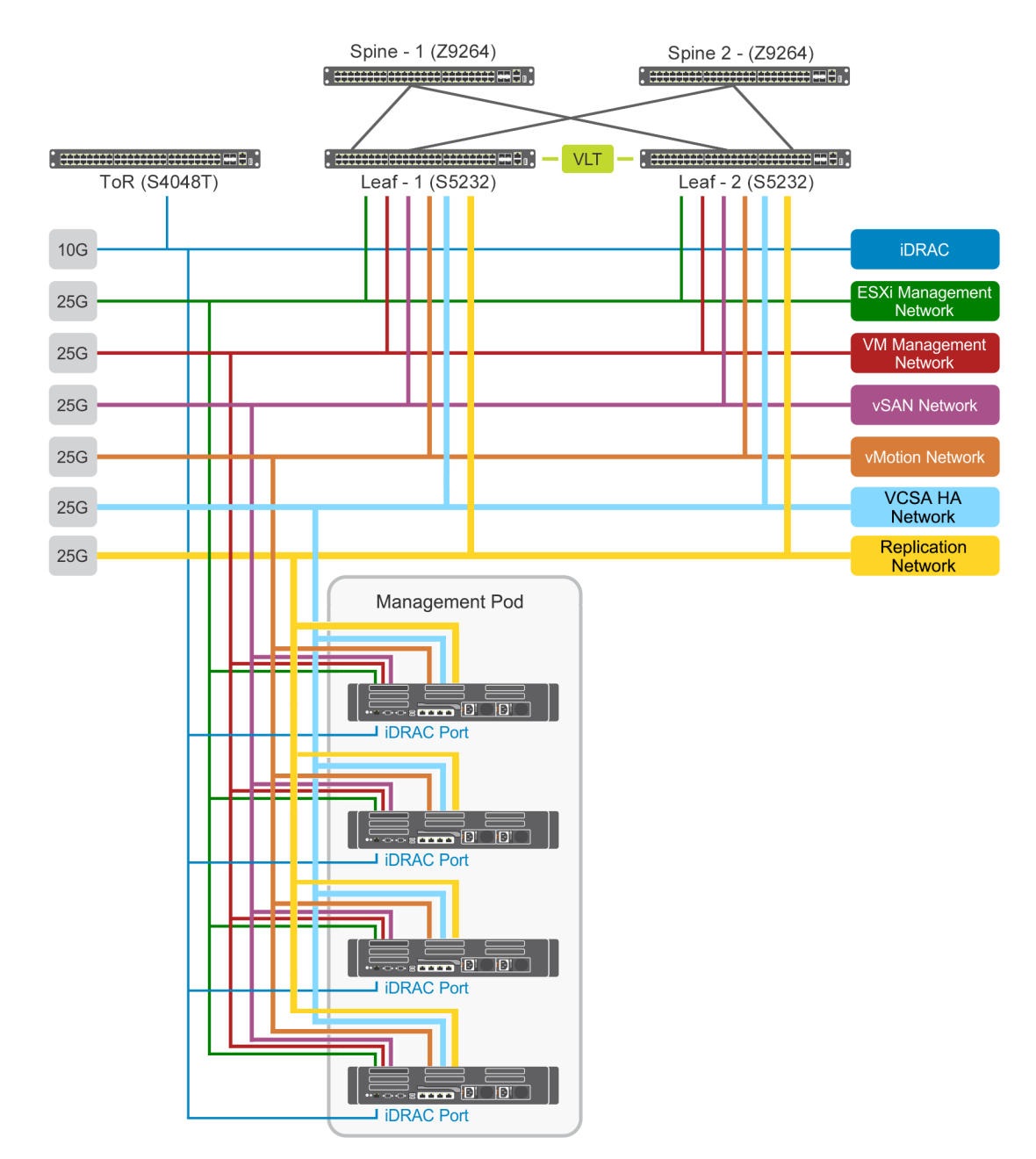

#### Figure 3. Physical network topology for management pod

- Physical network topology for edge pod: Figure 4 displays the edge pod physical network topology that is used for this deployment:
  - iDRAC is connected to the ToR switch and Edge pod using a 10G interface
  - ESXi Management Network is connected to the leaf switches and to the edge pod using a 25G interface
  - VM Management Network is connected to the leaf switches and to the edge pod using a 25G interface
  - · vSAN Network is connected to the leaf switches and to the edge pod using a 25G interface
  - vMotion Network is connected to the leaf switches and to the edge pod using a 25G interface
  - Overlay Network is connected to the leaf switches and to the edge pod using a 25G interface
  - External Network is connected to the leaf switches and to the edge pod using a 25G interface

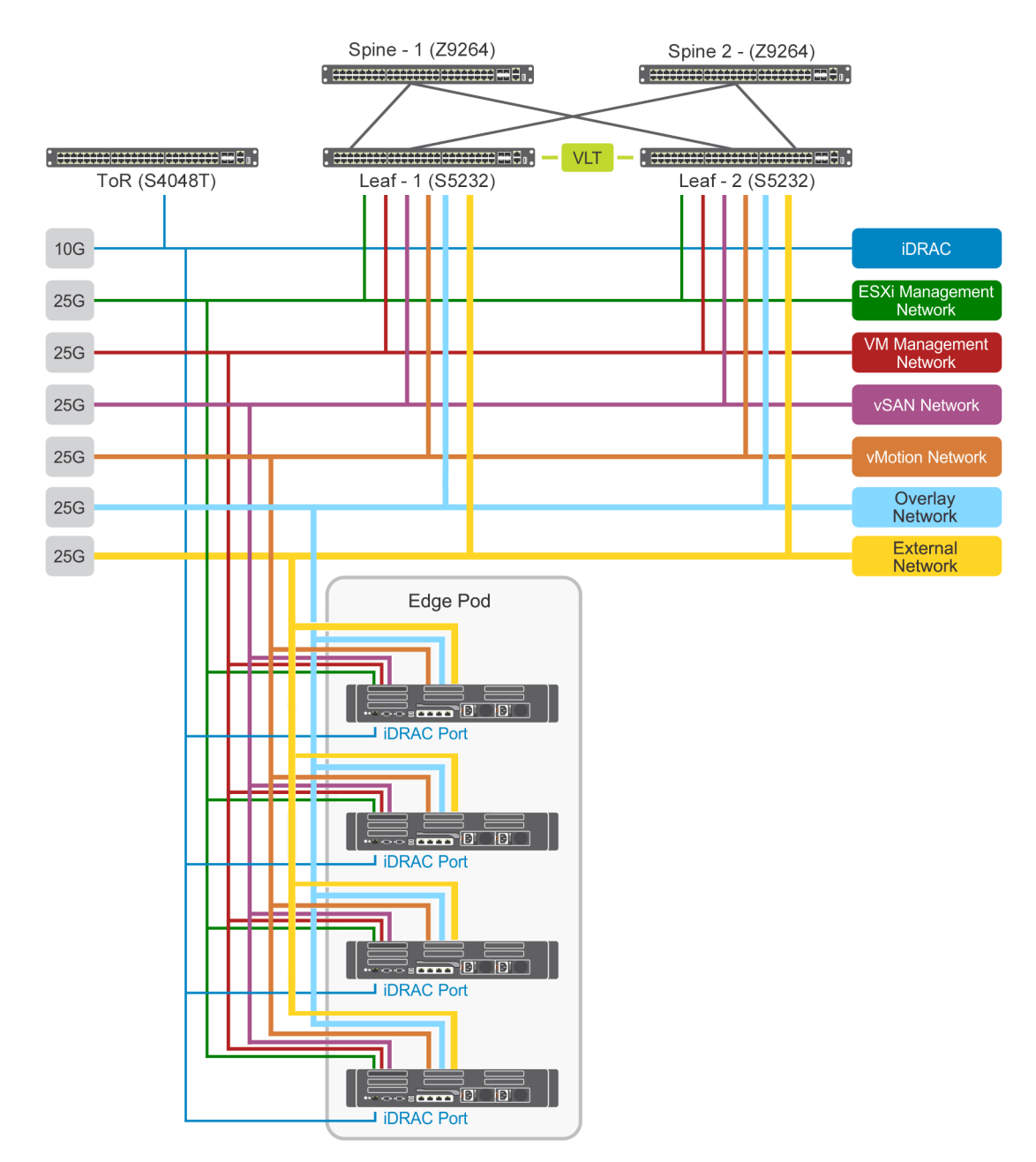

#### Figure 4. Physical network topology for edge pod

- Physical network topology for resource pod: Figure 5 displays the resource pod physical network topology that is used in this deployment:
  - · iDRAC is connected to the ToR switch and resource pod using a 10G interface
  - ESXi Management Network is connected to the leaf switches and to the resource pod using a 25G interface
  - · VM Management Network is connected to the leaf switches and to the resource pod using a 25G interface
  - vSAN Network is connected to the leaf switches and to the resource pod using a 25G interface
  - · vMotion Network is connected to the leaf switches and to the resource pod using a 25G interface
  - · Overlay Network is connected to the leaf switches and to the resource pod using a 25G interface
  - External Network is connected to the leaf switches and to the resource pod using a 25G interface
  - · N-VDS (Enhanced mode) Network is connected to the leaf switches and to the resource pod using a 25G interface

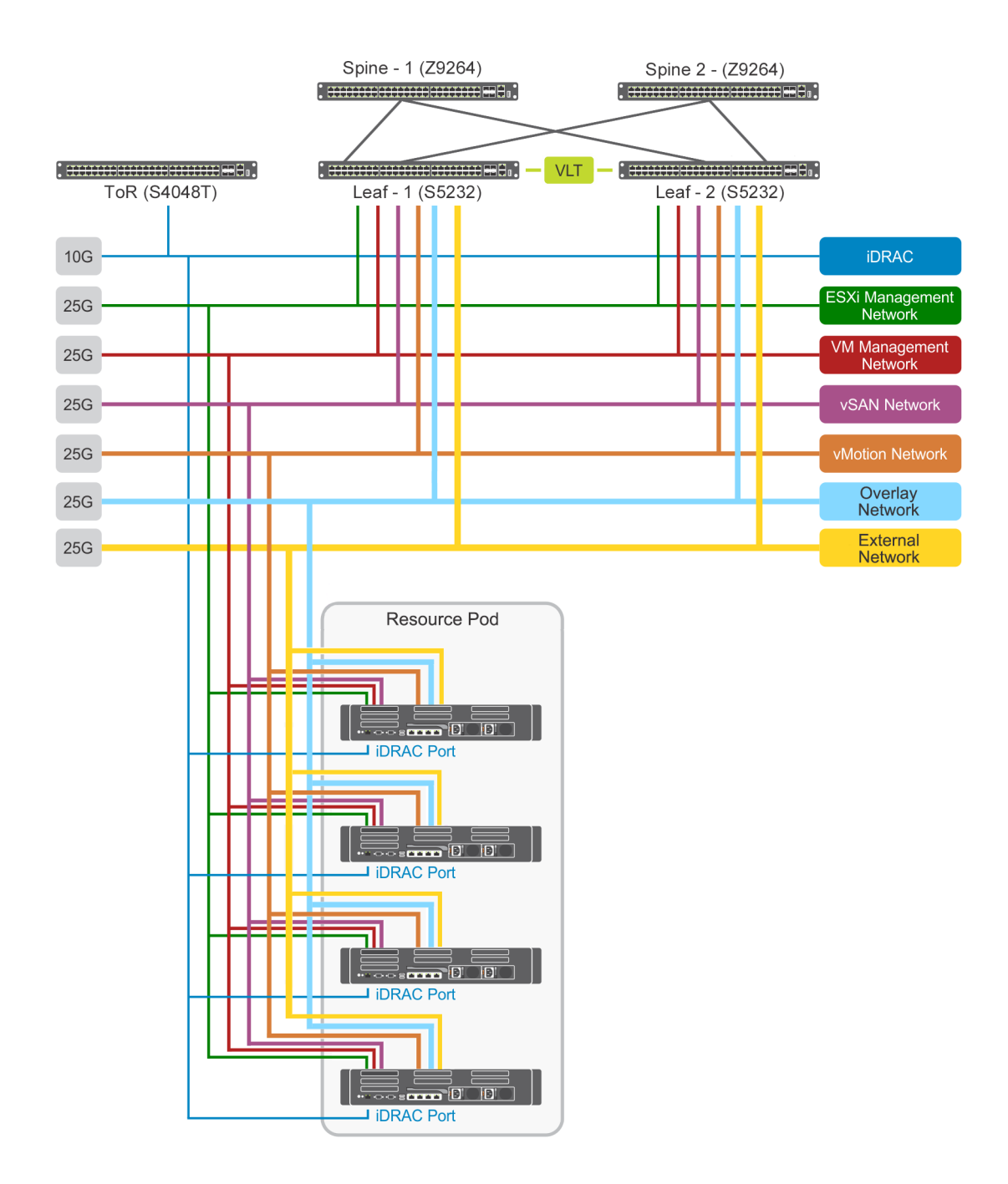

Figure 5. Physical network topology for resource pod

## Solution bundle virtual network design and topology

The vCloud NFV platform consist of two networks:

- Infrastructure network
- Virtual Machine (VM) network

Infrastructure networks are host-level networks that are used to connect hypervisors with the physical networks. Each ESXi host has multiple port groups that are configured on each infrastructure network.

The VMware vSphere Distributed Switch (VDS) is configured on the hosts in each pod. This configuration provides a similar network configuration across the multiple hosts. One VDS is used to manage infrastructure network and another is used to manage VM networks. Also, N-VDS is used to manage the traffic between:

· Components running on transport node

· Internal components and physical network

The ESXi hypervisor uses the infrastructure network for Edge overlay, vMotion, and vSAN traffic. The VMs use the VM network to communicate with each other. In this configuration, two distribution switches are used to create a separation. One switch is used for the infrastructure network where the second switch is used for VM network.

Each distribution switch has a separate uplink connection for physical data center network that separates uplink traffic from other network traffic. The uplinks are mapped with a pair of physical NICs on each ESXi host for best performance and resiliency.

NSX-T creates the VLAN-backed logical switches which provide the connectivity to VNF components and VMs. On the ESXi hosts, physical NICs act as uplinks to connect the host virtual switches to the physical switch.

The following infrastructure networks are used in the pods:

- · ESXi management network network for ESXi host management traffic
- vMotion network network for VMware vSphere vMotion traffic
- · vSAN network network for vSAN shared storage traffic
- · Replication network network used for replication storage traffic

### Virtual network topology of management pod

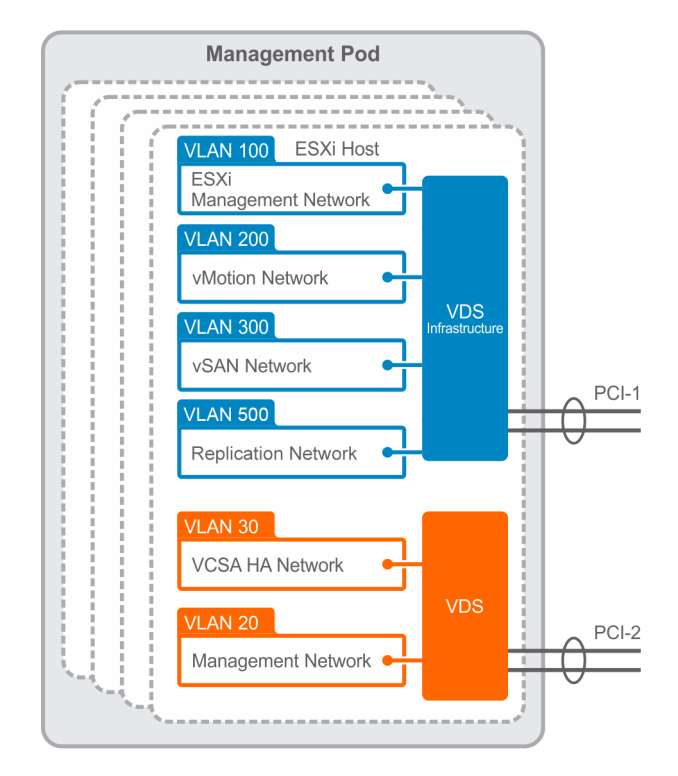

Management pod networking consists of the infrastructure, and VM networks as follows:

Figure 6. Management Pod virtual network topology

### Virtual network topology of edge pod

The virtual network of the edge pod depends on the network topology that is required for VNF workloads. In general, the edge pod has the infrastructure networks, networks for management, and networks for the workloads.

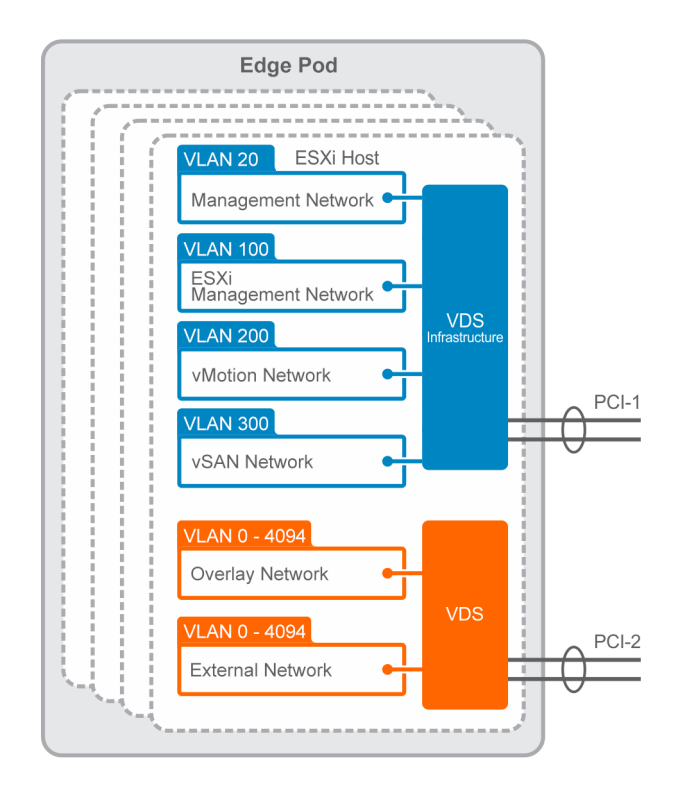

#### Figure 7. Edge Pod virtual network topology

### Virtual Network topology for resource pod

The resource pod virtual network depends on the network topology that is required to deploy tenants. A specific tenant has a certain set of networking requirements.

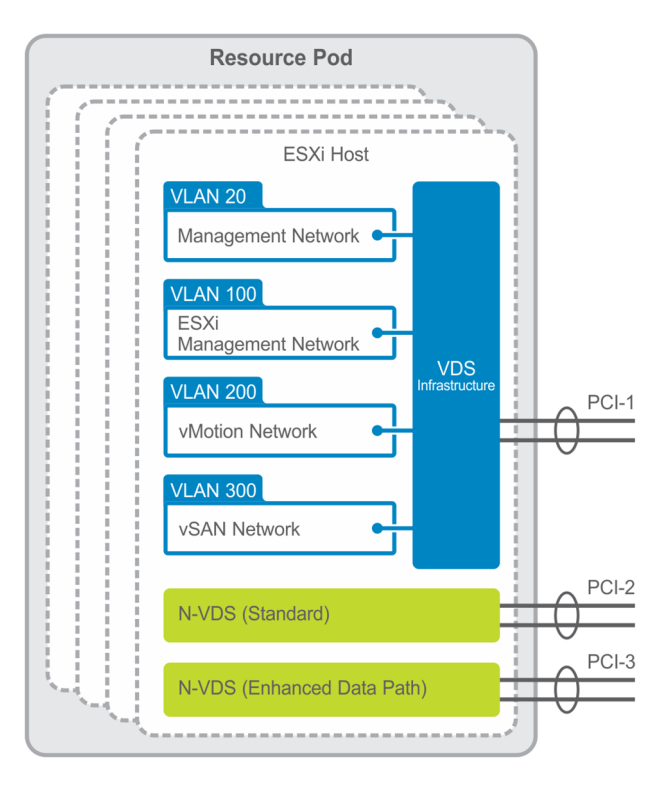

Figure 8. Virtual network topology for resource pod

## Three pod configuration

In this deployment, a pod is used to streamline the NFV environment operations and other roles. This deployment architecture illustrates a three-pod configuration where three vSphere clusters are deployed to create the following clusters within the pods:

- Management pod
- · Edge pod
- · Resource pod

Clusters are the vSphere objects that are used to access the virtual domain resources and manage the resource allocation.

During the initial deployment, Dell EMC recommends:

- Minimum of four servers that consist of either Dell EMC PowerEdge R640 or R740 servers in the management pod
- · Minimum of four servers that consist of Dell EMC PowerEdge R740xd servers in the edge pod
- Minimum of four servers that consist of Dell EMC PowerEdge R740xd servers in the resource pod

() NOTE: A maximum of 64 server can be added to each pod to scale up the deployment.

## Management pod

The management pod hosts and manages all NFV management components:

- vCenter Server Appliance
- NSX-T Manager
- NSX-Controller
- VMware vCloud Director
- · AD-DNS
- Network Time Protocol (NTP)

Analytics components such as vRealize Operations (vROps) Manager and vRealize Log Insight (vRLI) are also deployed in the management pod.

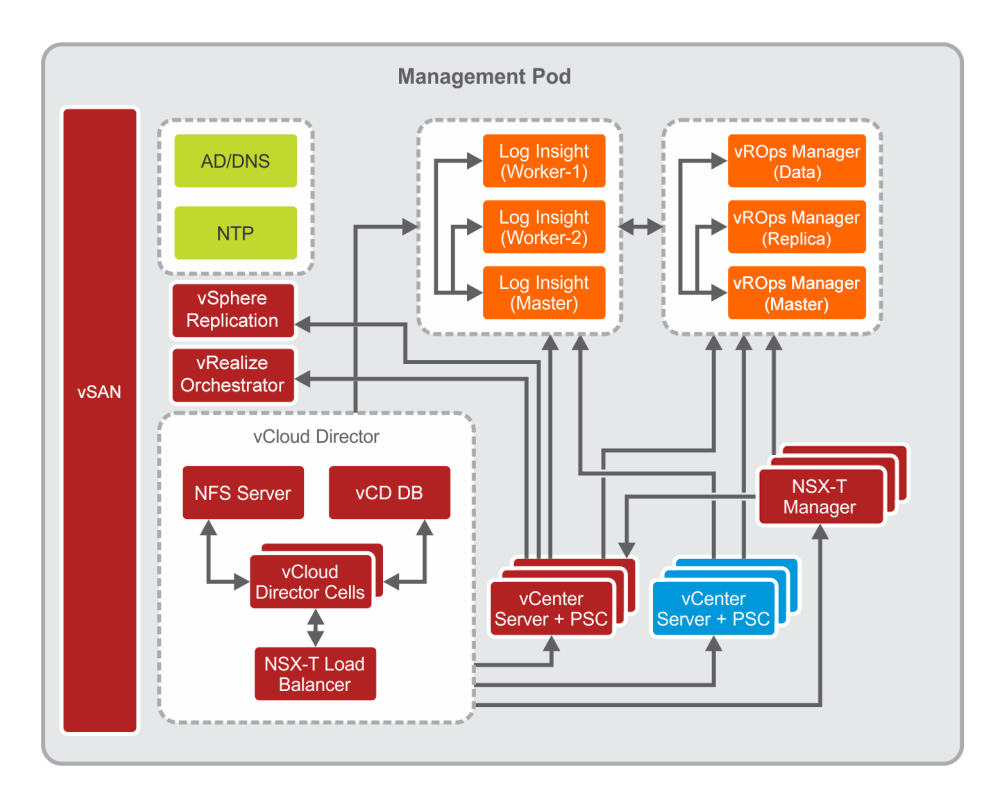

#### Figure 9. Management pod

## Edge pod

Edge pod hosts the NSX-T Edge as a Virtual Machine (VM) and manages all the connectivity to the physical domain within the architecture. The Edge pod also creates different logical networks between VNFs and external networks. The Edge pod host the NSX-T Edge nodes which work as NSX-T data center network components. The NSX-T edge node:

- · Participates in east-west connection
- · Provides connectivity to the physical infrastructure for north-south traffic management and capabilities

|                    | Edge Pod         |      |
|--------------------|------------------|------|
| NSX-T Edge Cluster | VCD Edge Cluster |      |
| Edge Node          | Edge Node        | VSAN |
|                    |                  |      |

#### Figure 10. Edge pod

## **Resource pod**

The resource pod provides the virtualized runtime environment, namely compute, network, and storage environments, to fulfill workloads.

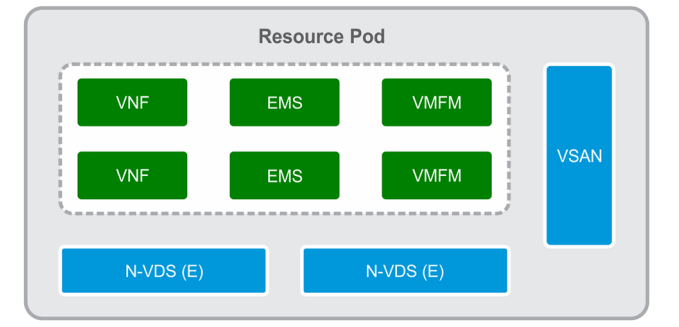

#### Figure 11. Resource pod

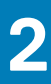

## Solution hardware

## Hardware installation and configuration

The servers, storage, and other networking component are required to install and configure to deploy Dell EMC Ready Solution bundle.

The following server solution support is used in this deployment:

- Dell EMC PowerEdge R640 or Dell EMC PowerEdge R740 servers
- Dell EMC PowerEdge R740xd servers

This configuration uses the following switches:

- One Dell EMC Networking S4048T-ON switch that serves as a ToR system
- Two Dell EMC Networking S5248-ON, Dell EMC Networking S5232-ON, or Dell EMC Networking S6010-ON switches as leaf switches
- Two Dell EMC Networking Z9264F-ON switches as spine switches

This deployment also uses the Dell Remote Access Controller 9, or iDRAC9, to improve the overall availability of Dell systems.

## **Unpack and install equipment**

After performing all standard industry safety precautions, proceed with the following steps:

- 1. Unpack and install the racks.
- 2. Unpack and install the server hardware.
- **3.** Unpack and install the switch hardware.
- 4. Unpack and install the network cabling.
- 5. Connect each individual machine to both power bus installations.
- 6. Apply power to the racks.

#### **INOTE:** The Dell EMC EDT team usually performs these steps.

## **Power on equipment**

#### (i) NOTE: The Dell EMC EDT team usually performs these steps.

To test the installation of the equipment, perform the following steps:

- 1. Power on each server node individually.
- 2. Wait for the internal system diagnostic procedures to complete.
- **3.** Power up the network switches.
- 4. Wait for the internal system diagnostic procedures to complete on each of the switches.

## **Tested BIOS and firmware**

## CAUTION: Ensure that the firmware on all servers, storage devices, and switches is up-to-date as outdated firmware may cause unexpected results to occur.

The server BIOS and firmware versions that are tested for the Dell EMC Ready Bundle for NFV platform are as follows:

#### Table 2. Dell EMC PowerEdge R640/R740 and R740xd tested BIOS and firmware versions

| Product                                                               | Firmware version |
|-----------------------------------------------------------------------|------------------|
| BIOS                                                                  | 2.2.11           |
| iDRAC with Lifecycle Controller                                       | 3.34.34          |
| rNDC - Intel <sup>®</sup> 4P X550-t                                   | 18.8.9           |
| PCIe - Intel 25G 2P XXC710/ 10G X710                                  | 19.00.12         |
| QLogic QL41262 25GB NIC                                               | 15.00.14         |
| HBA330 ADP/Mini storage Controller                                    | 16.17.00.03      |
| BP14G PowerEdge R640/PowerEdge R740                                   | 4.27             |
| BP14G PowerEdge R740xd                                                | 2.41             |
| PowerEdge CPLD firmware for the PowerEdge R640                        | 1.0.2            |
| PowerEdge CPLD firmware for the PowerEdge R740xd or<br>PowerEdge R740 | 1.1.3            |

The firmware switch versions that are tested for the Dell EMC Ready Bundle for NFV platform are as follows:

#### Table 3. Dell Networking tested BIOS and firmware versions

| Product                             | Version   |
|-------------------------------------|-----------|
| S4048T-ON firmware (1) ToR switch   | OS 10.5.0 |
| S5232-ON firmware (2) leaf switch   | OS 10.5.0 |
| Z9264F-ON firmware (2) spine-switch | OS 10.5.0 |

## Supported configuration

Table 4 provides the list of VMware component and their supported version that is used and verified for this deployment.

#### Table 4. VMware vCloud NFV product inventory list

| Product                            | Version |
|------------------------------------|---------|
| ESXi                               | 6.7 U2  |
| VMware vCenter Server              | 6.7 U2  |
| VMware NSX-T                       | 2.4.1   |
| VMware vSAN                        | 6.7 U2  |
| VMware vRealize Log Insight        | 4.8     |
| VMware vRealize Operations Manager | 7.5     |
| VMware vCloud Director             | 9.7     |
| vSphere Replication                | 8.2     |
| vRealize Orchestrator              | 7.6     |

## List of components

Various software's are used to create the NFVI environment. Table 5 displays the list of components and their instances that are deployed in this deployment.

#### Table 5. NFVI components

| Product | Instances (count) |
|---------|-------------------|
| ESXi    | 12 nodes          |

| Product                            | Instances (count) |
|------------------------------------|-------------------|
| AD-DNS                             | 1 VM              |
| NTP                                | 1 VM              |
| VMware vCenter Server              | 6 VM              |
| VMware vSAN                        | NA                |
| VMware NSX-T Manager               | 3 VM              |
| VMware NSX-T Edge                  | 4 VM              |
| VMware vRealize Log Insight        | 3 VM              |
| VMware vRealize Operations Manager | 3 VM              |
| VMware vCloud Director             | 4 VM              |
| vSphere Replication                | 1 VM              |
| vRealize Orchestrator              | 1 VM              |

## Network connectivity and port mapping

## Verify network connectivity to server ports

To ensure the network connectivity to server ports, use the information that is provided in the Network connectivity configuration for Management ESXi host, Network connectivity configuration for Edge ESXi host, Network connectivity configuration for Resource ESXi host, and Network connectivity configuration table for deployment server tables. The information that is provided ensures that the network cables are connected correctly to the servers. The tables also provide the port-mapping information for the VMware VMNIC port references. The installation process requires that the PCle expansion card slot (riser 1) is used for network connectivity.

## (i) NOTE: For more information, see Appendix A to download the appropriate *Dell EMC PowerEdge Owner's Manual* and reference the *Expansion card installation* section.

The configuration process requires that the NIC ports that are integrated on the network adapter card, or NDC, are connected as outlined in the Network connectivity configuration for Management ESXi host, Network connectivity configuration for Edge ESXi host, Network connectivity configuration for Resource ESXi host, and Network connectivity configuration table for deployment server tables.

## () NOTE: For more information, see Appendix A to download the appropriate *Dell EMC PowerEdge Owner's Manual* and reference the *Technical specifications* section.

#### Table 6. Network connectivity configuration for Management ESXi host

|                                         | LOM/NDC port |        |        | NIC slot 1 |        | NIC slot 2 |        |        |
|-----------------------------------------|--------------|--------|--------|------------|--------|------------|--------|--------|
| Port number                             | 1            | 2      | 3      | 4          | 1      | 2          | 1      | 2      |
| VMware<br>VMNIC port<br>reference       | vmnic0       | vmnic1 | vmnic2 | vmnic3     | vmnic4 | vmnic5     | vmnic6 | vmnic7 |
| PowerEdge<br>R640/<br>PowerEdge<br>R740 | -            | -      | -      | -          | 25G    | 25G        | 25G    | 25G    |

#### Table 7. Network connectivity configuration for Edge ESXi host

|                                   | LOM/NDC po | ort    |        |        | NIC slot 1 |        | NIC slot 3 |        |
|-----------------------------------|------------|--------|--------|--------|------------|--------|------------|--------|
| Port number                       | 1          | 2      | 3      | 4      | 1          | 2      | 1          | 2      |
| VMware<br>VMNIC port<br>reference | vmnic0     | vmnic1 | vmnic2 | vmnic3 | vmnic4     | vmnic5 | vmnic6     | vmnic7 |

| LOM/NDC port        |   |   | NIC slot 1 |   | NIC slot 3 |     |     |     |
|---------------------|---|---|------------|---|------------|-----|-----|-----|
| PowerEdge<br>R740xd | - | - | -          | - | 25G        | 25G | 25G | 25G |

#### Table 8. Network connectivity configuration for Resource ESXi host

|                                      | LOM/NDC | C port |        |        | NIC slot 1 |        | NIC slot 3 |        | NIC slot 4 |        |
|--------------------------------------|---------|--------|--------|--------|------------|--------|------------|--------|------------|--------|
| Port<br>number                       | 1       | 2      | 3      | 4      | 1          | 2      | 1          | 2      | 1          | 2      |
| VMware<br>VMNIC<br>port<br>reference | vmnic0  | vmnic1 | vmnic2 | vmnic3 | vmnic4     | vmnic5 | vmnic6     | vmnic7 | vmnic8     | vmnic9 |
| PowerEdg<br>e R740xd                 | -       | -      | -      | -      | 25G        | 25G    | 25G        | 25G    | 25G        | 25G    |

#### Table 9. Network connectivity configuration table for deployment server

|                             | LOM/NDC port |        |        |        | NIC slot 1 |        |
|-----------------------------|--------------|--------|--------|--------|------------|--------|
| Port number                 | 1            | 2      | 3      | 4      | 1          | 2      |
| VMware VMNIC port reference | vmnic0       | vmnic1 | vmnic2 | vmnic3 | vmnic4     | vmnic5 |
| PowerEdge<br>R640/          | -            | -      | 10G    | -      | 10G        | 10G    |

PowerEdge R740

# VDS DvPort group mapping with VLAN ID and related ESXi VMNIC

The mapping list provides details about all VSS, VDS, VDS DvPort groups, VLAN ID, and ESXi VMNICs. These details are created and configured under management and resource pod networking.

The Management pod, Resource pod, Edge pod, and Deployment server tables show the VDS-DvPort group/VSS port group mappings with VLAN ID and corresponding VMNIC present on ESXi, which are assigned as uplinks to the VDS/VSS.

For example, the VDS named Infrastructure Management VDS with the DvPort Group ESXi\_Mgmt\_Network is configured with VLAN ID 100 and uses a pair of VMNIC which is vmnic4 and vmnic6 as uplinks for the VDS.

#### Table 10. Management pod

| VDS type             | VDS name                         | Port groups           | VLAN ID  | Uplink NICs | Switch      |
|----------------------|----------------------------------|-----------------------|----------|-------------|-------------|
| VDS (Infrastructure) | Infrastructure<br>Management VDS | ESXi_Mgmt_Networ<br>k | 100      | vmnic4      | Leaf1+Leaf2 |
|                      |                                  | vSAN_Network          | vork 300 |             |             |
|                      |                                  | vMotion_Network       | 200      |             |             |
|                      |                                  | Replication_Network   | 500      |             |             |
| Virtual Machine      | Management                       | VM_Mgmt_Network       | 20       | vmnic5      | Leaf1+Leaf2 |
| Network (VDS)        | Network VDS                      | VCSA_HA_Network       | 30       | vmnic7      |             |

#### Table 11. Resource pod

| VDS type             | VDS name                         | Port groups           | VLAN ID | Uplink NICs | Switch      |
|----------------------|----------------------------------|-----------------------|---------|-------------|-------------|
| VDS (Infrastructure) | Infrastructure<br>Management VDS | ESXi_Mgmt_Networ<br>k | 100     | vmnic4      | Leaf1+Leaf2 |
|                      |                                  | VM_Mgmt_Network       | 20      | VIIIIICO    |             |

| VDS type         | VDS name        | Port groups      | VLAN ID | Uplink NICs | Switch      |
|------------------|-----------------|------------------|---------|-------------|-------------|
|                  |                 | vSAN_Network     | 200     |             |             |
|                  |                 | vMotion_Network  | 300     |             |             |
| VDS (Virtual     | N-VDS (S)       | Overlay_Network  | 70      | vmnic5      | Leaf1+Leaf2 |
| Machine Network) |                 |                  |         | vmnic7      |             |
| VDS (Virtual     | N-VDS (Enhanced | Vlan_DPDK_Networ | 40      | vmnic8      | Leaf1+Leaf2 |
| Machine Network) | Dala Palh)      | ĸ                |         | vmnic9      |             |

#### Table 12. Edge pod

| VDS type                         | VDS name                                                                                                    | Port groups              | VLAN ID     | Uplink NICs        | Switch      |  |
|----------------------------------|----------------------------------------------------------------------------------------------------|--------------------------|-------------|--------------------|-------------|--|
| VDS (Infrastructure)             | DS (Infrastructure) Infrastructure ESXi_Mgmt_Networ 100<br>Management VDS k_Edge<br>VM_Mgmt_Network 20<br>_Edge |                          | 100         | vmnic4 Leaf1+Leaf2 |             |  |
|                                  |                                                                                                    |                          | VIIIIICO    |                    |             |  |
|                                  |                                                                                                    | vSAN_Network_Edg<br>e    | 200         |                    |             |  |
|                                  |                                                                                                    | vMotion_Network_E<br>dge | 300         |                    |             |  |
| VDS (Virtual<br>Machine Network) | Edge VDS                                                                                                    | Overlay_Network          | VLAN 0-4094 | vmnic5             | Leaf1+Leaf2 |  |
|                                  |                                                                                                    | External_Network         |             | vmnic7             |             |  |

#### Table 13. Deployment server

| VSS name | Port groups   | VLAN ID | Uplink NICs | Switch |
|----------|---------------|---------|-------------|--------|
| vSwitch0 | VM Network    | 0       | vmnic2      | ToR    |
| vSwitch1 | PG-100-ESXI   | 100     | vmnic4      | Leaf   |
|          | PG-20-VM-Mgmt | 20      | vmnic5      | Leaf   |

## Manual deployment

## **Solution prerequisites**

The following requirements must be satisfied before beginning the Dell EMC VMware vCloud NFV 3.2 platform manual deployment:

#### (i) NOTE: All compute nodes must have identical hard drive, RAM, and NIC configurations.

- The required hardware must be installed and configured as indicated in the Hardware installation and configuration section
- Once the systems are configured as described in the Hardware installation and configuration section, power on the systems
- · Ensure that there is Internet access, including but not limited to the deployment server
- · Verify that the deployment server that is used to deploy the solution, can hold the required VMware Software Appliance files

## **Deployment server**

See the Solution bundle physical network design and topology section for the deployment server physical network topology that is used in this deployment.

(i) NOTE: ESXi 6.7 U2 or above must be installed on a bare-metal deployment server.

### ESXi installation on deployment server

#### Prerequisites

- · iDRAC is configured and accessible
- ESXi 6.7 U2 ISO file is available on the local machine
- ToR switch is configured
- Dell PowerEdge server controllers are set to HBA mode

#### About this task

This task provides the steps to install ESXi on the deployment server.

- 1. Log in to the iDRAC 9 web GUI.
- 2. From the Dashboard screen, click Launch Virtual Console within the Virtual Console section. The iDRAC Virtual Console window displays.
- **3.** On the navigation bar, click **Connect Virtual Media**. The **Virtual Media** screen displays.
- 4. In the Map CD/DVD section, click Choose File, select the ESXi image file from your local machine, and click Map Device.
- 5. Click Close.

| Virtual Media             |                                      |                          |
|---------------------------|--------------------------------------|--------------------------|
| Virtual Media is connecte | ed                                   | Disconnect Virtual Media |
| Map CD/DVD<br>Image File  | Choose File VMware-VMvisized-A01.iso | Map Device               |
| Map Removable Disk        | Read Only                            |                          |
| innage nie                | Read Only                            | Мар Device               |
| Resets the USB State for  | redetection.                         | Reset USB                |
|                           |                                      | Close                    |

#### Figure 12. Virtual Media screen

- 6. In the navigation bar, click Next Boot, select Virtual CD/DVD/ISO, then click Save.
- In the navigation bar, click Power, then select Power Cycle System (cold boot). The ESXi installation process begins. When complete, the Welcome to the VMware ESXi 6.7 U2 Installation window displays.
- 8. From the Welcome to the VMware ESXi 6.7 U2 Installation screen, press Enter to continue.
- 9. Review the contents of the End User License Agreement (EULA) and if you agree to the terms, press F11. The Disk installation screen displays.
- **10.** Use the arrow keys to select the **Dell Internal Dual SD storage device**, then press **Enter**. The **Confirm Disk Selection** screen displays.
- 11. Press Enter to confirm the disk selection.
- 12. From the **Keyboard layout** screen, verify that **US Default** is the option that is selected, then press **Enter**. The **Enter root password** screen displays.
- **13.** In the fields provided, enter the root password, enter it again to confirm, then press **Enter**. The **Scanning system** screen displays.
- Press F11 to confirm the installation.
   After the installation process is done, the Installation Complete screen displays.
- Press Enter to reboot the system.
   After the system reboots, the Direct Console User Interface (DCUI) window displays.

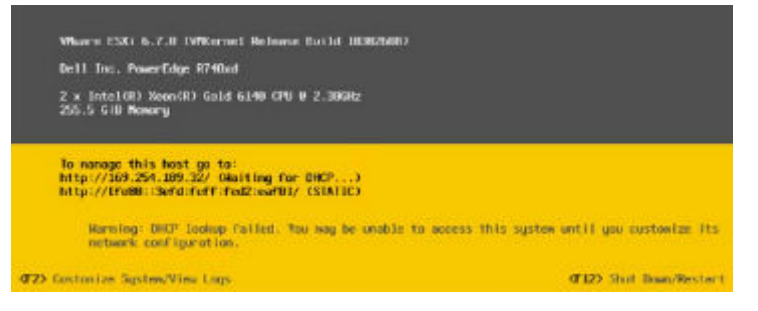

Figure 13. Direct Console User Interface (DCUI) window

## Customize ESXi

#### About this task

The System Customization option enables users to customize various ESXi system settings such as:

- · Passwords
- · Management configuration
- · Restart options
- Keyboard settings
- · Troubleshooting options
- · System reset configurations

To access the System Customization screen:

#### Steps

- 1. From the DCUI screen, press F2.
- Enter the required user credentials in the fields that are provided and then press Enter. The System Customization screen displays.
- 3. Use the arrows to select the option to customize, then press Enter.

### Management network configuration

#### About this task

This section provides the steps to configure the management network in the deployment server.

#### Steps

- 1. Navigate to the System Customization screen and using the arrow keys, select Configure Management Network, then press Enter.
- 2. To update the network adapters, use the arrow keys to select the Network Adapter option, and then press Enter.

### **Change IPv4 configuration**

#### About this task

This section provides the steps to add the static IPv4 address in the deployment server.

#### Steps

- 1. From the System Customization screen, select Configure Management Network, IPv4 Configuration, and then press Enter.
- 2. Select Set static IPv4 and network configuration.
- 3. In the fields provided, enter the required IPv4 address, Subnet mask, and Default gateway and then press Enter. The changes are saved.

### **Change DNS configuration**

#### About this task

This section provides the steps to add DNS information in the deployment server.

- 1. From the Configure Management Network screen, use arrow keys to select DNS Configuration, and then press Enter.
- 2. From the DNS Configuration screen, use arrow keys to select Use the following DNS server addresses and hostname option.
- 3. In the fields provided, enter the required **Primary DNS Server**, **Alternate DNS Server IP**, and **Hostname information** and then press **Enter**.
- 4. In the Suffixes field, enter the domain name and then press Enter to save the settings.

- 5. Press Enter to restart the management network.
- 6. After the network restarts, select **Test Management Network** and press **Enter**. The test pings the configured default gateway, primary and alternate DNS servers, and resolves the configured hostname.

## Troubleshoot ESXi

#### About this task

This section provides the steps to access the Troubleshoot option.

#### Steps

- 1. Using the arrow keys, select **Troubleshooting Options** and then press **Enter**.
- 2. From the options provided, use the arrow keys to select the wanted troubleshooting option, then press Enter.

## Create standard vSwitch on deployment server

#### About this task

By default, vSwitch0 is available on the deployment server. Create the virtual switches on the deployment using the information provided in the vSwitch details table.

#### Table 14. vSwitch details

| vSwitch name | Uplink         | MTU (bytes) | Link discovery | Security                                                                                  |
|--------------|----------------|-------------|----------------|-------------------------------------------------------------------------------------------|
| vSwitch0     | vmnic2         | 1500 Bytes  | Listen/CDP     | For promiscuous mode<br>and forged transmits,<br>select the <b>Reject</b> radio<br>button |
| vSwitch1     | vmnic4, vmnic5 | 9000 Bytes  | Listen/CDP     | For promiscuous mode<br>and forged transmits,<br>select the <b>Accept</b> radio<br>button |

- 1. Using a web browser, go to the deployment server IP address and log in to it using the necessary credentials.
- 2. From the navigation panel, click **Networking** then click the **Virtual switches** tab.
- **3.** On the **Virtual switches** tab, select **Add standard virtual switch**. The **Add standard virtual switch** window displays.
- 4. In the **vSwitch Name** field, enter the vSwitch name.
- Using the vSwitch details provided in the vSwitch details table in this section, select the MTU, Uplink, Mode, Protocol, and Security details options, and then click Add.
- 6. Once vSwitch1 is created, select the option to Edit vSwitch1.
- 7. In the NIC Teaming section, locate the Load-balancing drop-down list and select Route based on IP hash.

| Add uplink                       |                                    |                         |        |  |  |
|----------------------------------|------------------------------------|-------------------------|--------|--|--|
| MTU                              | 9000                               |                         |        |  |  |
| Uplink 1                         | vmnic5 - Up, 1000                  | 0 mbps 🔹                | G      |  |  |
| Uplink 2                         | vmnic4 - Up, 1000                  | 0 mbps 🔹                | 0      |  |  |
| Link discovery                   | Click to expand                    |                         |        |  |  |
| Security                         | Click to expand                    |                         |        |  |  |
| <ul> <li>NIC learning</li> </ul> |                                    |                         |        |  |  |
| Load balancing                   | Route based on                     | IP hash                 | *      |  |  |
| Network failover detection       | Route based on IP hash             |                         |        |  |  |
|                                  | Route based on source MAC hash     |                         |        |  |  |
| Notify switches                  | Route based on originating port ID |                         |        |  |  |
| Failback                         | Use explicit failover order        |                         |        |  |  |
| Failover order                   | 🔄 Mark standby                     | 🖃 Move up 🛛 🚔 Move down |        |  |  |
|                                  | Name                               | Speed                   | Status |  |  |
|                                  | Mill vmnic5                        | 10000 Mbps, full duplex | Active |  |  |
|                                  | Mill vmnic4                        | 10000 Mbps, full duplex | Active |  |  |
| Traffic shaping                  | Click to expand                    |                         |        |  |  |

Figure 14. Edit standard virtual switch

## Create port group on deployment server

#### About this task

By default, a VM network port group with VLAN ID 0 is created on the deployment server. When creating an extra port group, assign the VLAN and vSwitch to the port group as specified in the following table:

#### Table 15. Port group details

| Port group name | Description                                           | VLAN ID | Virtual switch | Security                                                                                                    |
|-----------------|-------------------------------------------------------|---------|----------------|----------------------------------------------------------------------------------------------------|
| VM network      | For iDRAC (OOB<br>management network)                 | 0       | vSwitch0       | For promiscuous mode<br>and forged transmits,<br>select the <b>Inherit from</b><br><b>vSwitch</b> radio button |
| PG-100-ESXi     | For rack ESXi servers<br>(ESXi management<br>network) | 100     | vSwitch1       | For promiscuous mode<br>and forged transmits,<br>select the <b>Inherit from</b><br><b>vSwitch</b> radio button |
| PG-20-VM-Mgmt   | For rack server VMs                                   | 20      | vSwitch1       | For promiscuous mode<br>and forged transmits,<br>select the <b>Inherit from</b>                                |

**vSwitch** radio button

- 1. Log in to the deployment server web GUI.
- 2. From the navigation panel, click Networking.
- **3.** On the **Port groups** tab, then select **Add port group**. The **Add port group** window displays.

- 4. Use the information from the Port group details table in this section to update the required information in the Add port group window, then click Add.
- 5. Repeat the steps in this section to create more port groups on the deployment server as specified in the Port group details table.

## Create datastore on deployment server

#### About this task

Create a datastore on the deployment server. This section provides the steps to create datastore on the deployment server.

#### Steps

- 1. Log in into ESXi host using the VMware vSphere web client.
- 2. From the Home screen, click Storage, and then click New datastore.
- 3. On the Select Creation Type screen, select Create new VMFS datastore then click Next.
- 4. In the Name field, enter the name of the datastore, select a non-SSD device, and then click Next.
- From the Select partitioning options screen, select how you would like to partition the device, then click Next. The Ready to complete screen displays.
- 6. Review the options that you selected and if no changes are required, click Finish.

# Connectivity overview for deployment VM and server

#### About this task

To deploy the CentOS VM on a deployment server, the VM network must be configured within the network mapping for management purposes.

After the VM is deployed, perform the following steps:

#### Steps

- 1. From Edit settings, add a Stamp adapter to access the VMs.
- 2. Add an ESXi management adapter to access the ESXi server from the deployment server.
- 3. From the console of that VM, assign the static IP addresses to the deployment server for each adapter that is connected to it.
- 4. Once the IP address is assigned, open the command console and ping the gateway. If the ping is successful, deploy NFV components.
  - **NOTE:** Once the deployment VM and server connectivity are established, install Google Chrome on the access rack servers.

## **Deployment VM**

#### About this task

In this document, a deployment VM is used to deploy the solution which can be a virtual machine or a physical server. The deployment VM contains the licenses and required VMware software, ISO, and other required software and licenses necessary for the deployment.

#### (i) NOTE: To deploy the VM, ensure that the Dell 14G servers and network are accessible.

The CentOS deployment VM is used in this guide as a base operating system platform for the deployment of the NFV Infrastructure (NFVI). The deployment VM performs all the steps involving installation, configuration, and verification of the VM ware software stack.

## i NOTE: Before initiating the deployment, ensure that the necessary software firmware is copied or downloaded in the Deployment VM.

This document provides the steps necessary to install the following applications:

- VMware-VMvisor-Installer-6.7.0.update02
- Microsoft Windows Server 2016 ISO for AD-DNS
- CentOS 7.7 ISO for NTP

- VMware-VCSA-all-6.7U2
- VMware-vRealize-Log-Insight-4.8
- · vRealize-Operations-Manager-Appliance-7.5
- NSX-T Manager 2.4
- · VMware-vCloud-Director-9.7

## Create deployment VM using CentOS

#### Prerequisites

- VMware ESXi Server 6.7U2
- CentOS 7.6 (or above) ISO file
- Availability of three network adapters:
  - vnic1: For management network
  - vnic2: For stamp-related network
  - vnic3: For management ESXi network
- Available disk storage is greater than 150 GB

## **Install CentOS**

#### About this task

Follow the steps provided in this section to install CentOS.

- 1. Using a browser, open the ESXi hosts.
- In the navigation pane, right-click the host and then select Create/Register VM. The Select creation type screen displays.
- 3. Click Create a new Virtual Machine, then click Next to continue.
- 4. From the Select a name and guest OS screen, select the following options:
  - a) In the Name field, enter the VM name.
  - b) From the **Compatibility** drop-down list, select **ESXi 6.7 virtual machine**.
  - c) Within the Guest OS family drop-down, select Linux as the operating system family.
  - d) From the **Guest OS version** drop-down list, select **CentOS 7 (64)** and then click **Next**. The **Select storage screen** displays.
- 5. Select Datastore and then click Next. The Customize settings screen displays.
- 6. Select the following options:
  - a) In the **CPU** field, set the number to **8**.
  - b) Expand the CPU listing.
  - c) Set the number of Virtual Sockets to 2, then set the number of Check Sockets to 4.
  - d) In the fields provided, set the  $\ensuremath{\text{Memory}}$  to  $\ensuremath{\textbf{16 GB}}.$
  - e) From the Hard Disk 1 field, set the size to 150 GB.
  - f) Expand the Hard Disk 1 listing and set the Disk Provisioning option to Thin Provisioned.
  - g) Set SCSI controller 0 to LSI Logic Parallel.
  - h) In the Network Adapter 1 field, select VM network.
  - i) In the CD/DVD Drive 1 field, select Datastore ISO file, then click Next.

| Select creation type<br>Select a name and guest OS<br>Select storage | Customize settings<br>Configure the virtual machine hardw | are and virtual machine additional options |           |  |  |  |
|----------------------------------------------------------------------|-----------------------------------------------------------|--------------------------------------------|-----------|--|--|--|
| Customize settings<br>Ready to complete                              | Virtual Hardware VM Options                               |                                            |           |  |  |  |
|                                                                      | 🔜 Add hard disk 🛛 🛤 Add netw                              | ork adapter 🛛 昌 Add other device           |           |  |  |  |
|                                                                      | ► 🔲 CPU                                                   | 8 🔻 👔                                      | 8 🔻 👔     |  |  |  |
|                                                                      | • 🏧 Memory                                                | 16 GB 🔻                                    |           |  |  |  |
|                                                                      | + 🛄 Hard disk 1                                           | 150 GB 🔻                                   |           |  |  |  |
|                                                                      | ► CSI Controller 0                                        | LSI Logic Parallel                         | •         |  |  |  |
|                                                                      | SATA Controller 0                                         | 0                                          |           |  |  |  |
|                                                                      | 🔫 USB controller 1                                        | USB 2.0                                    | •         |  |  |  |
|                                                                      | ► Metwork Adapter 1                                       | VM Network                                 | Connect 📀 |  |  |  |
|                                                                      | • 🧐 CD/DVD Drive 1                                        | Datastore ISO file                         | Connect 📀 |  |  |  |
| <b>vm</b> ware <sup>®</sup>                                          | ▶ 🛄 Video Card                                            | Specify custom settings                    | •         |  |  |  |

#### Figure 15. Customize settings screen

#### The Ready to complete screen displays.

- 7. Review the settings that are selected and then click Finish.
- 8. Power on the Virtual Machine and select Install CentOS 7.
  - () NOTE: If you do not select the Install CentOS 7 option, the CentOS installation automatically begins after 60 seconds.

The Welcome to CENTOS 7 screen displays.

- **9.** Select the wanted language, then click **Continue**. The **Installation Summary** screen displays.
- **10.** Select the **Software Selection** option, then Select the **GNOME Desktop** radio button, then click **Done**. The **Installation Summary** screen displays.
- 11. Click Installation Destination.

The **Installation Destination** screen displays.

- In the Other storage options field, select Automatically configure partitioning radio button, then click Done. The Installation summary screen displays.
- 13. Click Begin Installation.

#### (i) NOTE: After the installation is complete, the root password is requested.

- 14. Set the root password, click Finish Configuration, then click Reboot.
- 15. After the system reboots, review the End User License Agreement (EULA) and if you agree to the terms, click Accept.
- **16.** Review the information provided within the **Privacy** section, then click **Next**. The **Time Zone** screen displays.
- Using the selector, choose the appropriate time zone then click Next. The Online Account screen displays.
- 18. Click Skip.
- **19.** From the **About You** screen, enter the required username information in the fields that are provided and then click **Next**. The **Password** screen displays.
- 20. In the field provided, enter a password, repeat the entry to confirm, and then click Next.
- 21. From the Ready to go screen, click Start using CentOS Linux.

## **Configure deployment VM IP**

#### About this task

Configure the deployment VM IP address using the steps provided in this section.

#### Steps

- 1. Open the CentOS VM and click Settings, then Network.
- 2. From the Network screen, click the Gear icon.
- 3. Click the IPv4 tab and click to select the Manual radio button.
- In the Addresses section, enter the IP address, Netmask IP, and Gateway IP for deployment VM in the fields that are provided and then click Apply. The IP is assigned.
- 5. Restart the network.

## Enable automatic connectivity in Network Settings

#### About this task

Enable the automatic connectivity, to automatically connect with available networks.

- 1. From the Settings screen, go to Network, and then click the Gear icon.
- 2. Click the **Details** tab.
- 3. Click to place a check in the Connect Automatically box, then click Apply.

| Cancel                                          |                                   |                                                         | VVII                   | ea            |           |              |
|-------------------------------------------------|-----------------------------------|---------------------------------------------------------|------------------------|---------------|-----------|--------------|
| Details                                         | dentity                           | IPv4                                                    | IPv6                   | Securi        | ty        |              |
| Link                                            | speed 1                           | L0000 Mb/s                                              |                        |               |           |              |
| IPv4 Ac                                         | dress 1                           | L00.67.180.                                             | 223                    |               |           |              |
| IPv6 Ad                                         | ldress <b>f</b>                   | e80::1caa:b                                             | f32:5010               | :9ad4         |           |              |
| Hardware Ad                                     | ddress (                          | 0:0C:29:C2                                              | :2C:F9                 |               |           |              |
| Default                                         | Route 1                           | L00.67.180.                                             | 254                    |               |           |              |
|                                                 | DNS 1                             | 192.168.20.                                             | 250                    |               |           |              |
| Connect<br>Make ava<br>Restrict I<br>Appropriat | automat<br>ailable to<br>backgrou | ically<br>other users<br>nd data usa<br>ections that ha | s<br>ge<br>ve data cha | rges or limit | 5.        |              |
|                                                 |                                   |                                                         |                        | - 1           | Remove C  | onnection Pr |
|                                                 |                                   |                                                         |                        |               | mennore e | onnection    |

## Configure deployment settings on deployment VM

#### Prerequisites

· Deployment VM must have Internet access

#### About this task

Configure the NTP setting in the deployment VM.

#### Steps

- 1. From the CentOS VM, open the terminal.
- Run the following command to replace the chrony with NTPD: # yum remove chrony
- 3. Run the following command to disable the firewall: # systemctl stop firewalld
- 4. Run the following command to install NTP service: # yum install ntp
- 5. Run the following comment to check NTPD status: # systemctl status ntpd.

#### (i) NOTE: If the NTPD status shows as running, enter the following command to stop the NTPD service:

# systemctl stop ntpd.service

6. Run the following commands to restart and enable the NTPD service:

# systemctl restart ntpd
# systemctl enable ntpd

## Configure time zone

#### Prerequisites

· Deployment VM must have Internet access

#### About this task

Set the CentOS timezone to UTC.

#### Steps

- 1. From the deployment VM, open the terminal.
- 2. To verify the time zone being used, run the following command: # ls -l /etc/localtime
- 3. To search for and change the time zone, run the following command: # timedatectl list-timezones | grep UTC

## **NOTE:** This command displays the list of available time zones. If the UTC time zone is present, the grep UTC command displays.

[root@localhost ~]# timedatectl list-timezones | grep UTC
UTC

#### Figure 17. Time zones

- 4. After verifying that the UTC time zone is present, set the time zone using the following command: # timedatectl set-timezone UTC
- 5. Run the following command to verify that the time zone is set: # ls -1 /etc/localtime

```
[root@localhost ~]# timedatectl set-timezone UTC
[root@localhost ~]# ls -l /etc/localtime
lrwxrwxrwx. 1 root root 25 Jun 12 04:36 /etc/localtime -> ../usr/share/zoneinfo/UTC
[root@localhost ~]#
```

Figure 18. Set time zone confirmation

## Disable DHCP script from adding entries to resolv.conf

#### About this task

Disable the DHCP script from adding entries to the resolv.conf during the boot process.

#### Steps

- 1. Open the resolv.conf file to edit.
- 2. In the [main] section, add the following line:

dns=none

The DHCP script stops and the DNS entries can be added into the resolv.conf file.

```
[main]
#plugins=ifcfg-rh,ibft
dns=none
```

Figure 19. Disable DHCP script

## **Disable auto mount on CentOS**

#### About this task

By default, the auto mount option is enabled on the CentOS. Disable this file option during the development process to avoid multiple mounts of the ISO files.

#### Steps

- 1. From the CentOS VM, open the terminal.
- 2. Create the /etc/dconf/db/local.d/00-media-automount file using the following commands:

```
[org/gnome/desktop/media-handling]
automount=false
automount-open=false
```

3. To check the file, run the following command: # cat /etc/dconf/db/local.d/00-media-automount

#### () NOTE: Confirm that the output displays as:

```
[org/gnome/desktop/media-handling]
automount=false
automount-open=false
```

- 4. After the file is created, run the following command to save the changes:
  - # dconf update

## **Install Google Chrome**

#### Prerequisites

· Deployment VM must have Internet access

#### About this task

This section provides the steps to install Google Chrome on the deployment VM.

#### Steps

- 1. From the CentOS VM, open a terminal.
- 2. Enable the Google YUM repository:
  - a) Create a file, name it /etc/yum.repos.d/google-chrome.repo, then enter the following lines of code:

```
[google-chrome]
name=google-chrome
baseurl=http://dl.google.com/linux/chrome/rpm/stable/$basearch
enabled=1
gpgcheck=1
gpgkey=https://dl-ssl.google.com/linux/linux signing key.pub
```

3. To install Google Chrome, run the following command: # yum install google-chrome-stable.x86 64

#### () NOTE: During the installation process, confirm each of the installation prompts when presented.

4. Edit the /usr/bin/google-chrome file and move the --no-sandbox -test-type line of code, to the last line as shown in the following image:

```
# Note: exec -a below is a bashism.
exec -a "$0" "$HERE/chrome" "$@" --no-sandbox -test-type
```

#### Figure 20. CLI for Google Chrome

- NOTE: This line of code removes the need to open Google Chrome using a command line and opens it directly while disabling pop-ups.
- 5. Run the following command to deplete the log in pop-up: rm ~/.local/share/keyrings/\*
- 6. Restart the Google Chrome browser.
- 7. After the installation of Google Chrome is complete, delete the google-chrome.repo file using the following command: # rm /etc/yum.repos.d/google-chrome.repo

## **Install OVF tool**

#### Prerequisites

· Deployment VM must have Internet access

#### Steps

 Download the OVF Tool from following URL: https://my.vmware.com/group/vmware/details? downloadGroup=OVFTOOL430&productId=742#

NOTE: You can download the OVF Tool v4.3 from the VMware site using your VMware credentials. Locate the corresponding Linux 64-bit setup file and download it.

The VMware-ovftool-4.3.0-7948156-lin.x86\_64.bundle downloads.

2. Go to the location where the OVF Tool is downloaded to and open it.

- **3.** From the CentOS VM, open the terminal.
- 4. Change permissions of the downloaded file: chmod +x VMware-ovftool-4.3.0-7948156-lin.x86 64.bundle
- 5. Run the following command to install the OFV Tool:
- # ./VMware-ovftool-4.3.0-7948156-lin.x86\_64.bundleThe End User License Agreement (EULA) displays.
- 6. Review the information that is provided within the EULA and if you accept the terms of the license agreement, click **Next**, and then click **Install**.

The Installation Complete screen displays.

7. Click Finish.

## Add network adapters

#### Prerequisites

The respective network adapter must be created.

(i) NOTE: See Create port group on deployment server for instructions on creating the network adapter.

#### About this task

In the Deployment VM, the addition of two more network adapters is necessary to access ESXis and VMs. For this deployment, PG-100-ESXi for ESXi management and PG-20-VM-Mgmt for VM Management are added.

#### Steps

1. Right-click the deployment VM, and select Edit Settings.

The **Edit settings** screen displays.

- 2. Click Add network adapter and add two network adapters:
  - · For ESXi management, select PG-100-ESXi
  - For VM Management, select PG-20-VM-Mgmt
- 3. Click Save.
- **4.** Configure the IP address for each of the network adapters.

(i) NOTE: See Configure deployment VM IP instructions on assigning the required IP.
| Add hard disk Ma Add networ | adapter Add other device |         |   |
|-----------------------------|--------------------------|---------|---|
| CPU                         | 8 ~ ()                   |         |   |
| Memory                      | 16384 MB ~               |         |   |
| Hard disk 1                 | 150 GB ~                 |         | 0 |
| SCSI Controller 0           | LSI Logic Parallel V     |         |   |
| SATA Controller 0           |                          |         | 0 |
| WSB controller 1            | USB 2.0 V                |         | 0 |
| Network Adapter 1           | PG-100-ESXI v            | Connect | 0 |
| New Network Adapter         | PG-20-VM-Mgmt 🗸 🖉        | Connect | 0 |
| New Network Adapter         | VM Network ~             | Connect | 0 |

Figure 21. Virtual hardware settings screen

## Installation of VMRC

#### About this task

The VMware Remote Console (VMRC) application is used to open a VM console on a remote host.

#### Steps

- 1. From a web browser, download the VMRC from the following location: https://my.vmware.com/web/vmware/details? downloadGroup=VMRC1006&productId=742
- 2. Copy the downloaded .bundle file to the local CentOS VM.
- **3.** To make the file an executable, open the terminal and run the following command: chmod 777 <VMRC file name>
- 4. To install the VMRC, run the following command: ./VMware-Remote-Console-xx\_xx.bundle --console

#### (i) NOTE: xx\_xx is a series of numbers representing the version and build numbers.

5. Follow the installation prompts until the installation is complete.

## **ESXi installation and configuration**

The creation of an NFV infrastructure requires the installation of ESXi on the PowerEdge R640/PowerEdge R740, and PowerEdge R740xd servers based on the vSAN Ready Node.

# Use iDRAC9 to install ESXi on PowerEdge R640, R740, and R740xd servers

#### Prerequisites

- · Verify that the minimum required hardware firmware versions are installed on the servers, as described in Table 2
- ESXi Installer 6.7 U2 or later ISO file
- · iDRAC with at least 16 GB SD card enabled

#### About this task

See the ESXi installation on deployment server section to install the ESXi on Dell EMC PowerEdge R640/R740 and R720xd servers.

Once the ESXi is installed on the PowerEdge R640, PowerEdge R740, and PowerEdge R740xd servers, see Customize ESXi and its subsection to configure the ESXi password, update management network configuration, and to change the IPv4 and DNS configuration.

To:

- · Add a VLAN ID to the ESXI management network, see Set VLAN ID for ESXi management network
- Assign licenses to ESXi, see Assign ESXi license
- · Create SSH policies, see Set SSH policy
- · Create firewall rules, see Set Firewall rules
- Install the DPDK drivers, see Install DPDK drivers

## Set VLAN ID for ESXi management network

#### About this task

You can set VLAN ID for the ESXi management network.

#### Steps

- 1. From the System Customization window, select Configure Management Network, select VLAN, and press Enter.
- 2. In the field provided, enter the configured VLAN ID and then press Enter to save the change.

## Assign ESXi license

#### About this task

Assign license to ESXi hosts.

- 1. From a web browser, open the ESXi, click Manage, and then select Licensing.
- 2. In the License key field, enter the required license key then click Check license.
- 3. Click Assign license then click Close.

## Set SSH policy

#### About this task

Set the SSH policy for each ESXi host.

#### Steps

- 1. Use the IP address or domain name to go to the ESXi embedded host client.
- 2. From the left navigation panel, select Manage to access the settings for your host.
- 3. Select the Services tab and then select the TSM-SSH service (SSH).
- 4. Right-click the service name or click to select the Actions menu item to set the Policy to Start and stop with host.

## Set firewall rules

#### About this task

Set the firewall rules for ESXi hosts.

#### Steps

- 1. SSH to the ESXi host.
- 2. When prompted, enter the required credentials.
- **3.** Run the following command to disable the firewall rule: esxcli network firewall set --enabled false
- To get the status, run the following command: esxcli network firewall get

## **Install DPDK drivers**

#### Prerequisites

- · Download the updated NIC driver from the VMware Compatibility Guide in either VIB or offline bundle format
- · Verify that the resource ESXi hosts are in maintenance mode

#### About this task

On the resource pod, install the necessary drivers for the Intel 25G 2P XXC740/10G X710 NIC cards. The installation of the drivers is required on each of the ESXi hosts that use N-VDS Enhanced mode.

#### (i) NOTE: QLogic drivers do not support the N-VDS Enhanced mode feature.

#### Steps

- 1. Copy the downloaded VIB or offline bundle file to the /tmp/ directory in the ESXi server.
- 2. Using the SSH terminal, run the following command:
  - $\cdot$  If you are using the VIB file to install the driver, run: esxcli software vib install -v {VIBFILE path}
  - If you are using an offline bundle to install the driver, run: esxcli software vib install -d {OFFLINE\_BUNDLE path}
  - NOTE: Enter the complete path of VIB or offline bundle path of the ESXi server in place of {VIBFILE path} and {OFFLINE\_BUNDLE path}. For example, esxcli software vib install -v /tmp/VMware\_bootbank\_netdriver.1.1.0-1vmw.0.0.372183.vib

Installation of the driver begins.

- $\textbf{3.} \quad \text{After the installation of the driver is complete, reboot the host.}$
- 4. Verify the VMware installation bundle (VIB) versions that are installed on the resource pod hosts.

| [root@esxi6:~] esxcli softwar | e vib list grep ens           |     |                        |            |
|-------------------------------|-------------------------------|-----|------------------------|------------|
| 140en-ens                     | 1.0.4-10EM.670.0.0.7535516    | INT | <b>VMwareCertified</b> | 2019-06-10 |
| nvmxnet3-ens                  | 2.0.0.21-1vms.670.0.0.8169922 | VMW | VMwareCertified        | 2019-06-07 |

Figure 22. Installed DPDK drivers

- () NOTE: Repeat the steps provided in the ESXi installation and configuration section to install and configure the remaining ESXi servers.
- 5. Update the VMware NIC drivers. Refer the Operations Guide to update.
  - (i) NOTE: If you are using Qlogic NICs, add and set the ESXi hosts/Physical NICs to Auto-negotiations.

#### Next steps

() NOTE: Repeat the steps provided in the ESXi installation and configuration section to install and configure the remaining ESXi servers.

## **Auxiliary components**

Auxiliary components are required for installation on the Dell EMC Ready Solution bundle. Network Time Protocol (NTP), Active Directory (AD), and Domain Name System (DNS) serve as the auxiliary components.

- · AD provides a centralized authentication source for management components
- DNS provides forward and reverse lookup services to all platform components
- NTP provides a time synchronization source to all components

Deploy the AD-DNS and NTP virtual machines on the first management ESXi server.

## Install auxiliary components

#### Prerequisites

To install and configure the auxiliary components, create a datastore, standard vSwitch, and a port group. The information in the following sections aid in the installation process:

- Create datastore on first management ESXi server
- Create standard vSwitch on first management ESXi server
- Create port group on first management ESXi server

### Create datastore on first management ESXi server

#### About this task

Create the datastore on the first management ESXi server:

#### Steps

- 1. Using a web browser, open the ESXi and log in using the required credentials.
- 2. From the Home screen, click Storage, and then click New datastore. The Select Creation Type screen displays.
- 3. Select Create new VMFS datastore then click Next.
- 4. In the Name field, enter the datastore name, select a non-SSD disk device, and then click Next. The Select partitioning options screen displays.
- Using the options provided, select how you would like to partition the device, then click Next. The Ready to complete screen displays.
- 6. Review the options that you selected and if no other changes are required, click Finish.

## Create standard vSwitch on first management ESXi server

#### About this task

By default, vSwitch0 exists on the first ESXi server. Use the settings in the following table to create more virtual switches.

#### Table 16. vSwitch details

| vSwitch name | Uplink | MTU (bytes) | Link discovery | Security                                                |
|--------------|--------|-------------|----------------|---------------------------------------------------------|
| vSwitch1     | Vmnic5 | 9000 bytes  | Listen/CDP     | <ul> <li>For Promiscuous<br/>mode and Forged</li> </ul> |

| vSwitch name | Uplink | MTU (bytes) | Link discovery | Security               |
|--------------|--------|-------------|----------------|------------------------|
|              |        |             |                | transmits, select the  |
|              |        |             |                | material selection and |

Reject radio button. For MAC address changes, select the Accept radio button.

#### Steps

- 1. Log in into first management ESXi server.
- 2. From the navigation panel, click Networking.
- **3.** Click the **Virtual switches** tab and select **Add standard virtual switch**. The **Add standard virtual switch** screen displays.
- 4. Using the information provided in the vSwitch details table above, update the required information in the Add standard virtual switch screen, then click Add to create vSwitch.

### Create port group on first management ESXi server

#### About this task

By default, the VM network port group, VLAN ID 0, exists on the ESXi server. To add more port groups, you must create them and assign the VLAN and vSwitch information to the port group.

#### Table 17. Port group details

| Port group name   | Description                                         | VLAN ID | Virtual switch | Security                                                                                                    |
|-------------------|-----------------------------------------------------|---------|----------------|----------------------------------------------------------------------------------------------------|
| Appliance_Network | For rack ESXi servers<br>(VM management<br>network) | 20      | vSwitch1       | <ul> <li>For Promiscuous<br/>mode and Forged<br/>transmits, select the<br/>Reject radio button.</li> <li>For MAC address<br/>changes, select the<br/>Accept radio button.</li> </ul> |

To create a port group on the first management ESXi server:

#### Steps

- 1. Log in into first management ESXi server.
- 2. From the navigation panel, click Networking.
- **3.** On the **Port groups** tab, select **Add port group**. The **Add port group** window displays.
- 4. Use the information provided in the Port group details table above, update the required information in the Add port group window, then click Add.

## **NTP server configuration**

#### Prerequisites

- · Linux CentOS 7.6 or higher VM is installed, running, and configured for network use
- · Verify presence of Internet connectivity on the VM

#### (i) NOTE: The Linux VM acts as the NTP server.

#### About this task

This section provides the steps to configure the NTP server.

#### Steps

- 1. Install the NTP daemon that is provided by default, within the CentOS repository.
- 2. Run the following command: # yum install ntp i NOTE: The # yum install ntp command runs when an Internet connection is available.
- Run the following command to set the time zone to UTC:
   # timedatectl set-timezone UTC
  - (i) NOTE: Set the NTP client and NTP server to have the same time zone.
- 4. After setting the time zone, verify that the system and hardware clocks are synchronized.
  - (i) NOTE: If the clocks are not synchronized, enter the following command:

```
[root@localhost -]# date
Wed Jul 25 15:25:44 UTC 2018
[root@localhost -]# hwclock
Wednesday 26 July 2018 03:25:54 PM UTC -0.646933 seconds
[root@localhost -]# hwclock --systohc
[root@localhost -]# hwclock
Wednesday 26 July 2018 03:37:39 PM UTC -0.771275 seconds
[root@localhost -]# date
Wed Jul 25 15:27:45 UTC 2018
```

**NOTE:** The #date command shows the system clock. The #hwclock command shows the hardware clock. The #hwclock --systohc command synchronizes the hardware and system clocks.

5. Within the /etc/ntp.conf file, enter the following command to enable clients from your network to synchronize the time with this server:

```
restrict ::1
# Hosts on local network are less restricted.
restrict 192.168.20.0 netmask 255.255.255.0 nomodify notrap
# Use public servers from the pool.ntp.org project.
# Please consider joining the pool (http://www.pool.ntp.org/join.html).
#server 0.centos.pool.ntp.org iburst
#server 1.centos.pool.ntp.org iburst
#server 3.centos.pool.ntp.org iburst
server 127.127.1.0
```

() NOTE: The restrict 192.168.20.0 netmask 255.255.255.0 nomodify notrap command allows you to restrict access to the network. The IP range sees the network address in the production environment. Multiple IP ranges can be added.

6. Enter the following IP command for the NTP server configuration: 127.127.1.0

- (i) NOTE: The server 127.127.1.0 line in the ntp.conf file configures itself as an NTP server.
- 7. Enter the following commands to add firewall rules:

```
# firewall-cmd --add-service=ntp --permanent
# firewall-cmd --reload
```

8. Activate the NTPD service by entering the following commands:

```
# systemctl restart ntpd
# systemctl enable ntpd
# systemctl status ntpd
```

(i) NOTE: When using the commands to restart the VMs, services are required to run again.

9. Enter the following command to ensure that NTP is running properly:

# ntpq -p

| [root@localhost<br>remote    | -]# ntpq -p<br>refid | st | t | when | poll | reach | delay | offset | jitter |
|------------------------------|----------------------|----|---|------|------|-------|-------|--------|--------|
| *LOCAL(0)<br>[root@localhost | .LOCL.<br>-]#        | 5  | 1 | 43   | 64   | 1     | 0.000 | 0.000  | 0.000  |

Figure 23. Confirmation of NTP status

## Synchronize ESXi clocks using NTP

#### About this task

Before you install vCenter Server or deploy the vCenter Server Appliance, ensure that the machines on the vSphere network have their clocks that are synchronized.

#### Steps

- 1. Using a web browser, connect to the ESXi host.
- Select Manage then click System, Time & Date, and then Edit Settings. The Edit time configuration screen displays.
- 3. Click to select Use Network Time Protocol (Enable NTP client).

| Edit time configuration                  |                                            |                 |
|------------------------------------------|--------------------------------------------|-----------------|
| Specify how the date and time of this ho | est should be set.                         |                 |
| Manually configure the date and time     | e on this host                             |                 |
| 05/15/2019 9:09 PM                       |                                            |                 |
| Use Network Time Protocol (enable        | NTP client)                                |                 |
| NTP service startup policy               | Start and stop with host                   | ~               |
| NTP servers                              | 192.168.20.249                             |                 |
|                                          | Separate servers with commas, e.g. 10.31.2 | 1.2, fe00::2800 |
|                                          |                                            |                 |
|                                          |                                            | Save Cancel     |
|                                          |                                            |                 |

#### Figure 24. Edit time configuration window

- 4. In the NTP Server field, enter the IP address or fully qualified domain name of one or more NTP servers to synchronize.
- 5. Set the startup policy and service status as Start and stop with host then click OK.
- 6. To save the changes and service, select Time and date, click Actions, NTP service, and then click Start.

| Host               | System Hardware   | Licensing Packages Services | Security & users  |          |
|--------------------|-------------------|-----------------------------|-------------------|----------|
| Manage             | 4                 |                             |                   |          |
| Monitor            | Advanced settings | 🥖 Edit settings   🥑 Refresh | Actions           |          |
| S Virtual Machinea | Autostart         | Current date and time       | 🥖 Edit settings   | итс      |
| Storage            | Swap              | NTP client status           | NTP service       | Restart  |
| Q Networking       | 2 Time & date     |                             |                   | Start    |
|                    |                   | NTP service status          | Stopped           | a Stop   |
|                    |                   | NTP servers                 | 1. 192.168.20.249 | Policy   |
|                    |                   |                             |                   | <u> </u> |

#### Figure 25. Time and date start action

7. To synchronize the ESXi clock with NTP, repeat the steps in this section on each of the ESXi servers.

## Synchronize VM clock using NTP

#### About this task

Synchronize the Microsoft Windows machine time with the NTP server if the system running Microsoft Windows is not part of a domain controller.

#### Steps

- 1. From the task bar, right-click the time that is listed and select **Adjust date/time settings**. The **Date and Time** screen displays.
- Select the Internet Time tab, then click Change Settings. The Internet Time Settings screen displays.
- 3. Click to place a check in the Synchronize with an Internet time server option.
- 4. Enter your NTP server IP or FQDN in the Server field that is provided, and then click Update Now.
- 5. Click OK to save the changes.

## Microsoft Windows Server 2016 installation for AD DNS

## **Install Microsoft Windows Server 2016**

Microsoft Windows Server 2016 uses AD, and DNS auxiliary services. This section describes the steps that are used to install Microsoft Windows Server 2016.

() NOTE: The server using AD, DNS, and NTP auxiliary services are deployed on the ESXi datastore and not on the vSAN datastore. It is recommended that you create a datastore on the ESXi server for AD, DNS, and NTP and that is part of the management cluster. Use the ESXi datastores for deployment of the AD, DNS, and NTP server.

When the cluster is in place, you must migrate the AD, DNS, NTP server, and their VMs from the ESXi datastore to the vSAN datastore. Once the AD, DNS, and NTP server VMs are migrated, delete the ESXi datastore.

#### Prerequisites

- · Minimum 1.4 GHz 64-bit processor
- Minimum 4 GB memory
- 40 GB of disk space or greater
- ESXi datastore
- · Verify that the VM has connectivity to the Internet

#### Steps

1. Create a VM and select the Windows Server 2016 ISO, or later, to deploy the AD-DNS services.

(i) NOTE: Setup of the necessary files may take several minutes.

- 2. From the Start screen, select Next.
- 3. When prompted, select the required language, time, and keyboard selections, then click Next.
- Click Install now. The Setup is starting window displays until the application setup is complete.
- 5. On the Active windows screen, enter the required Microsoft Windows license key for Windows Server 2016 and then click Next.
- 6. From the Select the operating system screen, select Windows Server 2016 Datacenter/Desktop Experience and click Next.
- 7. Review the End User License Agreement and if you agree to the terms, click to select the I accept the license terms box and then click Next.

The Windows Setup Installation Type Selection screen displays.

 Select Custom: Install Windows only (advanced). The Where do you want to install Windows? screen displays.

- 9. Verify the location of the drive or partition, then click Next.
- **10.** From the **Settings** window, enter the desired administrator password, reenter the password to confirm it, then click **Finish**. The setup process finalizes the settings.

#### () NOTE: This process may take several minutes to complete.

- **11.** After the setup is complete, log in with the Administrator credentials. The **Server Manager** displays.
- 12. After the VM is created on ESXi, launch the VM using the VMware Remote Console.

## Configure network for Microsoft Windows Server 2016 and VMware tool installation

#### About this task

Configure the network for Microsoft Windows Server 2016.

#### Steps

- 1. From the Network and Sharing Center, click right-click the Ethernet to configure and then select Properties. The Internet Protocol Version 4 (TCP/IPv4) screen displays.
- 2. Configure the IP address for the AD/DNS server and then click OK.

### Install VMware tools

#### About this task

To install VMware tools:

#### Steps

- 1. From the Windows VM, go to the location where the ESXi is installed.
- 2. Right-click the VM preview option and select Guest OS, and then Install VMware Tools.
- 3. From the Windows VM console (UI), locate the drive.
- 4. Double-click the VMware Tools installation option.
- 5. For the Setup type, select Typical, then click Install.

## **Active Directory and DNS installation**

## Update Windows VM computer name

#### About this task

Before creating the AD DNS server, you must change the Windows VM computer name.

- 1. From the Server Manager window, select Local Server in the left-navigation pane. The Properties window displays.
- 2. Right-click the Computer Name field, and select System properties. The System Properties screen displays.
- **3.** Click the **Computer Name** tab, then select the **Change** button. The **Computer Name/Domain Changes** screen displays.
- 4. Locate the Computer Name field and enter a computer name for the AD DNS server.
- 5. Click Restart Now.
  - The virtual machine restarts.

## **Install primary Active Directory and DNS**

#### About this task

This section provides the steps to install the primary AD-DNS.

#### Steps

- 1. From the Server Manager dashboard, click Add roles and features.
- 2. Review the information that is provided on the Before you Begin screen, then click Next.
- **3.** Select the **Role-based or feature-based installation** option then click **Next**. The **Server Selection** screen displays.
- 4. Select the server role to install from the options that are provided and click Next.
- 5. In the Server Roles window, check the Active Directory Domain Services box then click Next.

| <b>b</b>                                                                                                    | Add Roles and Features Wizard                                                                                                    | _ <b>D</b> X                                                                                                    |
|----------------------------------------------------------------------------------------------------|----------------------------------------------------------------------------------------------------|----------------------------------------------------------------------------------------------------|
| Select server role<br>Before You Begin<br>Installation Type<br>Server Selection<br>Server Roles<br>Features<br>Confirmation<br>Results | Add Roles and Features Wizard         S         Select one or more roles to install on the selected server.         Roles         Active Directory Domain Services         Active Directory Federation Services         Active Directory Federation Services         Active Directory Rights Management Services         Active Directory Rights Management Services         Application Server         DHCP Server         DNS Server         Fax Server         File and Storage Services (1 of 12 installed)         Hyper-V         Network Policy and Access Services | <ul> <li>DESTINATION SERVER addresserver</li> <li>Description</li> <li>Active Directory Certificate Services (AD CS) is used to create certification authorities and related role services that allow you to issue and manage certificates used in a variety of applications.</li> </ul> |
|                                                                                                    | Network Policy and Access Services     Print and Document Services     Remote Access     Remote Desktop Services <pre></pre>                                                                                                    | Vext > Install Cancel                                                                                                    |

#### Figure 26. Server roles selection screen

- 6. From the Add Roles and Features Wizard, select the Add Features button and then click the DNS Server listing.
- 7. From the Add features that are required for DNS Server window, click the Add Features button.

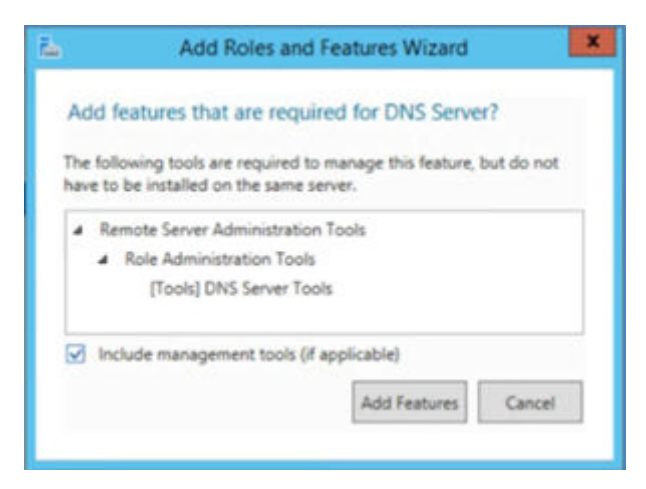

#### Figure 27. DNS Server required features window

#### 8. Click Next.

- 9. From the Features screen, review the options that are selected and verify that the default selections are kept, then click Next.
- 10. Review the information provided on the AD DS screen, then click Next.
- 11. Review the information that is provided on the DNS Server screen, then click Next.
- 12. From the Confirm installation selections screen, carefully review each of the selections, and then click Install.

| 2                                                                                     | Add Roles and Features Wizard                                                                                                    | •              | x        |
|---------------------------------------------------------------------------------------|----------------------------------------------------------------------------------------------------|----------------|----------|
| Confirm inst                                                                          | allation selections                                                                                                    | SERVE          | ER<br>er |
| Before You Begin<br>Installation Type<br>Server Selection<br>Server Roles<br>Features | To install the following roles, role services, or features on selected server, click Install.<br>Restart the destination server automatically if required<br>Optional features (such as administration tools) might be displayed on this page because they h been selected automatically. If you do not want to install these optional features, click Previous their check boxes. | iave<br>to cle | ar       |
| AD DS<br>DNS Server                                                                   | Active Directory Domain Services<br>DNS Server                                                                                                    |                | ^        |
| Confirmation<br>Results                                                               | Remote Server Administration Tools<br>Role Administration Tools<br>AD DS and AD LDS Tools<br>Active Directory module for Windows PowerShell<br>AD DS Tools<br>Active Directory Administrative Center<br>AD DS Snap-Ins and Command-Line Tools                                                                                                    |                | H        |
|                                                                                       | Export configuration settings<br>Specify an alternate source path           < Previous                                                                                                    | ancel          |          |

#### Figure 28. Confirm installation selections window

- 13. Once the installation is complete, click **Close** to exit the wizard.
- **14.** Reboot the server to complete the installation.
- 15. Once the server reboots, access the Server Manager and from the Dashboard, click the Task flag, that is located in the navigation bar.

16. From the options provided, click the Promote this server to a domain controller hyperlink.

| Server Mana                           | ager • Dashboard                                                      |                                               | • 🕲   🍢 Ma                                                                                                    | inage Tools View Help |
|---------------------------------------|-----------------------------------------------------------------------|-----------------------------------------------|----------------------------------------------------------------------------------------------------|-----------------------|
| The Dashboard W                       | VELCOME TO SERVER MANAGER                                             |                                               | A Post-deployment Configuration                                                                                                    |                       |
| Local Server  All Servers  AD DS  DNS | QUICK START                                                           | gure this local server                        | Configuration required for Active Directory Domain<br>Services at ADDNSSERVER<br>Promote this server to a domain controller<br>Task Details |                       |
| m nie aliu sturage services v         | 3 Add<br>WHATS NEW 4 Creating<br>LEARN MORE                           | other servers to manage<br>ate a server group |                                                                                                    | ≡<br>Hide             |
| R                                     | ROLES AND SERVER GROUPS<br>oles: 3   Server groups: 1   Servers total | :1                                            |                                                                                                    |                       |
|                                       | AD DS 1                                                               | 🛱 DNS 1                                       | File and Storage 1<br>Services 1                                                                                                    | 1                     |
|                                       | <ul> <li>Manageability</li> <li>Events</li> </ul>                     | Manageability     Events                      | Manageability     Events     Manageability     Events                                                                                       |                       |
|                                       | Services<br>Performance<br>BPA results                                | Services<br>Performance<br>BPA results        | Performance 3 Services<br>BPA results Performance<br>BPA results                                                                            |                       |

#### Figure 29. Server Manager Dashboard task flag advisory

The Deployment Configuration Introduction screen displays.

- 17. Click Add a new forest.
- 18. In the Root domain name field, enter the wanted name then click Next.

|                                                                                                    | Active Directory Domain Se                                                                                                    | rvices Configuration Wizard                                                  |                              |
|----------------------------------------------------------------------------------------------------|----------------------------------------------------------------------------------------------------|------------------------------------------------------------------------------|------------------------------|
| Deployment Conf                                                                                                    | iguration                                                                                                    |                                                                              | TARGET SERVER<br>addnsserver |
| Deployment Config Justion<br>Domain Controller Options<br>Additional Options<br>Rative<br>Review Options<br>Printequates Check<br>Printequates Check<br>Printequates Check<br>Printequates Check | Select the deployment operation<br>Add a second controller to<br>Add a new forest<br>Add a new forest<br>Specify the domain information<br>Root domain name: | n<br>an existing domain<br>spring forest<br>for this operation<br>delink.com |                              |
|                                                                                                    | More about deployment config                                                                                                    | urations                                                                     |                              |
|                                                                                                    |                                                                                                    | < Previous Next >                                                            | nstall Cancel                |

#### Figure 30. Deployment configuration window

- 19. Review the selections within the Domain Controller Options screen.
  - a. In the Password field, enter the password for the Directory Services RestoreMode (DSRM), reenter the new password in the Confirm password field, and then click Next.

#### (i) NOTE: If a delegation error displays within the DNS Options window, disregard the error and click Next.

The Additional Options screen displays.

- **20.** Review the NetBIOS name in the field that is provided then click **Next** to continue. The **Paths** screen displays.
- The Paths screen allows you to adjust the assigned locations of the AD DS database, log files, and SYSVOL folders. Perform the necessary changes, and then click Next. The Review Options screen displays.
- 22. Review the selections, and click Next.

The system check begins to verify the compatibility of the system with the options selected. When complete, review the results of the prerequisites check.

## () NOTE: A successful prerequisites check displays a green check at the top of the window. Any critical errors that are found must be addressed before the option to begin the installation is provided.

23. Click Install. The server automatically reboots after the installation process is complete.

24. Log in to the server using domain administrator credentials.

## **Create DNS Reverse Lookup Zone**

#### About this task

The Reverse Lookup Zone is not created by default if the DNS server is newly configured. The steps provided in this section to help with the creation of the Reverse Lookup Zone for the IPv4 address range. In this deployment, two DNS reverse lookup zones are created: one for VM management network and one for the ESXi management network.

#### Steps

- 1. From the Server Manager Dashboard, click Tools in the top navigation panel, then click DNS. The DNS Manager window opens.
- 2. Right-click the **Reverse Lookup Zone** in the left-navigation panel, and then click **New Zone**. The **Welcome to the New Zone Wizard** window opens.
- 3. Click Next.
- 4. From the Zone Type screen, select the zone to create then click Next.

| New Zone Wizard                                                                                                    |
|----------------------------------------------------------------------------------------------------|
| Zone Type<br>The DNS server supports various types of zones and storage.                                                                                                    |
| Select the type of zone you want to create:                                                                                                    |
| Primary zone                                                                                                    |
| Creates a copy of a zone that can be updated directly on this server.                                                                                                    |
| O Secondary zone                                                                                                    |
| Creates a copy of a zone that exists on another server. This option helps balance<br>the processing load of primary servers and provides fault tolerance.                                          |
| ○ Stub zone                                                                                                    |
| Creates a copy of a zone containing only Name Server (NS), Start of Authority<br>(SOA), and possibly glue Host (A) records. A server containing a stub zone is not<br>authoritative for that zone. |
| Store the zone in Active Directory (available only if DNS server is a writeable domain controller)                                                                                                 |
|                                                                                                    |
| < Back Next > Cancel                                                                                                    |
|                                                                                                    |

#### Figure 31. Zone Type selection window

- 5. From the Active Directory Zone Replication Scope screen, select how the DNS data is replicated, then click Next. The Reverse Lookup Zone Name screen displays.
- 6. Select IPv4 Reverse Lookup Zone and click Next.
- 7. Verify that the Network ID option is selected and enter the Network ID in the field that is provided, then click Next.
- 8. Select Allow both Secure dynamic updates (recommended for Active Directory), then click Next.
- 9. Click **Finish** to complete the configuration.
- **10.** Repeat the steps provided in this section to set up the ESXi Management network.

(i) NOTE: For ESXi Management setup, enter 192.168.100.x, where x is the remainder of the ID, in the Network ID field.

### Add DNS server host

#### About this task

This section provides the required steps to add DNS server host.

#### Steps

- 1. From the Server Manager Dashboard, click Tools, and then DNS.
- 2. In the left-navigation panel, click to expand the Forward lookup zone listing.
- **3.** Right-click your domain, and select **New Host**. The **New Host** window opens.
- 4. In the fields provided, enter the Hostname, IP address, click to place a check in the Create associated pointer (PTR) record box, and then click Add Host.

| Fully qualified doma                                 | ain name (FQDN):                                                               |
|------------------------------------------------------|--------------------------------------------------------------------------------|
| delinfv.com.                                         |                                                                                |
| IP address:                                          |                                                                                |
| Create associat<br>Allow any auther<br>same owner na | ed pointer (PTR) record<br>inticated user to update DNS records with the<br>me |

Figure 32. New Host configuration screen

### **Disable firewall**

#### About this task

This section provides the steps to disable the firewall.

#### Steps

- 1. From the Control Panel, select System and Security, Windows Firewall, and then Customize Settings.
- 2. Set the Windows firewall for the network settings, to Off and then click OK.

## Add self-signed certificate to Windows Active Directory

#### Prerequisites

- · WinSCP installed on a Microsoft Windows VM to copy files from Windows to Linux
- Installation of PuTTY to run commands from a Microsoft Widows VM (optional)

#### About this task

This section provides the steps to add a self-signed certificate in AD.

- On a Linux machine with open-SSL installed, run the following command to generate the ca.key file: \$ openssl genrsa -des3 -out ca.key 4096
- 2. When prompted, enter the wanted password.
- 3. On the Linux machine, run the following command to generate the ca.crt file: \$ openssl req -new -x509 -days 3650 -key ca.key -out ca.crt
- 4. Using WinSCP or a similar tool, copy the ca.crt file to the Active Directory Windows VM from the Linux machine.
- 5. From the Windows Active Directory VM, click Run and enter certlm.msc.
- 6. Once the location is found, import the copied certificate.

| <b>a</b>                                                                                                    |                                                                                                    | certlm - [Certificates - Local Computer] |                                                                        |
|----------------------------------------------------------------------------------------------------|----------------------------------------------------------------------------------------------------|------------------------------------------|------------------------------------------------------------------------|
| File Action View Help                                                                                                    |                                                                                                    |                                          |                                                                        |
| 🖛 🏟 📊 🙆 📷                                                                                                    |                                                                                                    |                                          |                                                                        |
| Certificates - Local Computer  Personal  Trusted Root Certification Aut  Trusted Root Certification Aut  Trusted Publishers  Trusted Publishers  Third-Party Root Certification  Trusted People  Certificate Enrollment Request  Smart Card Trusted Roots  Trusted Devices | Logical Store Name Personal Trusted Root Certification Authorities Trusted Root Certification Authorities Trusted Publishers Untrusted Certificates Trusted People Client Authentication Issuers Remote Desktop Certificate Enrollment Requests Smart Card Trusted Roots Trusted Devices |                                          | Activate Windows<br>Go to System in Control Panel to activate Windows. |
|                                                                                                    |                                                                                                    |                                          |                                                                        |
|                                                                                                    |                                                                                                    |                                          | - Do 010 (h. 4:15 PM                                                   |

#### Figure 33. Manage computer certificates window

7. Right-click the Trusted Root Certification Authority listing within the Logical Store Name section, select All Tasks, then select Import.

The Welcome to the Certificate Import Wizard window opens.

- 8. Click **Next** to continue.
- 9. Click the **Browse** button and select the ca.crt file and then click **Next**.
- 10. Verify that the Certificate store listed is correct, then click Next.
- 11. Click Finish to import the certificate.
- The **Import was successful** message displays.
- 12. Click OK.
- 13. Verify that the imported certificate displays in the Trusted Root Certification Authority section.

| <b>a</b>                                             | certlm -                            | [Certificates - Local Computer      | Trusted Root C  | ertification Authoriti | ies\Certificates]    |        |                         | _ 0 ×                      |
|------------------------------------------------------|-------------------------------------|-------------------------------------|-----------------|------------------------|----------------------|--------|-------------------------|----------------------------|
| File Action View Help                                |                                     |                                     |                 |                        |                      |        |                         |                            |
| 🗢 🔿 🙋 🔜 🔏 ы 🗙 🗊                                      | 📑 🔽 🖬                               |                                     |                 |                        |                      |        |                         |                            |
| 🗊 Certificates - Local Computer                      | Issued To                           | Issued By                           | Expiration Date | Intended Purposes      | Friendly Name        | Status | Certificate Te          |                            |
| Personal                                             | addnsserver                         | addnsserver                         | 5/13/2029       | <all></all>            | <none></none>        |        |                         |                            |
| ⊿ Trusted Root Certification Aut                     | 🔄 Class 3 Public Primary Certificat | Class 3 Public Primary Certificatio | 8/1/2028        | Secure Email, Client   | VeriSign Class 3 Pu  |        |                         |                            |
| Certificates                                         | 🔄 Class 3 Public Primary Certificat | Class 3 Public Primary Certificatio | 1/7/2004        | Secure Email, Client   | VeriSign Class 3 Pri |        |                         |                            |
| ▷ Enterprise Trust                                   | 🔄 Copyright (c) 1997 Microsoft C    | Copyright (c) 1997 Microsoft Corp.  | 12/30/1999      | Time Stamping          | Microsoft Timesta    |        |                         |                            |
| Intermediate Certification Aut<br>Trusted Dublishers | Microsoft Authenticode(tm) Ro       | Microsoft Authenticode(tm) Root     | 12/31/1999      | Secure Email, Code     | Microsoft Authenti   |        |                         |                            |
| Figure 1                                             | Given State Authority               | Microsoft Root Authority            | 12/31/2020      | <all></all>            | Microsoft Root Aut   |        |                         |                            |
| Third-Party Root Certification                       | Microsoft Root Certificate Auth     | Microsoft Root Certificate Authori  | 5/9/2021        | <all></all>            | Microsoft Root Cert  |        |                         |                            |
| Trusted People                                       | Microsoft Root Certificate Auth     | Microsoft Root Certificate Authori  | 6/23/2035       | <all></all>            | Microsoft Root Cert  |        |                         |                            |
| Client Authentication Issuers                        | Microsoft Root Certificate Auth     | Microsoft Root Certificate Authori  | 3/22/2036       | <all></all>            | Microsoft Root Cert  |        |                         |                            |
| Remote Desktop                                       | NO LIABILITY ACCEPTED, (c)97        | NO LIABILITY ACCEPTED, (c)97 V      | 1/7/2004        | Time Stamping          | VeriSign Time Stam   |        |                         |                            |
| Certificate Enrollment Request                       | Thawte Timestamping CA              | Thawte Timestamping CA              | 12/31/2020      | Time Stamping          | Thawte Timestamp     |        |                         |                            |
| Smart Card Trusted Roots                             | VeriSign Class 3 Public Primary     | VeriSign Class 3 Public Primary Ce  | 7/16/2036       | Server Authenticati    | VeriSign             |        |                         |                            |
| Trusted Devices                                      |                                     |                                     |                 |                        |                      |        |                         |                            |
|                                                      |                                     |                                     |                 |                        |                      |        |                         |                            |
|                                                      |                                     |                                     |                 |                        |                      |        |                         |                            |
|                                                      |                                     |                                     |                 |                        |                      |        |                         |                            |
|                                                      |                                     |                                     |                 |                        |                      |        |                         |                            |
|                                                      |                                     |                                     |                 |                        |                      |        |                         |                            |
|                                                      |                                     |                                     |                 |                        |                      |        |                         |                            |
|                                                      |                                     |                                     |                 |                        |                      |        |                         |                            |
|                                                      |                                     |                                     |                 |                        |                      |        |                         |                            |
|                                                      |                                     |                                     |                 |                        |                      |        |                         |                            |
|                                                      |                                     |                                     |                 |                        |                      |        |                         |                            |
|                                                      |                                     |                                     |                 |                        |                      |        |                         |                            |
|                                                      |                                     |                                     |                 |                        |                      |        |                         |                            |
|                                                      |                                     |                                     |                 |                        |                      |        |                         |                            |
|                                                      |                                     |                                     |                 |                        |                      |        |                         |                            |
|                                                      |                                     |                                     |                 |                        |                      |        | Activate Windows        |                            |
|                                                      |                                     |                                     |                 |                        |                      |        | Go to System in Control | Panel to activate Windows. |
| Trusted Root Certification Authorities s             | tore contains 12 certificates       |                                     |                 |                        |                      |        |                         |                            |
|                                                      | in in the contains in continuous.   |                                     |                 |                        |                      |        |                         | 4:16 PM                    |

#### Figure 34. Trusted Root Certification Authority window

- 14. From the Windows AD VM, create a request.inf file.
- **15.** Copy and paste the following text into the file:

```
[Version]
Signature="$Windows NT$"
[NewRequest]
Subject = "CN=ACTIVE_DIRECTORY_FQDN"
KeySpec = 1
KeyLength = 1024
Exportable = TRUE
MachineKeySet = TRUE
SMIME = FALSE
PrivateKeyArchive = FALSE
UserProtected = FALSE
UseExistingKeySet = FALSE
ProviderName = "Microsoft RSA SChannel Cryptographic Provider"
ProviderType = 12
RequestType = PKCS10
KeyUsage = 0xa0
 [EnhancedKeyUsageExtension]
 OID = 1.3.6.1.5.5.7.3.1; Server Authentication
```

16. Replace the ACTIVE DIRECTORY FODN text in quotes, with the FQDN of the Windows AD VM, and save the changes.

|                                                                                                    | request - Notepad          | - | × |
|----------------------------------------------------------------------------------------------------|----------------------------|---|---|
| File Edit Format View Help                                                                                                    |                            |   |   |
| File Edit Format View Help<br>[Version]<br>Signature="\$windows NT\$"<br>[NewRequest]<br>Subject = "CN-waddos_server.dellnfv.com"<br>KeySpec = 1<br>KeyLength = 1024<br>Exportable = TRUE<br>MachineKeySet = TRUE<br>MachineKeySet = TRUE<br>SNIME = FALSE<br>UserProtected = FALSE<br>UserProtected = FALSE<br>UserProtected = FALSE<br>UserProtected = FALSE<br>UserStistingKeySet = FALSE<br>UserStistingKeySet = FALSE<br>StistingKeySet = FALSE<br>StistingKeySet = FALSE<br>Stis | I<br>yptographic Provider" |   |   |
| [EnhancedKeyUsageExtension]<br>010 = 1.3.6.1.5.5.7.3.1 ; Server Authentic                                                                                                    | cation                     |   | 6 |

#### Figure 35. Example of request.inf file

- 17. Open the PowerShell and 'cd' to the directory where the request.inf file is saved.
- **18.** Run the following command:
- certreq -new request.inf client.csr The client.csr file is created.
- **19.** Using WinScp or a similar tool, copy the client.csr file to the Linux system.
- **20.** Create a v3ext.txt file on the Linux system.
- 21. Paste the following text into the v3ext.txt file:

```
keyUsage=digitalSignature,keyEncipherment
extendedKeyUsage=serverAuth
subjectKeyIdentifier=hash
```

- 22. Using PuTTY or by pasting it directly, enter the following command within the Linux system: \$ openssl x509 -req -days 3650 -in client.csr -CA ca.crt -CAkey ca.key -extfile v3ext.txt set serial 01 -out client.crt
- **23.** When prompted, enter the password for the ca.key. The client.crt file is created on the Linux system.
- 24. Use WinSCP to copy the client.crt file to the Windows AD VM.
- 25. Run the following command in the Windows AD VM PowerShell, within in the same directory as the client.crt file: certreq -accept client.crt
- 26. In the Windows AD VM, create a file that is named ldap-renewservercert.txt.
- **27.** Paste the following text within the file:

```
dn:
changetype: modify
add: renewServerCertificate
renewServerCertificate: 1
```

- **28.** Save the changes that you made to the file.
- **29.** From the PowerShell, enter the following command:

```
ldifde -i -f ldap-renewservercert.txt
```

(i) NOTE: Ensure that the PowerShell is in the same directory as the Idap-renewservercert.txt file.

## Configure NTP client in AD VM

#### Prerequisites

- Verify that the NTP server is up and running before the adding NTP on a Microsoft Windows VM
- · Ensure that you can ping the NTP server from the Windows VM

#### About this task

This section provides the steps to configure NTP client on windows machine.

#### Steps

1. Enter the following commands in the order provided:

```
C:\ net stop w32time
C:\ w32tm /config /syncfromflags:manual /manualpeerlist:"<enter ntp server ip here>"
C:\ w32tm /config /reliable:yes
C:\ net start w32time
```

- After the commands have been entered, enter the following command: C:\ w32tm /resync /force
  - () NOTE: If *The computer did not resync because no time data was available.* message displays, reenter the command.

C:\Users\Administrator\Desktop>w32tm /resync /force Sending resync command to local computer The computer did not resync because no time data was available. C:\Users\Administrator\Desktop>w32tm /resync /force Sending resync command to local computer The command completed successfully.

Figure 36. Command to resync windows with NTP server window

## 6

## VMware vCenter Server deployment and configuration

In the VMware vCloud NFV 3.0 architecture, two instances of the VMware vCenter Server Appliance (VCSA) with embedded PSC are deployed. One VCSA instance manages the management cluster, while the second instance manages the resource cluster and edge cluster. Management pod hosts both of these instances. Each VCSA instance required to configure in HA mode and consist of active, passive, and witness vCenter Server instance.

## VMware vCenter Server Appliance deployment

#### Prerequisites

- ESXi 6.7 U2 is configured and running
- AD-DNS and NTP are running
- · Manual creation of forward and reverse lookup entries for all VCSA instances on the DNS server before deployment

#### About this task

In the vCloud NFV 3.0 architecture, the deployment of the VCSA is done in two stages. The first deployment is for the VCSA instance that manages the management cluster, and the second VCSA deployment manages the Edge and resource cluster.

## Stage 1 - Deploy ISO file for Management vCenter Server Appliance with embedded PSC

#### About this task

Stage 1 of the deployment process involves the deployment of the ISO file in the VCSA installer, as a vCenter Server Appliance with an embedded PSC. To deploy the ISO file:

- 1. Mount the VMware-VCSA-all-6.7.x ISO on Windows/Linux VM Deployment server.
- 2. Go to the path where VCSA installer is mounted and go to the vcsa-ui-installer directory, then to the subdirectory for your operating system, and run the installer executable file.
  - For Microsoft Windows, go to the win32 subdirectory, and run the installer.exe file
  - For Linux, go to the lin64 subdirectory, and run the installer file.
- **3.** From the **vCenter Server Appliance 6.7 Installation** window, click **Install**. The **Introduction** screen displays.
- 4. Review the installation overview, and click Next.
- Review the information provided within the End User License Agreement (EULA) and if you agree to the terms check the I accept the terms of the license agreement box and, click Next. The Select deployment type screen displays.
- From the Embedded Platform Services Controller section, select vCenter Server with an Embedded Platform Services Controller then click Next. The Appliance deployment target screen displays.
- 7. Enter the ESXi host, HTTPS port, User name, and Password in the fields that are provided, then click Next.
- 8. When prompted, review the contents of the Certificate Warning, then click Yes to accept the certificate.
- 9. On the Set up appliance VM window, enter the VM name, set the root password in the fields that are provided, and then click Next.

() NOTE: The appliance name can contain upper and lower-case letters, however special characters such as %, \, or / are not permitted. The appliance name must not exceed 80 characters in length.

- 10. From the Select deployment size screen, use the drop-down within the Deployment size and Storage size sections to select the sizes necessary for the vCenter Server Appliance for your vSphere inventory, then click Next.
- From the Select datastore screen, select Install on new vSAN cluster containing the target host option, enter the Datacenter and Cluster Name, and then click Next.
  - The Claim disks for vSAN screen displays/
- 12. Select all of the disks, select the  $\ensuremath{\mathsf{Enable Thin Disk Mode}}$  box then click  $\ensuremath{\mathsf{Next}}.$
- 13. In the Configure Network Settings window, enter the appropriate network settings details, then click Next.

  NOTE: Dell EMC recommends the use of an FQDN. However, if an IP address is used instead, use a static IP address
  - allocation for the appliance as IP addresses allocated by DHCP may change.
- 14. From the **Ready to complete stage 1** screen, review the deployment settings for the vCenter Server Appliance and click **Finish**. The deployment process starts.

| Install - Stage 1: Deploy vCenter Server Appliance with an Embedded Platform Services Controller |        |
|--------------------------------------------------------------------------------------------------|--------|
| Claiming disks for vSAN                                                                          | 9%     |
|                                                                                                  | CANCEL |

#### Figure 37. Stage 1 status window

15. Once the deployment is complete, click **Continue** to proceed with the stage 2 deployment process.

Install - Stage 1: Deploy vCenter Server Appliance with an Embedded Platform Services Controller

() You have successfully deployed the vCenter Server with an Embedded Platform Services Controller.

To proceed with stage 2 of the deployment process, appliance setup, click Continue.

If you exit, you can continue with the appliance setup at any time by logging in to the vCenter Server Appliance Management Interface
<a href="https://vcsa102.delInfv.com:5480/">https://vcsa102.delInfv.com:5480/</a>

CANCEL CLOSE CONTINUE

Figure 38. Stage 1 completion and continuation window

## Stage 2 - Set up Management vCenter Server Appliance with embedded PSC

#### About this task

After the stage 1 deployment is complete, you are redirected to stage 2 of the deployment process to set up and start the services of the newly deployed vCenter Server Appliance with an embedded Platform Services Controller.

- 1. Review the information within the Introduction to stage 2 page, then click Next.
- 2. From the Appliance configuration screen:
  - a. Locate the Time synchronization mode drop-down list and select Synchronize time with NTP servers.
  - b. In the NTP Servers field, enter the NTP server IP address.
  - c. From the SSH access drop-down list, select Enabled, then click Next.

#### (i) NOTE: From this screen, the option to enable remote SSH access to the appliance, is provided.

The SSO configuration screen displays.

- 3. In the field provided, enter the vCenter Single Sign-On domain name, and administrator password, then click Next.
- 4. Optionally, you can opt to participate in the Customer Experience Improvement Program by selecting the Join the VMware Customer Experience Improvement Program (CEIP) box, then click Next.
  - NOTE: The Customer Experience Improvement Program (CEIP) provides VMware with information that enables VMware to improve its products and services and to fix problems. By choosing to participate in CEIP, you agree that VMware may collect technical information about your use of VMware products and services regularly. This option is enabled by default.
- From the Ready to complete page, review the configuration settings for the vCenter Server Appliance, click Finish, and then click OK.

| vm | n Install - Stage 2: Set Up vCa         | enter Server Appliance with an I                     | Embedded Platform Services Controller |
|----|-----------------------------------------|------------------------------------------------------|---------------------------------------|
| 1  | Introduction<br>Appliance configuration | Ready to complete<br>Review your settings before fin | ishing the wizard.                    |
| 3  | SSO configuration                       | Network Details                                      |                                       |
| 4  | Configure CEID                          | Network configuration                                | Assign static IP address              |
| 4  |                                         | IP version                                           | IPv4                                  |
| 5  | Ready to complete                       | Host name                                            | vcsa102.dellnfv.com                   |
|    |                                         | IP Address                                           | 192.168.20.102                        |
|    |                                         | Subnet mask                                          | 255.255.255.0                         |
|    |                                         | Gateway                                              | 192.168.20.254                        |
|    |                                         | DNS servers                                          | 192.168.20.250                        |
|    |                                         | Appliance Details                                    |                                       |
|    |                                         | Time synchronization mode                            | Synchronize time with NTP servers     |
|    |                                         | NTP Server                                           | 192.168.20.249                        |
|    |                                         | SSH access                                           | Enabled                               |
|    |                                         | SSO Details                                          |                                       |
|    |                                         | Domain name                                          | mgmtvsphere.local                     |
|    |                                         | User name                                            | administrator                         |
|    |                                         | Customer Experience Improven                         | nent Drogram                          |
|    |                                         |                                                      | CANCEL BACK FINISH                    |

#### Figure 39. Ready to complete window

Stage 2 of the deployment process and set up of the appliance is complete.

6. Optionally, once the initial setup is complete, open the browser and go to the following URL: https:// <vcenter\_server\_appliance\_fqdn>:443. Optionally, from the Appliance Getting Started Page click the https:// <vcenter\_server\_appliance\_fqdn>:443 link to access the vCenter Server Appliance Getting Started page. Otherwise, click Close to exit the wizard.

| Install - Stage 2: | Complete                                                                                                    |       |
|--------------------|----------------------------------------------------------------------------------------------------|-------|
|                    |                                                                                                    |       |
| S                  | You have successfully setup this Appliance                                                                                 |       |
|                    | Complete                                                                                                    |       |
| v                  | Center Server Appliance setup has been completed successfully. Click on the link below to get tarted. Press close to exit. |       |
| A<br>P             | Appliance Getting Started https://vcsa102.dellnfv.com:443<br>Page                                                          |       |
| ~                  | four uConter Server Appliance is deployed on a VSAN cluster. However, this one hest cluster                                |       |
|                    |                                                                                                    | CLOSE |

Figure 40. Stage 2 completion window

## Change vSAN default storage policy for management vCSA

#### About this task

Before deploying extra VMs to the system, you must first update the VMware vSAN storage policy.

- 1. From a web browser, log in to the vCSA web client.
- 2. Click the Home icon and select Policies and Profiles.
- 3. In the left navigation pane, click VM Storage Policy, and select vSAN Default Storage Policy.
- 4. On the Manage tab, select the Rule-set 1: VSAN option.
- Click the Edit button. The Rule-set 1 window displays.
- 6. Locate the Primary level of failures to tolerate option and enter 1 in the field provided.
- 7. From the Force provisioning drop-down, click to select Yes.

| vSAN Default Storage Policy        | : Edit VM Storage Policy                                                                                                    |                                                                                                   |                                                 | (?) H                                                                                                    |
|------------------------------------|----------------------------------------------------------------------------------------------------|---------------------------------------------------------------------------------------------------|-------------------------------------------------|----------------------------------------------------------------------------------------------------|
| Name and description<br>Rule-set 1 | Rule-set 1<br>Select a storage type to place the VM and add<br>placed on datastores from the selected storag                                                 | l rules for data services provided by dataste<br>ge type. Adding tags to the rule-set will filter | ores. The rule-set will<br>ronly datastores mat | be applied when VMs are<br>ching those tags.                                                                                                    |
| Storage compatibility              | <ul> <li>Placement</li> <li>Storage Type:</li> <li>Primary level of failures to tolerate</li> <li>Force provisioning</li> <li><add rule=""></add></li> </ul> | VSAN<br>0<br>Yes V                                                                                |                                                 | Storage Consumption Model<br>A virtual disk with size 100 GB<br>would consume:<br>Storage space<br>100.00 GB<br>Initially reserved storage space<br>0.00 B<br>Reserved flash space<br>0.00 B |
|                                    |                                                                                                    |                                                                                                   |                                                 | OK Cancel                                                                                                    |

Figure 41. Rule-set 1 settings window

8. Click OK to save the changes.

# Stage 1 - Deploy ISO file for Resource vCenter Server Appliance

#### About this task

Stage 1 of the deployment process involves the deployment of the ISO file. The ISO file is part of the vCenter Server Appliance installer as a vCenter Server Appliance with an embedded PSC on the management vCenter.

- 1. Mount the VMware-VCSA-all-6.7.x ISO on Windows/Linux VM Deployment server.
- 2. Go to the path where vCenter Server Appliance installer is mounted, and go to the vcsa-ui-installer directory, then to the subdirectory for your operating system, and run the installer executable file.
  - For Microsoft Windows, go to the win32 subdirectory, and run the installer.exe file.
  - · For Linux, go to the lin64 subdirectory, and run the installer file.
- **3.** From the vCenter Server Appliance 6.7 Installation window, click Install. The Introduction screen displays.
- Review the installation overview then click Next. The End User License Agreement (EULA) screen displays.
- 5. Review the information that is provided within the EULA and if you agree to the terms, select the **I accept the terms of the license** agreement box and, click **Next**.
  - The **Select deployment type** screen displays.
- 6. Select vCenter Server with an Embedded Platform Services Controller option in the Embedded Platform Services Controller section, and click Next.
  - The Appliance deployment target screen displays.
- 7. In the fields provided, enter the vCenter Server name, HTTPS port, User name, and Password and then click Next. The Certificate Warning window display.
- 8. Review the contents of the **Certificate Warning**, if agreed then click **Yes** to accept the certificate. The **Select folder** window opens.

- 9. Select the Management Datacenter option, and then click Next.
- From the Select compute resource screen, select Require ESXi to deploy, then click Next. The Set up appliance VM screen displays.
- 11. In the fields provided, enter the VM name and set the Root password and then click Next.
  - () NOTE: The appliance name can contain upper and lower case letters, however special characters such as %, \, or / are not permitted. The appliance name must not exceed 80 characters in length.

The Select deployment size screen displays.

- Select the Deployment size and Storage size, then click Next. The Select datastore screen displays.
- Select the vsanDatastore option, and check the Enable Thin Disk Mode box, then click Next. The Configure Network Settings screen displays.
- 14. Enter the appropriate network settings details, and then click Next.
  - () NOTE: Dell EMC recommends the use of an FQDN. If an IP address is used, the use of static IP address allocation for the appliance is recommended, as the IP addresses that the DHCP allocates may change.
- 15. From the **Ready to complete Stage 1** screen, review the deployment settings for the VCSA and click **Finish**. The deployment process starts.
- 16. Once the Stage 1 deployment is complete, click Continue to proceed with the Stage 2 deployment process.

## Stage 2 - Set up resource vCenter Server Appliance with embedded PSC

#### About this task

After the deployment of Stage 1 is complete, you are redirected to Stage 2. The Stage 2 deployment process sets up and starts the services of the newly deployed VCSA with an embedded Platform Services Controller.

#### Steps

- 1. Review the information within the Introduction to Stage 2 screen, then click Next.
- 2. From the Appliance configuration screen, perform the following steps:
  - a. From the Time synchronization mode drop-down list, select Synchronize time with NTP servers.
  - b. In the NTP Servers field, enter the NTP server IP address.
  - c. From the SSH access drop-down list, select Enabled, then click Next.

() NOTE: From this window, the option to enable remote SSH access to the appliance is provided.

- 3. From the SSO configuration screen, enter the vCenter Single Sign-On domain name, User name, and Administrator password in the fields that are provided, then click Next.
- 4. On the Ready to complete window, review the configuration settings, click Finish, then click OK. Stage 2 of the deployment process and set up of the appliance is complete. Once the initial setup is complete, open a web browser and go to https://<vcenter\_server\_appliance\_fqdn>:443. Alternately, from the appliance, go to the Getting Started page option and click the https://<vcenter\_server\_appliance\_fqdn>:443 link to access the vCenter Server Appliance Getting Started page.
- 5. Click **Close** to exit the wizard.

## Change VMware vSAN default storage policy for resource vCSA

#### About this task

Before deploying more VMs to the system, you must first update the VMware vSAN storage policy.

#### Steps

1. From a web browser, log in to the VCSA web client.

- 2. Click the Home icon, and select Policies and Profiles.
- 3. In the left navigation pane, click VM Storage Policy, and select vSAN Default Storage Policy.
- 4. From the Manage tab, select the Rule-set 1: VSAN option.
- 5. Click the Edit button. The Rule-set 1 window opens.
- 6. Locate the Primary level of failures to tolerate option and enter 1 in the field provided.
- 7. From the Force provisioning drop-down, click to select Yes.
- 8. Click OK to save the changes.

## Add AD authentication for vCenter Server

#### Prerequisites

- · Deployment of the Management VCSA must be complete
- Deployment of the Resource VCSA must be complete

#### About this task

This section provides the steps to add AD authentication for vCenter Server.

#### Steps

1. Open the VCSA web client and log in as single sign-on administrator.

(i) NOTE: To access the vCSA web client, go to https://VCSA\_FQDN\_OR\_IP.

#### (i) NOTE: Use the password that was set during the installation process.

- 2. From the Home screen, click Administration, System Configuration, select the appropriate VCSA, and then click the Manage tab. The Manage screen displays.
- 3. Locate the Active Directory section and click the Join button.
- 4. In the fields provide, enter the Domain name, User name, and Password, then click OK.

#### i NOTE: The Organizational unit information is optional.

- 5. Reboot the node to apply the changes. Once the node reboots, log in to the VMware vCenter Server.
- 6. Click Home, Administration, System Configuration, select the appropriate VCSA, and then select the Manage tab.
- 7. Locate the Active Directory section and confirm that the domain is listed in the Domain field.

| Summary Monitor Manage       | Related Objects     |             |            |
|------------------------------|---------------------|-------------|------------|
| Settings Certificate Authori | ty                  |             |            |
| 44                           | Active Directory    |             | Join Leave |
| - Common                     | Domain              | DELLNFV.COM |            |
| Access<br>Networking         | Organizational unit |             |            |
|                              |                     |             |            |
| Firewall                     |                     |             |            |
| Active Directory             |                     |             |            |

#### Figure 42. Active Directory window

- 8. Click the Home icon, and then select Administration, Single Sign-On, and then click Configuration. The Configuration screen displays.
- 9. Click the Identity Sources tab, and then click the Add (+) icon to add an identity source. The Add Identity source screen displays.
- 10. From the Add identity source screen, select the Active Directory (Integrated Windows Authentication) source type from the options listed.

#### (i) NOTE: The underlying system must be a member of the Active Directory domain.

11. Enter the Domain name in the field provided, and then click Next.

#### **12.** Review the domain name and then click **Finish**. The identity source displays in the **Identity Sources** tab.

| olicies Identity Sources | Certificates SAML Servi | ice Providers                  |                   |             |
|--------------------------|-------------------------|--------------------------------|-------------------|-------------|
| +   @                    |                         |                                |                   | Q Filter    |
| lame                     | Server URL              | Туре                           | Domain            | Alias       |
| 20                       |                         | <u></u>                        | mgmtvsphere.local | 1           |
|                          |                         | Local OS                       | localos (default) |             |
| delinfv.com              |                         | Active Directory (Integrated W | delinfv.com       | delinfv.com |
|                          |                         |                                |                   |             |
|                          |                         |                                |                   |             |
|                          |                         |                                |                   |             |
|                          |                         |                                |                   |             |

#### Figure 43. Identity Sources tab with new identity listed

(i) NOTE: Repeat the steps in this section for resource vCenter server.

## Assign license to vCSA

#### About this task

This section provides the steps to add license to VCSA.

#### Steps

- 1. From a web browser, log in to the vCenter through vSphere Web Client.
- 2. Click the **Home** icon, and select **Administration**.
- **3.** From the left navigation pane, click **Licenses**.
- 4. Click the Add (+) icon and in the field that is provided, enter the license key, and then Next.
- In the field provided, add a name for the license and then click Next. The license displays in the Licenses tab and is added to vCenter.

| Licenses             |                               |                          |            |             |        |                    |        |
|----------------------|-------------------------------|--------------------------|------------|-------------|--------|--------------------|--------|
| License provider: Al | vCenter Server systems        |                          | Ge         | to My Miles |        | Import License Key | s Dora |
| Getting Started La   | censes Products Assets        |                          |            |             |        |                    |        |
| + # / ×              | 🔑 📰 🖓 Al Actions +            | Show                     | N.         |             | 4      | Filter             | •      |
| License              | Cicetre Key                   | Podel                    |            |             |        | toope              | C      |
| No License 1         | 330003-93003-930013-130003-00 | DX Wilware VCenter Serve | e 8 Stands | ed (Instand | cire.) | 8 Instances        |        |
|                      |                               |                          |            |             |        |                    |        |
| +                    | F                             |                          |            |             |        |                    |        |
| M                    |                               |                          |            | - 40        | area.  | DEBOOT . DC        | • 100  |

#### Figure 44. Listing of licenses within Licenses tab

- 6. Click the Assets tab, and then the Solutions tab.
- 7. Select the vCenter Server from the Solutions list.
- 8. From the All Actions drop-down menu, select Assign license.
- 9. Select the license that you want to apply and then click OK to assign the license.

# Create data center and cluster on resource vCenter

#### About this task

After the installation of the management and resource vCenter, create the data center, resource cluster, and edge cluster to enable vSAN, DRS, and vSphere HA.

(i) NOTE: The management data center and cluster are created while the management vCSA is deployed.

#### Steps

- 1. Using the required credentials, log in to the VMware vCenter Server Web Client using the required credentials.
- 2. From the left-navigation panel, right-click the desired vCenter server.
- 3. Click New Datacenter from the options provided.
- 4. To create resource cluster, right-click the newly created data center and select New cluster.
- 5. Enter a name for the new cluster in the Name field, then click OK.
- 6. To create the Edge cluster, repeat steps 5 and 6.

## Add hosts to vCenter cluster

#### About this task

When adding hosts to the vCenter cluster, a minimum four hosts must be added to the management, resource, and edge clusters. Once the clusters are created, add the hosts to the cluster.

- To add a host to the vCenter cluster, right-click the cluster and select Add host. The Add Host window opens.
- 2. Enter the name or IP address of the host and click Next. The Connections settings screen displays.
- **3.** Enter the required host **User name** and **Password** for the connection, and click **Next**. The **Security Alert** screen displays.
- **4.** Click **Yes** to replace the host certificate with a new certificate that is signed by the **VMware Certificate Server**. The **Host Summary** screen displays.
- 5. Review the information, and click **Next** to continue.
- 6. From the Assign license screen, click to select the license that is listed, then click Next.
- 7. Within the Lockdown mode screen, select Disabled and click Next.
- 8. Review the selected configurations within the **Ready to complete** screen and if no other changes are required, click **Finish**. Ensure that all the hosts are added to the management, edge, and resource cluster:

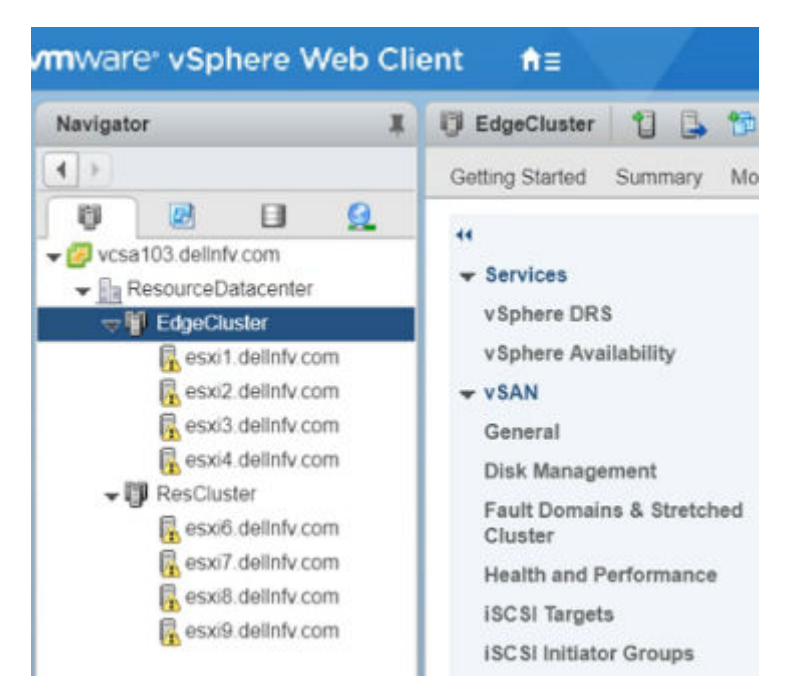

#### Figure 45. Sample Edge and resource cluster listing

9. Repeat the steps within this section to add more ESXi hosts to the vCenter Cluster. Each cluster must have a minimum of four hosts added to it.

## Enable VMware enhanced vMotion compatibility

#### Prerequisites

#### Table 18. VMware vMotion compatibility requirements

| Requirements                  | Description                                                                                                    |  |
|-------------------------------|----------------------------------------------------------------------------------------------------|--|
| ESXi version                  | ESXi 6.7 U2                                                                                                    |  |
| vCenter Server                | The host must be connected to a vCenter Server system                                                                                   |  |
| CPUs                          | A single vendor, either AMD or Intel                                                                                                    |  |
| Advanced CPU features enabled | Enable these CPU features in the BIOS if they are available:                                                                            |  |
|                               | <ul> <li>Hardware virtualization support (AMD-V or Intel VT)</li> <li>AMD No eXecute(NX)</li> <li>Intel eXecute Disable (XD)</li> </ul> |  |

- Power off all virtual machines in the cluster that are running on hosts with a feature set greater than the EVC mode that you intend to
  enable
- All hosts in the cluster must meet the following requirements

#### About this task

To improve CPU compatibility between hosts that have varying CPU feature sets, you can hide some host CPU features from the virtual machine by placing the host in an Enhanced vMotion Compatibility (EVC) cluster. Hosts in an EVC cluster and hosts that you add to an existing EVC cluster must meet EVC requirements.

## Enable VMware EVC for management cluster

#### About this task

This section provides the steps to enable the VMware EVC for management cluster.

#### Steps

- 1. Select the Management Cluster in the vSphere Web Client.
- 2. On the Configure tab, go to VMware EVC and click Edit.
- 3. Select the **Enable EVC for Intel Hosts** radio button from the **Select EVC Mode** option and from the **VMware EVC Mode** dropdown list select appropriate processor for the hosts to add to the cluster, then click **OK**.

## Enable VMware EVC for resource and edge cluster

#### About this task

This section provides the steps to enable the VMware EVC for resource cluster and edge cluster.

- 1. From the VMware vSphere Web Client, go to the Resource Cluster.
- 2. Click the Configure tab.
- 3. From the Services tab, go to VMware EVC and click Edit.
- 4. Select the **Enable EVC for Intel Hosts** radio button from the **Select EVC Mode** option, and from the **VMware EVC Mode** dropdown list select the appropriate processor for the hosts to add to the cluster, then click **OK**.
- 5. To enable EVC for the edge cluster, repeat the steps in this section on the edge cluster.

7

## **Configure virtual network**

Figure 6, Figure 7, and Figure 8 display the underlying virtual distributed switch, or VDS, for the management, edge, and resource clusters. Different VLAN IDs can be used in the physical environment.

# VDS creation and configuration for management pod

See the following sections to create and configure VDS on management pod:

- Create VDS for management pod
- VDS configuration settings for management VDS
- Create LAG for management pod
- Create distributed port group for management pod
- Add host to VDS on management pod

## **Create VDS for management pod**

#### About this task

This section provides the steps to create vSphere Distributed Switch (VDS) for the deplacyment. The VDS-management settings table in this section displays the VDS configuration settings that are used for VDS in the management cluster.

#### Table 19. VDS-management settings

| Distributed switch<br>name | Version | Number of uplinks | Network I/O<br>control | Discovery protocol<br>type/operation | MTU (bytes) |
|----------------------------|---------|-------------------|------------------------|--------------------------------------|-------------|
| Infra_Network_VDS          | 6.6.0   | 2                 | Enabled                | CDP/Both                             | 9000 Bytes  |
| VM_Network_VDS             | 6.6.0   | 2                 | Enabled                | CDP/Both                             | 9000 Bytes  |

#### Steps

- 1. In the VMware vSphere Web Client, open the Networking View tab.
- 2. Right-click the Management Datacenter and select Distributed switch, and then New Distributed Switch.
- 3. In the New Distributed Switch window, see the VDS-management settings table in this section and enter the Switch name, then click Next.
- 4. From the Select version screen, select Distributed switch: 6.6.0 and click Next.
- From the Edit settings screen, see the VDS-management settings table and select the number of required uplinks.
   NOTE: The number of uplinks that are used depends on the number of physical NICs associated to the VDS.
- 6. Verify that the Network I/O Control option is set to Enabled.
- 7. From the Default port group drop-down, verify that the Create a default port group box is not selected, and click Next.
- 8. Review the selected settings on the Ready to complete screen, and if no changes are required, click Finish.

(i) NOTE: Using the information provided within the VDS-management settings table in this section, create the VM\_Network\_VDS distributed switch.

Once the VDS' are created, the VDS' display in the **Networking** tab.

| Navigator                                                                                  |                                              |                                        |   |  |
|--------------------------------------------------------------------------------------------|----------------------------------------------|----------------------------------------|---|--|
| 4 >                                                                                        |                                              |                                        |   |  |
| ij                                                                                         | B                                            |                                        |   |  |
| 🗢 🚰 vcsa1                                                                                  | 02.delinfv                                   | .com                                   |   |  |
| ▼ <u>  </u> M<br><u> </u><br>M<br>M<br>M<br>M<br>M<br>M<br>M<br>M<br>M<br>M<br>M<br>M<br>M | omt DataC<br>VM Netw<br>Infra_Net<br>VM_Netw | center<br>ork<br>twork_VDS<br>vork_VDS | ; |  |

Figure 46. VMware vSphere Web Client Networking tab

## **VDS configuration settings for management VDS**

#### Steps

- 1. After the distributed switches are created, select each distributed switch and click the Configure tab, Properties, then click Edit.
- 2. From the Advanced tab, set the MTU to 9000 bytes.
- 3. Locate the Discovery protocol section and from the Type drop-down list select Cisco Discovery Protocol.
- 4. Use the drop-down arrow next to the **Operation** field and select **Both** and then click **OK**.
- 5. Repeat the steps in this section for each of the remaining management VDS switches.

## **Create LAG for management pod**

#### About this task

This section provides the steps to create LAGs on VDS for management pod. The following table displays the required LAG configuration settings to create LAG.

#### Table 20. VDS-LAG settings

| Distributed switch | Name     | Number of ports | Mode   | Load-balancing mode                                |
|--------------------|----------|-----------------|--------|----------------------------------------------------|
| Infra_Network_VDS  | MgmtLag1 | 2               | Active | Source and destination IP address and TCP/UDP port |
| VM_Network_VDS     | MgmtLag1 | 2               | Active | Source and destination IP address and TCP/UDP port |

- 1. From the left navigation panel, click to select the Infra\_Network\_VDS and then click the Configure tab.
- 2. In the Settings section, select LACP, click Add (+) to create the Migrating network traffic to LAGs.
- 3. Using the information from the VDS-LAG settings table, enter the Lag name, Number of ports, Mode, and Load-balancing mode and then click OK.

| New Link Aggregation Group                                      | )                                   | ?                                                                                           |
|-----------------------------------------------------------------|-------------------------------------|---------------------------------------------------------------------------------------------|
| Name:<br>Number of ports:<br>Mode:<br>Load balancing mode:      | Mgmtlag1 2 Active Source and        | ▼       I destination IP address, TCP/UDP port and VLAN                                     |
| Port policies                                                   |                                     |                                                                                             |
| You can apply VLAN and NetF<br>overridden, the policies defined | low policies or<br>d at uplink port | n individual LAGs within the same uplink port group. Unless<br>group level will be applied. |
| VLAN type:                                                      | Override                            | VLAN trunking                                                                               |
| VLAN trunk range:                                               |                                     | 0-4094                                                                                      |
| NetFlow:                                                        | Override                            | <b>Disabled</b> ▼                                                                           |
|                                                                 |                                     | OK Cancel                                                                                   |

Figure 47. New Link Aggregation Group screen

(i) NOTE: Using the information provided within the VDS-LAG settings table in this section, create the LAG on the VM\_Network\_VDS distributed switches.

## Create distributed port group for management pod

#### About this task

The information in this section assists with the creation of more distributed port groups for the distributed switch. The port group settings that are used for VDS-management cluster are shown in the following table:

#### Table 21. VDS-Management port group settings

| Port group                                             | VLAN type | VLAN ID | Teaming and failover settings |                              |                 |          |                |
|--------------------------------------------------------|-----------|---------|-------------------------------|------------------------------|-----------------|----------|----------------|
|                                                        |           |         | Load<br>balancing             | Network failure<br>detection | Notify switches | Failback | Active uplinks |
| ESXi_Mgmt_N<br>etwork (under<br>Infra_Network<br>_VDS) | VLAN      | 100     | Route based<br>on IP hash     | Link status only             | Yes             | Yes      | MgmtLag1       |

| Port group                                               | VLAN type | VLAN ID | Teaming and failover settings |                              |                 |          |                |
|----------------------------------------------------------|-----------|---------|-------------------------------|------------------------------|-----------------|----------|----------------|
|                                                          |           |         | Load<br>balancing             | Network failure<br>detection | Notify switches | Failback | Active uplinks |
| vSAN_Networ<br>k (under<br>Infra_Network<br>_VDS)        | VLAN      | 300     | Route based<br>on IP hash     | Link status only             | Yes             | Yes      | MgmtLag1       |
| vMotion_Netw<br>ork (under<br>Infra_Network<br>_VDS)     | VLAN      | 200     | Route based<br>on IP hash     | Link status only             | Yes             | Yes      | MgmtLag1       |
| Replication_Ne<br>twork (under<br>Infra_Network<br>_VDS) | VLAN      | 500     | Route based<br>on IP hash     | Link status only             | Yes             | Yes      | MgmtLag1       |
| VM_Mgmt_Ne<br>twork (under<br>VM_Network_<br>VDS)        | VLAN      | 20      | Route based<br>on IP hash     | Link status only             | Yes             | Yes      | MgmtLag1       |
| VCSA_HA_Ne<br>twork (under<br>VM_Network_<br>VDS)        | VLAN      | 30      | Route based<br>on IP hash     | Link status only             | Yes             | Yes      | MgmtLag1       |

- 1. Right-click the newly created distributed switch, and select **Distributed Port Group**, and then **New Distributed port group**.
- 2. In the **New Distributed Port Group** window, use the information in the table above to enter the **Port group name** in the fields provided, then click **Next**.
- 3. From the **Configure settings** screen, set the general properties of the new port group as follows:
  - Port binding: Static binding
  - Port allocation: Elastic
  - Number of ports: 8
  - Network resource pool: (default)
  - VLAN type: VLAN
  - VLAN ID: See the VDS-Management port group settings table to add VLAN ID
- 4. Select the Customize default policies configuration box, then click Next. The Security and Traffic Shaping screen displays.
- 5. Click Next as defaults settings are used. The Teaming and failover screen displays.
- 6. Using the information from the VDS-Management port group settings table, select the Load balancing, Network failure detection, Notify switches, Failback, and Active uplinks options and then click Next.
- 7. Verify that the default settings remain in the Monitoring, Miscellaneous, and Edit additional settings fields and then click Next.
- 8. Review the selected settings in the **Ready to complete** screen, and if no changes are required, click **Finish**. The distributed port group displays within the VDS:

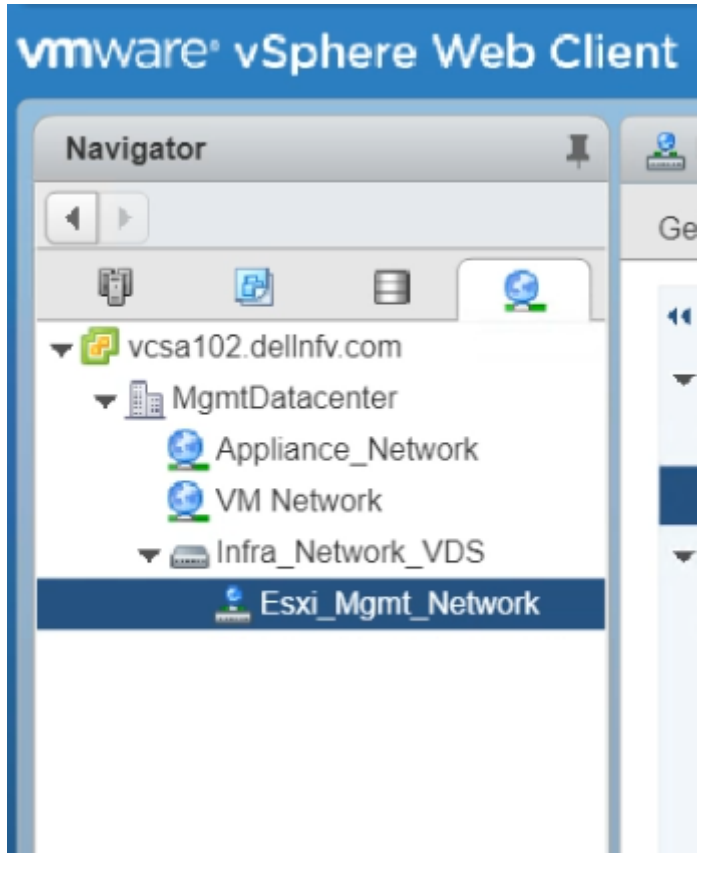

#### Figure 48. VMware vSphere Web Client window

**NOTE:** Repeat the steps in this section to create the port groups described in the VDS-Management port group settings table in this section.

## Add host to VDS on management pod

#### About this task

Add hosts to each VDS switch that you create for the management pod in the VDS creation and configuration section.

## Add hosts to Infra\_Network\_VDS

#### About this task

This section provides the steps to add hosts to Infra\_Network\_VDS.

- 1. Right-click Distributed switch Infra\_Network\_VDS and select Add and Manage Hosts. The Add and Manage Hosts screen displays.
- 2. Select the Add hosts radio button then click Next. The Select hosts screen displays.
- 3. Click the (+) New hosts icon.
- 4. Select each of the hosts for the management cluster, then click OK.
- 5. Check the Configure identical network settings on multiple hosts (template mode) box then click Next.
- 6. From the Select a template host screen, select the network configuration host to apply to the other hosts, then clicks Next. The Select network adapter tasks screen displays.

- 7. Check the Manage physical adapter (template mode) box to associate the necessary uplinks to the DVS, select the Manage VMKernel adapters (template mode) box then click Next.
- 8. From the Manage Physical network and adapters (template mode) screen, add Physical network adapters to the distributed switch:
  - a. Select vmnic4, then click the Assign uplink icon and assign it to Mgmtlag1-0.
  - b. Select vmnic6, then click the Assign uplink icon and assign it to Mgmtlag1-1.
  - c. After assigning the uplink on the template host, click **Apply to all** to apply the physical network adapter assignments on the switch to each of the hosts, and click **Next**.
- 9. From the Manage VMkernel network adapters (template mode) screen:
  - a. Select vmk0 and click the Assign port group icon.
  - b. Select the destination port group, for example, Esxi\_Mgmt\_Network to migrate the VMkernel adapters from the source port group, then click OK.
  - c. Click New adapter to create network adapters for the vSAN port group:
    - 1. On the Select target device screen, click the Browse button and select the vSAN\_Network then click OK, then click Next.
    - 2. On the **Port properties** screen, specify the VMKernel port settings:
      - Network label: vSAN\_Network
      - IP settings: IPv4
      - TCP/IP stack: Default
      - Enabled services: vSAN
    - 3. Click Next.
    - From the IPv4 settings screen, select the Use static IPv4 settings option and enter the IPv4 address and Subnet mask IP in the provided fields, then click Next. For this deployment, 192.168.3.XX is used as IPv4 address for the vSAN\_Network.
    - 5. From the **Ready to complete** screen, review the settings and selections then click **Finish** to create network adapter.
  - d. Click New adapter to create network adapters for the vMotion port group:
    - 1. On the Select target device screen, click the Browse button, select the vMotion\_Network, click OK, then click Next.
    - 2. From the Port properties window, specify the VMKernel port settings:
      - Network label: vMotion\_Network
      - · IP settings: IPv4
      - TCP/IP stack: Default
      - Enabled services: vMotion
    - 3. Click Next.
    - 4. From the IPv4 settings screen, click the Use static IPv4 settings option, enter the IPv4 address and Subnet mask in the fields that are provided, and then click Next. For this deployment, 192.168.2.XX is used as IPv4 address for vMotion\_Network.
    - 5. From the **Ready to complete** screen, review the settings and selections, and then click **Finish** to create the network adapter.
  - e. Click New adapter to create network adapters for the Replication network port group:
    - 1. From the Select target device screen click the Browse button, select the Replication\_Network, click OK, and then click Next.
    - 2. On the Port properties screen, specify the VMKernel port settings:
      - Network label: Replication\_Network
      - IP settings: IPv4
      - TCP/IP stack: Default
      - Enabled services: vSphere Replication
    - 3. Click Next.
    - 4. From the IPv4 settings screen, click the Use static IPv4 settings option, enter the IPv4 address and Subnet mask in the provided fields, and then click Next. For this deployment, *192.168.5.XX* is used as IPv4 address for Replication\_Network.
    - 5. From the **Ready to complete** screen, review the settings and selections, and then click **Finish** to create network adapter.
  - f. Once all the port groups are assigned to network adapters, click Apply to all:
| Add and Manage Hosts                                                                                               |                                                                                                    |                                                                                                    |                                                       | ?                      |  |  |  |
|----------------------------------------------------------------------------------------------------|----------------------------------------------------------------------------------------------------|----------------------------------------------------------------------------------------------------|-------------------------------------------------------|------------------------|--|--|--|
| <ul> <li>1 Selecttask</li> <li>2 Selectbosts</li> </ul>                                                            | Manage VMkernel network adapters (template<br>Manage and assign VMkernel network adapter                                                                                                    | Manage VMkernel network adapters (template mode)<br>Manage and assign VMkernel network adapters to the distributed switch. |                                                       |                        |  |  |  |
| <ul> <li>✓ 3 Select template host</li> </ul>                                                                       | host       1       Configure or review the settings of the VM kernel network adapters of the template host on this switch.         dapter tasks       VM kernel network adapters with the warning sign might lose network connectivity unless they are migrated to the distributed switch. Select a destination port group to migrate them. |                                                                                                    |                                                       |                        |  |  |  |
| <ul> <li>4 Select network adapter tasks</li> <li>5 Manage physical network<br/>adapters (template mode)</li> </ul> |                                                                                                    |                                                                                                    |                                                       |                        |  |  |  |
| 6 Manage VMkernel network                                                                                          | 🏯 Assign port group 🔸 New adapter 🥜 E                                                                                                    | dit adapter 💥 Remove 🐚                                                                                                    | Reset changes 🚯 View se                               | ettings                |  |  |  |
| adapters (template mode)                                                                                           | Host/VMkernel Network Adapters 1                                                                                                    | ▲ In Use by Switch                                                                                                    | Source Port Group                                     | Destination Port Group |  |  |  |
| 7 Analyze impact                                                                                                   | - 🗑 esxi10.dellnfv.com (template)                                                                                                    |                                                                                                    |                                                       | A                      |  |  |  |
| 8 Ready to complete                                                                                                | ✓ On this switch                                                                                                    |                                                                                                    |                                                       |                        |  |  |  |
|                                                                                                    | 🛐 vmk0 (Reassigned)                                                                                                    | vSwitch0                                                                                                    | Management Network                                    | ESXi_Mgmt_Network **   |  |  |  |
|                                                                                                    | 🛒 vmk1 (new)                                                                                                    | Infra_Network_VDS                                                                                                    |                                                       | vSAN_Network           |  |  |  |
|                                                                                                    | 🛒 vmk2 (new)                                                                                                    | Infra_Network_VDS                                                                                                    |                                                       | vMotion_Network        |  |  |  |
|                                                                                                    | vmk3 (new)                                                                                                    | Infra Network VDS                                                                                                    |                                                       | Replication Network    |  |  |  |
|                                                                                                    | Apply the settings of the VMkernel network     Apply to all      Reset all      VMkernel Network Adapters                                                                                                    | k adapters of the template ho                                                                                              | ost on this switch to all hosts.<br>Source Port Group | Destination Port Gr    |  |  |  |
|                                                                                                    | - 🗐 esxi11.dellnfv.com                                                                                                    |                                                                                                    |                                                       |                        |  |  |  |
|                                                                                                    | ✓ On this switch                                                                                                    |                                                                                                    |                                                       |                        |  |  |  |
|                                                                                                    | m vmk0 (Modified, Reassigned)                                                                                                    | vSwitch0                                                                                                    | Management Networ                                     | rk ESXi_Mgmt_N         |  |  |  |
|                                                                                                    | vmk1 (new)                                                                                                    | Infra_Network_VDS                                                                                                    |                                                       | vSAN_Network           |  |  |  |
|                                                                                                    | umk? (new)                                                                                                    | Infra Natwork VDS                                                                                                    |                                                       | vMotion Netw           |  |  |  |
|                                                                                                    |                                                                                                    |                                                                                                    | Back Nex                                              | t Finish Cancel        |  |  |  |

#### Figure 49. Manage VMkernel network adapters - template mode

- 10. From the Apply VMkernel network adapter configuration to other hosts screen, add the IPv4 addresses of the other hosts to apply the settings of the VMkernel network adapters of the template host on the switch to all hosts, click OK and click Next.
- 11. From the Analyze impact screen, review the impact of the configuration change might have on some network-dependent services, then click Next.
- 12. From the Ready to complete screen, review the settings and selection and click Finish to add the host.

| Add and Manage Hosts                                                       |                                                             |                       |             | (?)          |
|----------------------------------------------------------------------------|-------------------------------------------------------------|-----------------------|-------------|--------------|
| ✓ 1 Selecttask                                                             | Ready to complete<br>Review your settings selections before | finishing the wizard. |             |              |
| <ul> <li>✓ 2 Select nosts</li> <li>✓ 3 Select template host</li> </ul>     | Number of managed hosts                                     |                       |             |              |
| <ul> <li>4 Select network adapter tasks</li> </ul>                         | Hosts to add:                                               | 4                     |             |              |
| <ul> <li>5 Manage physical network<br/>adapters (template mode)</li> </ul> | Number of network adapters for u                            | pdate                 |             |              |
| Manage VMkernel network                                                    | Physical network adapters:                                  | 8                     |             |              |
| o adapters (template mode)                                                 | New VMkernel network adapters:                              | 12                    |             |              |
| ✓ 7 Analyze impact                                                         | Updated VMkernel network<br>adapters:                       | 3                     |             |              |
| ✓ 8 Ready to complete                                                      | Reassigned VMkernel network<br>adapters:                    | 4                     |             |              |
|                                                                            |                                                             |                       |             |              |
|                                                                            |                                                             |                       | Back Next F | inish Cancel |

Figure 50. Ready to complete window

### Configure vSAN on management cluster

#### About this task

To migrate the VM to VDS, configure the vSAN first. This section provides the steps to configure vSAN on management cluster.

#### Steps

- 1. Using a web browser, open the VMware vSphere Web Client for the management cluster.
- The Management Cluster window opens.
- 2. Select the **Configure** tab.
- 3. In the left navigation panel, click **Disk Management**, expand the vSAN section, click the **Claim disks icon** in **Disk Groups**.

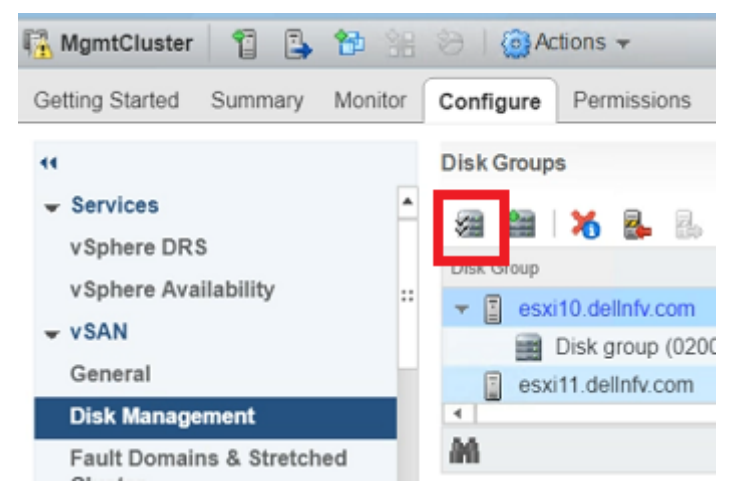

#### Figure 51. Disk management window

4. In the Claim Disk for vSAN use screen, ensure that the Capacity tiers option is selected for HDD, and that the Cache tier has Flash selected, then click OK.

| MgmtCluster - Claim Disks for vSAN Use<br>Select which disks should be claimed for cache and which for<br>selection has been made based on the available devices in yo | capacity in the vSAN cluster. Th<br>ur environment. | e disks below a | are grouped by model a | ind size or by host. The re | )<br>ecommended |
|----------------------------------------------------------------------------------------------------|-----------------------------------------------------|-----------------|------------------------|-----------------------------|-----------------|
| A A O I III III III III III IIII III                                                                                                    | the number of cache disks clair                     | Group by        | Disk model/size        | • O Filter                  | •               |
| Disk Model/Serial Number                                                                                                    | Claim For                                           | Drive Type      | Total Capacity         | Disk Distribution/Host      | Transpor        |
| > SEAGATE ST900MP0026                                                                                                    | A Capacity tier                                     | HDD             | 15.56 TB               | Mixed distribution          | SAS             |
| ATA THNSF8800CCSE , 745.21 GB disks                                                                                                    | 🔕 Cache tier 🚽                                      | Flash           | 2.18 TB                | 1 disk on 3 hosts           | SAS             |
| *  <br>M                                                                                                    | н                                                   |                 |                        | 2 items 🔒 Export -          | ,<br>Copy -     |
| Total cache: 0.00 B Total capacity: 15.56 TB<br>Configuration validation:                                                                                              | =                                                   |                 |                        |                             |                 |
|                                                                                                    |                                                     |                 |                        | OK                          | Cance           |

#### Figure 52. Claim disks window

5. From the Configure tab, verify that the disk groups are created on each ESXi and that the vSAN Datastore is created.

### Add hosts to VM\_Network\_VDS

#### Prerequisites

All ESXI hosts have an extra uplink to the management network

#### About this task

This section provides steps to add hosts to VM\_Network\_VDS.

#### Steps

- Right-click the VM\_Network\_VDS distributed switch and select Add and Manage Hosts. The Add and Manage Hosts screen displays.
- 2. Select the Add hosts radio button then click Next. The Add hosts screen displays.
- 3. Click the (+) New hosts icon.
- 4. On the New hosts screen, select all of the management cluster hosts, then click OK.

#### (i) NOTE: Do not select the hosts that are associated with any VM.

- Select the Configure identical network settings on multiple hosts (template mode) box then click Next. The Select a template host screen displays.
- Select the network configuration host to apply to the other hosts, then click Next. The Select network adapter tasks screen displays.
- 7. Select the Manage physical adapter (template mode) box to associate the necessary uplinks to the DVS, then select the Manage VMKernel adapters (template mode) box then click Next.
- 8. From the Manage Physical network and adapters (template mode) window, add physical network adapters to the distributed switch.
  - a. Select vmnic5, then click the Assign uplink icon and assign it to Mgmtlag1-0.
  - b. Select vmnic7, then click the Assign uplink icon and assign it to Mgmtlag1-1.
  - c. After assigning the uplink on the template host, click **Apply to all** to apply the physical network adapter assignments on this switch for all the hosts, and then click **Next**.
- 9. Review the information within the Manage VMkernel network adapter (template mode) window, then click Next.
- 10. From the Analyze impact screen, review the impact of the configuration change might have on some network-dependent services, then click Next.

11. From the Ready to complete window, review the settings and selection and click Finish to add the host.

### vSwitch to VDS Migration on management pod

#### About this task

vSwitch is migrated to VDS for both management and resource PODs. The VSS to VDS migration for both PODs follows similar steps. Virtual machines residing on individual PODs are migrated to the VDS during this operation.

### Migrate Windows AD-DNS VM

#### About this task

Migrate the Windows AD-DNS VM to a specific host or cluster and to a specific datastore.

#### Steps

- 1. Open the VMware vCenter Server Virtual Appliance.
- 2. From the datastore, right-click the AD-DNS VM and select Migrate. The Select migration type screen displays.
- **3.** Select the **Change both compute resource and storage** radio button and then click **Next**. The **Select a compute resource** screen displays.
- Select the compute resource that you added to the VM\_Network\_VDS for VM migration, then click Next. The Select storage screen displays.
- Select vSAN Default Storage Policy from the VM storage policy drop-down, then select vsanDatastore from the datastore listing, and click Next.

The **Select networks** screen displays.

- 6. Select the destination network, for example, VM\_Mgmt\_Network, from the drop-down list, and click Next.
- 7. From the Select vMotion priority screen options, verify that the Schedule vMotion with high priority radio button is selected, and then click Next.
- 8. From the Ready to complete screen, review the selections and then click Finish.

#### **Migrate NTP VM**

#### About this task

Follow the steps described in Migrate Windows AD-DNS VM to migrate the NTP VM that is deployed on the management cluster.

(i) NOTE: Once the VMs are migrated from the ESXi host to VDS, it is required to add the remaining ESXi host to VDS. Follow the steps that are described in Add hosts to VM\_Network\_VDS to add the host.

#### Migrate management VCSA active VM

#### About this task

Migrate the management VCSA active VMs to a specific host or cluster.

- 1. Open the VMware vCenter Server Virtual Appliance.
- 2. From the datastore, right-click the management VCSA active VM and select Migrate.
- 3. On the Select the migration type screen, select the Change compute resource only radio button then click Next.
- 4. On the Select a compute resource screen, select the compute resource for VM migration, then click Next.
- 5. On the Select networks screen, select the destination network from the drop-down list, and click Next.
- 6. On the Select vMotion priority window options, make sure that Schedule vMotion with high priority radio button is selected, then click Next.
- 7. From the Ready to complete screen, review the chosen selections then click Finish to complete the operation.

#### Migrate resource VCSA active VM

#### About this task

Follow the steps described in the Migrate Management VCSA active VM section to migrate the NTP VM that is deployed on the management cluster.

**INOTE:** Once the VMs are migrated from the ESXi host to VDS, it is required to add the remaining ESXi host to VDS. Follow the steps that are described in Add hosts to VM\_Network\_VDS to add the host.

# Create VDS for resource and edge pods

#### About this task

In the resource cluster, create a VDS for Infrastructure network and for VM networks. The VDS-Resource settings table in this section provides the VDS information and the recommended settings for this deployment.

#### Table 22. VDS-Resource settings

| VDS name                   | Version | Number of uplinks | Network I/O<br>control | Discovery protocol<br>type/operation | MTU (bytes) |
|----------------------------|---------|-------------------|------------------------|--------------------------------------|-------------|
| Edge_Infra_Network<br>_VDS | 6.6.0   | 2                 | Enabled                | CDP/Both                             | 9000 bytes  |
| Edge_VM_Network<br>_VDS    | 6.6.0   | 2                 | Enabled                | CDP/Both                             | 9000 bytes  |
| Res_Infra_Network_<br>VDS  | 6.6.0   | 2                 | Enabled                | CDP/Both                             | 9000 bytes  |

To create and configure the virtual distributed switch, perform the following steps:

- 1. From the VMware vSphere Web Client, select Home/Networking to switch to the Networking view.
- 2. Right-click the ResourceDatacenter, and select Distributed switch, and then New Distributed Switch. The New Distributed Switch wizard opens.
- 3. Using the information from the VDS-Resource settings table, enter the VDS name in the field that is provided, and then click Next. The Select version screen displays.
- 4. Select Distributed switch: 6.6.0 then click Next.
- 5. From the Edit settings window, use the information from the VDS-Resource settings table to select the Number of uplinks, Network I/O control.
- 6. Click to clear the Create a default port group box.
- 7. Review the selected settings in the Ready to complete window, and if no changes are required, click Finish.
  - i NOTE: Repeat the steps provided in this section to create each of the VDS switches described in the VDS-Resource settings table.

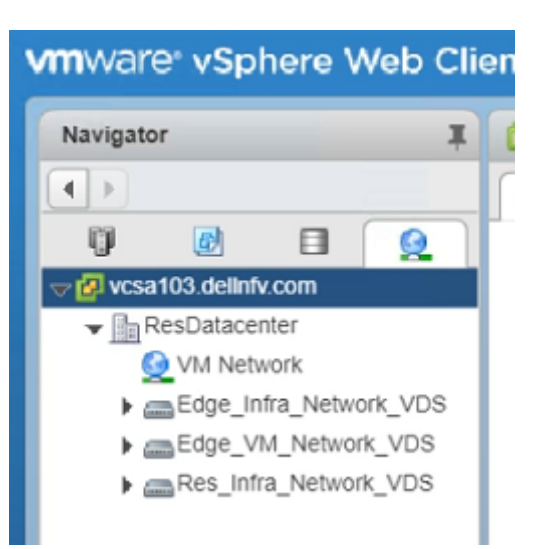

Figure 53. ESXi\_Mgmt\_VDS listing

### **VDS configuration settings for resource VDS**

#### About this task

Once all the VDS switches are created as described in the VDS-Resource settings table, update the configuration settings of each resource VDS switch. To update the VDS configuration settings:

#### Steps

- 1. Select the distributed switch then select the **Configure** tab, **Properties**, then click the **Edit** button.
- 2. Click the Advanced option in the left-navigation panel.
- 3. Set the MTU to 9000 bytes.
- 4. From the Discovery protocol section, select the Type to Cisco Discovery Protocol, and the Operation option to Both.
- 5. Click OK.

(i) NOTE: Repeat the steps in this section to configure the settings for the remaining VDS switches.

### Create LAG for resource and edge pods

#### About this task

The VDS-LAG settings table in this section displays the configuration settings that are used to create LAG for VDS.

#### Table 23. VDS-LAG settings

| VDS                        | Name         | Number of ports | Mode   | Load-balancing mode                                      |
|----------------------------|--------------|-----------------|--------|----------------------------------------------------------|
| Edge_Infra_Network_VD<br>S | EdgeLag1     | 2               | Active | Source and destination IP<br>address and TCP/UDP<br>port |
| Edge_VM_Network_VDS        | EdgeLag1     | 2               | Active | Source and destination IP<br>address and TCP/UDP<br>port |
| Res_Infra_Network_VDS      | ResourceLag1 | 2               | Active | Source and destination IP address and TCP/UDP port       |

#### Steps

1. From the left navigation panel, click to select the Edge\_Infra\_Network\_VDS, and then click the Configure tab.

- 2. Select the Settings listing, NES, and then click (+) Add to create the Migrating network traffic to the LAGs.
- 3. Using the information in the VDS-LAG settings table, enter the LAG name, Number of ports, Mode, and Load-balancing mode options and then click OK.
  - (i) NOTE: Using the information provided in the VDS-LAG settings table, create the LAG on Edge\_VM\_Network\_VDS and Res\_Infra\_Network\_VDS distributed switches.

# **Create distributed port group for resource and edge VDS**

#### About this task

The VDS-port group settings table displays the port group settings that are used for the resource and edge pod VDS.

#### Table 24. VDS-port group settings

| Port group                                                       | VLAN type        | VLAN ID | AN ID Teaming and failover settings |                                 |                    |          |                                 |
|------------------------------------------------------------------|------------------|---------|-------------------------------------|---------------------------------|--------------------|----------|---------------------------------|
|                                                                  |                  |         | Load<br>balancing                   | Network<br>failure<br>detection | Notify<br>switches | Failback | Failover order                  |
| ESXi_Mgmt_Network_E<br>dge (under<br>Edge_Infra_Network_V<br>DS) | VLAN             | 100     | Route based on<br>IP hash           | Link status only                | Yes                | Yes      | Active uplinks -<br>EdgeLag1    |
| VM_Mgmt_Network_E<br>dge (under<br>Edge_Infra_Network_V<br>DS)   | VLAN             | 20      | Route based on<br>IP hash           | Link status only                | Yes                | Yes      | Active uplinks -<br>EdgeLag1    |
| vSAN_Network_Edge<br>(under<br>Edge_Infra_Network_V<br>DS)       | VLAN             | 300     | Route based on<br>IP hash           | Link status only                | Yes                | Yes      | Active uplinks -<br>EdgeLag1    |
| vMotion_Network_Edge<br>(under<br>Edge_Infra_Network_V<br>DS)    | VLAN             | 200     | Route based on<br>IP hash           | Link status only                | Yes                | Yes      | Active uplinks -<br>EdgeLag1    |
| Overlay_Network (under<br>Edge_VM_Network_VD<br>S)               | VLAN<br>trunking | 0-4094  | Route based on<br>IP hash           | Link status only                | Yes                | Yes      | Active uplinks -<br>EdgeLag1    |
| External_Network<br>(under<br>Edge_VM_Network_VD<br>S)           | VLAN<br>trunking | 0-4094  | Route based on<br>IP hash           | Link status only                | Yes                | Yes      | Active uplinks -<br>EdgeLag1    |
| VM_Mgmt_Network_R<br>es (under<br>Res_Infra_Network_VD<br>S)     | VLAN             | 20      | Route based on<br>IP hash           | Link status only                | Yes                | Yes      | Active uplinks -<br>ResouceLag1 |
| ESXi_Mgmt_Network_<br>Res (under<br>Res_Infra_Network_VD<br>S)   | VLAN             | 100     | Route based on<br>IP hash           | Link status only                | Yes                | Yes      | Active uplinks -<br>ResouceLag1 |
| vSAN_Network_Res<br>(under<br>Res_Infra_Network_VD<br>S)         | VLAN             | 300     | Route based on<br>IP hash           | Link status only                | Yes                | Yes      | Active uplinks -<br>ResouceLag1 |
| vMotion_Network_Res<br>(under                                    | VLAN             | 200     | Route based on<br>IP hash           | Link status only                | Yes                | Yes      | Active uplinks -<br>ResouceLag1 |

#### Port group

#### VLAN type VLAN ID Teaming and failover settings

| Load Network<br>balancing failure<br>detectio | Notify<br>switches | Failback | Failover order |
|-----------------------------------------------|--------------------|----------|----------------|
|-----------------------------------------------|--------------------|----------|----------------|

Res\_Infra\_Network\_VD S)

#### Steps

- 1. Right-click the VDS, select **Distributed Port Group**, and then **New Distributed port group**. The **New Distributed port group**
- Using the information from the VDS-port group settings table, enter the Port group name then click Next. The Configure settings screen displays.
- 3. Set the General properties of the new port group as follows:
  - Port binding: Static binding
  - Port allocation: Elastic
  - Number of ports: 8
  - Network resource pool: (default)
  - VLAN type: Use the information provided in the VDS-port group settings table
  - VLAN ID: Use the information provided in the VDS-port group settings table
- 4. After setting the properties, click Next.
- Review the selected settings on the Ready to complete screen, and if no changes are required, click Finish. The distributed port group is created, and displays under the VDS in the Topology window.
- 6. In the left navigation panel, locate the newly created port group, right-click the listing, and select **Edit Settings**. The **Edit Settings** window opens.
- 7. Select the Teaming and failover tab.
- 8. Using the information from the VDS-port group settings table, select the Load balancing, Network failure detection, Notify switches, Failback, and Active uplinks options, and then click OK.
  - **NOTE:** Repeat steps from step in this section to create the other port groups as described in the VDS-port group settings table.

## Add hosts to VDS on edge pod

Add hosts to the edge cluster of each VDS. See the following sections to add hosts to the edge pod VDS:

- Add hosts to Edge\_Infra\_Network\_VDS
- Add hosts to Edge\_VM\_Network\_VDS

### Add hosts to Edge\_Infra\_Network\_VDS

#### About this task

This section provides the steps to add host to Edge\_Infra\_Network\_VDS.

- 1. Right-click the Edge\_Infra\_Network\_VDS and select Add and Manage Hosts. The Add and Manage Hosts window opens.
- $\label{eq:alpha} \textbf{2.} \hspace{0.1 cm} \text{Select the } \textbf{Add hosts} \hspace{0.1 cm} \text{radio button then click } \textbf{Next}.$
- 3. From the Select hosts screen, click the (+) New hosts icon.
- 4. Select the hosts for the edge cluster, then click OK.
- 5. Click to select the Configure identical network settings on multiple hosts (template mode) box then click Next.
- 6. From the Select a template host screen, select the network configuration host to apply to the other hosts, then click Next. The Select network adapter tasks screen displays.
- 7. Click to select the Manage physical adapter (template mode) box to associate the necessary uplinks to the DVS, click to select the Manage VMKernel adapters (template mode) box, and then click Next.

#### The Manage Physical network and adapters (template mode) screen displays.

- 8. Add the physical network adapters to the distributed switch:
  - a. Select vmnic4, then click the Assign uplink icon and assign it to EdgeLag1-0.
  - b. Select vmnic6, then click the Assign uplink icon and assign it to EdgeLag1-1.
  - c. After assigning the uplink on the template host, click **Apply to all** to apply the physical network adapter assignments on the switch for all the hosts, and then click **Next**.

#### The Manage VMkernel network adapters (template mode) screen displays.

- **9.** Select the following settings:
  - a. Select vmk0 and click the Assign port group icon.
  - b. Select the **Destination port group**, for example, ESXi\_Mgmt\_Network\_Edge, to migrate the VMkernel adapters from the source port group, then click **OK**.
  - c. Click New adapter to create network adapters for vSAN port group:
    - 1. On the Select target device screen, click the Browse button, select the vSAN\_Network\_Edge, click OK, and then click Next.
    - 2. From the **Port properties** screen, specify the **VMKernel port settings**:
      - Network label: vSAN\_Network\_Edge
      - IP settings: IPv4
      - TCP/IP stack: Default
      - Enabled services: vSAN
    - 3. Click Next.
    - 4. From the IPv4 settings window, click the Use static IPv4 settings option and enter the IPv4 address and Subnet mask IP in the provided fields, then click Next. For this deployment, 192.168.3.XX is used as the IPv4 address for vSAN\_Network.
    - 5. From the Ready to complete screen, review the settings and selections then click Finish.
  - d. Click New adapter to create network adapters for the vMotion port group:
    - 1. From the Select target device screen click the Browse button, select vMotion\_Network\_Edge, click OK, and then click Next.
    - 2. In the Port properties section, specify the following VMKernel port settings:
      - Network label: vMotion\_Network\_Edge
      - IP settings: IPv4
      - TCP/IP stack: Default
      - Enabled services: vMotion
    - 3. Click Next.
    - 4. On the IPv4 settings screen, select the Use static IPv4 settings option and enter the IPv4 address and Subnet mask in the provided fields, then click Next. For this deployment, 192.168.2.XX is used as the IPv4 address for vMotion\_Network.
    - 5. From Ready to complete screen, review the settings and selections then click Finish.
  - e. Once the port groups are assigned to network adapters, click Apply to all.

| [ 🔂 Add and Manage                                                             | Hosts                                                                                                    |                                                                                                    |                              |                        |  |  |  |  |
|--------------------------------------------------------------------------------|----------------------------------------------------------------------------------------------------|----------------------------------------------------------------------------------------------------|------------------------------|------------------------|--|--|--|--|
| ✓ 1 Selecttask                                                                 | Manage VMkernel network adapter<br>Manage and assign VMkernel netw                                                                                                    | Manage VMkernel network adapters (template mode)<br>Manage and assign VMkernel network adapters to the distributed switch.                                                  |                              |                        |  |  |  |  |
| <ul> <li>✓ 3 Select templat</li> </ul>                                         | 3 Select template host Configure or review the settings of the VM kernel network adapters of the template host on this switch.                                                          |                                                                                                    |                              |                        |  |  |  |  |
| <ul> <li>4 Select network</li> <li>Manage physic<br/>adapters (tem)</li> </ul> | adapter tasks       Mkernel network adapters with Select a destination port group         cal network       Select a destination port group         plate mode)       Assign port group | VMkernel network adapters with the warning sign might lose network connectivity unless they are migrated to the distribute Select a destination port group to migrate them. |                              |                        |  |  |  |  |
| 6 Manage VMker<br>adapters (tem                                                | nel network<br>plate mode) Host/VMkernel Network Adapters                                                                                                    | 1 In Use by Switch                                                                                                    | Source Port Group            | Destination Port Group |  |  |  |  |
| 7 Analyze impac                                                                | - On this switch                                                                                                    |                                                                                                    |                              |                        |  |  |  |  |
| 8 Ready to com                                                                 | mi vmk0 (Reassigned)                                                                                                    | vSwitch0                                                                                                    | Management Network           | Esxi_Mgmt_Network_Edge |  |  |  |  |
|                                                                                | 📠 vmk1 (new)                                                                                                    | Edge_Infra_Network_VDS                                                                                                    | 3                            | vMotion_Network_Edge   |  |  |  |  |
|                                                                                | 📠 vmk2 (new)                                                                                                    | Edge_Infra_Network_VDS                                                                                                    | 3                            | vSAN_Network_Edge      |  |  |  |  |
|                                                                                | On other switches                                                                                                    |                                                                                                    |                              |                        |  |  |  |  |
|                                                                                | Apply the settings of the VMker Apply to all Reset all (3)                                                                                                    | rnel network adapters of the template host of                                                                                                    | on this switch to all hosts. |                        |  |  |  |  |
|                                                                                | Host/VMkernel Network Adapters                                                                                                    | 1 🛦 In Use by Switch                                                                                                    | Source Port Group            | Destination Port Group |  |  |  |  |
|                                                                                | - 192.168.100.2                                                                                                    |                                                                                                    |                              | -                      |  |  |  |  |
|                                                                                |                                                                                                    |                                                                                                    |                              | :                      |  |  |  |  |
|                                                                                | Modified, Reassi vmk0 (Modified, Reassi                                                                                                    | igned) vSwitch0                                                                                                    | Management Network           | Esxi_Mgmt_Netw         |  |  |  |  |
|                                                                                | vmk1 (new)                                                                                                    | Edge_Infra_Network_VDS                                                                                                    |                              | vMotion_Network        |  |  |  |  |
|                                                                                | On other switches                                                                                                    |                                                                                                    |                              | -                      |  |  |  |  |
|                                                                                |                                                                                                    |                                                                                                    | Back Next                    | Finish Cancel          |  |  |  |  |

#### Figure 54. Manage VMkernel network adapters (template mode)

#### The Apply VMkernel network adapter configuration to other hosts screen displays.

- 10. To apply the settings of the VMkernel network adapters of the template host on the switch to the hosts, enter IPv4 addresses of the other edge hosts.
- 11. Click OK, and then click Next. The Analyze impact screen displays.
- 12. Review the impact that the configuration change may have on some of the network-dependent services, then click Next.
- 13. From the Ready to complete screen, review the settings and selections, then click Finish.

### Add hosts to Edge\_VM\_Network\_VDS

#### About this task

This section provides steps to add hosts to Edge\_VM\_Network\_VDS.

- Right-click the Edge\_VM\_Network\_VDS distributed switch and select Add and Manage Hosts. The Add and Manage Hosts screen displays.
- 2. Select the Add hosts radio button then click Next.
- 3. From the Select hosts screen, click the (+) New hosts icon.
- 4. On the displayed window select all the edge cluster hosts, then click OK.
- 5. Check the Configure identical network settings on multiple hosts (template mode) box then click Next. The Select a template host screen displays.
- 6. Select the network configuration host to apply to the other hosts, then clicks Next.
- 7. From the Select network adapter tasks screen, select the Manage physical adapter (template mode) box to associate the necessary uplinks to the DVS, select the Manage VMKernel adapters (template mode) box then click Next. The Manage Physical network and adapters (template mode) screen displays.
- 8. Add the physical network adapters to the distributed switch:

- a. Select vmnic5, click the Assign uplink icon and assign it to EdgeLag1-0.
- b. Select vmnic7, click the Assign uplink icon and assign it to EdgeLag1-1.
- c. After assigning the uplink on the template host, click **Apply to all** to apply the physical network adapter assignments on this switch for all the hosts, and then click **Next**.
- 9. Review the information that is provided in the Manage VMkernel network adapter (template mode) screen, and then click Next. The Analyze impact screen displays.
- 10. Review the impact of the configuration change might have on some network-dependent services, then click Next.
- 11. From the **Ready to complete** window, review the settings and selection and click **Finish**.

# Add hosts to VDS on resource pod

The information in this section provides the steps needed to add hosts to the each VDS of the resource cluster.

# Add hosts to Res\_Infra\_Network\_VDS

#### About this task

This section provides the steps to add hosts to Res\_Infra\_Network\_VDS.

- 1. Right-click Res\_Infra\_Network\_VDS and select Add and Manage Hosts. The Add and Manage Hosts screen displays.
- 2. Select the Add hosts radio button then click Next. The Select hosts screen displays.
- 3. Click the (+) New hosts icon.
- 4. Select the hosts for the resource cluster, then click OK.
- 5. Select the Configure identical network settings on multiple hosts (template mode) box then click Next.
- 6. From the Select a template host window, select the network configuration host to apply to the other hosts, then click Next. The Select network adapter tasks screen displays.
- 7. Select the Manage physical adapter (template mode) box to associate the necessary uplinks to the DVS, and select the Manage VMKernel adapters (template mode) box then click Next.
- 8. From the Manage Physical network and adapters (template mode) screen, add the physical network adapters to the distributed switch:
  - a. Select vmnic4, then click the Assign uplink icon and assign it to ResourceLag1-0.
  - b. Select vmnic6, then click the Assign uplink icon and assign it to ResourceLag1-1.
  - c. After assigning the uplink on the template host, select **Apply to all** to apply the physical network adapter assignments on the switch for all the hosts, and click **Next**.
- 9. From the Manage VMkernel network adapters (template mode) screen:
  - a. Select vmk0 and click the Assign port group icon
  - b. Select the destination port group, for example, ESXi\_Mgmt\_Network\_Res, to migrate the VMkernel adapters from the source port group, then click **OK**.
  - c. Click  $\ensuremath{\text{New adapter}}$  to create network adapters for the vSAN port group:
    - 1. On the Select target device screen click the Browse button, select vSAN\_Network\_Res, click OK, and then click Next.
    - 2. From the Port properties window, specify the VMKernel port settings:
      - Network label: vSAN\_Network\_Res
      - IP settings: IPv4
      - TCP/IP stack: Default
      - Enabled services: vSAN
    - 3. Click Next.
    - 4. From the IPv4 settings screen, select the Use static IPv4 settings option and enter the IPv4 address and Subnet mask IP in the provided fields, and then click Next. For this deployment, 192.168.3.XX is used as the IPv4 address for vSAN\_Network.
    - 5. From the Ready to complete screen, review the settings and selections then click Finish.
  - d. Click New adapter to create network adapters for vMotion port group:

- 1. From the Select target device screen, click Browse, select vMotion\_Network\_Res, click OK, and then click Next.
- 2. On the **Port properties** window, specify the VMKernel port settings:
  - Network label: vMotion\_Network\_Res
  - IP settings: IPv4
  - TCP/IP stack: Default
  - Enabled services: vMotion
- 3. Click Next.
- 4. From the IPv4 settings screen, select the Use static IPv4 settings option, enter the IPv4 address and Subnet mask in the provided fields, and then click Next. For this deployment, 192.168.2.XX is used as the IPv4 address for vMotion\_Network.
- 5. From the Ready to complete screen, review the settings and selections then click Finish.
- e. Once the port groups are assigned to network adapters, click Apply to all.
- **10.** From the **Apply VMkernel network adapter configuration to other hosts** screen, enter IPv4 addresses of the other edge hosts. This selection applies the settings of the VMkernel network adapters of the template host on the switch, to each of the hosts.
- 11. Click OK, and click Next.
- 12. From the Analyze impact screen, review the impact that the configuration change may have on the network-dependent services, then click Next.
- 13. From the **Ready to complete** screen, review the settings and selection and click **Finish**.

# **Configure VMware vSAN clusters**

The VMware Virtual SAN (vSAN) is a distributed layer of software that runs natively as a part of the ESXi hypervisor. vSAN aggregates local or direct-attached capacity devices of a host cluster and creates a single storage pool that is shared across all hosts in the vSAN cluster.

Each server has a hybrid mix of SSD and HDD drives for storage deployment. For vSAN, solid-state disks are required for the cache tier, while the spinning disks make up the capacity tier. Each Dell EMC server is configured for Host Bus Adapter (HBA) in non-RAID or pass-through mode since the vSAN software handles the redundancy and storage cluster information.

# Configure vSAN on resource and edge cluster

#### About this task

Configure vSAN on the resource and edge cluster.

#### Steps

- 1. Log in to the VCSA using vSphere Web Client and go to the resource cluster.
- 2. Click the Configure tab.
- 3. From the vSAN listing, select General, and then click Configure in the upper-right corner to edit the Virtual SAN configuration.
- 4. In the vSAN Capabilities window, leave the default setting as-is and click Next.
  - () NOTE: It is not possible to delete disks from a disk group after deduplication and compression is enabled on the cluster. Consider the configuration ahead of time and add all the capacity that you need before activating the deduplication.
- 5. Confirm the information within the **Network Validation** screen, then click **Next**. The **Claim disks** screen displays.
- 6. From the Claim For column, verify that HDD is claimed for the Capacity tier and that the Cache tier has Flash claimed.
- 7. Verify the settings within the Ready to complete screen, and then click Finish.
- 8. From the Virtual SAN listing, click the General listing in the left navigation panel and click the Configure tab.
- 9. Locate the vSAN status on the Configure tab and verify that vSAN status shows as Turned ON.

**(i)** NOTE: Repeat the steps in this section to configure the vSAN for the edge cluster.

# Assign vSAN license key to cluster

#### (i) NOTE: Add the license to the management, resource, and edge clusters.

To assign a vSAN license key to a cluster, select from the following options:

- Assign a new vSAN license
- Assign vSAN license using an existing license

### Assign a new vSAN license

#### About this task

Assign the vSAN license to a vSAN cluster.

#### Steps

1. From the VMware vSphere Web Client, go to a cluster where vSAN is enabled.

- 2. On the Configure tab, locate the Configuration section, select Licensing, and click Assign License.
- **3.** Click the **(+)** Add icon.
- 4. In the New Licenses dialog box, enter the Virtual SAN license key and click Next.
- 5. From the Edit license names page, rename the new license as appropriate and click Next.
- 6. Click Finish.
- 7. In the Assign License dialog box, select the newly created license, and click OK.

## Assign vSAN license using an existing license

#### About this task

Assign the vSAN license using an existing license.

#### Steps

- 1. From the VMware vSphere Web Client, go to a cluster where you vSAN is enabled.
- 2. On the Configure tab, locate the Configuration section, select Licensing, and click Assign License.
- 3. Select the licensing option, then select an existing license.
- 4. Click OK.

# Update vSAN HCL database manually

#### About this task

#### (i) NOTE: Update the vSAN HCL database on the management, resource, and edge clusters.

This section provides the steps to manually update vSAN HCL database.

#### Steps

- 1. Log in to the vCenter Server using VMware vSphere Web Client using administrator credentials.
- 2. From the vSAN cluster, click the Configure tab.
- 3. In the left navigation panel, locate the vSAN section, select Health and Performance, and from the HCL Database section:
  - a. If the vCenter Server can communicate with the Internet, click Get latest version online to update the HCL Database.
  - **b.** If the vCenter server **does not** have proxy and is unable to communicate with the Internet, download the updated file locally using the following steps:
    - 1. Log in to a workstation with Internet access.
    - 2. Open the following link in a browser: https://partnerweb.vmware.com/service/vsan/all.json
    - **3.** Save the file as all.json.
    - 4. Copy the file to the vCenter Server for upload.
    - 5. Under the **Health** tab in the **HCL Database** section, select the **Update from file** option and select the all.json file and upload the file.
- 4. To retest the health, click Monitor, Virtual SAN, Health, and then Retest.

## **Enable vSAN performance service**

#### Prerequisites

· Cluster should be configured on both Management and Resource vCenter Server.

#### About this task

This section provides the steps to enable the vSAN performance services. You must enable the performance services on Management cluster, resource cluster, and edge cluster.

- 1. Log in into VCSA using vSphere Web Client and go to the **Cluster**.
- 2. On the **Configure** tab. in the **vSAN** section, select **Health and Performance**, and click **Edit** to change the performance service settings.
- 3. Select the Turn On Virtual SAN performance service check box.
- **4.** Select a storage policy, and click **OK**. After the **Performance service** turned on, review the settings.

| Health and Performance              |   | Last upload time             |                                      |          |               |
|-------------------------------------|---|------------------------------|--------------------------------------|----------|---------------|
| iSCSI Targets                       |   | Performance Service is Turne | ed ON                                | Turn off | Edit Settings |
| iSCSI Initiator Groups              |   | Stats object health          | <ul> <li>Healthy</li> </ul>          |          |               |
| Configuration Assist                |   | Stats object UUID            | 6c90ab5b-2eb8-277b-c634-246e96a413bc |          |               |
| Updates<br>Configuration<br>General |   | Stats object storage policy  | r vSAN Default Storage Policy        |          |               |
|                                     |   | Compliance status            | ✓ Compliant                          |          |               |
|                                     | * | Verbose mode                 | Disabled                             |          |               |

Figure 55. Health and Performance settings

# **Configure VMware vCenter High Availability**

VMware vCenter High Availability, or vCenter HA, protects the VMware vCenter Server Appliance against host and hardware failures. The active-passive architecture of the solution helps to reduce downtime when you patch vCenter Server Appliance.

The VCSA-HA feature works as a cluster of three VMs. The three-node cluster contains active, passive, and witness nodes. A different configuration path is available but depends on your current configuration.

(i) NOTE: As part of solution deployment, VCSA-HA is configured differently for the management and resource clusters.

# **Management cluster VCSA-HA configuration**

Management Cluster VCSA-HA is configured using the Basic Option. The Basic Option allows the vCenter HA wizard to create and configure a second network adapter on the VCSA. The vCenter HA wizard also clones the active and witness nodes and configures the vCenter HA network.

### **Configure Management vCenter HA**

#### About this task

Configure the management vCenter HA.

- 1. Log in to the Management VMware vSphere Web Client.
- 2. Right-click the top-level vCenter Server in the inventory and select vCenter HA Settings.
- 3. On the top-right corner, click the **Configure** button.
- 4. From the Select a configuration option screen, select Basic, and then click Next.
- 5. On the Add a vCenter HA network adapter for Active node window:
  - a. In the IPv4 address field, enter the IP address for VCSA HA Active node.
  - b. In the IPv4 subnet mask field, enter the subnet mask IP address for VCSA HA Active node.
  - c. In the Select vCenter HA network field, click Browse to select VCSA HA network, and then click Next.
- 6. From the Select IP settings for Passive and Witness nodes screen, enter the IP addresses for the Passive Node and Witness Node in the respective fields, and then click Next.
- 7. From the Select a deployment configuration screen, click Edit to select the deployment configuration for Passive Node. The vCenter HA Passive Node Edit Deployment Configuration window opens.
  - a. From the Select a name and folder screen, enter the VM name, select a data center to deploy the VM, and then click Next.
  - b. On the Select a compute resource screen, select a target host to run the VM, then click Next.
     NOTE: Configure the VCSA Active node, Passive node, and Witness node on different compute hosts.
  - c. On the Select storage window, locate the VM storage policy drop-down list, select vSAN Default Storage Policy, and then click Next.
  - d. In the Select networks screen, select the appropriate networks, then click Next.
  - e. From the Ready to complete screen, verify the options that are selected, then click Finish.
  - f. Repeat the steps in this section to complete the deployment configuration setting for witness nodes, then click Next.

| Configure vCenter HA                                                                                                |                                                                                       |                                                                           |                          | - ? <b>&gt;</b> |
|----------------------------------------------------------------------------------------------------|---------------------------------------------------------------------------------------|---------------------------------------------------------------------------|--------------------------|-----------------|
| <ul> <li>1 Select a configuration option</li> <li>2 Add a vCenter HA network<br/>adapter for Active node</li> </ul> | Select a deployment configuration<br>Select a deployment configuration for Pass       | ive and Witness nodes.                                                    |                          |                 |
| <ul> <li>Select IP settings for Passive<br/>and Witness nodes</li> </ul>                                            | Active Node (VC SA-Mgmt)                                                              |                                                                           |                          |                 |
| Select a deployment<br>configuration     5 Ready to complete                                                        | Location:<br>sesxi11.delInfv.com<br>vcsa102.delInfv.com<br>Discovered virtual machine | Networks:<br>WM_Mgmt_Network (Management)<br>VCSA_HA_Network (vCenter HA) | Storage:                 |                 |
|                                                                                                    | Passive Node (VC SA-Mgmt-peer)                                                        |                                                                           | ▲ Compatibility warnings | Edit            |
|                                                                                                    | Location:<br>sexi13.delInfv.com<br>vcsa102.delInfv.com<br>MgmtDatacenter              | Networks:<br>WM_Mgmt_Network (Management)<br>VCSA_HA_Network (vCenter HA) | Storage:                 |                 |
|                                                                                                    | Witness Node (VC SA-Mgmt-witness)                                                     |                                                                           | 🛕 Compatibility warnings | Edit            |
|                                                                                                    | Location:<br>esxi12.delInfv.com<br>vcsa102.delInfv.com<br>MgmtDatacenter              | Networks:                                                                 | Storage:                 |                 |
|                                                                                                    |                                                                                       | Back                                                                      | Next Finish              | Cancel          |

#### Figure 56. Select a deployment configuration screen

8. From the **Ready to complete** window, verify the options that are selected, then click **Finish**.

(i) NOTE: Monitor the Tasks pane as it may take several minutes to clone and deploy the vCenter HA cluster nodes. When complete, the vCenter HA status shows Enabled and the nodes in the cluster show the Up status.

| Getting Started Summary Monitor | Configure Permissions    | Datacenters Hosts & Clusters VMs I             | Datastores Networks Linked vCenter    |  |  |
|---------------------------------|--------------------------|------------------------------------------------|---------------------------------------|--|--|
| **                              | vCenter HA is Enabled    |                                                |                                       |  |  |
| ✓ Settings<br>General           | All vCenter HA nodes a   | re accessible and replication is enabled. Auto | matic failover protection is enabled. |  |  |
| Licensing                       | Role                     | Status                                         | vCenter HA IP Address                 |  |  |
| Message of the Day              | 🛃 Active                 | 🛑 Up                                           | 192.168.30.1                          |  |  |
| Advanced Settings               | 🔒 Passive                | 🛑 Up                                           | 192 168 30 2                          |  |  |
| Auto Deploy                     | 🛃 Witness                | 📵 Up                                           | 192.168.30.3                          |  |  |
| VCenter HA                      |                          |                                                |                                       |  |  |
| • More                          |                          |                                                |                                       |  |  |
| Storage Providers               | Active Settings          |                                                |                                       |  |  |
|                                 | IP Settings VM Setting   | ß                                              |                                       |  |  |
|                                 | + vCenter HA network (NI | C1)                                            |                                       |  |  |
|                                 | IPv4 address             | 192 168 30 1                                   |                                       |  |  |
|                                 | IPv4 subnet mask         | 255 255 255 0                                  |                                       |  |  |
|                                 | · Management network (N  | IIC0)                                          |                                       |  |  |
|                                 | IPv4 address             | 192.168.20.102                                 |                                       |  |  |
|                                 | IPv4 subnet mask         | 255 255 255 0                                  |                                       |  |  |
|                                 | IPv4 gateway             | 192 168 20 254                                 |                                       |  |  |

#### Figure 57. Status screen

i NOTE: You can edit the status of vCenter HA at any time by going back into the vCenter HA menu and clicking Edit. For the options that are available, see the following vCenter HA option screen:

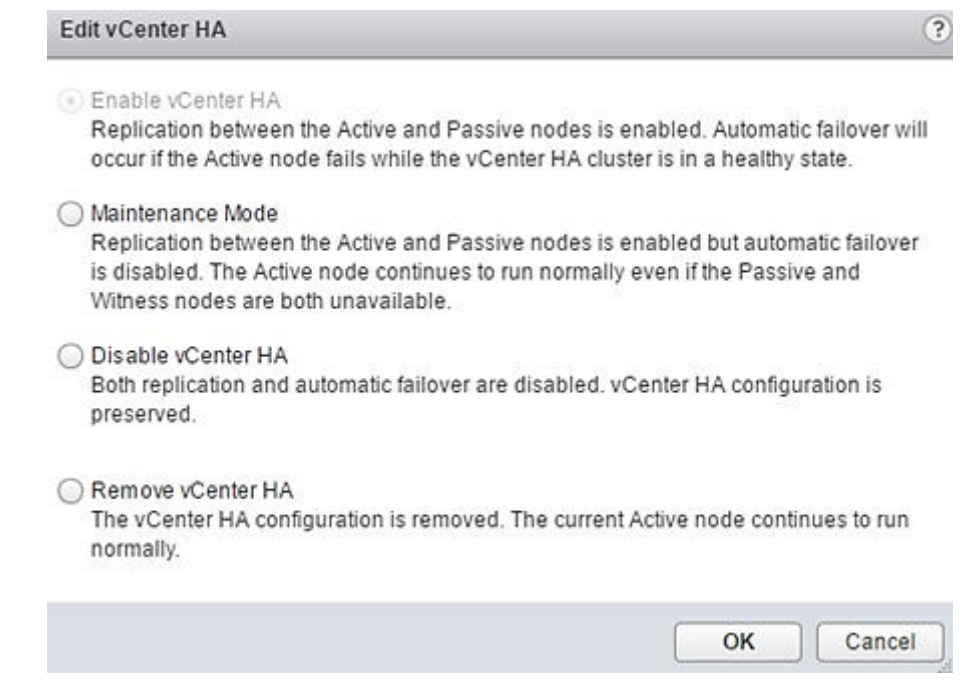

#### Figure 58. vCenter HA option screen

# **Resource cluster VCSA-HA configuration**

#### Prerequisites

- · dvPortGroup is created on VDS for the private HA network.
- · HA private network is set to reside on a different subnet than the one used for management.
- · One IP address for management, three private IP addresses, and one for each HA node, are set.

Resource Cluster VCSA-HA is configured using the Advanced Option. Using the Advanced Option to configure the vCenter HA cluster, makes you responsible to add a second NIC to VCSA and clone the active node to passive and witness nodes, and configuring the clones.

() NOTE: Each HA node is configured to reside on a different host. Verify that the IPv4 and IPv6 addressing was not mixed when networking was configured on the nodes. Ensure that a gateway for the HA network was not specified when configuring the nodes.

### **Configure Resource vCenter HA**

#### About this task

The Configure Resource vCenter HA requires the manual addition of a second network card to the vCSA and the cloning of the appliance, two times. Also, the creation of passive and witness node clones must be done half way through the Resource vCenter HA configuration process.

() NOTE: Each VCSA HA node requires its own ESXi host. In the installation process, set the Inventory Layout to identify and select the ESXi host where the vCSA appliance and HA instances are deployed. These steps are different than the steps that are used in the Configuring Resource vCenter HA section as the HA is being configured using the Advanced Option.

#### Steps

1. In the VMware vSphere Web Client, add a second network adapter to the vCSA by editing the **Resource VCSA VM** settings and associate it to the VCSA HA Network.

| 🗗 VCSA-Res-Active - E             | VCSA-Res-Active - Edit Settings             |        |  |  |  |
|-----------------------------------|---------------------------------------------|--------|--|--|--|
| Virtual Hardware VM (             | Options SDRS Rules vApp Options             |        |  |  |  |
| 🕨 🔲 CPU                           | 8 🕞 🕤                                       |        |  |  |  |
| Memory                            | 24576 V MB V                                |        |  |  |  |
| ▶ 🛄 Hard disk 1                   | 12 GB 👻                                     |        |  |  |  |
| F I Hard disk 2                   | 1.6005859375 GB 👻                           |        |  |  |  |
| Other disks                       | Manage other disks                          |        |  |  |  |
| ► 🛃 SCSI controller 0             | LSI Logic Parallel                          |        |  |  |  |
| F 🛃 SCSI controller 1             | LSI Logic Parallel                          |        |  |  |  |
| Network adapter 1                 | VM_Mgmt_Network (VM_Network_'   - Connected |        |  |  |  |
| Network adapter 2                 | VCSA_HA_Network (VM_Network_   - Connected  |        |  |  |  |
| ▶ 🝥 CD/DVD drive 1                | Host Device                                 |        |  |  |  |
| ▶ Uideo card                      | Specify custom settings                     |        |  |  |  |
| ► i VMCI device                   |                                             |        |  |  |  |
| <ul> <li>Other Devices</li> </ul> |                                             |        |  |  |  |
| <ul> <li>Upgrade</li> </ul>       | Schedule VM Compatibility Upgrade           |        |  |  |  |
|                                   |                                             |        |  |  |  |
|                                   |                                             |        |  |  |  |
|                                   |                                             |        |  |  |  |
| New device:                       | Select 🔻 Add                                |        |  |  |  |
| Compatibility: ESXi 5.5 ar        | nd later (VM version 10)                    | Cancel |  |  |  |

#### Figure 59. Edit Settings screen

- **2.** To configure the IP settings for the second network adapter:
  - **a.** Log in to the resource VMware vSphere Web Client.
  - b. Click Home, Administration, System Configuration tab, and then select the node in which you must configure the Network Adapter.
  - c. From the Manage tab, select Settings. On the Edit Setting window, in the Networking tab, click Edit to configure the second NIC.
  - $\textbf{d.} \quad \text{From the } \textbf{IP4 settings} \text{ section:} \\$ 
    - 1. Select the Use the following IPv4 settings radio button.
    - 2. In the IP address field, enter the IP address.
    - $\ensuremath{\textbf{3.}}$  In the  $\ensuremath{\textbf{Subnet prefix length}}$  field, provide the subnet prefix length.
    - 4. In the **Default gateway** field, provide the default gateway IP address.

5. Click OK.

| vcsa103.delinfv.com - E | dit Settings  |                                                                                                    | (    |
|-------------------------|---------------|----------------------------------------------------------------------------------------------------|------|
| Access                  | ▶ DNS         | Hostname: vcsa103.delInfv.com                                                                                                    |      |
| letworking              | ▶ nic0        | MAC address: 00:50:56:8f:2a:32, Status: Up                                                                                                    |      |
| irewall                 | πic1          | MAC address: 00:50:56:8f:9b:4d, Status: Up                                                                                                    |      |
|                         | IPv4 settings | <ul> <li>No IPv4 settings</li> <li>Obtain IPv4 settings automatically</li> <li>Use the following IPv4 settings:</li> <li>IP address: 192.168.30.6</li> <li>Subnet prefix length: 24</li> <li>Default gateway: 192.168.30.254</li> </ul> |      |
|                         | IPv6 settings | Remove Addresses         Obtain IPv6 settings automatically through DHCP         Obtain IPv6 settings automatically through Router Advertisement         Static IPv6 Addresses:                                                         |      |
|                         |               |                                                                                                    |      |
|                         |               |                                                                                                    |      |
|                         |               | ок                                                                                                    | Cano |

#### Figure 60. Networking tab

- 3. Right-click the top-level vCenter Server in the inventory and select vCenter HA Settings.
- 4. From the top-right corner, click **Configure** to open **Configure vCenter HA** window.
- 5. In the Configure vCenter HA window, select Advanced then click Next.
- 6. In the fields provided, enter the Private IP address and Subnet mask for both the Passive and Witness nodes.
- 7. Click Next.
  - (i) NOTE: Leave the Configure vCenter HA window open and perform the cloning tasks. As part of the Advanced configuration process, clone the Active node to create the Passive and Witness nodes. Do not exit from the Configure vCenter HA window while you perform the cloning tasks.
- 8. Direct the Clone VCSA passive node and Clone VCSA witness node to clone the VCSA Active node and create VCSA passive and witness node. Once the cloning of VCSA passive and witness node is complete, go to the Configure vCenter HA window, and click Finish.

For additional information, see the Clone VCSA passive node and Clone VCSA witness node sections.

### **Clone VCSA passive node**

#### About this task

The section provide the steps to clone vCSA passive node.

- 1. Log in to the Management vCenter Server.
- 2. Right-click the Resource vCenter Server Appliance virtual machine (Active node), select Clone, and then Clone to Virtual Machine.
- 3. On the select a name and folder window, enter the VM name, select the VM location, and click Next.
- 4. On the Select a compute resource screen, select target host to run the VM, then click Next.
- 5. On the Select storage screen, from the VM storage policy drop-down list, select vSAN Default Storage Policy, then click Next.
- 6. On the Select clone options screen, check the Customize the operating system and Power on virtual machine after creation boxes, then click Next.

- 7. On the Customize guest OS window, click the New Customization Spec icon.
- 8. In the New Customization Specification window, enter a name in the Customization Spec Name field, and click Next.
- 9. On the Set Computer Name screen, enter the VCSA active node hostname in the Enter a name field, enter the domain name in the Domain name field, and then click Next.
- 10. From the Time Zone screen:
  - a. From the Area drop-down list, select Etc.
  - b. From the Location drop-down list, select UTC.
  - c. From Hardware Clock Set To drop-down list, select UTC.
- 11. In the Configure Network screen, select the NIC1, and click the Edit icon.
- 12. From the NIC1 Edit Network screen, select the Use the following IP setting radio button, then enter the IP address, Subnet mask, and Default gateway IP for NIC1, and then click OK.
- 13. On the **Configure Network** screen, select the **NIC2**, and click the **Edit** icon.
- 14. From the NIC2 Edit Network screen, select the Use the following IP setting radio button, then enter the IP address and Subnet mask for NIC2, and then click OK.

| NIC2 - Edit Network |                                                  |                                 |                        |
|---------------------|--------------------------------------------------|---------------------------------|------------------------|
| IPv4<br>IPv6        | IPv4<br>Specify IPv4 settings for the vi         | rtual network adapter.          |                        |
|                     | Use DHCP to obtain an IF                         | address automatically.          |                        |
|                     | <ul> <li>Prompt the user for an ad</li> </ul>    | dress when the specification is | used                   |
|                     | <ul> <li>Use an application config</li> </ul>    | ured on the vCenter Server to g | generate an IP address |
|                     | Argument:                                        |                                 |                        |
|                     | <ul> <li>Use the following IP setting</li> </ul> | ngs:                            |                        |
|                     | IP Address:                                      | 192.168.30.7                    |                        |
|                     | Subnet Mask:                                     | 255.255.255.0                   |                        |
|                     | Default Gateway:                                 | 192.168.30.254                  |                        |
|                     | Alternate Gateway:                               |                                 |                        |
|                     |                                                  |                                 |                        |
|                     |                                                  |                                 |                        |
|                     |                                                  |                                 | OK                     |

#### Figure 61. NIC2 – Edit Settings screen

- 15. On the Configure Network screen, keep the default setting, and then click Next.
- 16. On the DNS and Domain Settings window:
  - a. In the **Primary DNS** field, enter the **Primary DNS name**.
  - b. In the DNS Search path field, enter the domain name, then click Add.
  - c. Click Next.
- 17. From the Ready to complete screen, review the options and then click Finish to create guest VM.

| New VM Guest Customization S                                              | Spec                                                 |                                | (           |
|---------------------------------------------------------------------------|------------------------------------------------------|--------------------------------|-------------|
| <ul> <li>✓ 1 Specify Properties</li> <li>✓ 2 Set Computer Name</li> </ul> | Ready to complete<br>Review your settings selections | s before finishing the wizard. |             |
| 🗸 3 Time Zone                                                             | Name:                                                | VCSA-Res-Passive               |             |
| ✓ 4 Configure Network                                                     | OS Type:                                             | Linux                          |             |
| Enter DNS and Domain                                                      | Computer Name:                                       | vcsa103                        |             |
| <sup>5</sup> Settings                                                     | Domain:                                              | delInfv.com                    |             |
| ✓ 6 Ready to complete                                                     | Time Zone:                                           | Etc/UTC                        |             |
|                                                                           | Hardware Clock:                                      | Set to UTC                     |             |
|                                                                           | Network Type:                                        | Custom                         |             |
|                                                                           | NIC1 IPv4                                            | 192.168.20.103                 |             |
|                                                                           | NIC1 IPv6                                            | Not used                       |             |
|                                                                           | NIC2 IPv4                                            | 192.168.30.7                   |             |
|                                                                           | NIC2 IPv6                                            | Not used                       |             |
|                                                                           | Primary DNS server:                                  | 192.168.20.250                 |             |
|                                                                           | DNS Search Paths:                                    | delInfv.com                    |             |
|                                                                           |                                                      |                                |             |
|                                                                           |                                                      | Back Next Fir                  | nish Cancel |

#### Figure 62. Ready to complete screen

- 18. After the VM is created, go to the Customize guest OS screen, select the VM, and then click Next.
- 19. On the Customize vApp properties screen, click Next.
- 20. From the Ready to complete screen, review the options that are selected then click Finish.

| Nes-respondente - Giorie Existi | ng Virtual Machine                    | 1                                                                                                    | н |
|---------------------------------|---------------------------------------|----------------------------------------------------------------------------------------------------|---|
| 1 Edit settings                 | CONTROL ENGLISHING                    | THE FOR THE BUILT                                                                                                    |   |
| to Polost a name and folder     | Virtual machine name:                 | Res-VCSA-Passive                                                                                                    |   |
| Tal Select a name and loider    | Folder:                               | ManagementDatacenter                                                                                                    |   |
| 1b Select a compute resource    | Host:                                 | esxi12.dellnfv.com                                                                                                    |   |
| 1c Select storage               | Datastore:                            | vsanDatastore                                                                                                    |   |
| 1d Select clone options         | Disk storage:                         | As defined in the VM storage policy                                                                                                    |   |
| 1e Customize guest OS           | VM storage policy:                    | vSAN Default Storage Policy                                                                                                    |   |
| 1f Customize whip properties    | Guest OS customization specification: | VCSA-Passive-Spec                                                                                                    |   |
|                                 | vApp properties.                      | Host Network IP Address Family = ipv4<br>Host Network Mode = static<br>Host Network IP Address = 192.168.20.103<br>Host Network Default Gateway = 192.168.20.254<br>Host Network Default Gateway = 192.168.20.250<br>Host Network Identity = vcsa103.dellntv.com<br>Custom Network Ports = {"rhttpproxy ext port1":"80", "rhttpproxy.ext.port2":"443"}<br>Directory Username = administrator@vsphere.local<br>Directory Domain Name = vsphere.local<br>Site Name = Default-First-Site<br>New Identity Darts = intre<br>Directory Replication Partner =<br>Database User =<br>Database Port =<br>Database Provider = |   |

Figure 63. Ready to complete screen

### Clone VCSA witness node

#### About this task

After cloning the VCSA passive node, clone the active node again for the witness node. The cloning of the witness node uses the same steps as the cloning of the passive node, with only a few exceptions in the process.

- 1. Log in to the Management vCenter Server.
- 2. Right-click the Resource VCSA VM (Active node), select Clone, and then Clone to Virtual Machine.
- 3. From the Select a name and folder window, enter the VM name, VM location, and click Next.
- 4. On the Select a compute resource screen, select the target host to run the VM, then click Next.
- 5. From the Select storage window, select vSAN Default Storage Policy, and then click Next.
- 6. On the Select clone options screen, check the Customize the operating system and Power on virtual machine after creation boxes, then click Next.
- 7. From the Customize guest OS window, click the New Customization Spec icon.
- 8. In the New Customization Specification screen, enter a name in the Customization Spec Name field, and click Next.
- 9. On the Set Computer Name screen, enter the VCSA active node hostname and the Domain name in the fields that are provided, and then click Next.
- 10. From the Time Zone screen:
  - a. From the Area drop-down list, select Etc.
  - b. From the Location drop-down list, select UTC.
  - c. From Hardware Clock Set To drop-down list, select UTC.
- 11. On the Configure Network screen, select the NIC1, and click the Edit icon.
- 12. On the NIC1 Edit Network screen, select the Use the following IP setting radio button, then enter the IP address, Subnet mask, and Default gateway IP for NIC1, and click OK.
- 13. From the Configure Network screen, select the NIC2, and click the Edit icon.
- 14. On the NIC2 Edit Network window, select the Use the following IP setting radio button, then enter the IP address and Subnet mask for NIC2, then click OK.
- 15. From the Configure Network screen, click Next.
- 16. On the DNS and Domain Settings window:
  - a. In the Primary DNS field, enter the primary DNS name.
  - b. In the DNS Search path field, enter the domain name, then click Add.
  - c. Click Next.
- 17. On the Ready to complete screen, review the options and click Finish to create guest VM.
- 18. Once the VM is created, on the Customize guest OS screen, select the VM, and click Next.
- 19. From the Customize vApp properties window, locate the SSO configuration section and complete the following fields:
  - a. In the **Directory Username** field, enter the username for resource directory.
  - **b.** In the **Directory Password** field, set the password for resource directory.
  - c. In the Directory Domain Name field, enter the domain name for resource directory.
  - d. Click Next.

| <b>8</b> 5 | VCSA-Res-Active - Clone Existin                                              | ng Virtual Machine                                    |                                                                                                    | ?   | 44       |
|------------|------------------------------------------------------------------------------|-------------------------------------------------------|----------------------------------------------------------------------------------------------------|-----|----------|
|            | 1 Editsettings<br>1a Select a name and folder                                | Customize vApp properties<br>Edit the vApp properties |                                                                                                    |     | <b>A</b> |
| ~          | 1b Select a compute resource                                                 | All properties have valid value                       | 25 Show next Collapse ;                                                                                                    | all |          |
| ~          | 1c Select storage                                                            | HOST NETWORK IDENTITY                                 | Network identity (IP address or fully-qualified domain name) services should use when advertising themselves                                                                                                    |     | -        |
| <b>~</b>   | 1d Select clone options                                                      |                                                       | vcsa103.dellnfv.com                                                                                                    |     |          |
| ~          | 1e Customize guest OS<br>1f Customize vApp properties<br>2 Ready to complete | Custom Network Ports                                  | A string encoding a JSON object mapping port names to port numbers.<br>{""httpproxy.ext.port1":"80", "rhttpproxy.ext.port2":"443"}                                                                                                    |     |          |
|            |                                                                              |                                                       | 6 settings                                                                                                    |     |          |
|            |                                                                              | Directory Username                                    | For the first instance of the identity domain, this is the username with Administrator privileges.<br>Otherwise, this is the username of the replication partner.<br>administrator@resvsphere.local                                                                       |     | ::       |
|            |                                                                              | Directory Password                                    | For the first instance of the identity domain, this is the password given to the Administrator account.         Otherwise, this is the password of the Administrator account of the replication partner.         Enter password         ********         Confirm password |     |          |
|            |                                                                              | Directory Domain Name                                 | For the first instance of the identity domain, this is the name of the newly created domain. resvsphere.local                                                                                                    | -   |          |
|            |                                                                              | Site Name                                             | Name of site. Use 'Default-First-Site' to define a new site. Default-First-Site                                                                                                    |     |          |
| •          |                                                                              |                                                       | ::                                                                                                    |     | -        |
|            |                                                                              |                                                       | Back Next Finish Canc                                                                                                    | el  |          |

#### Figure 64. Customize vApp properties screen

20. On the Ready to complete window, review the options that are selected then click Finish.

| 80  | VCSA-Res-Active - Clone Existing | g Virtual Machine                     |                                                                                                    | ? »      |
|-----|----------------------------------|---------------------------------------|----------------------------------------------------------------------------------------------------|----------|
|     | 1 Edit settings                  | Provisioning type:                    | Clone an existing virtual machine                                                                                                    | <b>^</b> |
| ~   | 1a Select a name and folder      | Source virtual machine:               | VCSA-Res-Active                                                                                                    |          |
| × . | 1b Select a compute resource     | Virtual machine name:                 | VCSA-Res-Witness.                                                                                                    |          |
| ~   | 1c Select storage                | Folder:                               | MgmtDatacenter                                                                                                    |          |
| 4   | 1d Select clone options          | Cluster:                              | MgmtCluster                                                                                                    |          |
| ~   | 1e Customize guest OS            | Datastore:                            | vsanDatastore                                                                                                    |          |
| ~   | 1f Customize vApp properties     | Disk storage:                         | As defined in the VM storage policy                                                                                                    |          |
| ~   | 2 Ready to complete              | VM storage policy:                    | vSAN Default Storage Policy                                                                                                    |          |
|     |                                  | Guest OS customization specification: | re-VCSAactive-Witness                                                                                                    |          |
|     |                                  | vApp properties                       | Host Network IP Address Family = ipv4<br>Host Network Mode = static<br>Host Network IP Address = 192.168.20.103<br>Host Network Default Gateway = 192.168.20.254<br>Host Network Dors Servers = 192.168.20.250<br>Host Network Identity = vcsa103.delInfv.com<br>Custom Network Ports = {"rhttpproxy.ext.port1":"80","rhttpproxy.ext.port2":"443"}<br>Directory Username = administrator@resvsphere.local<br>Directory Domain Name = resvsphere.local<br>Site Name = Default-First-Site<br>New Identity Domain = True<br>Directory Replication Partner =<br>Database Tvpe = embedded | •        |
|     |                                  |                                       | Back Next Finish                                                                                                    | Cancel   |

Figure 65. Ready to complete screen

# **NSX-T deployment and configuration**

#### Prerequisites

- Review the necessary hardware requirements for NSX-T as specified in the System Requirements for NSX-T section of the NSX-T Installation Guide
- $\cdot$  NSX-T ova should be present in the deployment VM
- Verify that the following VMware products are installed:
  - VMware vCenter Server 6.7U2
  - VMware ESXi 6.7U2
- DNS entries must be added in the DNS server for all the NSX-T instances.
- For client and user access, consider the following:
  - For ESXi hosts added to the vSphere inventory by name, ensure that forward and reverse name resolution is working, otherwise, the NSX-T Manager cannot resolve the IP addresses
  - · Permissions are provided to add and power on virtual machines
  - The VMware Client Integration plug-in must be installed
  - A web browser that is supported for the version of vSphere Web Client you are using
  - · IPv4 IP addresses are used as IPv6 is not supported in the previously mentioned version of NSX-T

#### About this task

NSX-T Data Center is the software defined networking component for the vCloud NFV platform. It allows you to create, delete, and manage software-based virtual networks. In this deployment, one NSX-T manager VM and two NSX-T manager nodes are deployed.

# Install NSX-T Manager Virtual Appliance

#### About this task

The NSX-T Manager provides a Graphical User Interface (GUI) and REST API for the creation, configuration, and monitoring of NSX-T components such as logical switches, logical routers, and firewalls. The NSX-T Manager provides an aggregated system view and is the centralized network management component of NSX. NSX-T Manager is installed as a virtual appliance on any ESXi host in the vCenter environment.

The NSX-T Manager virtual machine is packaged as an OVA file, which allows for the use of the vSphere Web Client to import the NSX-T Manager into the datastore and virtual machine inventory.

Only one instance of NSX-T Manager can be installed in an environment. When NSX-T Manager is deployed on an ESXi host, the vSphere high availability (HA) feature can be used to ensure the availability of NSX-T Manager.

# (i) NOTE: The NSX-T Manager virtual machine installation includes VMware Tools. Do not attempt to upgrade or delete VMware Tools on the NSX-T Manager.

#### Steps

- 1. In a web browser, open the vCenter Server using vSphere Web Client.
- 2. Select VMs and Templates, right-click vCenter Server, and select Deploy OVF Template.

3. Enter the download URL or click **Browse** to select the .ova file on your computer.

- (i) NOTE: Deploy the NSX-T manager OVA file within the Management Cluster vCenter server.
- 4. If required, edit the NSX-T Manager name, then select the folder or data center location for the deployed NSX-T Manager and click Next.
  - () NOTE: The name entered displays in the vCenter inventory. The folder that is selected is used to apply permissions to the NSX-T Manager.
- 5. Within the Select a resource screen, select a Host, Cluster, Resource pool, or vApp to deploy the NSX-T Manager appliance and click Next.

#### (i) NOTE: NSX-T Manager should be placed in a cluster that provides network management utilities.

- 6. In the Review details section, review the details of the OVA template then click Next.
- 7. From the Select configuration window, select the Configuration from the drop-down menu and click Next.
- 8. On the Select storage window:
  - a. From the Select virtual disk format drop-down list, select Thin provision.
  - b. From the VM storage policy drop-down list, and then select vSAN Default Storage Policy.
  - c. Select the datastore and click Next.
- 9. From the Select networks screen, select the port group or destination network for the NSX-T Manager and click Next.
- 10. On the Customize template screen, specify the Root, Admin, and Audit user passwords.
- 11. On the Customize template screen, locate the Network properties section, and fill the following fields:
  - a. Hostname: Enter the hostname.
  - b. Default IPv4 Gateway: Enter the IP address of default gateway for NSX-T Manager
  - c. Management Network IPv4 Address: The IPv4 address for the first interface
  - d. Management Network Netmask: The netmask for the first interface
- 12. In the DNS section:
  - a. In the DNS Server list field, enter the IP address of the DNS Server for NSX-T Manager.
  - b. In the Domain Search List field, enter the Domain name for NSX-T Manager.
- 13. In the Services Configuration section:
  - a. In the NTP Server List field, enter the IP address for NTP server.
  - b. Check the Enable SSH and Allow root SSH logins check boxes to enable SSH service.
  - c. Click Next.

#### 14. On the Ready to complete window, verify the details before deployment and click Finish to start deployment.

| Deploy OVF Template                            |                                            |                                                                                                    |                  | (?) >> |
|------------------------------------------------|--------------------------------------------|----------------------------------------------------------------------------------------------------|------------------|--------|
| ✓ 1 Select template                            | Name                                       | NSX-Manager                                                                                                    |                  |        |
| <ul> <li>2 Select name and location</li> </ul> | Source VM name                             | nsx-unified-appliance-2.4.1.0.0.13716579                                                                                                    |                  |        |
| <ul> <li>3 Select a resource</li> </ul>        | Download size                              | 6.9 GB                                                                                                    |                  |        |
| <ul> <li>4 Review details</li> </ul>           | Size on disk                               | 200.0 GB                                                                                                    |                  |        |
| ✓ 5 Select configuration                       | Datacenter                                 | MgmtDatacenter                                                                                                    |                  |        |
| ✓ 6 Select storage                             | Resource                                   | esxi13.dellnfv.com                                                                                                    |                  |        |
| ✓ 7 Select networks                            | Deployment configuration                   | Large                                                                                                    |                  |        |
| ✓ 8 Customize template                         | <ul> <li>Storage mapping</li> </ul>        | 1                                                                                                    |                  |        |
| 9 Ready to complete                            | <ul> <li>Network mapping</li> </ul>        | 1                                                                                                    |                  |        |
|                                                | <ul> <li>IP allocation settings</li> </ul> | IPv4, Static - Manual                                                                                                    |                  |        |
|                                                | Properties                                 | CLI "admin" username (default: admin) =<br>CLI "audit" username (default: audit) =<br>Optional parameters =<br>Hostname = nsx-manager<br>Rolename = nsx-manager nsx-controller<br>Default IPv4 Gateway = 192.168.20.254<br>Management Network IPv4 Address = 192.168.20.104<br>Management Network Netmask = 255.255.255.0<br>DNS Server list = 192.168.20.250<br>Domain Search List = delInfv.com<br>NTP Server List = 192.168.20.249<br>Enable SSH = True<br>Allow root SSH logins = True<br>Manager Token =<br>Manager Thumbprint =<br>Manager Node ID =<br>Cluster ID of First Manager Cluster = |                  |        |
|                                                | •                                          | ::                                                                                                    |                  |        |
|                                                |                                            |                                                                                                    | Back Next Finish | Cancel |

#### Figure 66. Ready to complete screen

**15.** Once the deployment is complete, perform the following steps:

a. Power on NSX-T Manager VM from vSphere Web Client.

- b. After the NSX-T Manager VM boots completely, connect to the NSX-T Manager GUI using the following URL: https://<IP/ FQDN of NSX-T Manager>
- c. Review the EULA, and if you agree to the terms, check I understand and accept the terms of the license agreement box and click CONTINUE.
- d. Click **SAVE** to finish.

# Add license key

#### About this task

This section provides the steps to assign license key to NSX-T Manager.

#### Steps

- 1. From your browser, use administrator credentials to log in to the NSX Manager at https://nsx-manager-fqdn.
- 2. Go to System and then Licenses.
- 3. Click (+) Add.
- 4. From the Add license screen, enter the license key then click Add.

# Add Compute Manager for management and resource VCSA

#### About this task

A compute manager is an application that manages resources such as hosts and VMs. NSX-T polls compute managers to find out about changes such as the addition or removal of hosts or VMs and update its inventory accordingly.

- 1. From your browser, log in with admin credentials to an NSX Manager at https://nsx-manager-ip-address.
- 2. Go to System, Fabric, and then Compute Managers.
- 3. From the Compute Manager screen, click the Add (+) icon to add a new compute manager.

| New Compute Manager        |                                |  |
|----------------------------|--------------------------------|--|
| Name*                      | Res-VCSA                       |  |
| Description                |                                |  |
| Domain Name/IP<br>Address* | vcsa103.dellnfv.com            |  |
| Type*                      | vCenter 🗸                      |  |
| Username*                  | administrator@resvsphere.local |  |
| Password*                  | •••••                          |  |
| SHA-256 Thumbprint         |                                |  |
|                            | CANCEL                         |  |

#### Figure 67. New Compute Manager screen

- 4. From the New Compute Manager screen, enter the required details for compute manager.
  - () NOTE: If you do not have a compute manager thumbprint, click ADD to automatically detect the thumbprint of the compute manager. After clicking ADD, the Invalid Thumbprint dialog box requests that you use the new server thumbprint.
- 5. Click ADD and use the server thumbprint to create the compute manager.
- 6. Refresh the Compute manager tab to confirm that the Status displays as Registered and Up.

(i) NOTE: Repeat the steps provided in this section to create a compute manager for the management vCSA.

- 7. If the progress icon changes from In progress to Not registered, perform the following steps to resolve the error:
  - a. Select the error message and click **Resolve** One possible error message is the following: **Extension already registered at CM** with ID.
  - b. Enter the vCenter Server credentials, and then click **Resolve**. The existing registration is replaced.

# Deployment of NSX-T node and cluster from NSX-T Manager

#### Prerequisites

- · vCenter Server and vSphere ESXi hosts are successfully deployed
- NSX-T Manger is successfully deployed
- · Register vSphere ESXi host to the vCenter Server
- vSphere ESXi host has the necessary CPU, memory, and hard disk resources to support 12vCPUs, 48 GB RAM, and 360 GB storage

#### About this task

You can deploy NSX-T Nodes using the NSX-T Manager on vSphere ESXi hosts that are managed by a vCenter Server. Two NSX-T nodes are deployed in this deployment.

#### Steps

- 1. From your browser, log in with admin credentials to an NSX Manager at https://nsx-manager-ip-address.
- 2. Go to System, and then Overview.
- 3. From the Overview page, click ADD NODES.
- 4. On the Common Attributes screen, select the Compute Manager. Optionally, slide the SSH and Root access toggle switch to Enable.

| Add Nodes           | Common Attribu                                                                                                    | utes           | ?×   |
|---------------------|----------------------------------------------------------------------------------------------------|----------------|------|
| 1 Common Attributes | Compute Manager *                                                                                                    | Mgmt-VCSA      |      |
| 2 Nodes             | Enable SSH<br>Enable Root Access<br>Node Credentials                                                                    | Yes 💽<br>Yes 💽 |      |
|                     | CLI Username<br>CLI Password *<br>Confirm CLI Password *<br>Root Password *<br>Confirm Root Password *<br>DNS Servers * | admin<br>      |      |
|                     |                                                                                                    | CANCEL         | NEXT |

#### Figure 68. Common Attributes screen

- 5. Set the CLI password and Root password.
- 6. Enter the DNS Server and NTP Server IP address in their respective field.
- 7. From the Form Factor, select Medium.
- 8. Click Next.
- 9. On the  ${\it Nodes}$  screen, enter the following details to add a  ${\it New}$  node:

- a. Name: Enter a name for the new node
- b. Cluster drop-down list: Select the cluster to deploy controllers
- c. Resource pool drop-down list: Select a resource pool if any
- d. Host drop-down list: Select the ESXi host on which controller is deployed
- e. Datastore drop-down list: Select a datastore
- f. Network drop-down list: Select a network for controller
- g. Management IP/Netmask field: Enter the network IP address or netmask IP
- h. Management Gateway field: Enter the gateway IP for controllers

| Add Nodes           | Nodes                   |                                                                              | $\times$ |
|---------------------|-------------------------|------------------------------------------------------------------------------|----------|
| 1 Common Attributes | ∨ nsx-1                 |                                                                              | -        |
| 2 Nodes             | Name *                  | nsx-1 (1)                                                                    |          |
|                     | Cluster *               | MgmtCluster (domain-c26) ~                                                   |          |
|                     | Resource Pool           | Select resource pool × ×                                                     |          |
|                     | Host                    | esxi11.dellnfv.com (host-46) × ×                                             |          |
|                     | Datastore *             | vsanDatastore (datastore-39) 💙                                               |          |
|                     |                         | Did not find expected? Try refresh to fetch latest data from system CRefresh |          |
|                     | Network *               | ~                                                                            |          |
|                     | Management IP/Netmask * | Management IP/Netmask                                                        |          |
|                     |                         | Cataway ID Address<br>CANCEL PREVIOUS FINIS                                  | ѕн       |

#### Figure 69. New controller details screen

10. Click FINISH.

(i) NOTE: Repeat the steps provided in this section to deploy another NSX-T node.

### Validate NSX-T node and cluster deployment

#### About this task

NSX-T Controller deployment can be verified from the NSX-T Manager user interface (UI).

#### Steps

To validate the deployment, click **System**, and then click **Overview**.

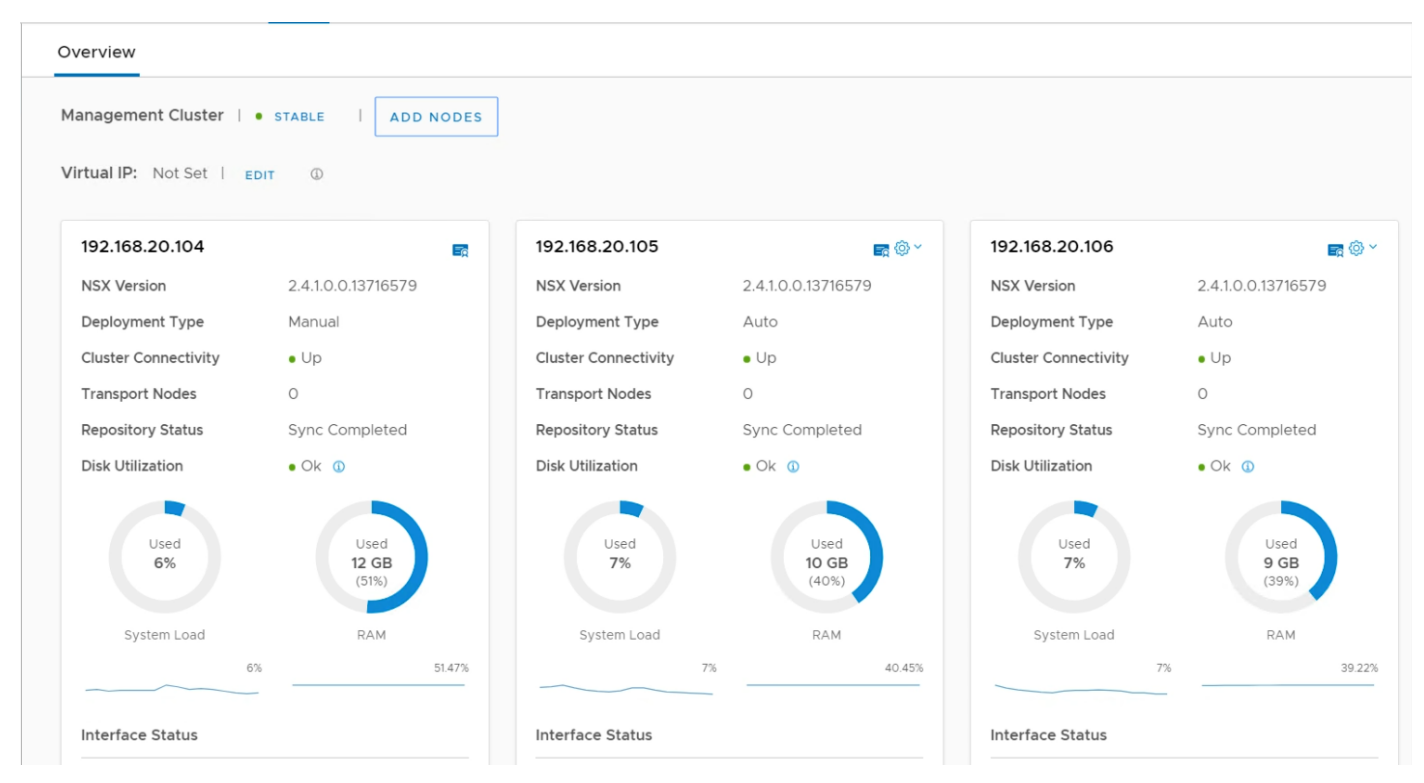

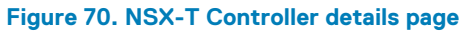

### **Add Virtual IP**

#### About this task

This section provides the steps to assign a virtual IP in NSX-T Manager.

- 1. From a web browser, access the NSX Manager at https://nsx-manager-ip-address and use the administrator credentials to log in.
- 2. Click System, and then Overview. The Overview screen displays.
- Locate the Virtual IP section, click EDIT. The Change Virtual IP screen displays.
- 4. Enter the Virtual IP Address in the field that is provided and then click Save.

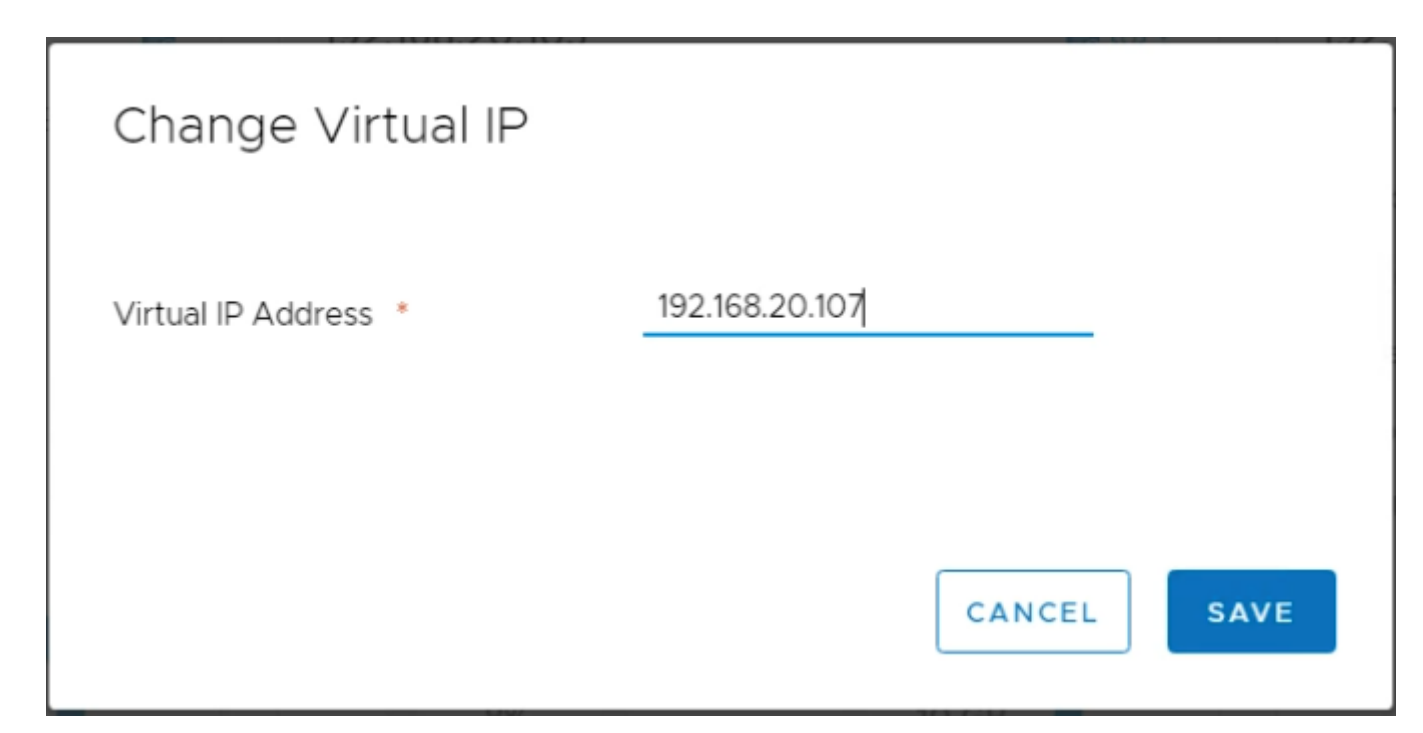

Figure 71. Change Virtual IP screen

# **Configure NSX-T Manager**

This section covers the following steps to configure the NSX-T Manger:

- Create transport zones
- Create uplink profiles
- Create IP pool for tunnel endpoints
- Create host transport nodes

### **Create transport zones**

#### About this task

This section provides the steps to add transport zones in NSX-T. The following table provides the required details used in this deployment to create transport zone:

#### Table 25. Transport zone details

| Name       | N-VDS name   | Host membership criteria | Traffic type |
|------------|--------------|--------------------------|--------------|
| Overlay-TZ | nvds-overlay | Standard                 | Overlay      |
| Dpdk-TZ    | nvds-dpdk    | Enhanced Datapath        | VLAN         |
| Vlan-TZ    | nvds-vlan    | Standard                 | VLAN         |

() NOTE: For this deployment, Intel NICs are used as it supports the N-VDS Enhanced mode feature. For the deployment with QLogic NICs, use N-VDS Standard mode as Qlogic does not support N-VDS Enhanced mode. To install DPDK drivers on Intel NICs, see Install DPDK drivers.

- 1. From a web browser, go to https://nsx-manager-fqdn and use the administrator credentials to log in to the NSX Manager.
- 2. Click System, Fabric, and then Transport Zones.
- **3.** From the **Transport Zones** tab, click **(+) Add**. The **New Transport Zone** window opens.

- 4. Using the information provided in the Transport zone details table, enter the Name, N-VDS name, Host membership criteria, and Traffic type details.
- 5. Click ADD to create transport zone.

| New Transp                     | ort Zone ③ ×                                                                                                    |
|--------------------------------|----------------------------------------------------------------------------------------------------|
| Name*                          | Overlay-TZ                                                                                                    |
| Description                    |                                                                                                    |
| N-VDS Name*                    | nvds-overlay                                                                                                    |
| Host Membership<br>Criteria    | <ul> <li>Standard (For all hosts)</li> <li>Enhanced Datapath (For ESXi hosts with version 6.7 or above)</li> </ul> |
| Traffic Type                   | <ul> <li>Overlay</li> <li>VLAN</li> </ul>                                                                          |
| Uplink Teaming<br>Policy Names |                                                                                                    |
|                                | CANCEL                                                                                                    |

#### Figure 72. New Transport Zone screen

6. Using the information provided in the Transport zone details table, repeat the steps in this section to create more transport zones.

| Tra    | nsport Zone    | 25     |             |              |              |        |                          |            |  |
|--------|----------------|--------|-------------|--------------|--------------|--------|--------------------------|------------|--|
| + AD   |                | DELETE | @ ACTIONS ~ |              |              |        |                          | View       |  |
| D      | Transport Zone | ÷      | ID          | Traffic Type | N-VDS Name   | Status | Host Membership Criteria | Where Used |  |
| $\Box$ | Dpdk-TZ        |        | 00db0151    | VLAN         | nvds-dpdk    | • Up   | ENS                      | Where Used |  |
|        | Overlay-TZ     |        | cb86d039    | Overlay      | nvds-overlay | • Up   | Standard                 | Where Used |  |
| 0      | Vlan-TZ        |        | 82866e33    | VLAN         | nvds-vlan    | • Up   | Standard                 | Where Used |  |

Figure 73. Transport Zones screen

### **Create uplink profiles**

#### Prerequisites

Verify that each uplink within the uplink profile corresponds to an **Up** and **Available** physical link on your ESXi host or on the NSX-T Edge node.

#### About this task

An uplink profile defines policies for the links from ESXi hosts to NSX-T logical switches or from NSX-T Edge nodes to top-of-rack switches. The settings that are defined by uplink profiles may include teaming policies, active/standby links, the transport VLAN ID, and the MTU setting.

The Uplink profiles enable you to consistently configure identical capabilities for network adapters across multiple hosts or nodes. Uplink profiles are containers for the properties or capabilities that you want your network adapters to have. Instead of configuring individual properties or capabilities for each network adapter, you can specify the capabilities in uplink profiles that can be applied when you create NSX-T transport nodes.

#### Table 26. Uplink profile details

| Name                            | Teaming policy | Active uplinks | Standby uplinks | Transport VLAN ID | ΜΤυ  |
|---------------------------------|----------------|----------------|-----------------|-------------------|------|
| edge-overlay-uplink-<br>profile | Failover Order | Uplink1        | -               | 70                | 1600 |
| edge-vm-uplink-<br>profile      | Failover Order | Uplink1        | -               | 40                | 1600 |
| edge-vlan-uplink-<br>profile    | Failover Order | Uplink1        | -               | 20                | 1600 |

| Name                            | Teaming policy          | Active uplinks | Standby uplinks | Transport VLAN ID | МТU  |
|---------------------------------|-------------------------|----------------|-----------------|-------------------|------|
| host-overlay-uplink-<br>profile | LOADBALANCE_SR<br>C_MAC | LAG1           | -               | 70                | 1600 |
| host-dpdk-uplink-<br>profile    | LOADBALANCE_SR<br>C_MAC | LAG1           | -               | 40                | 1600 |

(i) NOTE: It is recommended that the Maximum Transmission Unit (MTU) settings for the Transport VLAN must be configured to support 1600 bytes.

#### Steps

- 1. From a web browser, log in to the NSX Manager at https://nsx-manager-ip-address using administrator credentials.
- 2. Select System, Fabric, Profiles.
- 3. From the Uplink Profiles tab, click + ADD.
- 4. Using the information from the Uplink profile details table, enter the uplink profile name in the Name field.
- 5. Optionally, in the **Description** field, enter the description for Uplink profile.
- 6. Use the information in the LAG details table to create a LAG host overlay and host DPDK uplink profile:

#### Table 27. LAG details

| Name | LACP mode | LACP load balancing | Uplinks | LACP time out |
|------|-----------|---------------------|---------|---------------|
| LAG1 | Active    | Source MAC address  | 2       | Fast          |

a. In the LAGs section, click + ADD.

- b. Refer to the LAG details table and fill the Name, LACP Mode, LACP Load Balancing, Uplinks, and LACP Time Out field.
- 7. In the **Teamings** section, click **+ ADD**.
- 8. In Teamings section, use the information from the Uplink profile details table to enter the Teaming Policy, Active Uplinks, and Standby Uplinks information.
- 9. Using the information from the Uplink profile details table, enter the Transport VLAN and MTU details, then click the ADD button.

| New Oplink Pl                                                                                                    | lonie     |                                                                                                    |                 |                    | 0             |
|----------------------------------------------------------------------------------------------------|-----------|----------------------------------------------------------------------------------------------------|-----------------|--------------------|---------------|
| Name*                                                                                                    |           |                                                                                                    |                 |                    |               |
| Description                                                                                                    |           |                                                                                                    |                 |                    |               |
| AGs                                                                                                    |           |                                                                                                    |                 |                    |               |
| + ADD 🔟 DELETE                                                                                                    |           |                                                                                                    |                 |                    |               |
| □ Name*                                                                                                    | LACP Mode | LACP Load Balancing*                                                                                |                 | Uplinks*           | LACP Time Out |
|                                                                                                    |           | No LAGs for                                                                                         | und             |                    |               |
|                                                                                                    |           |                                                                                                    |                 |                    |               |
| Feamings                                                                                                    | DELETE    | Teaming Policy *                                                                                    | Active Holinks* | Stand              | lhu Halinke   |
| TeamIngs<br>+ ADD = CLONE<br>Name •<br>□ [Default Teaming]                                                                                                    | DELETE    | Teaming Polic <b>y *</b><br>Failover Order                                                          | Active Uplinks* | Stand              | Iby Uplinks   |
| eamings ADD CLONE Name [Default Teaming]                                                                                                    | DELETE    | Teaming Policy *<br>Failover Order<br>s. These labels will be used to associate with the P          | Active Uplinks* | Stand              | lby Uplinks   |
|                                                                                                    | U DELETE  | Teaming Policy *<br>Failover Order<br>s. These labels will be used to associate with the P          | Active Uplinks* | Stand              | Iby Uplinks   |
| CLONE CLONE CLONE CLONE CLONE CLONE CLOPFault Teaming CLOPFault Teaming CLOPFault T | DELETE    | Teaming Policy*         Failover Order         s. These labels will be used to associate with the F | Active Uplinks* | Stand              | Iby Uplinks   |
| Clone CLONE CLONE | DELETE    | Teaming Policy*         Failover Order         s. These labels will be used to associate with the F | Active Uplinks* | Stand<br>rt Nodes. | lby Uplinks   |
| Teamings  ADD CLONE  Name*  [Default Teaming]  Active uplinks and Standby  Transport VLAN  MTU                                                                                                    | DELETE    | Teaming Policy*         Failover Order         s. These labels will be used to associate with the P | Active Uplinks* | rt Nodes.          | Iby Uplinks   |

#### Figure 74. Teamings listing

The Uplink Profile is successfully created.

**<sup>10.</sup>** Using the information that is provided in the Uplink profile details table , repeat the steps in this section to create the more uplink profiles.

| Uplink | Profiles NIOC Profiles I    | Edge Cluster | Profiles Edge Bridge P | profiles Config | uration Tran    | sport Node Pr  | ofiles |
|--------|-----------------------------|--------------|------------------------|-----------------|-----------------|----------------|--------|
| + AD   | D CEDIT 🗍 DELETE            |              |                        |                 |                 |                |        |
|        | Uplink Profile              | ID           | Teaming Policy         | Active Uplinks  | Standby Uplinks | Transport VLAN | MTU    |
|        | edge-overlay-uplink-profile | 13501b23     | Failover Order         | Uplink1         |                 | 70             | 1600   |
|        | edge-vlan-uplink-profile    | 06630351     | Failover Order         | Uplink1         |                 | 20             | 1600   |
|        | edge-vm-uplink-profile      | 55c24cfa     | Failover Order         | Uplink1         |                 | 40             | 1600   |
|        | host-dpdk-uplink-profile    | 9914e59f     | LOADBALANCE_SRC        | LAG1            |                 | 40             | 1600   |
|        | host-overlay-uplink-profile | b34ff081     | LOADBALANCE_SRC        | LAG1            |                 | 70             | 1600   |

Figure 75. Uplink profiles

# Create IP pool for tunnel endpoints

#### About this task

IP pool can be used for tunnel endpoints. Tunnel endpoints are the source and destination IP addresses used in external IP header to identify the ESXi hosts originating and terminating the NSX-T Data Center encapsulation of overlay frames. You can also use either DHCP or manually configured IP pools for tunnel endpoint IP addresses.

#### Steps

- 1. From a web browser, log in to the NSX Manager at https://nsx-manager-ip-address using administrator credentials.
- 2. Click Advanced Networking & Security, Inventory, and then Groups.
- **3.** From the **IP Pools** tab, click **+ ADD**.
- The Add New IP Pool window opens.
- 4. Enter the name and description for the new IP Pool in the respective fields.
- 5. Locate the Subnets section, click +ADD.
- 6. Enter the required details to add the subnets then click ADD.

| Add New IP Pool         |             |               |                |                |             |    |  |  |
|-------------------------|-------------|---------------|----------------|----------------|-------------|----|--|--|
| Name*                   | TEP-IP-Pool |               |                |                |             |    |  |  |
| Description             |             |               |                |                |             |    |  |  |
| Subnets<br>+ ADD 前 DELE | TE          |               |                |                |             |    |  |  |
| ✓ IP Ranges*            |             | Gateway       | CIDR*          | DNS Servers    | DNS Suffix  |    |  |  |
| 192.168.7.2 - 1         | 92.168.7.99 | 192.168.7.254 | 192.168.7.0/24 | 192.168.20.250 | dellnfv.com |    |  |  |
|                         |             |               |                |                | CANCEL      | DD |  |  |

#### Figure 76. Add New IP pool screen

The IP Pool is created successfully.

### **Create host transport nodes**

#### Prerequisites

- · Transport zone must be configured
- · Uplink profile must be configured, or you can use the default uplink profile
- IP pool must be configured, or DHCP must be available in the network deployment
- · Minimum of one unused physical NIC must be available on the host node

#### About this task

A transport node is a node that participates in an NSX-T Data Center overlay or NSX-T Data Center VLAN networking.

- 1. From a web browser, use the administrator credentials to log in to the NSX Manager at https://nsx-manager-ip-address.
- 2. Click System, Fabric, and then Nodes.
- 3. From the Host Transport Nodes tab, locate the Managed by drop-down list select Res-VCSA.
- 4. Expand the Resource Cluster hosts listing, select a host, and click Configure NSX.
- 5. On the Host Details screen, enter the hostname then click Next.
- 6. In the Configure NSX screen, locate the Host Details tab, and in the Name field, enter the Transport node name then click Next.
- 7. From the Configure NSX tab, locate the Transport Zones drop-down list, and then select the Transport zones.
- 8. From the N-VDS Name drop-down list, select the N-VDS Name created for external network, such as nvds-dpdk.
- 9. From the Uplink Profile drop-down list, select host-dpdk-uplink-profile.
- 10. From the LLDP Profile drop-down list, select LLDP [Send Packet Enabled].
- 11. In the Physical NICs field, select vmnic8 and vmnic9 from the drop-down list for LAG1-0 and LAG1-1.

| Configure NSX   | Configure NSX                 |                                                          | (?)       | × |
|-----------------|-------------------------------|----------------------------------------------------------|-----------|---|
| 1 Host Details  | Transport Zone*               | Dpdk-TZ × Overlay-TZ ×                                   | ~         | • |
| 2 Configure NSX | N-VDS Creation*               | OR Create New Transp     NSX Created     O Preconfigured | oort Zon  | e |
|                 | + ADD N-VDS                   |                                                          |           | I |
|                 | ✓ New Node Switch             | 1                                                        |           |   |
|                 | N-VDS Name*                   | nvds-dpdk                                                | ~         |   |
|                 | Associated<br>Transport Zones | Dpdk-TZ                                                  |           |   |
|                 | Uplink Profile*               | host-dpdk-uplink-profile                                 | ~         |   |
|                 |                               | OR Create New Uplini                                     | k Profile |   |
|                 | LLDP Profile*                 | LLDP [Send Packet Enabled]                               | ~         |   |
|                 | IP Assignment*                |                                                          | ~         |   |
|                 |                               |                                                          |           | • |
|                 |                               | CANCEL PREVIOUS                                          | FINIS     | н |

## Figure 77. N-VDS screen

- 12. On the N-VDS tab, click +ADD N-VDS to add second N-VDS for the overlay network.
- 13. In the N-VDS Name drop-down list, select the overlay network N-VDS, for example, nvds-overlay used in this deployment.
- 14. From the Uplink Profile drop-down list, select host-overlay-uplink-profile.
- 15. From the LLDP Profile drop-down list, select LLDP [Send Packet Enabled].
- 16. In the IP Assignment field, select Use IP Pool option from the drop-down- list.
- 17. In the IP Pool field select TEP-IP-Pool from drop-down list.
- 18. In the Physical NICs field, select vmnic5 and vmnic7 from the drop-down list respectively for LAG1-0 and LAG1-1.
- 19. Repeat the steps in this section to add the more transport nodes.

| М | anaged by | Res-VCSA        |           | ~             |            |                   |                             |             |                       |                 |       |   |
|---|-----------|-----------------|-----------|---------------|------------|-------------------|-----------------------------|-------------|-----------------------|-----------------|-------|---|
| ŝ | CONFIGUE  | RE NSX 🗒 R      | EMOVE NSX | 🕸 ACTIONS 🗸   |            |                   |                             |             | View                  | All             |       | ~ |
| ( | Node      |                 | ID        | IP Addresses  | OS Type    | NSX Configuration | Configuration Stat          | Node Status | Transport Zones       | NSX Version     | N-VDS |   |
| ( | F         | ResCluster (4)  | MoRef ID  |               |            |                   |                             |             |                       |                 |       |   |
| ( | es        | ki6.dellnfv.com | 5869e6    | 192.168.100.6 | ESXi 6.7.0 | Configured        | • Success                   | • Up 🗓      | Dpdk-TZ<br>Overlay-TZ | 2.4.1.0.0.13716 |       | 2 |
| ( | es        | ki7.dellnfv.com | fa71995a  | 192.168.100.7 | ESXi 6.7.0 | Configured        | <ul> <li>Success</li> </ul> | • Up ①      | Dpdk-TZ<br>Overlay-TZ | 2.4.1.0.0.13716 |       | 2 |
| ( | es        | ki9.dellnfv.com | 4b2229    | 192.168.100.9 | ESXi 6.7.0 | Configured        | <ul> <li>Success</li> </ul> | • Up ①      | Dpdk-TZ<br>Overlay-TZ | 2.4.1.0.0.13716 |       | 2 |
| ( | es        | ki8.dellnfv.com | 2f3a3e    | 192.168.100.8 | ESXi 6.7.0 | Configured        | <ul> <li>Success</li> </ul> | • Up 🛈      | Dpdk-TZ<br>Overlay-TZ | 2.4.1.0.0.13716 |       | 2 |
| ( |           | EdgeCluster (   | MoRef ID  |               |            |                   |                             |             |                       |                 |       |   |
|   |           |                 |           |               |            |                   |                             |             |                       |                 |       |   |

Host Transport Nodes Edge Transport Nodes Edge Clusters ESXi Bridge Clusters

Figure 78. Host Transport Nodes

# Installation of NSX-T edge

#### Prerequisites

- · Perform review the NSX-T Edge network requirements in the NSX-T Edge Networking Setup Guide
- If a vCenter Server is registered as a compute Manager in NSX-T, use the NSX-T manager UI to configure a host as an NSX-T Edge node and automatically deploy it on the vCenter Server
- Verify that the vCenter Server vSAN datastore on which the NSX-T Edge is installed, has a minimum of 120 GB storage or disk space available
- · Verify that the vCenter Server cluster or host has access to the specified networks and vSAN datastore in the configuration
- · Transport zones are configured
- · An uplink profile is configured, or you can use the default uplink profile for bare-metal NSX-T edge nodes
- · Ensure that an IP pool is configured or that it is available in the network deployment
- · Verify that at least one unused physical NIC is available on the host or NSX-T edge node

### About this task

NSX-T edge provides connectivity to the external networks. In this deployment four edge VMs, Edge01, Edge02, Edge03, and Edge04 are created.

- 1. From a web browser, access the **NSX Manager** at https://nsx-manager-ip-address and use the administrator credentials to log in.
- 2. Click System, Fabric, Nodes.
- 3. From the Edge Transport Nodes tab, click + ADD EDGE VM.
- 4. In the Name and Description screen, enter the Name, Host name/FQDN, Description, in the fields provided.
- 5. In the Form Factor section, select the Medium form factor size, then click NEXT.
- 6. On the Credentials screen:
  - a. Set the CLI password and click to turn-on the Allow SSH login toggle switch.
  - b. Set the Root password and click to turn on the Allow SSH login toggle switch.
  - c. Click NEXT.
- 7. On Configure Deployment window:
  - a. For the Compute Manager, select the resource compute manager.
  - b. Select the Cluster, Host, and Datastore, then click NEXT.

| /                       | Add                              | d Edge VM                                                                                                    | Configure Deploy                                                                                                    | yment                                                 |                          | ⑦ ×         |   |
|-------------------------|----------------------------------|----------------------------------------------------------------------------------------------------|----------------------------------------------------------------------------------------------------|-------------------------------------------------------|--------------------------|-------------|---|
| Ì                       | 1                                | Name and Description                                                                                                    | Compute Manager*                                                                                                    | Res-VCSA                                              |                          |             | ~ |
|                         | 2                                | Credentials                                                                                                    | Cluster*                                                                                                    | EdgeCluster                                           |                          |             | ~ |
| l                       | 3                                | Configure Deployment                                                                                                    | Resource Pool                                                                                                    |                                                       |                          | ×           | ~ |
|                         | 4                                | Configure Node Settings                                                                                                    | Host                                                                                                    | esxi1.dellnfv.com                                     |                          | ×           | ~ |
|                         | 5                                | Configure NSX                                                                                                    | Datastore*                                                                                                    | vsanDatastore (1)                                     |                          |             | ~ |
|                         |                                  |                                                                                                    |                                                                                                    | Did not find expected? Try ref<br>System. C           | resh to fetch latest dat | astores fro | m |
|                         |                                  |                                                                                                    |                                                                                                    | CANCEL                                                | PREVIOUS                 | NEXT        |   |
| 9.<br>10.<br>11.<br>12. | In th<br>In th<br>In th<br>In th | te Management Interface section<br>te Search Domain Names field, en<br>te DNS Servers field, enter the DN<br>te NTP Servers filed, enter the NT | n, select the <b>VM management n</b> enter the <b>domain name</b> .<br>NS server IP address.<br>"P server IP address, then click <b>N</b> e | etwork from the drop-down l                           | list.                    |             |   |
|                         | Ad                               | d Edge VM                                                                                                    | Configure Node Se                                                                                                    | ttings                                                |                          | ⑦ >         | < |
| 1                       | 1                                | Name and Description                                                                                                    | IP Assignment *                                                                                                    | <ul><li>DHCP</li><li>Static</li></ul>                 |                          |             | ^ |
|                         | 2                                | Credentials                                                                                                    |                                                                                                    | Management IP •                                       | 192.168.20.108/24        |             |   |
|                         | 3                                | Configure Deployment                                                                                                    |                                                                                                    | Default Gateway 🕄 🗌                                   | 192.168.20.254           |             |   |
|                         | 4                                | Configure Node Settings                                                                                                    | Management Interface*                                                                                                    | VM-Mgmt-Network-Edge                                  |                          | ~           |   |
|                         | 5                                | Configure NSX                                                                                                    | Search Domain Names                                                                                                    | Did not find expected? Try rinterfaces from System. C | efresh to fetch latest   |             |   |
|                         |                                  |                                                                                                    | DNS Servers                                                                                                    | 192.168.20.250 ×                                      |                          |             |   |
|                         |                                  |                                                                                                    | NTP Servers                                                                                                    | 192.168.20.249                                        |                          |             | ¥ |
|                         |                                  |                                                                                                    |                                                                                                    | CANCEL                                                | PREVIOUS                 | NEXT        |   |

Figure 80. Configure ports screen

13. On the **Configure NSX** window, configure the edge transport nodes using the information in the Edge transport nodes details table:

| Edge VM | Transport  | Edge switch  | Uplink profile                  | IP          | IP pool     | DPDK Fastpath interfaces |                      |  |
|---------|------------|--------------|---------------------------------|-------------|-------------|--------------------------|----------------------|--|
|         | zone       | name         |                                 | assignment  |             | Uplink                   | Connected to         |  |
| Edge01  | overlay-TZ | nvds-overlay | edge-overlay-<br>uplink-profile | Use IP Pool | TEP-IP-Pool | Uplink1                  | Overlay-<br>Network  |  |
|         | dpdk-TZ    | nvds-dpdk    | edge-vm-<br>uplink-profile      | -           | -           | Uplink1                  | External-<br>Network |  |
| Edge02  | overlay-TZ | nvds-overlay | edge-overlay-<br>uplink-profile | Use IP Pool | TEP-IP-Pool | Uplink1                  | Overlay-<br>Network  |  |
|         | dpdk-TZ    | nvds-dpdk    | edge-vm-<br>uplink-profile      | -           | -           | Uplink1                  | External-<br>Network |  |
| Edge03  | overlay-TZ | nvds-overlay | edge-overlay-<br>uplink-profile | Use IP Pool | TEP-IP-Pool | Uplink1                  | Overlay-<br>Network  |  |
|         | vlan-TZ    | nvds-vlan    | edge-vlan-<br>uplink-profile    | -           | -           | Uplink1                  | External-<br>Network |  |
| Edge04  | overlay-TZ | nvds-overlay | edge-overlay-<br>uplink-profile | Use IP Pool | TEP-IP-Pool | Uplink1                  | Overlay-<br>Network  |  |
|         | vlan-TZ    | nvds-vlan    | edge-vlan-<br>uplink-profile    | -           | -           | Uplink1                  | External-<br>Network |  |

# Table 28. Edge transport nodes details

a. On the **Configure NSX** tab, use the information in the Edge transport nodes details table to select the transport zone from the **Transport Zone** drop-down list.

b. Using the information in the Edge transport nodes details table, enter the information in the Edge Switch Name, Uplink Profile, IP assignment, IP Pool, and the DPDK Fastpath Interfaces details.

c. Click +ADD N-VDS to add second N-VDS.

d. Using the information from the Edge transport nodes details table, enter the Edge Switch Name, Uplink Profile, IP assignment, IP Pool, and DPDK Fastpath Interfaces details.

| Add Edge VM               | Configure NSX                                          | (?) ×                  |
|---------------------------|--------------------------------------------------------|------------------------|
| 1 Name and Description    | Transport Zone • Dpdk-vlan-TZ × Overlay-TZ ×           | ¥ Å                    |
| 2 Credentials             | OR Creat                                               | te New Transport Zone  |
|                           | + ADD N-VDS                                            |                        |
| 3 Configure Deployment    | ✓ New Node Switch                                      |                        |
| 4 Configure Node Settings | Edge Switch Name*nvds-dpdk                             | ~                      |
| 5 Configure NSX           | Associated Dpdk-vlan-TZ<br>Transport Zones             |                        |
|                           | Uplink Profile • edge-vm-uplink-profile                | ~                      |
|                           | OR Crea                                                | ate New Uplink Profile |
|                           | IP Assignment*                                         | ~                      |
|                           | DPDK Fastpath<br>Interfaces • Uplink1 • External-Netwo | rti 🗸 🗸                |
|                           | CANCEL                                                 | VIOUS                  |

# Figure 81. Configure NSX screen

# 14. Click Finish.

**15.** Repeat the steps in this section to deploy three additional edge VMs. The status of each edge node displays.

Host Transport Nodes Edge Transport Nodes Edge Clusters ESXi Bridge Clusters

| + 4 | DD EDGE VM | 🖉 EDIT 🕺 DI | ELETE 🔞 ACTIO   | ONS V              |                             |             |                       |                | View  | All          | ~               |
|-----|------------|-------------|-----------------|--------------------|-----------------------------|-------------|-----------------------|----------------|-------|--------------|-----------------|
|     | Edge 个     | ID          | Deployment Type | Management IP Host | Configuration Sta           | Node Status | Transport Zones       | NSX Version    | N-VDS | Edge Cluster | Logical Routers |
|     | edge01     | 5213c126    | Virtual Machi   | 192.168.20.108     | <ul> <li>Success</li> </ul> | • Up 🕄      | Dpdk-TZ<br>Overlay-TZ | 2.4.1.0.0.1371 |       | 2            | 0               |
|     | edge02     | f707e5d1    | Virtual Machi   | 192.168.20.109     | <ul> <li>Success</li> </ul> | • Up 🕄      | Dpdk-TZ<br>Overlay-TZ | 2.4.1.0.0.1371 |       | 2            | 0               |
|     | edge03     | 647f626b    | Virtual Machi   | 192.168.20.130     | <ul> <li>Success</li> </ul> | • Up 🛈      | Vlan-TZ<br>Overlay-TZ | 2.4.1.0.0.1371 |       | 2            | 0               |
|     | edge04     | a19926e2    | Virtual Machi   | 192.168.20.131     | • Success                   | • Up 🛈      | Overlay-TZ<br>Vlan-TZ | VERSION_U      |       | 2            | 0               |

Figure 82. Edge VM listing

# Create edge cluster

## About this task

Create two edge cluster using two edge VMs in each cluster.

# Table 29. Edge clusters and their participating VMs

| Cluster name     | Participating VM  |
|------------------|-------------------|
| NSX-edge-Cluster | edge01 and edge02 |
| VCD-edge-Cluster | edge03 and edge04 |

# Steps

- 1. From a web browser, use the administrator credentials to log in to the NSX Manager at https://nsx-manager-fqdn.
- 2. Click System, Fabric, and then Nodes.
- 3. From the Edge Clusters tab, click Add (+).
- 4. On the Add Edge Cluster screen, enter the Name, Description, and select the Edge Cluster Profile.
- 5. From the Member Type drop-down list, select Edge Node.
- 6. Use the information from the Edge clusters and their participating VMs table to select the required edge nodes from the **Available** column and move them to the **Selected** column.
- 7. Click OK.

| Add Edge Clu         | Add Edge Cluster |            |                            |  |  |
|----------------------|------------------|------------|----------------------------|--|--|
| Name*                | NSX-edge-Clust   | er         |                            |  |  |
| Description          |                  |            |                            |  |  |
| Edge Cluster Profile | nsx-default-edge | e-higł     | n-availability-profile × 🗸 |  |  |
| Transport Nodes      |                  |            |                            |  |  |
| Member Type Edge     | Node             | ~          |                            |  |  |
| Available (2)        |                  |            | Selected (2)               |  |  |
|                      |                  |            |                            |  |  |
|                      | ۵,               |            | QQ                         |  |  |
| edge03               |                  | $\odot$    | edge02                     |  |  |
| edge04               |                  | $\bigcirc$ | edge01                     |  |  |
| < BACK NEXT > 1      | - 4 of 4 records |            |                            |  |  |
|                      |                  |            | CANCEL ADD                 |  |  |

### Figure 83. Add Edge Cluster screen

- 8. Click **ADD** to create the edge cluster.
- 9. Repeat the steps in this section to create a second edge cluster.

```
Host Transport Nodes Edge Transport Nodes Edge Clusters ESXi Bridge Clusters
```

| + ADI | + ADD <sup>●</sup> EDIT <sup>□</sup> DELETE <sup>®</sup> ACTIONS → <sup>■</sup> <sup>●</sup> |          |             |                                        |                      |  |  |  |
|-------|----------------------------------------------------------------------------------------------|----------|-------------|----------------------------------------|----------------------|--|--|--|
|       | Edge Cluster                                                                                 | ID       | Member Type | Cluster Profile                        | Edge Transport Nodes |  |  |  |
|       | NSX-edge-Cluster                                                                             | a41badef | Edge Node   | nsx-default-edge-high-availability-pro | 2                    |  |  |  |
|       | VCD-edge-Cluster                                                                             | ad1ecc7b | Edge Node   | nsx-default-edge-high-availability-pro | 2                    |  |  |  |
|       |                                                                                              |          |             |                                        |                      |  |  |  |

## Figure 84. Cluster status screen

# **Create logical switches**

Logical switches attach to single or multiple VMs in the network. The VMs connected to a logical switch can communicate with each other using the tunnels between hypervisors.

# Prerequisites

- NSX-T Manager must be installed and configured
- · A Transport zone must be configured
- Verify that fabric nodes are successfully connected to NSX-T Management Plane Agent (MPA) and NSX-T Local Control Plane (LCP)
- · Verify that transport nodes are added to the transport zone
- · Verify that the ESXi hosts are added to the NSX-T fabric and VMs are hosted on these ESXi
- Verify that your NSX-T Controller cluster is stable
- Verify that compatible Intel NIC drivers are available for DPDK

# About this task

In this deployment three logical switches are created:

- One ENS Vlan-backed logical switch for External network connectivity using the VLAN ID of the External Network
- Two Standard overlay-backed logical switches using standard overlay transport zone
- One standard Vlan-backed logical switch for VCD by selecting a standard VLAN backed Transport Zone and using the VLAN ID of the management network

# (i) NOTE: QLogic drivers do not support the N-VDS Enhanced data path feature.

# Table 30. Uplink profile details

| Logical switch name | Transport zone | VLAN |
|---------------------|----------------|------|
| External_LS         | dpdk-TZ        | 40   |
| LS_1                | overlay-TZ     | -    |
| LS_2                | overlay-TZ     | -    |
| VCD_LS              | vlan-TZ        | 20   |

# Steps

- 1. From a web browser, use the administrator credentials to log in to the NSX Manager at https://nsx-manager-fqdn.
- 2. Click Advanced Networking & Security, Networking, and then Switching.
- 3. From the Switches tab, click + ADD.
- 4. On the General tab, enter the name in the Name, Transport zone, and VLAN ID in their respective field using the information from the Uplink profile details table.

5. Click ADD to create a logical switch.

| Add New Logical Switch         |                                        |   |  |  |
|--------------------------------|----------------------------------------|---|--|--|
| General Switching              | Profiles                               |   |  |  |
| Name*                          | External_LS                            |   |  |  |
| Description                    |                                        |   |  |  |
| Transport Zone*                | Dpdk-vlan-TZ                           | ~ |  |  |
| Uplink Teaming Policy<br>Name* | [Use Default]                          | ~ |  |  |
| Admin Status                   | Up Up                                  |   |  |  |
| Replication Mode               | Hierarchical Two-Tier replication      |   |  |  |
| VLAN•                          | 40                                     |   |  |  |
|                                | VLAN Id or VLAN Trunk Spec Is allowed. |   |  |  |
|                                | CANCEL                                 | D |  |  |

# Figure 85. General tab screen

6. Repeat the steps in this section to create more logical switches, as described in the Uplink profile details table.

| Switches | Ports | Switching F | Profiles |
|----------|-------|-------------|----------|
|----------|-------|-------------|----------|

| + ADD ØEDIT 🔟 DELETE @ ACTIONS - |                  |          |                            |   |                 |        |       | h              |
|----------------------------------|------------------|----------|----------------------------|---|-----------------|--------|-------|----------------|
|                                  | Logical Switch ↑ | ID       | Admin Status Logical Ports |   | Traffic Type    | Config | State | Transport Zone |
|                                  | External_LS      | 1cb71e2a | • Up                       | 0 | VLAN : 40       | Succes | s     | Dpdk-TZ        |
|                                  | LS_1             | b3932f87 | • Up                       | 0 | Overlay : 67587 | Succes | s     | Overlay-TZ     |
|                                  | LS_2             | c81c21aa | • Up                       | 0 | Overlay : 67588 | Succes | s     | Overlay-TZ     |
|                                  | VCD_Ls           | 003b848d | • Up                       | 0 | VLAN : 20       | Pendin | 9     | Vlan-TZ        |

Figure 86. Logical switches

# **Create and configure tier-1 router**

The tier-1 logical router must be connected to the Tier-0 logical router to get the northbound physical router access.

#### Prerequisites

- · Verify that the logical switches are configured. See the Create logical switches section
- Verify that an NSX-T Edge cluster is deployed to perform network address translation (NAT) configuration See the NSX-T Installation Guide

## About this task

This section provides the steps to create and configure tier-1 router.

- 1. From a web browser, use the administrator credentials to log in to the NSX Manager at https://nsx-manager-ip-address.
- 2. Click Advanced Networking & Security, Networking, and then Routers.
- 3. From the Routers tab, click + ADD, and then select Tier-1 Router from the drop-down list.
- 4. On the New Tier-1 Router window, enter the Name as NSX-Tier-1 and Description.
- 5. From the Edge Cluster drop-down list select the NSX-edge-Cluster.
- 6. For Failover mode, select Non-Preemptive and click ADD.

| Tier-1 Router           | Advanced         |                                    |     |
|-------------------------|------------------|------------------------------------|-----|
| Name*                   | NSX-Tier-1       |                                    |     |
| Description             |                  |                                    |     |
| Tier-0 Router           | NSX-Tier-0       |                                    | × • |
| Edge Cluster            | NSX-edge-Cluster |                                    | ×v  |
| StandBy<br>Relocation   | Disable          |                                    |     |
| Failover Mode           | O Preemptive     | <ul> <li>Non-Preemptive</li> </ul> |     |
| Edge Cluster<br>Members |                  |                                    | × • |
|                         |                  |                                    |     |

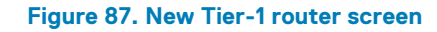

The new tier-1 router is created.

# Create router port on tier-1 router

# About this task

Once the tier-1 logical router is created, you need to create a router port to connect the internal logical switch with Tier-1 Router.

- 1. Click the Tier-1 router, and then select **Router Ports** from the **Configuration** drop-down.
- 2. In the Logical Router Ports section, click +ADD to add New Logical Router Ports.
- 3. On the New Router Port window, enter the Name as RP\_1 and Description in the fields provided.
- 4. From the Type drop-down list select Downlink, and from the Logical Switch drop-down list select the logical switch as LS\_1.

- 5. Select the Attach new switch port radio button.
- 6. In the Subnets section, enter the IP Address for the logical router port the set the Prefix length to 24.
- 7. Click ADD.

| New Router P        | ort 💿 ×                                                                            |
|---------------------|------------------------------------------------------------------------------------|
| Name*               | RP_1                                                                               |
| Description         |                                                                                    |
| Туре                | Downlink ~                                                                         |
| URPF Mode           | Strict O None                                                                      |
| Logical Switch      | Ls_1 × •                                                                           |
|                     | OR Create a New Switch                                                             |
| Logical Switch Port | Attach to new switch port      Attach to existing switch port     Switch Port Name |
| Subnets             |                                                                                    |
| + ADD 🗊 DELETE      |                                                                                    |
| IP Address*         | Prefix Length*                                                                     |
| 172.16.50.254       | 24  0                                                                              |
|                     | CANCEL                                                                             |

Figure 88. New Router Port for router tier-1 screen

The New Logical router port RP\_1 is added to the Tier-1 router.

8. Repeat the above steps described in this section to create second router port , for example, RP\_2, for the second LS\_2 logical switch.

NSX-Tier-1

Overview Configuration - Routing - Services -

Logical Router Ports

| + add | 🖉 ED      | IT 🗓 DE | LETE 🔞   | ACTIONS Y        |                                          |                |               |            |
|-------|-----------|---------|----------|------------------|------------------------------------------|----------------|---------------|------------|
| 🗌 Log | ical Rout | ID      | Туре     | IP Address/mask  | Connected To                             | Transport Node | Relay Service | Statistics |
|       | _1        | c33dd   | Downlink | 172.16.50.254/24 | ⇔ LS_1<br>( <sup>©</sup> 25d7b769-5a3f-4 |                |               | all        |
|       | _2        | 8a66e   | Downlink | 172.16.70.254/24 | ⇔ LS_2<br>(                              |                |               | चा         |

Figure 89. Logical router ports

# Configure route advertisement on tier-1 router

#### About this task

Configure the Route Advertisement on Tier-1 router.

- 1. From the Tier-1 router, click the Routing tab, then select Route Advertisement on the displayed list.
- Click EDIT.
   The Edit Route Advertisement Configuration window display.
- 3. Slide the Status slider to Enabled, click the Advertise all the NSX-T Connected Routes, Advertise All Static Routes to Yes, then click SAVE.

# Edit Route Advertisement Configuration

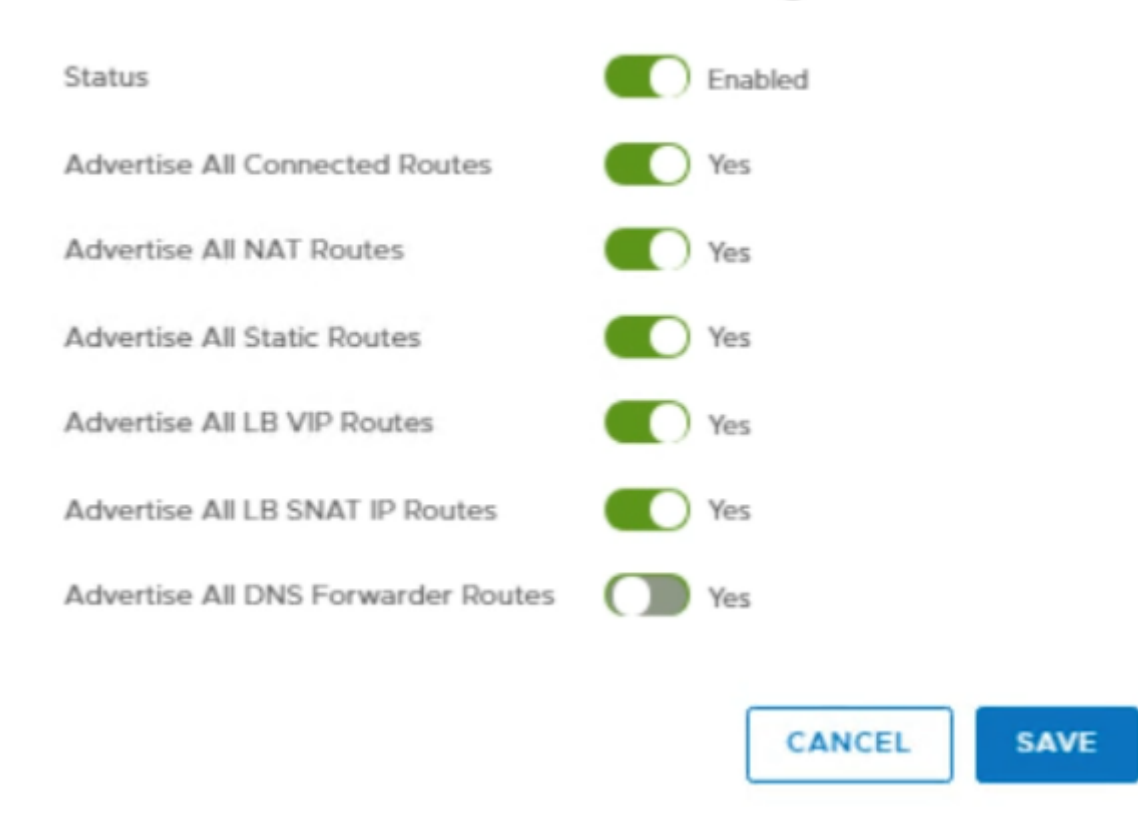

Figure 90. Edit Route Advertisement Configuration screen

# **Create and configure NSX-T tier 0 router**

Tier-O logical routers have downlink ports to connect to NSX-T tier-1 logical routers and uplink ports to connect to external networks.

### Prerequisites

- · Minimum of one NSX-T Edge is installed
- NSX-T Controller cluster is stable
- Edge cluster is configured

## About this task

Create and configure NSX-T Tier 0 router.

- 1. From a web browser, use the administrator credentials to log in to the NSX Manager at https://nsx-manager-ip-address.
- 2. Click Advanced Networking & Security, Networking, and then Routers.
- 3. On the Routers tab, click + ADD then select Tier-0 Router from the drop-down.
- 4. On the New Tier-0 Router window, enter the Name as NSX-Tier-0.
- 5. From the Edge Cluster drop-down list, select the NSX\_Edge\_Cluster.
- 6. For the High Availability Mode, select the Active-Active radio button, and click ADD.

| New Tier-0 Ro          | outer                             | () ×                                          |
|------------------------|-----------------------------------|-----------------------------------------------|
| Tier-0 Router Adva     | nced                              |                                               |
| Name*                  | NSX-Tier-0                        |                                               |
| Description            |                                   |                                               |
| Edge Cluster           | NSX-edge-Cluster                  | × ~                                           |
| High Availability Mode | <ul> <li>Active-Active</li> </ul> | OR Create a New Edge Cluster O Active-Standby |
|                        |                                   | CANCEL                                        |

Figure 91. New Tier-0 Router screen

# **Connect Tier-1 router to NSX-T tier 0 router**

# About this task

Attach the NSX-T Tier-1 router to NSX-T Tier-0 router.

- 1. Go to Tier-1 Router, click the **Overview** tab, and from the **Tier-0-Connection** section click **CONNECT**.
- 2. On the Connect to Tier-0 Router screen, locate the Tier-0-Router drop-down list, select Tier-0 router, and click CONNECT.

| Connect to     | Tier-0 Router |        | @ ×     |
|----------------|---------------|--------|---------|
| Tier-0 Router* | NSX-Tier-0    |        | × •     |
|                |               | CANCEL | CONNECT |

## Figure 92. Connect to Tier-0 Router screen

NSX-Tier-1 and NSX-Tier-0 is connected.

# **Create logical router port on Tier-0 router**

## About this task

Once the Tier-O logical router is created, you need to create a router port to connect the external logical switch with Tier-O Router.

- 1. Click the Tier-O router, and then from the Configuration drop-down select Router Ports.
- 2. In the Logical Router Ports section, click +ADD to add New Logical Router Ports.
- 3. On the New Router Port window, enter the Name as External-RP and Description in the fields provided.
- 4. From the Type drop-down list, select Uplink.
- 5. From the MTU drop-down list, select 1600.
- 6. From the Transport Node drop-down list, select the transport node.
- 7. From the Logical Switch drop-down list, select the logical switch External\_LS.
- 8. Select the Attach new switch port radio button.
- 9. In the Subnets section, enter the IP Address for the logical router port the set the Prefix length to 24.
- 10. Click ADD.

| New Router P        | ort                                                                                | 7 |
|---------------------|------------------------------------------------------------------------------------|---|
| Name*               | External_RP                                                                        | 4 |
| Description         |                                                                                    |   |
| Туре                | Uplink ~ MTU 🔁 1600 🗘                                                              |   |
| Transport Node*     | edge01 v                                                                           |   |
| URPF Mode           | Strict O None                                                                      |   |
| Logical Switch      | External_LS × •                                                                    |   |
| Logical Switch Port | Attach to new switch port      Attach to existing switch port     Switch Port Name |   |
| Subnets             |                                                                                    |   |
| + ADD 🔟 DELET       | E                                                                                  |   |
| IP Address*         | Prefix Length*                                                                     |   |
| 172.16.60.10        | 24                                                                                 |   |
|                     |                                                                                    | - |
|                     | CANCEL                                                                             |   |

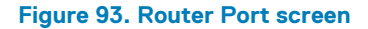

The Logical Router Port is created.

# **Redistribution on Tier-0 router**

### About this task

Configure the **Route Advertisement** on Tier-0 Router.

- 1. From the Tier-O router, click the Routing tab, then select Route Redistribution on the Displayed list.
- 2. Click EDIT. The Edit Route Advertisement Configuration window display.
- 3. Slide the Status slider to Enable route redistribution configuration and click SAVE.

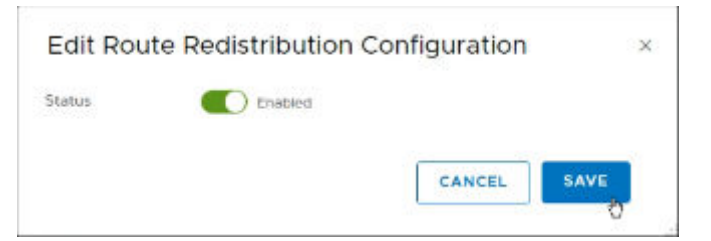

Figure 94. Route Redistribution Configuration screen

# **Configure BGP on NSX-Tier-0 router**

# Prerequisites

· BGP should be configured on the Leaf switches.

# About this task

BGP is used to exchange the network routing and reachability information between the multiple Autonomous Systems (AS) on the Internet.

# Steps

- 1. From the Tier-0 router, click the Routing tab, then select BGP on the displayed list.
- 2. Click EDIT. The Edit BGP Configuration window opens.
- 3. Slide the Status slider to Enabled.
- 4. Slide the ECMP slider to **Enabled**.
- 5. From the Local AS field, enter 65002, and then click SAVE.

# Edit BGP Configuration

**DELETE** 

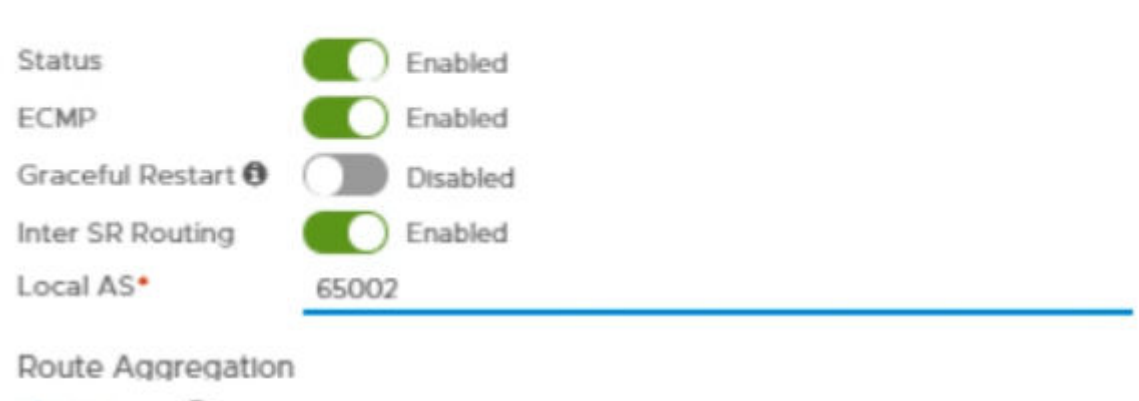

|   |                 | ummary Only* |  |  |
|---|-----------------|--------------|--|--|
| N | o records found |              |  |  |
|   |                 |              |  |  |

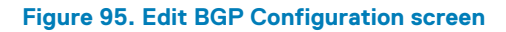

+ ADD

×

# Add neighbor to router NSX-Tier-0

# About this task

To exchange the network routing and reachability information two BGP neighbors are created in this deployment. The BGP neighbor details table displays the required information to create neighbors for this deployment.

## Table 31. BGP neighbor details

| Field                        | Neighbor-1 | Neighbor-2 |
|------------------------------|------------|------------|
| Admin status                 | Enable     | Enable     |
| Remote AS                    | 64502      | 64503      |
| Maximum hop limit            | 2          | 2          |
| Keep alive time (in seconds) | 60         | 60         |
| Hold down time (in seconds)  | 180        | 180        |

### Steps

- 1. On the BGP Configuration, in the Neighbors section, click + ADD to create Neighbors.
- 2. On the **New Neighbor** window, in the **Neighbor** tab:
  - a. In the Neighbor Address field, enter the Leaf Router IP.
    - b. Using the information in the BGP neighbor details table, enter the Admin status, Remote AS, Maximum Hop Limit, Keep Alive Time (Seconds), and Hold Down Time (Seconds) information.

| New Neighbor                 |                                           |        |  |  |
|------------------------------|-------------------------------------------|--------|--|--|
| Neighbor Local Ac            | ddress Address Families BFD Configuration |        |  |  |
| Neighbor Address*            | 172.16.60.100                             |        |  |  |
| Description                  |                                           |        |  |  |
| Admin status                 | Enabled                                   |        |  |  |
| Maximum Hop Limit            | 2                                         | \$     |  |  |
| Remote AS*                   | 64502                                     |        |  |  |
| Keep Alive Time<br>(Seconds) | 60                                        | ¢      |  |  |
| Hold Down Time<br>(Seconds)  | 180                                       | \$     |  |  |
| Password                     |                                           |        |  |  |
|                              | CANCI                                     | EL ADD |  |  |

### Figure 96. New Neighbor screen

- 3. In the Local Address tab, from the Type drop-down list, select Uplink, then from the Available column move the uplink to Selected column.
- 4. In the Address Families tab, click Add (+) then in the State column click on Edit icon to change the state to Enabled.
- Click ADD to create neighbor.
   BGP is now configured on the NSX-Tier-0 router.
- 6. Repeat the steps in this section and use the information that is provided in the BGP neighbor details table to create second neighbor.

|          | - 1. 4 | · · · · · · · · · · · · · · · · · · · |              | -           |
|----------|--------|---------------------------------------|--------------|-------------|
| - PL E I | c v    |                                       |              | <i>r</i> ٦. |
| 1.4      | ∽. x   |                                       | <u>car -</u> |             |
|          |        |                                       | C I -        | ~           |
|          |        |                                       |              |             |

| Overview Config   | uration v Routing v Services v                                          |                      |
|-------------------|-------------------------------------------------------------------------|----------------------|
| BGP Configuration | EDIT                                                                    |                      |
| Status            | Enabled                                                                 |                      |
| ECMP              | Enabled                                                                 |                      |
| Graceful Restart  | Disabled                                                                |                      |
| Inter SR Routing  | Enabled                                                                 |                      |
| Local AS          | 65002                                                                   |                      |
| Route Aggregation | 0                                                                       |                      |
| Neighbors         |                                                                         |                      |
| User System       |                                                                         |                      |
| + ADD ØEDIT       | DELETE O ACTIONS -                                                      |                      |
| IP Address        | Local Address ID Admin status Maximum Hop Remote AS Address Familii BFD | Keep Alive Hold Down |

| IP Address  | Local Address | ID       | Admin status | Maximum Hop | Remote AS | Address Famili | BFD      | Keep Alive | Hold Down |
|-------------|---------------|----------|--------------|-------------|-----------|----------------|----------|------------|-----------|
| 172.16.60.3 | 172.16.60.10  | 22b25d20 | • Enabled    | 2           | 64503     | 1              | Disabled | 60         | 180       |
| 172.16.60.2 | 172.16.60.10  | 5999d662 | • Enabled    | 2           | 65402     | 1              | Disabled | 60         | 180       |

### Figure 97. Neighbors section

# **Create and configure VCD-Tier1 router**

## Prerequisites

- Minimum of one NSX-T Edge is installed
- NSX-T Controller cluster is stable
- · Edge cluster is configured

#### About this task

The VCD Tier-1 logical router is a stand-alone router, and it does not have any downlink or connection with Tier-0 router. It has a service router but no distributed router. The VCD Tier-1 logical router has a centralized service port (CSP) to connect with a Load Balancer.

- 1. From a web browser, use the administrator credentials to log in to the NSX Manager at https://nsx-manager-fqdn.
- 2. Click Advanced Networking & Security, Networking, and then Routers.
- 3. On the Routers tab, click + ADD then select Tier-1 Router from the drop-down.
- 4. From the New Tier-1 Router screen, enter the Name and Description.
- 5. From the Edge Cluster drop-down list, select VCD\_Edge\_Cluster.
- 6. For Failover Mode, select Non-Preemptive and click ADD.

| New Tier                | New Tier-1 Router |                                    |   |
|-------------------------|-------------------|------------------------------------|---|
| Tier-1 Router           | Advanced          |                                    |   |
| Name*                   | VCD-Tier-1        |                                    |   |
| Description             |                   |                                    |   |
| Tier-0 Router           |                   | ж                                  | ~ |
| Edge Cluster            | VCD-edge-Cluster  | ×                                  | ~ |
| StandBy<br>Relocation   | Disable           |                                    |   |
| Failover Mode           | O Preemptive      | <ul> <li>Non-Preemptive</li> </ul> |   |
| Edge Cluster<br>Members |                   | ×                                  | ~ |
|                         |                   | CANCEL                             |   |

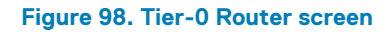

The VCD Tier 1 Router is created.

# Create logical router port on VCD tier-1 router

## About this task

Create a logical router port on VCD-Tier-1 router and connect with logical switch.

- 1. Click the VCD Tier-1 router, and then from the Configuration drop-down, select Router Ports.
- 2. In the Logical Router Ports section, click +ADD to add New Logical Router Ports.
- 3. On the New Router Port screen, enter the Name as VCD-RP and Description in the fields provided.
- 4. From the Type drop-down list select Centralized, and then from the Logical Switch drop-down list, select VCD-LS.

5. Select the Attach new switch port radio button, and in the IP Address/mask field enter the IP Address or mask, and then click ADD.

| New Router P        | ort                                                                           |                | ⑦ ×                    |
|---------------------|-------------------------------------------------------------------------------|----------------|------------------------|
| Name*               | VCD-RP                                                                        |                | •                      |
| Description         |                                                                               |                |                        |
| Туре                | <u>Centralized</u> ✓ MTU € 1600 ≎                                             |                |                        |
| URPF Mode           | • Strict 🔿 None                                                               |                |                        |
| Logical Switch      | VCD-LS                                                                        |                | × •                    |
|                     |                                                                               |                | OR Create a New Switch |
| Logical Switch Port | • Attach to new switch port O Attach to existing switch port Switch Port Name |                |                        |
| Subnets             |                                                                               |                |                        |
| + ADD 🗓 DELETE      | :                                                                             |                |                        |
| IP Address*         |                                                                               | Prefix Length* |                        |
| 92.168.20.252       |                                                                               |                | 24 🗸                   |
|                     |                                                                               |                | CANCEL                 |

Figure 99. New Router Port screen

The Logical Router Port is created.

# **Configure Route Advertisement on VCD Tier-1 router**

# About this task

Configure Route Advertisement on VCD-Tier-1 Router.

- 1. From the VCD-Tier-1 router, click the **Routing** tab, then select **Route Advertisement**.
- 2. Click EDIT.
  - The Edit Route Advertisement Configuration window display.
- 3. Slide the Status slider to Enabled, click the Advertise all the NSX-T Connected Routes, slide the Advertise All Static Routes switch to Yes, then click SAVE.

# Edit Route Advertisement Configuration

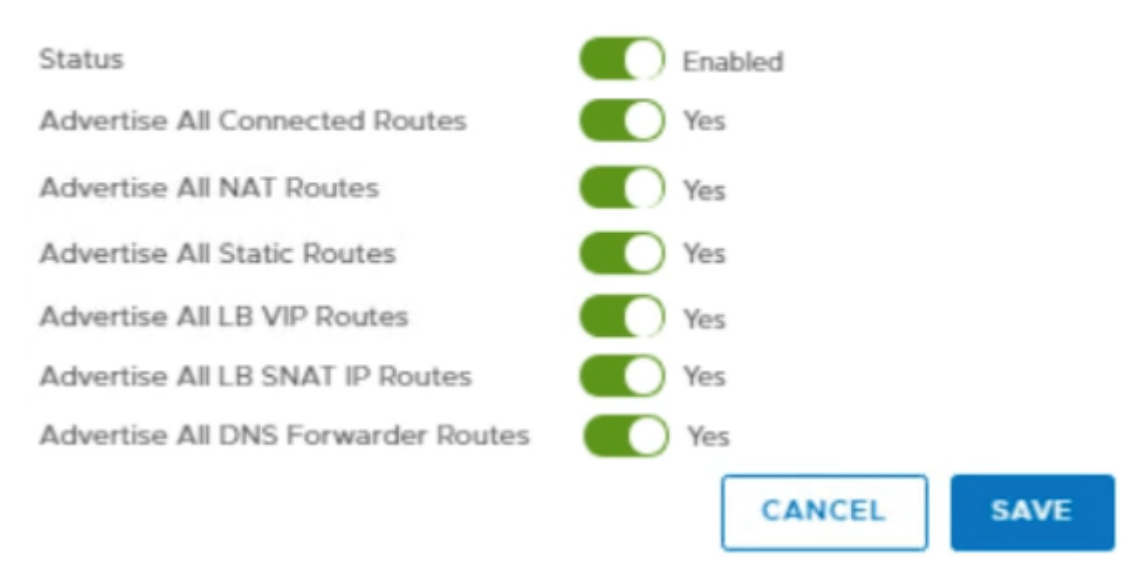

## Figure 100. Route Advertisement Configuration screen

# Create and configure the Load Balancer

#### Prerequisites

Verify that vCD Cell1, vCD Cell 2, and vCD Cell 3 are up and running. See Installation and configuration of vCloud Director to configure it.

## About this task

The NSX-T logical load balancer provides the high-availability services and distributes the network traffic load between the servers. Only the Tier-1 router supports the NSX-T load balancer. One load balancer can be linked with only a Tier-1 logical router.

- 1. From a web browser, use the administrator credentials to log in to the NSX Manager at https://nsx-manager-ip-address.
- 2. Click Advanced Networking & Security, Networking, and then Load Balancing.
- 3. On the Load Balancer tab, click + Add.
- 4. On the Add Load Balancer screen, enter the load balancer name as VCD\_LB and provide a description.
- 5. Select the Load balancer virtual server size and click OK to create load balancer.

| Name *                                | VCD-LB                           |                                          |
|---------------------------------------|----------------------------------|------------------------------------------|
| Description                           |                                  |                                          |
| Load Balancer Size *                  | hree available choices of size f | for the Load Balancer                    |
| <ul> <li>SMALL</li> </ul>             | O MEDIUM                         | O LARGE                                  |
| Virtual Member<br>Servers s<br>20 300 | Virtual Member<br>Servers ss     | Virtual Member<br>Servers s<br>1000 7500 |
| CPU 2<br>Memory 4GB                   | CPU 4<br>Memory 8GB              | CPU 12<br>Memory 16GB                    |
| Error Log Level *                     | INFO                             |                                          |

### Figure 101. Add Load Balancer screen

# Attach load balancer with VCD-Tier1 router

# About this task

Once the NSX-T load balancer is created, it is required to link it with the VCD-Tier1 router to use the high-availability services.

- 1. Click Advanced Networking & Security, Networking, and then Load Balancing.
- 2. From the Load-Balancing tab, select the load balancer that you created in Create and configure the Load Balancer section.
- 3. From the Actions drop-down list select Attach to a Logical Router option.
- 4. Select VCD-Tier1 that you created in the Create and configure VCD-Tier1 router section and click OK.

# Attach to a Logical Router

Select the Router to which the Load Balancer VCD\_LB is to be attached. Only Tier-1 Routers in 'Active Standby' are currently supported. Note: The Load Balancer can only be Enabled if it had a Virtual Server associated with it.

| Tier-1 Logical Router 📩 | VCD-Tier1 |        |    |  |  |  |
|-------------------------|-----------|--------|----|--|--|--|
|                         |           |        |    |  |  |  |
|                         |           | CANCEL | ок |  |  |  |

# Figure 102. Attach to a Virtual Server screen

# Create a health monitor for load balancer

# About this task

Once the load balancer is created, create a health monitor to test whether a server is available. This health monitor does the different tests to monitor severs health. The health monitor starts health checks once:

- The server pool is added to the load balancer
- · Load balancer is linked to VCD tier-1 router

# Steps

- 1. Click Advanced Networking & Security, Networking, and then Load Balancing.
- 2. On the **Monitors** tab, click + **Add** to create a new active health monitor.
- 3. On the Monitor Properties screen, enter the name and provide as TCP\_VCD a description for health monitor.
- 4. From the Health Check Protocol drop-down list, select LbTcpMonitor option.
- 5. In the Monitoring Port field, enter 443 as Port number.
- 6. Keep the default options for Monitoring interval (sec), Fall Count, Rise Count, and Timeout Period (sec), then click Next.

| Add New Active Health<br>Monitor                  | Monitor Properties                                                                                                    | @ ×                                                       |
|---------------------------------------------------|----------------------------------------------------------------------------------------------------|-----------------------------------------------------------|
| 1 Monitor Properties<br>2 Health Check Parameters | Name *<br>Description                                                                                                    | TCP_VCD                                                   |
|                                                   | Health Check Protocol *<br>Monitoring Port<br>Monitoring Interval (sec) *<br>Fall Count *<br>Rise Count *<br>Timeout Period (sec) * | LbTcpMonitor v<br>443<br>5<br>3<br>3<br>15<br>CANCEL NEXT |

## Figure 103. Monitor properties

7. Review the health check configuration settings and click Finish.

The Active health monitor is created successfully.

# Add a server pool for load balancing

## About this task

Server pool is made of multiple servers that are configured and running on the same environment.

## Steps

- 1. Click Advanced Networking & Security, Networking, and then Load Balancing.
- 2. From the Server Pools tab, click + Add to create a server pool. The General properties screen displays.
- 3. Enter a name as VCD\_IP and a description for the load balancer pool.
- 4. From the Load Balancing Algorithm drop-down, select ROUND\_ROBIN for the Server pool.

5. Keep the default option for TCP Multiplexing and Maximum Multiplexing Connections then click Next.

| Add New Server Pool  | General Properties                                                |             | ? X |
|----------------------|-------------------------------------------------------------------|-------------|-----|
|                      | Name *                                                            | VCD_IP      |     |
| 1 General Properties |                                                                   |             |     |
| 2 SNAT Translation   | Description                                                       | 1           |     |
| 3 Pool Members       | Load Balancing Algorithm                                          | ROUND_ROBIN | ~   |
| 4 Health Monitors    | <ul> <li>Advanced Properties</li> <li>TCP Multiplexing</li> </ul> | Disabled    |     |
|                      | Maximum Multiplexing<br>Connections                               | 6           |     |
|                      |                                                                   | CANCEL      | EXT |

### Figure 104. General Properties screen

- 6. From the SNAT Translation window, set the Translation Mode to Auto Map, and click Next.
- 7. On the Pool Members window, select the Membership Type to Static.
- 8. In the Static Membership section, click + ADD and add three pool members:
  - a. In the Name column, enter the pool member name.
  - b. In the IP column, enter the IP address of VCD Cell 1.
  - c. In the State column, select Enabled from the drop-down list.
  - d. Click + Add in the Static Membership section and create the remaining two vCD Cells as pool members.
  - e. Click Next.

| Add New Server Pool  | Pool Members                                       | n be otalie menio                  |                                           |                                   |                               |                                   | 0                   | × |
|----------------------|----------------------------------------------------|------------------------------------|-------------------------------------------|-----------------------------------|-------------------------------|-----------------------------------|---------------------|---|
| 1 General Properties | Members as defined by<br>set after Server Pool cre | NSGroup Membe<br>ation in the Memi | rship Criteria. The<br>bers section of th | e admin state i<br>e Server Pool. | n case of the<br>Currently on | Dynamic Membe<br>y IPv4 addressin | ers can be<br>ig is | ł |
| 2 SNAT Translation   | Membership Type                                    | 💿 Stati                            | ic 🔿 Dynamic                              |                                   |                               |                                   |                     | I |
| 3 Pool Members       | + ADD CLONE                                        | Ü DELETE                           |                                           |                                   |                               |                                   |                     | I |
| 4 Health Monitors    | Name                                               | IP                                 | Port Weight                               | State                             | Backup<br>Member              | Max.<br>Concurrent<br>Connection  |                     | l |
|                      | O vcd-cell-01                                      | 192.168.20.124                     | 1                                         | ENABLED                           | •                             |                                   |                     |   |
|                      | O vcd-cell-02                                      | 192.168.20.126                     | 1                                         | ENABLED                           |                               |                                   |                     |   |
|                      | O vcd-cell-03                                      | 192.168.20.128                     | 1                                         | ENABLED                           | •                             |                                   |                     | * |
|                      |                                                    |                                    |                                           |                                   | CA                            | NCEL BACK                         | NEXT                |   |

### Figure 105. Pool Members screen

9. On the Health Monitors screen, in the Enter the Minimum Active Members field, enter the number of active health monitors. In this deployment.

# (i) NOTE: In this deployment, the 1 active health monitor is used.

- 10. Select the Active Health Monitor that you have created in Create a health monitor for load balancer section.
- 11. Click Finish to add server pool.

# **Create a virtual server**

## About this task

Virtual servers receive all the client connections and distribute them among the servers. A virtual server has an IP address, a port, and a protocol.

- 1. Click Advanced Networking & Security, Networking, and then Load Balancing.
- **2.** From the **Virtual Servers** tab, click **+ ADD** to add a new virtual server. The General Properties screen displays.
- **3.** Perform the following selections:
  - a. In the Name field, enter VCD\_IP.
  - b. Enter a brief description in the Description box.
  - c. From the Load Balancer Application Profile section, select the Layer 4 radio button.
  - d. From the Application Profile drop-down list, select the nsx-default-lb-fast-tcp-profile option.
  - e. Use the slider to set the Access Log option to Enabled, and then click Next.

| Add | New | Virtual | Server |
|-----|-----|---------|--------|
|     |     |         |        |

# General Properties

|                              | Name *                          | VCD_IP                                                                       |                                    |
|------------------------------|---------------------------------|------------------------------------------------------------------------------|------------------------------------|
| 1 General Properties         | Description                     |                                                                              |                                    |
| 2 Virtual Server Identifiers | Description                     |                                                                              | 2                                  |
| 3 Server Pool                | Load Balancer Application       | Profile                                                                      |                                    |
| Load Balancing Profiles      | Load Balancer Application Prof  | le defines the application protocol characteristics of the Virtual Server. 1 | The current release supports three |
|                              | types of App Profiles: Fast TCF | Profile, Fast UDP Profile and HTTP Profile. For HTTP and HTTPS applica       | ations (Layer-7 load balancing), a |
|                              | HTTP Profile must be chosen a   | s the Application Profile. For Non-HTTP application you may select a Fai     | st TCP or Fast UDP Application     |
|                              | Profiles.                       | ○ Laver 7 ● Laver 4 TCP ~                                                    |                                    |
|                              | Application Type                |                                                                              |                                    |
|                              | Application Profile *           | nsx-deradit-to-tast-tcp-profile                                              | V                                  |
|                              | Access Log                      | Enabled C                                                                    |                                    |
|                              |                                 |                                                                              | CANCEL NEXT                        |

# Figure 106. General Properties screen

# 4. On the Virtual Server Identifiers screen:

- a. In the IP Address field, enter the VCD-Tier-1 router centralized port IP address.
- b. In the Port field, enter 443, 80.
- c. Keep the default values for **Protocol**, and click **Next**.

| Add New Virtual Server       | Virtual Server Identif           | iers                                                                                            | ③ >   |
|------------------------------|----------------------------------|-------------------------------------------------------------------------------------------------|-------|
|                              | IP Address                       | 192.168.20.252                                                                                  |       |
| 1 General Properties         | Port *                           | 443.80                                                                                          |       |
| 2 Virtual Server Identifiers |                                  | Specify port (e.g. 8080) or port range (e.g. 80-90) or both separated by comma 8080, 80-90, 20) | (e.g. |
| 3 Server Pool                | Protocol                         | TCP                                                                                             |       |
| 4 Load Balancing Profiles    | Advanced Properties              |                                                                                                 |       |
|                              | Maximum Concurrent<br>Connection |                                                                                                 |       |
|                              | Maximum New Connection Rate      |                                                                                                 |       |
|                              | Default Pool Member Port         |                                                                                                 |       |
|                              |                                  | Specify port (e.g. 8080) or port range (e.g. 80-90) or both separated by comma                  | (e.g. |
|                              |                                  | CANCEL BACK                                                                                     | NEXT  |
|                              |                                  |                                                                                                 |       |

# Figure 107. Virtual Server Identifiers screen

- 5. From the Server Pool screen, select the server pool that you have created in the Add a server pool for load balancing section, then click Next.
- 6. On the Load Balancing Profiles screen, select the Source IP to nsx-default-source-ip-persistence-profile, and then click Finish.

# Attach the virtual server to the load balancer

### About this task

The virtual server receives the client traffic and then distributes it between the servers. Attach the virtual server to load balancer to enable the high-availability services to distribute the network traffic load between the servers.

### Steps

- 1. Click Advanced Networking & Security, Networking, and Load Balancing.
- 2. From the Load Balancers tab, select the load balancer that you created in Create and configure the Load Balancer section.
- 3. From the Actions drop-down list, select the Attach to a Virtual Server option.

0X

4. Select virtual server that you have created in Create a virtual server section, and click OK.

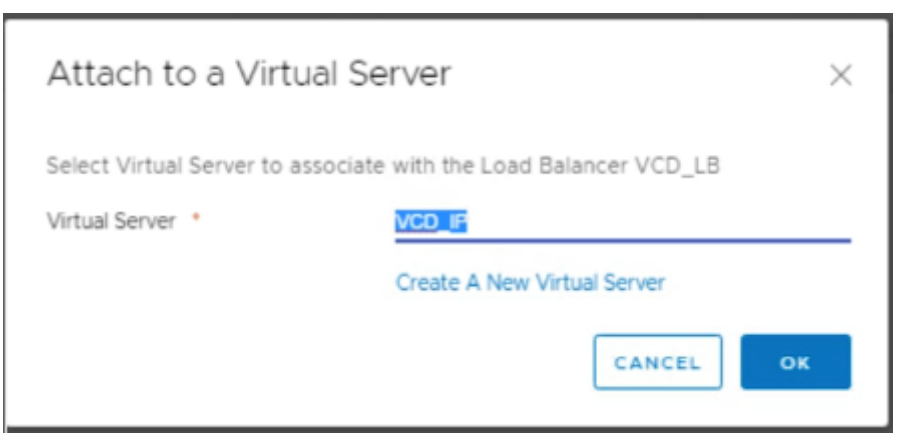

Figure 108. Attach to a Virtual Server

# **Configure vCloud Director**

VMware vCloud Director (vCD) is a VIM component and works on top of other VIM components, vCenter Server, and NSX-T Manager. The vCloud Director is deployed on the Management pod. vCloud Director connects with:

- vCenter Server to manage the workloads
- NSX Manager associated with tenant networking

The vCloud Director server is grouped by deploying three vCD instances to create vCD cells: one vCD cell is used as Primary cell, and remaining two are used as Standby cells. These cells are attached with the NSX-T load balancer for high availability. An NFS server instance is created to provide the temporary storage for upload or download the catalog items that are published externally.

# Installation of NFS server

#### Prerequisites

- A virtual machine running CentOS7 with following configuration:
  - · 8GB Memory
  - Disk space: 1 TB
  - · vCPU:1
  - · vNIC:1
- Management pod should be configured and it should have internet connectivity
- · DNS entries must be added in the DNS server for all the vCD cells

# About this task

You must deploy and configure an NFS server accessible to all the servers of vCD server group.

### Steps

- 1. Log in as a root user into Linux CentOS virtual machine and open the terminal.
- 2. Run the following command to install package nfs-utils: yum install nfs-utils
- **3.** Run the following command to start NFS-related services: systemctl start nfs-server
- 4. Run the following command and make an export directory: mkdir /opt/vcd-share
- **5.** Run the following command to restart the NFS server: systemctl restart nfs-server
- 6. Append the following line within the /etc/exports file: /opt/vcd-share \* (rw, sync, no\_root\_squash)
- 7. Stop the firewall then turn it off using the following commands:

```
systemctl stop firewalld chkconfig firewalld off
```

(i) NOTE: Verify that the NFS server is correctly configured by running the following command:

```
# showmount -e <NFS_IP>
Output: Export list for <NFS_IP>:
/opt/vcd-share*
```

# Installation and configuration of vCloud Director

The vCloud Director servers are consist of one or more vCD cells. These vCD cells are created by deploying vCloud Director Appliances. The process to install and configure the vCloud Director creates vCD cells. Each server in the group runs number of services that the vCloud Director Cell calls. These cells have a common database and connect with vCenter Server, ESXi hosts, and NSX-T Manager.

In this deployment, three vCD Cell is deployed, such as VCD-Cell01, VCD-Cell02, and VCD-Cell03. VCD-Cell01 are used as the primary cell and VCD-Cell02 and VCD-Cell03 are used as the stand by cells. Deployment size for both the primary and standby cells must be the same. For example, you can use one primary-small and two standby-small cells, or one primary-large and two standby-large cells for HA cluster. For this deployment, one primary-large and two standby-large cells are used.

Prerequisites:

- · vCenter Server must be up and running
- · AD-DNS, and NTP server should be up and running
- DNS entries must be added in the DNS server for all the vCD cells
- DRS Automation option on the vCenter Server cluster that is used for vCD deployment must be set to Fully Automated

(i) NOTE: See the Enable vSphere DRS section for information about setting the DRS automation.

# Deployment and configuration of vCD Cell 01

## About this task

Deploy the vCloud Director Cell 01.

#### Steps

- 1. Using the VMware vSphere Web Client, log in to the Management vCenter.
- 2. Right-click the Management Datacenter, and then click Deploy OVF Template. The Select template window opens.
- **3.** Enter the download URL or click **Browse** to locate the .OVA file on your computer, then click **Next**. The **Select name and location** screen displays.
- **4.** In the field provided, enter the **Name**, select the **Location**, and then click **Next**. The **Select a resource** screen displays.
- 5. Select the ESXi to deploy vCD cell 01 and click Next.
- 6. From the Review details screen, review the settings that are selected then click Next.
- 7. Use the scroll bar to review the information on the Accept license agreement screen and if you agree, click Accept and click Next.
- 8. On the Select configuration screen, select the type of deployment configuration from the Configuration drop-down list and click Next.

### (i) NOTE: For this deployment, Primary large configuration is used.

- 9. On the Select storage screen:
  - a. Locate the Select virtual disk format drop-down list, and select Thin provision.
  - b. From the VM storage policy drop-down list, select vSAN Default Storage Policy.
  - c. Select the vSAN datastore and click Next.
- 10. On the Select networks screen, select the appropriate networks, then click Next.

(i) NOTE: For this deployment, VM-Mgmt-Network is used for eth0 and eth1.

- 11. On the Customize template screen, locate the VCD Appliance Settings section and complete the following fields:
  - a. NTP Server: Enter the NTP server IP address.
  - b. Initial root password: Set the root password.
  - c. Expire Root Password upon First Login: Clear the checkbox to disable the password expiration on first root login.
  - d. Enable SSH service in the appliance: Check the box to enable SSH services in the appliances.
  - e. NFS mount for transfer file location: Enter the NFS Server Share folder path.
    - **NOTE:** This is the export directory path that you have created in the Installation of NFS server. This shared folder path must be in the following format: <NFS-Server-IP>:/<Share Folder Path>

For example: 192.168.20.122:/opt/vcd-share

- 12. On the Customize template screen, locate the VCD Configure Required only for primary appliances section, and fill the following fields:
  - a. vCloud DB password for the vCloud user: Set the password for vCloud Database user.
  - b. Admin User Name: Enter the username for the system administrator or use the default name.
  - c. Admin Full Name: Enter the full name of vCD system administrator.
  - d. Admin user password: Set the system administrator user password.
  - e. Admin email: Enter the email ID of administrator user.
  - f. System name: Enter the system name or use keep the default name.
  - g. Installation ID: Enter the installation ID for vCD cell 01, or use keep the default ID.
- 13. On the Customize template screen, locate the Networking Properties section, and enter the following fields:
  - a. Default Gateway: Enter the IP address of default gateway for vCD Cell 01.
  - b. Domain Name: Enter the domain name for vCD Cell 01.
  - c. Domain Search Path: Enter the domain search path for vCD Cell 01.
  - d. Domain Name Servers: Enter the DNS IP address.
  - e. eth0 Network IP Address: Enter the IP address for eth0 network interface.
  - f. eth0 Network Netmask: Enter the netmask IP for eth0 network interface.
  - g. eth1 Network IP Address: Enter the IP address for eth1 network interface.
  - h. eth1 Network Netmask: Enter the netmask IP for eth1 network interface.

| 🍞 Deploy OVF Template                                               |                                 |                                                                                                    | ?    | ** |
|---------------------------------------------------------------------|---------------------------------|----------------------------------------------------------------------------------------------------|------|----|
| 1 Select tem plate     2 Select name and location                   | Customize the deployment prope  | rties of this software solution.                                                                            |      | •  |
| ✓ 3 Selecta resource                                                | All properties have valid value | s Show next Collapse a                                                                                      | all. |    |
| 4 Review details                                                    |                                 | 1.32. 100.20.204                                                                                            |      | 1  |
| <ul> <li>5 Accept license agreements</li> </ul>                     | Domain Name                     | The domain name of this VM. Leave blank if DHCP is desired.                                                 |      |    |
| 6 Select configuration                                              |                                 | vcd-cell01.dellnfv.com                                                                                      |      |    |
| <ul> <li>✓ 7 Select storage</li> <li>✓ 8 Select networks</li> </ul> | Domain Search Path              | The domain search path (comma or space separated domain names) for this VM. Leave blank if DHCP is desired. |      |    |
| 9 Customize template                                                |                                 | delinfv.com                                                                                                 |      |    |
| 10 Ready to complete                                                | Domain Name Servers             | The domain name server IP Addresses for this VM (comma separated). Leave blank if DHCP is desired.          |      |    |
|                                                                     |                                 | 192.168.20.250                                                                                              |      |    |
|                                                                     | eth0 Network IP Address         | The IP address for this interface. Leave blank if DHCP is desired.                                          |      |    |
|                                                                     |                                 | 192.168.20.124                                                                                              |      |    |
|                                                                     | eth0 Network Netmask            | The netmask or prefix for this interface. Leave blank if DHCP is desired.                                   |      |    |
|                                                                     |                                 | 255.255.255.0                                                                                               |      |    |
|                                                                     | eth1 Network IP Address         | The IP address for this interface. Leave blank if DHCP is desired.                                          | 16   |    |
|                                                                     |                                 | 192.168.20.123                                                                                              |      |    |
|                                                                     | eth1 Network Netmask            | The netmask or prefix for this interface. Leave blank if DHCP is desired.                                   |      |    |
|                                                                     |                                 | 255.255.255.0                                                                                               |      | L  |
| •                                                                   |                                 |                                                                                                    |      |    |
|                                                                     |                                 | Back Next Finish Canc                                                                                       | :el  | D, |

#### Figure 109. Network Properties screen

14. Click Next.

15. From the Ready to complete screen, review the provided configuration details, and then click Finish to deploy vCD Cell 01.

| Deploy OVF Template                                                       |                                                 |                                                                                                    |                         |  |
|---------------------------------------------------------------------------|-------------------------------------------------|----------------------------------------------------------------------------------------------------|-------------------------|--|
| <ul> <li>1 Select template</li> <li>2 Select name and location</li> </ul> | Ready to complete<br>Review configuration data. |                                                                                                    |                         |  |
| ✓ 3 Selecta resource                                                      | Name                                            | VCD-Cell01                                                                                                    |                         |  |
| <ul> <li>4 Review details</li> </ul>                                      | Source VM name                                  | VMware_vCloud_Director-9.7.0.4343-14046945_OVF10                                                                                                    |                         |  |
| ✓ 5 Accept license agreements                                             | Download size                                   | 1.1 GB                                                                                                    |                         |  |
| ✓ 6 Select configuration                                                  | Size on disk                                    | 1.9 GB                                                                                                    |                         |  |
| ✓ 7 Select storage                                                        | Datacenter                                      | MgmtDatacenter                                                                                                    |                         |  |
| ✓ 8 Select networks                                                       | Resource                                        | esxi10.dellnfv.com                                                                                                    |                         |  |
| <ul> <li>9 Customize template</li> </ul>                                  | Deployment configuration                        | Primary - large                                                                                                    |                         |  |
| ✓ 10 Ready to complete                                                    | <ul> <li>Storage mapping</li> </ul>             | 1                                                                                                    |                         |  |
|                                                                           | <ul> <li>Network mapping</li> </ul>             | 2                                                                                                    |                         |  |
|                                                                           | IP allocation settings                          | IPv4, Static - Manual                                                                                                    |                         |  |
|                                                                           | Properties                                      | NTP Server = 192.168.20.250<br>Expire Root Password Upon First Login = False<br>Enable SSH root login = True<br>NFS mount for transfer file location = 192.168.20.122:/opt/vcd-share<br>Admin Hull Name = vCD Admin<br>Admin enail = test@delInfvcom<br>System name = vcd1<br>Installation ID = 1<br>eth0 Network Routes =<br>eth1 Network Routes =<br>Default Gateway = 192.168.20.254<br>Domain Name = vcd-celI01.delInfv.com<br>Domain Search Path = delInfv.com<br>Domain Name Servers = 192.168.20.250<br>eth0 Network Netmask = 255.255.255.0<br>eth1 Network Netmask = 255.255.255.0 |                         |  |
|                                                                           |                                                 |                                                                                                    |                         |  |
|                                                                           |                                                 |                                                                                                    |                         |  |
|                                                                           |                                                 |                                                                                                    | Back Next Finish Cancel |  |

Figure 110. Ready to Complete screen

# Assign license to vCD Cell 01

# About this task

Assign license to vCD Cell 01.

# Steps

- 1. From a web browser, log in to vCD cell 01 at https://<<vCD-Cell-01-fqdn>>/cloud
- 2. Click Administrator, System Settings, License.
- 3. On the License page, enter the vCD license key in the Serial Number field.
- 4. Click Apply to save the license key.

# Deployment of vCD Cell 02

## About this task

Deploy vCD Cell 02 using the steps provided in this section.

# Steps

- 1. Use the VMware vSphere Web Client to log in to the Management vCenter.
- 2. Right-click the Management Cluster, and then click Deploy OVF Template.
- From the Select template screen, enter the download URL or click Browse to locate the .OVA file on your computer, and then click Next.

The Select name and location screen displays.

4. Enter the Name, Location, and then click Next.

- From the Select a resource screen, select the ESXi to deploy vCD cell 02 and click Next. The Review details screen displays.
- 6. Review the settings that are selected then click Next.
- 7. From the License Agreement screen, review the license agreement terms and if you accept then check the I accept all license agreements box and click Next.
- 8. On the Select configuration window, select the type of deployment configuration from the Configuration drop-down list and click Next.

# i NOTE: For this deployment, Standby large configuration for vCD-cell02 is used.

- 9. On the Select storage screen:
  - a. From the Select virtual disk format drop-down list, select Thin provision.
  - b. From the VM storage policy drop-down list, select vSAN Default Storage Policy.
  - c. Select the vSAN datastore and click Next.
- 10. From the Select networks screen, select the appropriate networks, then click Next.

# () NOTE: For this deployment, VM-Mgmt-Network is used.

- 11. On the Customize template screen, locate the VCD Appliance Settings section and complete the following fields:
  - a. NTP Server: Enter the NTP server IP address.
  - b. Initial root password: Set the root password.
  - c. Expire Root Password upon First Login: Clear the check box to disable the password expiration on first root login.
  - d. Enable SSH root login: Check the box to enable SSH services in the appliances.
  - e. NFS mount for transfer file location: Enter the NFS Server Share folder path. This is the export directory path that you have created in Step 4 of Installation of NFS server. This share folder path must be in the following format: <NFS-Server-IP>:/<Share Folder Path>

For example: 192.168.20.122:/opt/vcd-share

- 12. On the Customize template screen, locate the Networking Properties section, and complete the following fields:
  - a. Default Gateway: Enter the IP address of default gateway for vCD Cell 02.
  - b. Domain Name: Enter the domain name for vCD Cell 02.
  - c. Domain Search Path: Enter the domain search path for vCD Cell 02.
  - d. Domain Name Servers: Enter the DNS server IP address.
  - e. eth0 Network IP Address: Enter the IP address for eth0 network interface.
  - f. eth0 Network Netmask: Enter the netmask IP for eth0 network interface.
  - g. eth1 Network IP Address: Enter the IP address for eth1 network interface.
  - h. eth1 Network Netmask: Enter the netmask IP for eth1 network interface.
- 13. Click Next.
- 14. On the Ready to complete screen, review the provided configuration details then click Finish.

**15.** Repeat the above steps to deploy **vcd-cell-03**.

# vCD integration with vCenter

### About this task

Integrate the VMware vCenter Server with vCD to use vCenter resources with vCD.

To integrate vCD with vCenter and NSX-T, perform the following steps:

- 1. From a web browser, log in to **vCD cell 1** at https://<<vCD-Cell-01-fqdn>>/provider.
- 2. Click the Main menu icon then select vSphere Resources from the list.
- 3. From the left navigation panel, click vCenters, and then click the Add-on vCenters page.
- 4. On the **vCenter** screen, enter the following information:
  - a. Name: Enter the resource vCenter name.
  - **b. Description**: Enter a brief description.
  - c. URL: Enter the resource vCenter URL/FQDN.
  - d. User name: Enter the username of resource vCenter.

- e. Password: Enter the password of entered user.
- f. Select the vSphere Web Client URL radio button, and then enter the resource vCenter server URL/FQDN.

| Add vCenter server                     | vCenter                                      |                                                                                                    |
|----------------------------------------|----------------------------------------------|----------------------------------------------------------------------------------------------------|
| 1 vCenter                              | Enter the connection inf                     | formation for the new vCenter as you want it to appear in vCloud Director.                                                                                           |
| 2 NSX-V Manager<br>3 Ready to Complete | Description                                  | RES-VC3A                                                                                                    |
|                                        | Url •<br>Username •<br>Password •<br>Enabled | https://vcsa103.dellnfv.com/<br>administrator@resvsphere.local<br><br>OUse vSphere Services to provide URL<br>VSphere Web Client URL<br>https://vcsa103.dellnfv.com/ |
|                                        |                                              |                                                                                                    |

#### Figure 111. Name this vCenter screen

- 5. On the Connect to NSX Manager screen, move the Configure Settings switch to disable it, then click Next.
- On the Ready to Complete screen, review the provided information and click Finish. The Resource vCenter is connected with the vCD.

# vCD integration with NSX-T

### About this task

Integrate the VMware NSX-T with vCD to use its resources with vCD.

Follow the below steps to integrate vCD with vCenter and NSX-T.

- 1. From a web browser, log in to **vCD cell 1** at https://<<vCD-Cell-01-fqdn>>/provider.
- 2. Click the Main menu icon then select vSphere Resources listing.
- 3. From the left navigation panel, click NSX-T Managers, then click the Add-on NSX-T Managers page.
- 4. On the Register NSX-T Manager screen, enter the following information in the fields provided:
  - a. Name: NSX-T Manager name
  - b. Description: Brief description
  - c. URL: URL/FQDN of NSX-T Manager
  - d. User name: User name of NSX-T Manager
  - e. Password: Assigned password of the username entered
- 5. Click Save to register NSX-T Manager.

| Register NSX-T Manager |                                  |  |
|------------------------|----------------------------------|--|
| Name *                 | NSX-TManager                     |  |
| Description            |                                  |  |
| Url *                  | https://nsx-manager.dellnfv.com/ |  |
| Username *             | admin                            |  |
| Password *             |                                  |  |
|                        | DISCARD                          |  |

Figure 112. Register NSX-T Manager screen

# Creating a session token for vCD

Generate a vCD session token to integrate vCD with vCenter Server and NSX-T manager.

## Prerequisites

- i NOTE: For information about generating a vCD session token to integrate vCD with vCenter Server and NSX-T manager, see the VMware API Reference Guide.
- Download and install Postman on the deployment VM. For more information, see Postman Documentation.
- Open the Postman application, go to **Settings** and turn-off the **SSL Certificate Verification**.

## About this task

Generate the session token to run APIs.

### Steps

- 1. On the deployment VM, open the Postman application.
- 2. POST a request to the vCD login URL and enter the vCD administrator credentials into the Authorization header of the request.

```
url = https://<FQDN>/api/sessions
Method = POST
Authorization
Type- Basic Auth
HEADERS
Key VALUE
Accept application/*+xml;version=31.0;
```

- NOTE: The values provided in the above example only for reference purposes, update the values as per your requirement.
- 3. Update the value for the parameter above using the following table:

#### Table 32. Parameter description

## Description

FQDN

Parameter

Enter the FQDN for vCloud Director

The Response status 200 OK message means that the session code is generated successfully.

4. In the headers section of the response, note the value of x-vcloud-authorization field. This value is used as a session token in all other API calls.

# **Retrieve VIM server details**

### About this task

Post a GET request on vCD to retrieve the VIM server details.

#### Steps

- 1. On the deployment VM, open the **Postman** application.
- 2. Paste the following parameters in the Postman Headers:

```
url: https://<FQDN>/api/admin/extension/vimServerReferences
Method: GET
Header:
x-vcloud-authorization: Use the value fetched from the session API.
Accept application/*+xml;version=31.0;
```

3. Update the values for the parameters above using the following table:

#### Table 33. Parameter description

| Parameter              | Description                                                                     |
|------------------------|---------------------------------------------------------------------------------|
| FQDN                   | Enter the FQDN for vCloud Director                                              |
| x-vlcoud-authorization | Enter the session ID received from the Creating a session token for vCD section |

The Response status 200 OK message displays.

4. From the received response, make note of the href, name, and ID of the vCenter Server as shown in the following example:

NOTE: This information is required when creating the provider VDC.

```
<?xml version="1.0" encoding="UTF-8" standalone="yes"?>
<vmext:VMWVimServerReferences xmlns="http://www.vmware.com/vcloud/v1.5"
xmlns:vmext="http://www.vmware.com/vcloud/extension/v1.5" xmlns:ovf="http://
schemas.dmtf.org/ovf/envelope/1" xmlns:vssd="http://schemas.dmtf.org/wbem/wscim/1/cim-
schema/2/CIM_VirtualSystemSettingData" xmlns:common="http://schemas.dmtf.org/wbem/wscim/1/
common" xmlns:rasd="http://schemas.dmtf.org/wbem/wscim/1/cim-schema/2/
CIM_ResourceAllocationSettingData" xmlns:vmw="http://www.vmware.com/schema/ovf"
xmlns:ovfenv="http://schemas.dmtf.org/ovf/environment/1" xmlns:ns9="http://www.vmware.com/
vcloud/versions" type="application/vnd.vmware.admin.vmwVimServerReferences+xml">

<Link rel="up" href="https://192.168.20.124/api/admin/extension" type="application/vnd.vmware.admin.vmwVimServerReferences+xml">
```

name="ResVCSA" type="application/vnd.vmware.admin.vmwvirtualcenter+xml"/> </vmext:VMWVimServerReferences>

# **Update VIM server**

### About this task

Create a PUT request on the postman to update VIM server. For more information, see the VMware API Reference Guide.

### Steps

1. From the deployment server, open the **Postman** application.
2. Paste the following parameters in the **Postman Headers**:

```
url = https://<FQDN>/api/admin/extension/vimServer/{ID}
Method = PUT
Authorization
Type- Basic Auth
HEADERS
Key VALUES
Accept application/*+xml;version=31.0;
Content-Type application/vnd.vmware.admin.vmwvirtualcenter+xml;version=31.0;
Content-Length 596
x-vcloud-authorization Use the value fetched from the sessions api
```

Update the values for the table above using the parameters in the following table:

### Table 34. Uplink profile details

| Parameter              | Description                                                                       |
|------------------------|-----------------------------------------------------------------------------------|
| FQDN                   | Enter the FQDN for vCloud Director                                                |
| ID                     | Enter the VIM Server ID received from the response of Retrieve VIM Server Details |
| Content-Length         | Enter the total number of characters available in <b>Body</b> section             |
| x-vcloud-authorization | Enter the session ID received from the Creating a session token for vCD section   |

3. From the Body tab, select the Raw radio button, and paste the following parameters to create a PUT request to register VIM Server.

Update the values for above parameter meters using the following table:

### Table 35. Uplink profile details

| Parameter | Description                                    |
|-----------|------------------------------------------------|
| Name      | Resource vCenter Server name                   |
| Username  | Resource vCenter Server administrator username |
| Password  | Password for use with the assigned username    |
| URL       | FQDN for resource vCenter Server               |

() NOTE: Any change in the body section requires an update to the Content-Length in the header section. Depending on the number of characters you add or delete in the Body section, update the Content-Length in the Header section by the same amount.

4. Keep the remaining parameters set at **Default** and **POST** the request.

i) NOTE: The Response status 202 Accepted display status means that the vCenter Server is updated successfully.

# Retrieve the list of available resource pool

### About this task

You can retrieve the list of available resource pools available on the vCenter server to create a provider VDC. To retrieve the list, create a **GET** request. For more information, see the VMware API Reference Guide.

### Steps

- 1. On the deployment server, open the postman application.
- 2. Paste the following parameters to create a GET request to retrieve the list of available resource pool:

```
url = https://<FQDN>/api/admin/extension/vimServer/<ID>/resourcePoolList
Method = GET
HEADERS
Key VALUES
Accept application/*+xml;version=31.0;
Content-Type application/vnd.vmware.admin.resourcePoolList+xml;
x-vcloud-authorization Value as obtained from sessions api
```

3. Update the values for the parameters above using the following table:

### Table 36. Uplink profile details

| Parameters             | Description                                                                       |
|------------------------|-----------------------------------------------------------------------------------|
| FQDN                   | Enter the FQDN for vCloud Director                                                |
| ID                     | Enter the VIM Server ID received from the response of Retrieve VIM Server Details |
| x-vcloud-authorization | Enter the session ID received from the Creating a session token for vCD section   |

### NOTE: The values that are provided in the example above are for reference only. Update the values as required for your configuration.

The **Response status 200 OK** message displays and a list of available resource pools displays.

# **Retrieve NSX-T Manager instance details**

### About this task

Post a GET request on vCD to retrieve the NSX-T Manager details. To retrieve the VIM server details, perform the following steps:

### Steps

- 1. On the deployment VM, open the **Postman** application.
- 2. Paste the following parameters in the **Postman Headers**:

```
url: https://<FQDN>/api/admin/extension/nsxtManagers
Method = GET
Header:
x-vcloud-authorization: Use the value fetched from the session API.
Accept application/*+xml;version=31.0;
```

**3.** Using the parameters in the following table to update the values for the parameters above:

### Table 37. Parameter description

| Parameter              | Description                                                                     |
|------------------------|---------------------------------------------------------------------------------|
| FQDN                   | Enter the FQDN for vCloud Director                                              |
| x-vcloud-authorization | Enter the session ID received from the Creating a session token for vCD section |

### The **Response status 200 OK** message displays.

4. From the received response, make note of the **Name**, **href**, and **ID** of the **NSX-T Manager**, as shown in the example below. This information is required when creating the provider VDC.

```
<?xml version="1.0" encoding="UTF-8" standalone="yes"?>
<vmext:NsxTManagers xmlns="http://www.vmware.com/vcloud/v1.5" xmlns:vmext="http://</pre>
www.vmware.com/vcloud/extension/v1.5" xmlns:ovf="http://schemas.dmtf.org/ovf/envelope/1"
xmlns:vssd="http://schemas.dmtf.org/wbem/wscim/1/cim-schema/2/
CIM VirtualSystemSettingData" xmlns:common="http://schemas.dmtf.org/wbem/wscim/1/common"
xmlns:rasd="http://schemas.dmtf.org/wbem/wscim/1/cim-schema/2/
CIM_ResourceAllocationSettingData" xmlns:vmw="http://www.vmware.com/schema/ovf"
xmlns:ovfenv="http://schemas.dmtf.org/ovf/environment/1" xmlns:ns9="http://www.vmware.com/
vcloud/versions">
    <Link rel="add" href="https://192.168.20.124/api/admin/extension/nsxtManagers"
type="application/vnd.vmware.admin.nsxTmanager+xml"/>
    <Link rel="up" href="https://192.168.20.124/api/admin/extension" type="application/
vnd.vmware.admin.vmwExtension+xml"/>
     <vmext:NsxTManager name="nsxManager1" id="urn:vcloud:nsxtmanager:c9ae8923-1b4e-49f6-beff-</pre>
afff65518c8d" href="https://192.168.20.124/api/admin/extension/nsxtManagers/c9ae8923-1b4e-49f6-beff-
afff65518c8d" type="application/vnd.vmware.admin.nsxTmanager+xml">
        <Description>NSX-T Manager</Description>
        <vmext:Username>admin</vmext:Username>
        <vmext:Url>https://192.168.20.104</vmext:Url>
    </vmext:NsxTManager>
</vmext:NsxTManagers>
```

### **Create a provider VDC**

#### Prerequisites

A vCenter Server instance must be available to provide a resource pool and storage information to provider VDC

#### About this task

A provider VDC is a collection of compute, memory, and storage resources from a vCenter Server instance. For network resources, a provider VDC uses NSX-T Data Center. A provider VDC provides resources to organization VDCs. For more information, see the VMware API Reference Guide.

#### Steps

- 1. On the deployment VM, open the **Postman** application.
- 2. Paste the following parameters in the Postman Headers.

```
url = https://<FQDN>/api/admin/extension/providervdcsparams
Method = POST
Authorization
Type- Basic Auth
HEADERS
Key VALUES
Accept application/*+xml;version=31.0;
Content-Type application/vnd.vmware.admin.createProviderVdcParams+xml;
x-vcloud-authorization Use the value fetched from the sessions api
```

Update the values for the parameters above using the following table:

#### Table 38. Uplink profile details

| Parameter              | Details                                                                         |
|------------------------|---------------------------------------------------------------------------------|
| FQDN                   | Enter the FQDN for vCloud Director                                              |
| x-vcloud-authorization | Enter the session ID received from the Creating a session token for vCD section |

3. In the Body tab, select the Raw radio button, and paste the following parameters to create a POST request to create VDC provider.

```
BODY: <?xml version="1.0" encoding="UTF-8"?>
```

```
<vmext:VMWProviderVdcParams
xmlns="http://www.vmware.com/vcloud/v1.5"
xmlns:vmext="http://www.vmware.com/vcloud/extension/v1.5"
name="nsxTPvdc1">
<vmext:ResourcePoolRefs>
    <vmext:VimObjectRef>
        <vmext:VimServerRef
        href="https://192.168.20.124/api/admin/extension/vimServer/3cd1ac67-88de-4c4b-8e1a-
d171e322d8d1"/>
            <vmext:MoRef>resgroup-10</vmext:MoRef>
            <vmext:VimObjectType>RESOURCE_POOL</vmext:VimObjectType>
        </vmext:VimObjectRef>
</vmext:ResourcePoolRefs>
<vmext:VimServer
href="https://192.168.20.124/api/admin/extension/vimServer/3cdlac67-88de-4c4b-8ela-
d171e322d8d1"
id="urn:vcloud:vimserver:3cd1ac67-88de-4c4b-8e1a-d171e322d8d1"
name="ResVCSA-name"
type="application/vnd.vmware.admin.vmwvirtualcenter+xml"/>
<vmext:NsxTManagerReference
href="https://192.168.20.124/api/admin/extension/nsxtManagers/c9ae8923-1b4e-49f6-beff-
afff65518c8d"
id="urn:vcloud:nsxtmanager:c9ae8923-1b4e-49f6-beff-afff65518c8d"
name="nsxManager-name"
type="application/vnd.vmware.admin.nsxTmanager+xml"/>
<vmext:HighestSupportedHardwareVersion>vmx-7</vmext:HighestSupportedHardwareVersion>
<vmext:IsEnabled>true</vmext:IsEnabled>
<vmext:StorageProfile>*</vmext:StorageProfile>
</vmext:VMWProviderVdcParams>
```

Update the values for above parameter using the following table:

### Table 39. Uplink profile details

| Parameter                       | Description                                                                                             |
|---------------------------------|----------------------------------------------------------------------------------------------------|
| Name                            | Enter the name of provider VDC                                                                          |
| For ResourcePoolRefs            |                                                                                                    |
| VimServerRef href               | Provide the VimServerRef hyperlink received from the Retrieve VIM server details response               |
| MoRef                           | Provide the MoRef value received from the Retrieve the list of available resource pool response         |
| VimObjectType                   | Provide the VimObjectType value received from the Retrieve the list of available resource pool response |
| ForVimServer                    |                                                                                                    |
| VimServerRef href               | Provide the VimServerRef hyperlink received from the Retrieve VIM server details response               |
| ID                              | Provide the vCenter Server ID received from the Retrieve VIM server details response                    |
| Name                            | Enter the resource vCenter server name received from the Retrieve VIM server details response           |
| For NSX_ManagerReference        |                                                                                                    |
| Name                            | Enter the NSX-T Manager name received from the Retrieve NSX-T Manager instance details response         |
| href                            | Provide the NSX-T Manager link received from the Retrieve NSX-T Manager instance details response       |
| ID                              | Provide the NSX-T Manager ID received from the Retrieve NSX-T Manager instance details response         |
| HighestSupportedHardwareVersion | Enter the supported VMX hardware version                                                                |

Keep the remaining parameters default and POST the request.
 Response status 201 Accepted display means that the Provider VDC is created successfully.

# **Create an organization**

### About this task

This section provides steps to create organization in vCloud Director environment.

### Steps

- 1. From a web browser, use the administrator credentials to log in to vCD cell 1 at https://<<vcD-Cell-01-fqdn>>/provider.
- 2. On the Organizations page, click Add.
- 3. From the New Organization screen, locate the Organization name field and enter the organization name.
  - () NOTE: The name that is provided in this field is a unique identifier that displays as a part of URL that organization users use to log in to the organization.
- 4. In the Organization full name field, enter the organization name.
- 5. In the **Description** field, provide a description for the organization.
- 6. Click Create to create organization.

i NOTE: If required, repeat the above steps that are provided in this section to create more organizations.

### **Create a new Organization VDC**

### About this task

You allocate resources to an organization by creating an organization virtual data center that is partitioned from a provider Virtual Data Center (VDC). A single organization can have multiple organization virtual data centers.

### Steps

- 1. From a web browser, use the administrator credentials to log in to vCD cell 1 at https://<<vcD-Cell-01-fqdn>>/provider.
- 2. From the left navigation panel, select Organization VDCs and then click New.
- 3. On the General screen:
  - a. Enter the name and description of the resource.
  - b. Select the Enable the Organization VDC box then click Next.
- **4.** On the **Organization** screen, select the organization to assign the resource and click **Next**. The **Provider VDC**screen displays.
- 5. Select the provider VDC to assign the resource and click Next.
- 6. From the Allocation Model screen, select the Allocation pool radio button and click Next.
- 7. On the Configure Allocation Pool Model screen, keep the default settings and click Next.
- 8. On the Storage Policies screen, select Thin provisioning, then select the storage policies and click Next.
- 9. On the Network Pool screen, move the Use Network Pool slider to Disabled, and then click Next.
- 10. On the Ready to Complete screen, review the settings and click Finish.

**i** NOTE: If required, repeat the steps in this section to create more organization VDCs.

| Organization VDCs |            |           |   |         |   |                  |   |              |   |              |   |         |
|-------------------|------------|-----------|---|---------|---|------------------|---|--------------|---|--------------|---|---------|
| NEW               |            |           |   |         |   |                  |   |              |   |              |   |         |
| Name              | <b>↑</b> Ŧ | Status    | Υ | State   | Υ | Allocation Model | ٣ | Organization | Ψ | Provider VDC | ٣ | vCenter |
| O org-vdc-1       | Ø          | $\oslash$ |   | Enabled |   | Allocation Pool  |   | Test-Dell    |   | nsxTPvdc1    |   | ResVCSA |
| O org-vdc-2       | Ø          | $\oslash$ |   | Enabled |   | Allocation Pool  |   | Test-Dell    |   | nsxTPvdc1    |   | ResVCSA |

#### Figure 113. Ready to Complete screen

### Create new catalog

### About this task

A newly created organization does not have a catalog in it. A catalog is required to store vApp templates, media files, and catalog items that are used as building blocks to create their own vApps.

### Steps

- 1. On the Organization VDC page, click on the name of organization VDC to view the details then click Open in Tenant Portal.
- 2. On the Tenant Portal, click the Main menu icon, and then select Libraries from the displayed list.
- 3. From the left navigation panel, click Catalogs, and then click New.
- 4. On the Create Catalog screen, locate the Name field enter the catalog name.
- 5. Click Create.

### () NOTE: If required, repeat the above steps provided in this section to create more catalogs.

| Creat | te | Ca | tal | og |
|-------|----|----|-----|----|
|       |    |    |     |    |

#### Name this Catalog

A catalog allows you to share vApp Templates and media with other users in your organization. You can also have a private catalog for vApp Templates and media that you frequently use.

 $\times$ 

CANCEL

ок

| Name *                                      | Test-Catalog |
|---------------------------------------------|--------------|
| Description                                 |              |
| Pre-provision on specific<br>storage policy |              |

### Figure 114. Create Catalog screen

### **Create vApp Templates**

#### Prerequisites

Make sure that you have all the OVF files to vApp Template.

(i) NOTE: Verify that these OVF or OVA files do not have any network adapter attached to it while creating the vApp Template. Once vApp Templates are created you can add a network adapter to the template.

#### About this task

The vApp templates are VM images that are preloaded with the OS, application, or data. These templates ensure that VMs are consistently configured across an entire organization. vApp templates are added to catalogs. In this deployment we will be creating two vApp templates: one vApp template for windows vApps and Second vApp Templates for CentOS vApps.

- 1. From the Organization VDC page, click on the name of organization VDC to view the details then click Open in Tenant Portal.
- 2. On the Tenant Portal, click the Main menu icon, and then select Libraries from the displayed list.
- 3. From the left navigation panel, click vApp Templates then click Add.
- On the Select Source screen, select Browse radio button, click the Upload icon and select the all of the vApp files from your local. Then click Next.
- 5. On the Review details screen, review the settings selected then click Next.

### 6. On the Select vApp Template Name screen:

- **a.** In the **Name** field, enter the vApp template name.
- b. In the **Description** field, enter a brief description of vApp template.
- c. In the Catalog field, select the vApp template catalog from the drop-down list.

d. Click Next.

7. On the Ready to Complete screen, review the provided settings, and then click Finish to create vApp template.

| Create vApp template<br>from OVF | Ready to Complete                 |                                                                           |
|----------------------------------|-----------------------------------|---------------------------------------------------------------------------|
|                                  | You are about to create a vApp te | mplate with these specifications. Review the settings and click finish.   |
| 1 Select Source                  | OVF file                          | Test-vAPP-win.mf, Test-vAPP-win.ovf, Test-vAPP-win-1.vmdk, Test-vAPP-win- |
| 2 Review Details                 | Name                              | Z.nvram<br>Test-vAPP-win                                                  |
| 3 Select vApp Template Name      | Description                       |                                                                           |
| 4 Ready to Complete              | Catalog                           | Test-Catalog                                                              |
|                                  |                                   |                                                                           |
|                                  |                                   |                                                                           |
|                                  |                                   |                                                                           |
|                                  |                                   |                                                                           |
|                                  |                                   |                                                                           |
|                                  |                                   | CANCEL PREVIOUS FINISH                                                    |

Figure 115. Ready to Complete screen

(i) NOTE: If required, repeat the steps in this section to create more vApp Templates.

### **Create vApp**

### About this task

A vApp are VMs to communicate over a network and to use resources and services in a deployed environment.

- 1. On the Tenant Portal, click the Main menu icon then select Datacenters from the list.
- 2. From the left navigation panel, click **vApps**, and then click **NEW VAPP**.
- 3. On the **New vApp** window, in the **Name** field enter the vApp name.
- 4. In the  $\ensuremath{\text{Description}}$  field, enter a brief description about vApp.
- 5. Click Create.

| New vApp            |        |                    |     | ×   |
|---------------------|--------|--------------------|-----|-----|
| Name *              | VApp-1 |                    |     |     |
| Description         |        |                    |     |     |
| Virtual Machines    | os     | Compute            |     |     |
|                     |        | $\bigtriangledown$ |     |     |
|                     |        |                    |     |     |
| ADD VIRTUAL MACHINE |        |                    |     |     |
|                     |        |                    | CAN | CEL |

### Figure 116. New vApp screen

(i) NOTE: If required, repeat the steps provided in this section to create more vApps.

| Apps<br>iew vapp add vapp fr             | ROM OVF \ ↓↑                         | C                                                |                                      |  |  |  |
|------------------------------------------|--------------------------------------|--------------------------------------------------|--------------------------------------|--|--|--|
| vApp<br>vApp-2<br>Resolved               |                                      | vApp<br>vApp-1<br>Resolved                       |                                      |  |  |  |
| Virtual Machines<br>0<br>Total CPUs<br>0 | Lease<br>32 Days<br>Networks<br>None | Virtual Machines<br>0<br>Total CPUs<br>0         | Lease<br>32 Days<br>Networks<br>None |  |  |  |
| 0.00 GB                                  | Snapshot<br>-                        | Total Storage<br>0.00 GB<br>Total Memory<br>0 MB | Snapshot<br>-                        |  |  |  |

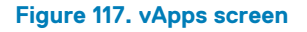

# Create virtual machine for vApp template

### About this task

This section provides steps to create virtual machine for vApp template in vCloud Director environment.

- 1. On the Tenant Portal, click the Main menu icon, and then select Datacenters from the displayed list.
- 2. From the left navigation panel, click Virtual Machines then click New VM.
- 3. On the New VM window, locate the Name field enter the new VM name.
- 4. In the Computer Name field, enter the computer name for the VM.
- 5. In the **Description** field, enter a brief description for new VM.
- 6. In the **Type** field, select the **From Template** radio button.
- 7. In the **Templates** section select the vApp template for VM.
- 8. Click OK to create VM.

| lame *                                  | Test-Vm-1        |              |                                        |               |              |         |   |
|-----------------------------------------|------------------|--------------|----------------------------------------|---------------|--------------|---------|---|
| omputer Name *                          | Test-Vm-1        |              |                                        |               |              |         |   |
| escription                              |                  |              |                                        |               |              |         |   |
| /pe *                                   | 🔿 New 💿 From     | Template     |                                        |               |              |         |   |
| ower on                                 |                  |              |                                        |               |              |         |   |
| Name y                                  | vApp Name y      | Catalog y    | 05 ¥                                   | Compute       |              | Storage |   |
| <ul> <li>Test-vAPP-centos</li> </ul>    | Test-vAPP-centos | Test-Catalog |                                        | CPU<br>Memory | 0<br>0 MB    | Policy  | • |
|                                         |                  |              |                                        |               |              |         |   |
| <ul> <li>Test-vAPP-win</li> </ul>       | Test-vAPP-win    | Test-Catalog | Microsoft Windows Server 2012 (64-bit) | CPU           | 2            | Policy  |   |
| <ul> <li>Test-vAPP-win</li> </ul>       | Test-vAPP-win    | Test-Catalog | Microsoft Windows Server 2012 (64-bit) | CPU<br>Memory | 2<br>4096 MB | Policy  |   |
| Test-vAPP-win e custom storage policy   | Test-vAPP-win    | Test-Catalog | Microsoft Windows Server 2012 (64-bit) | CPU<br>Memory | 2<br>4096 MB | Policy  |   |
| Test-vAPP-win  se custom storage policy | Test-vAPP-win    | Test-Catalog | Microsoft Windows Server 2012 (64-bit) | CPU<br>Memory | 2<br>4096 MB | Policy  |   |

#### Figure 118. New VM screen

(i) NOTE: If required, repeat the steps provided in this section to create more VM.

### Add a network to organization VDC

### About this task

Add a network to organization VDC in vCloud Director environment.

- 1. On the Tenant Portal, click the Main menu icon, select Datacenters from the displayed list.
- 2. From the left navigation panel, click Networks, and then click Add.
- 3. On the Network Type screen, select Imported radio button to use existing NSX-T logical switches and click Next.
- 4. On the NSX-T Logical Switch screen, select the NSX-T logical switch and click Next.
- 5. From the General screen:
  - a. In the Name field, enter the name of the Organization VDC network.
  - b. In the Gateway CIDR field, enter the CIDR of logical switch.
  - c. In the **Description** field, enter a brief description of the network.
  - d. Click Next.
- 6. On the Static IP Pools screen, in the Static IP Pools field, enter the Static IP range, click Add, and then click Next.
- 7. On the DNS screen:
  - a. In the Primary DNS field, enter the DNS IP address.
  - b. In the DNS suffix name field, enter the domain name.
  - c. Click Next.
- 8. On the Ready to Complete screen, review the provided information and click Finish.

| New Organization VDC<br>Network | Ready to Complete                              |                                                                        |  |  |  |  |
|---------------------------------|------------------------------------------------|------------------------------------------------------------------------|--|--|--|--|
| 1 Network Type                  | You are about to crea<br>Review the settings a | ate an Org VDC Network with these specifications.<br>and click Finish. |  |  |  |  |
| 2 NSX-T Logical Switch          | Name                                           | VCD-LS-1                                                               |  |  |  |  |
| 3 General                       | Description                                    | ·                                                                      |  |  |  |  |
| 4 Static IP Pools               | Gateway CIDR                                   | 172.16.50.254/24<br>Imported                                           |  |  |  |  |
| 5 DNS                           | Switch                                         | LS_1                                                                   |  |  |  |  |
| 6 Ready to Complete             | Primary DNS                                    | 192.168.20.250                                                         |  |  |  |  |
|                                 | Secondary DNS                                  | · · · · · · · · · · · · · · · · · · ·                                  |  |  |  |  |
|                                 | DNS suffix                                     | delinfv.com                                                            |  |  |  |  |
|                                 | Static IP Pools                                | 172.16.50.12 - 172.16.50.52                                            |  |  |  |  |
|                                 |                                                | CANCEL PREVIOUS FINISH                                                 |  |  |  |  |

### Figure 119. Ready to complete screen

() NOTE: If required, repeat the steps in this section to add more networks.

| Net | works    |     |           |                  |   |              |              |                  |    |        |   |
|-----|----------|-----|-----------|------------------|---|--------------|--------------|------------------|----|--------|---|
| AD  | D        |     |           |                  |   |              |              |                  |    |        |   |
|     | Name     | Υ Υ | Status    | Gateway CIDR     | т | Network Type | Connected To | IP Pool Consumed |    | Shared | т |
| 0   | VCD-LS-1 |     | $\otimes$ | 172.16.50.254/24 |   | Imported     | -            |                  | 0% | -      |   |
| 0   | VCD-LS-2 |     | $\otimes$ | 172.16.70.254/24 |   | Imported     | -            |                  | 0% | -      |   |
|     |          |     |           |                  |   |              |              |                  |    |        |   |

Figure 120. Networks listing

### Add Network to vApp

### About this task

Add networks to a vApp in vCloud Director environment.

- 1. On the Tenant Portal, click the Main menu icon then select Datacenters from the list.
- 2. From the left navigation panel, click **vApps**.
- 3. In the vApps page, locate the desired vApp, click the Actions drop-down list and select Add Network.
- 4. On the Add Network window, select the OrgVDC Network radio button in the Type field.

5. From the listing of networks, select the network to add with vApp, and then click Add.

|   |           |           |                  |                            |                            |                                     |                                     |                                     | IP Pool Consume                     | bd                                  |
|---|-----------|-----------|------------------|----------------------------|----------------------------|-------------------------------------|-------------------------------------|-------------------------------------|-------------------------------------|-------------------------------------|
| 2 | org-vdc-1 |           | 172.16.70.254/24 |                            | Isolated                   |                                     |                                     |                                     |                                     |                                     |
| 1 | org-vdc-1 |           | 172.16.50.254/24 |                            | Isolated                   |                                     |                                     |                                     |                                     |                                     |
| 1 |           | org-vdc-1 | org-vdc-1        | org-vdc-1 172.16.50.254/24 | org-vdc-1 172.16.50.254/24 | org-vdc-1 172.16.50.254/24 Isolated | org-vdc-1 172.16.50.254/24 Isolated | org-vdc-1 172.16.50.254/24 Isolated | org-vdc-1 172.16.50.254/24 Isolated | org-vdc-1 172.16.50.254/24 Isolated |

Figure 121. Add Network to vApp screen

(i) NOTE: If required, repeat the steps in this section to add more networks to vApp.

### **Add Network to Virtual Machine**

### About this task

This section provides steps to add networks to virtual machine in vCloud Director.

### Steps

- 1. On the Tenant Portal, click the Main menu icon then select Datacenters from the displayed list.
- 2. From the left navigation panel, click Virtual Machines. The Virtual Machines screen displays.
- 3. Select the desired VM and then click Details.
- 4. In the Hardware section, click Add in the NICs sub-section.
  - a. From the Network drop-down list select the organization VDC network.
  - b. Click to select the Connected check box.
  - c. From the IP Mode drop-down list, select the Static IP Pool option.
  - d. Click Save.

| 1   | NICs             |        |           |            |                    |            |                     |             |   |
|-----|------------------|--------|-----------|------------|--------------------|------------|---------------------|-------------|---|
|     | ADD              |        |           |            |                    |            |                     |             |   |
|     | Primary NIC      | NIC    | Connected | Network    | IP Mode            | IP Address | External IP Address | MAC Address |   |
|     | 0                | 1      |           | VCD-LS-1 🗸 | Static - IP Pool 🗸 |            | _                   |             | Ô |
|     |                  |        |           |            |                    |            |                     |             |   |
| > 0 | Guest OS Customi | zation |           |            |                    |            |                     |             |   |
| > 4 | Advanced         |        |           |            |                    |            |                     |             |   |
| DIS | SCARD CHANGE     | SAVE   |           |            |                    |            |                     |             |   |

#### Figure 122. Adding network to VM screen

# Add VM to a vApp

### About this task

This section provides the to add VMs to vApp.

### Steps

- 1. On the Tenant Portal, click the Main menu icon, and then select Datacenters.
- 2. From the left navigation panel, click **vApps**. The **vApps** screen displays.
- 3. Locate the desired vApp, click the Actions drop-down list, and select Add VM.
- 4. On the Add VMs , click the ADD VIRTUAL MACHINE button.
- 5. From the New VM screen, locate the Name field and enter the VM name.
- 6. In the Computer Name field, enter the computer name.
- 7. In the **Description** field, enter a brief description for VM.
- 8. In the Type field, select the From Template radio button.
- 9. In the Templates section select the vApp template for VM.
- 10. Click OK.

| New     | / VM             |                  |              |                   |               |              |         |   |
|---------|------------------|------------------|--------------|-------------------|---------------|--------------|---------|---|
| Name    | •                | Test-vm-2        |              |                   |               |              |         |   |
| Compu   | uter Name *      | Test-vm-2        |              |                   |               |              |         |   |
| Descrip | ption            |                  |              |                   |               |              |         |   |
| Type *  |                  | 🔿 New 🤇          | From Templat | te                |               |              |         |   |
| Power   | on               |                  |              |                   |               |              |         |   |
| Temp    | plates           |                  |              |                   |               |              |         |   |
|         | Name y           | vApp Name y      | Catalog y    | OS T              | Compute       |              | Storage | ł |
| 0       | Test-vAPP-centos | Test-vAPP-centos | Test-Catalog | CentOS 7 (64-bit) | CPU<br>Memory | 2<br>4096 MB | Policy  | • |
| 0       | Test-vAPP-win    | Test-vAPP-win    | Test-Catalog | Microsoft Windows | CPU           | 2            | Policy  |   |

Use custom storage policy

### CANCEL

4096 MB

Memory

Server 2012 (64-bit)

ОК

### Figure 123. New VM window screen

11. Click ADD to create.

(i) NOTE: If required, repeat the steps in this section to add more VM to vApp.

## Move a VM to vApp

### About this task

This section provides steps to move a VM to vApp.

### Steps

- 1. On the Tenant Portal, click the Main menu icon then select Datacenters.
- 2. From the left navigation panel, click Virtual Machines.
- 3. On the Virtual Machines screen, locate the desired VM, click the Actions drop-down list, and select the Move to option.
- 4. On the Select Destination vApp screen, select the vApp, and then click Next.
- 5. From the Configure Resources screen, select the following from the NICs section:
  - **a.** From the **Network** drop-down list select the organization VDC network.
  - **b.** Click to place a check in the **Connected** check box.
  - c. From the IP Mode drop-down list select the Static IP Pool option.
  - d. Click Next.
- 6. On the Ready to Complete screen, click Done to move the VM to vApp:

| Move Virtual Machine<br>Test-Vm-1 | Ready to Complete        |                         |                                        | $\times$ |
|-----------------------------------|--------------------------|-------------------------|----------------------------------------|----------|
|                                   | Name                     | vApp-1                  |                                        |          |
| 1 Select Destination when         | Description              |                         |                                        |          |
| T Select Destination VApp         | Owner                    | system                  |                                        |          |
| 2 Configure Resources             | Virtual datacenter       | org-vdc-1               |                                        |          |
|                                   | Runtime lease            | 7 Days                  |                                        |          |
| 3 Ready to Complete               | Runtime lease expiration | Fri Sep 13 2019 14:12:3 | 39 GMT-0700 (Pacific Daylight Time)    |          |
|                                   | Storage lease            | 30 Days                 |                                        |          |
|                                   | Storage lease expiration | Sun Oct 06 2019 14:12   | 2:39 GMT-0700 (Pacific Daylight Time)  |          |
|                                   | Networks - 1             | VCD-LS-1                |                                        |          |
|                                   | VM                       |                         |                                        |          |
|                                   |                          | Virtual Machine         | Test-Vm-1                              |          |
|                                   |                          | Guest OS                | Microsoft Windows Server 2012 (64-bit) |          |
|                                   |                          | Storage Policy          | * (Any)                                |          |
|                                   |                          |                         |                                        |          |
|                                   |                          |                         |                                        |          |
|                                   |                          |                         |                                        |          |
|                                   |                          |                         |                                        |          |
|                                   |                          |                         | CANCEL BACK DOM                        | IE       |

Figure 124. Ready to complete screen

(i) NOTE: If required, repeat the steps in this section to move VM to vApp.

# 12

# VMware vRealize Log Insight deployment and configuration

Dell EMC Ready Solution bundle uses the VMware vRealize Log Insight (vRLI) to collect the log data from ESXi hosts, it also connects with vCenter servers to collect the log data of server events, tasks, and alarms.

In this deployment, vRLI is deployed in a single cluster configuration that consists of three nodes:

- Master
- · Worker
- Witness

Prerequisites:

- ESXi 6.7 U2 server is up and running
- · AD-DNS and NTP is up and running
- Management and Resource VCSAs are up and running
- Manual creation of forward and reverse lookup entries for all vRealize Log Insight instances on DNS server are added prior to deployment

# Deploy the vRealize Log Insight virtual appliance

### About this task

Deploy the vRLI virtual appliances using the steps provided in this section.

- 1. Log in to the Management vCenter using the VMware vSphere Web Client.
- 2. Right-click the Management Datacenter, then click Deploy OVF Template.
- 3. On the Select template window, enter the download URL or click Browse to locate the .OVA file on your computer, then click Next.
- 4. On the Select name and location window, enter the Name, select the Location then click Next.
- 5. On the Select a resource window, select the ESXi to deploy vRLI, and click Next.
- 6. Review the settings that are selected then click Next.
- 7. Use the scroll bar to review the information in the Accept license agreement section, if you agree, click Accept, and click Next.
- 8. On the Select Configuration page, select the size of the vRealize Log Insight virtual appliance based on the size of the environment for which you intend to collect logs, then click Next.
- 9. On the Select storage screen:
  - a. From the Select virtual disk format drop-down list, select Thin provision.
  - b. From the VM storage policy drop-down list, select vSAN Default Storage Policy.
  - c. Select the datastore, and click Next.
  - **NOTE:** Deploy the vRealize Log Insight virtual appliance with thick provisioned eager zeroed disks whenever possible for better performance and operation of the virtual appliance.
- 10. In the Select networks screen, select the appropriate networks.
- 11. On the Customize template screen, configure the Networking Properties for the vRLI virtual appliance.
  - () NOTE: If you do not provide network settings such as an IP address, DNS server, and gateway information, vRLI uses DHCP to set those settings.
  - () NOTE: Do not specify more than two domain name servers. If you specify more than two domain name servers, the configured domain name servers are ignored within the vRealize log.

- 12. On the **Customize template** page, select **Other Properties**, set the root password for the vRealize Log Insight virtual appliance, then click **Next**.
- 13. Review the settings in the Ready to complete screen, and click Finish to deploy the vRLI VM.

| Deploy OVF Template                                                                                                    |                                                                                                    | 0                                                                                                    |
|----------------------------------------------------------------------------------------------------|----------------------------------------------------------------------------------------------------|----------------------------------------------------------------------------------------------------|
| <ul> <li>1 Select template</li> <li>2 Select name and location</li> </ul>                                                                                                    | Ready to complete<br>Review configuration data.                                                                                                    |                                                                                                    |
| <ul> <li>3 Select a resource</li> <li>4 Review details</li> <li>5 Accept license agreements</li> <li>6 Select configuration</li> <li>7 Select storage</li> <li>8 Select networks</li> <li>9 Customize template</li> <li>10 Ready to complete</li> </ul> | Name<br>Source VM name<br>Download size<br>Size on disk<br>Datacenter<br>Resource<br>Deployment configuration<br>+ Storage mapping<br>+ Network mapping | vrilMaster<br>VMware-vRealize-Log-Insight-4.6.1-8597028<br>1,002.3 MB<br>Unknown<br>ManagementDatacenter<br>esxi10 delinfv.com<br>Medium<br>1<br>1<br>1<br>1<br>1<br>1<br>1                                                                                                    |
|                                                                                                    | Properties                                                                                                    | Hostname = vrli103.dellnfv.com<br>Network 1 IP Address = 192.168.176.103<br>Network 1 Netmask = 255.255.255.0<br>Default Gateway = 192.168.176.254<br>DNS = 192.168.176.250<br>DNS searchpath =<br>DNS domain = dellnfv.com<br>Prefer IPv6 addresses = False<br>SSH Public Key = |
|                                                                                                    |                                                                                                    | Back Next Finish Cancel                                                                                                    |

Figure 125. Review Configuration data screen

(i) NOTE: Repeat the steps in this section two more times to deploy worker nodes, and to create a cluster of three appliances, with only the Master node turned on.

# Configure the root SSH password for vRLI virtual appliance

### About this task

# i NOTE: The steps in this section are optional and only required if the root SSH password is not set at the time of vRealize Log Insight .OVA file deployment.

By default, the SSH connection to the virtual appliance is disabled. You can configure the root SSH password from the VMware Remote Console or when you deploy the vRLI virtual appliance. You can also enable SSH and set the root password from the VMware Remote Console.

Before configuring the root SSH password for vRLI virtual appliance, verify that the vRealize Log Insight virtual appliance is deployed and running.

- 1. In the vSphere Client inventory, click the vRealize Log Insight virtual appliance, and open the Console tab.
- 2. Go to a command line by following the key combination specified on the splash window.
- 3. In the console, type root, and press Enter.
- 4. Leave the password field empty and press Enter. The Password change requested. Choose a new password. message displays in the console.
- 5. Leave the old password empty and press Enter.
- 6. Enter a new password for the root user, then press Enter.
- 7. Enter the new password again for the root user, and press Enter.

() NOTE: The password must consist of at least eight characters, and must include at least one upper case letter, one lower case letter, one digit, and one special character. You cannot repeat the same character more than four times.

The Password changed message displays.

# Master node configuration

### About this task

Configure the master node using the steps provided in this section.

### Steps

- 1. Go to the vRLI Web user interface at <https://<vRLI\_Host\_IP\_/FQDN>.
- 2. From the Setup window, click Next.
- 3. On the Choose Deployment Type window, click Start New Deployment.
- 4. From the Admin Credentials screen:
  - a. In the Email field, enter the admin email ID.
  - **b.** In the **New password** field, enter the admin password.
  - c. In the Confirm new password field, reenter the password to confirm.
  - d. Click Save and Continue.
- 5. Enter the license key, click Add License, and click Save and Continue.
- 6. On the **General Configuration** page, enter an email address in the field that is provided to receive system notifications from vRealize Log Insight.
- 7. Optionally, you can participate in the Customer Experience Improvement Program by selecting the Join the VMware Customer Experience Program check box. Otherwise, leave the check box blank.
- 8. Click Save and Continue.
- 9. On the **Time Configuration** page, set how time is synchronized on the VRLI appliance by selecting NTP server then enter the IP address for NTP server and click **Test**.
- 10. Once the test is successful, click Save and Continue.
- 11. On the SMTP Configuration window, keep the default settings, and click Skip.
- 12. On the Setup complete screen, click Finish to complete the setup.

## Worker node configuration

#### About this task

### () NOTE: Configure a minimum of three nodes in a vRLI cluster to provide ingestion, configuration, and user space high availability.

Configure the worker node using steps provided in this section.

- 1. Power on the second Log Insight Appliance and wait for the configuration process to complete.
- 2. Go to the second Log Insight URL, for example, https://,vRLI 2nd Host IP/FQDN>.
- 3. From the Setup window, click Next.
- 4. On the Choose Deployment Type window, click Join Existing Deployment.
- 5. Enter the IP address or hostname of the vRLI master node and click  ${\bf Go}.$
- 6. Select Click here to access the Cluster Management page to be redirected to the Master Node vRLI login page.
- 7. Click Allow button on the Cluster Management page for the new worker node appliance to join.
- 8. Repeat the steps in this section to configure a third Log Insight Appliance.

# **Enable Integrated Load Balancer**

### Prerequisites

- · Verify that all vRLI nodes and the specified Integrated Load Balancer IP address are on the same network
- · DNS records have been configured for the IP addresses

### About this task

The Integrated Load Balancer (ILB) ensures that incoming Ingestion traffic is accepted by vRLI even if some vRLI nodes become unavailable. The ILB also balances incoming traffic fairly among available vRLI nodes. vRLI clients, using both the Web user interface and ingestion (through Syslog or the Ingestion API), should connect to the vRLI using the ILB address.

### Steps

- 1. Login to the Master node Log Insight web UI with Admin login, for example, https://<Log Insight FQDN>
- 2. From the upper-right menu, click the Administration then select Cluster.
- 3. On the Cluster page, click +NEW VIRTUAL IP ADDRESS.
- 4. On the New Virtual IP window, enter the IP and FQDN for ILB, then click Save.
- 5. Refresh the **Cluster Management** page to confirm that the LB Status displays as **Available**.
- () NOTE: You can configure multiple virtual IP addresses. Click +NEW VIRTUAL IP ADDRESS and enter the IP Address in the field provided. This option also allows you to enter the FQDN and tags.

### Integrate vRLI with AD

### About this task

Use the steps provided in this section to integrate vRLI with AD.

### Steps

- 1. Navigate and login to vRLI, for example, <https://<Log Insight FQDN>
- 2. From the upper-right menu, click the Administration then select Authentication.
- 3. On the Active Directory tab configure as follows:
  - Enable Active Directory support: slide the toggle switch to ON
  - Default Domain: Enter the relevant domain name
  - · Username: user must admin rights
  - · Password: Password for above user
  - · Connection Type: Can be Standard or can be set to Custom for testing specific ports.
  - · Require SSL: Check if SSL required.
- 4. Click **Test Connection** to validate the settings.
- 5. Once the connection is validated successfully, click Save.

## Integrate vRLI with VMware vCenter

### About this task

Integrate vRLI with VMware vCenter to pull the tasks, events, and alerts.

- 1. Go to the URL for the Master Node Log Insight sever, for example, https://Log Insight FQDN/IP>
- 2. From the upper-right corner of the window, click Administration, select vSphere, then click + Add vCenter Server.
- 3. Enter the Hostname (IP/FQDN) for the Management vCenter and the user credentials to connect to the vCenter Server system, and click Test Connection to verify the connection.
- 4. Once tested successfully, click Save.

| vm Log Insight                                            | Dashboards                            | Interactive Analytics                                  |                                                                                                    |
|-----------------------------------------------------------|---------------------------------------|--------------------------------------------------------|----------------------------------------------------------------------------------------------------|
| Management<br>System Monitor<br>Cluster<br>Access Control | VSpher<br>No vSphere o<br>+ ADD VCENT | e<br>configuration found.                              | SAVE                                                                                                    |
| Hosts<br>Agents<br>Event Forwarding                       | Hostname<br>Username                  | vcsa102.dellnfv.com<br>administrator@mgmtvsphere.local | Collect vCenter Server events, tasks, and alarms () ×<br>Configure ESXI hosts to send logs to Log Insight () |
| Integration                                               | Password<br>Tags                      | keyt=valuet, key2=value2,                              | Target vriitt3.deilnfv.com • (2)                                                                             |
| vSphere<br>vRealize Operations                            |                                       | TEST CONNECTION<br>Test successful                     |                                                                                                    |

### Figure 126. VMware vSphere integration log in screen

5. Repeat the above steps to configure the integration of the resource vCenter.

# Configure vRLI to send notifications to vRealize Operations Manager

### Prerequisites

- · ROps Manager VM should be turned on and configured properly
- vROps FQDN should be registered with DNS

### About this task

You can configure vRLI to send alert notifications to vRealize Operations (vROps) Manager. Integrating vRLI alerts with vROps Manager allows you to view all information about your environment in a single user interface. You can send notification events from multiple vRLI instances to a single vROps Manager instance.

### Steps

- 1. Go to the URL for the Log Insight server, for example, https://<Log Insight FQDN>.
- 2. From the upper-right corner of the window, click Administration, and then select vRealize Operations.
- 3. Enter the FQDN/IP in the Hostname field for the vROps, then enter user credentials to connect with vROps server system.
- 4. Click to place a check in the Enable alerts integration box.
- 5. Click **Test Connection** to verify the connection.
- 6. Once tested successfully, click Save.

## Add Log Insight content packs

The Content Pack Marketplace is where you can access content packs for VMware and non-VMware products. Content Packs include domain-specific queries, alerts, dashboards, field extractions, and agent group templates for their associated products. A content pack is not required to ingest logs from a specific product. Essentially, the content pack makes it easier and faster to find critical log data by selecting and alerting admin to common issues that are present in the ingested log data. As a result, troubleshooting and root cause analysis efforts take less time.

### NOTE: Ensure that you download the latest and compatible Content Packs for vSAN, vROps, NSX-T, VCD, vRO, and vSphere from VMware Marketplace.

### Offline update for content pack

### Prerequisites

- · Content pack needs to be downloaded for the import
- · Components which requires the content packs: vSAN, vROps, NSX-T, VCD, vRO, and vSphere
- The browser time and server time must be in same time zone as UTC to forward the log with different products

### About this task

This section provides the steps to update the content pack offline.

### Steps

- 1. Go to the URL for the Log Insight sever, such as https://<Log Insight FQDN>
- 2. From the upper-right corner of the window, select Content Packs, and then click Import Content Pack.
- 3. Browse for the downloaded **Content Pack** and select **Import**.
- 4. Click OK to complete Content Pack import.
- 5. Repeat the steps in this section to install content packs for the remaining components.

### Online update for content pack

### Prerequisites

- Internet connectivity
- · Components that require content packs: vSAN, vROps, NSX-T, VCD, vRO, and vSphere

### About this task

This section provides steps to update content pack online.

### Steps

- 1. Content packs are available for many of the components used in the DELL NFV and can be imported into any instance of the Log Insight.
- 2. Go to the URL for the Log Insight sever, for example, https://<Log Insight FQDN>
- 3. From the upper-right corner of the screen, click Content Packs.
- 4. From the Customer Pack Marketplace, click Marketplace.
- 5. Select a content pack.
- 6. Select the license agreement and click the Install button to install the content pack.
- 7. Click OK to complete the VSAN setup instructions.
- 8. Repeat the steps in this section for the remaining vROps, NSX-T, vCD, vRO, and vSphere Content Packs.

## vRLI integration with vCD

### Prerequisites

· vCD content pack for vRLI should be installed. See the Add Log Insight content packs section to install

### About this task

Integrate vRLI with vCD to view the operational and health status of vCD environment.

- 1. Click Administration, and then click Agents.
- 2. From the drop-down list, select Cloud Director Cell Servers.

- 3. Click the COPY TEMPLATE button.
- 4. On the Copy Agent Group window, enter the agent group name, and click Copy.
- 5. Specify a filter then click the **Save New Group** button.
  - The **Agent Group** is created successfully.
- 6. Download the log insight agent on the each vCD cells:
  - a. Click Administration, and then click Agents
  - b. At the end of the page click Download Log Insight Agent Version 4.8.

The LinuxRPM file of the Log Insight agent starts to download.

- 7. Install the downloaded LinuxRPM file of log insight agent to each vCD cells:
  - a. Copy the LinuxRPM file of log insight agent to the .tmp folder on vCD cell.
  - **b.** SSH to the vCD cell with root user.
  - c. Run the following command on SSH to install the log insight agent LinuxRPM file:

rpm -i VMware-Log-Insight-Agent-4.8.0-13020979.noarch\_192.168.20.113.rpm

The agent installation begins.

- 8. Once the installation is complete, configure the installed log insight agent:
  - a. Go to the etc director, and run the following command:

```
vi liagent.ini
```

OR

```
vi /var/lib/loginsight-agent/liagent.ini
```

b. Using the downloaded agent from log insight, verify that the Log Insight hostname is present. If it is not, add the hostname:

Uncomment proto=cfapi

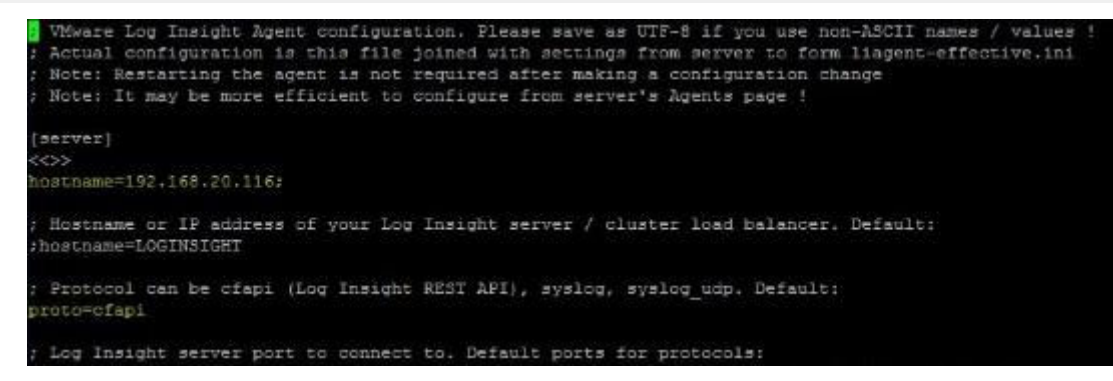

Figure 127. Host name and uncommented protocol screen

- c. Append the vRLI agent configuration:
  - 1. From the vRLI click Installed Content Packs, VMware vCloud Director, and then click Agent Groups.
  - 2. Copy the Configuration.
  - 3. In the VCD Cell SSH, append the configuration to the liagent.ini file.

| [update]                                                               |
|------------------------------------------------------------------------|
| ; Do not change this parameter                                         |
| package_type=rpm                                                       |
| ; Enable automatic update of the agent. If enabled:                    |
| ; the agent will silently check for updates from the server and        |
| ; if available will automatically download and apply the update.       |
| ;auto_update=yes                                                       |
| [filelog[vcd-essential]                                                |
| directory=/opt/vmware/vcloud-director/logs                             |
| include=vcloud-container-debug*;upgrade*;vmware-vcd-support*;watchdog* |
| event_marker=(\d(2) \d(4))-\d(2)-\d(2)\s\d(2):\d(2):\d(2),\d(3)\s      |
| tags=("vmw_product":"vcd")                                             |

### Figure 128. Append the vRLI agent screen

- 9. Run the following command to restart the log insight agent services: service liagentd restart
- 10. Run the following command to restart the vCD services:

vmware-vcd restart

### OR

```
service vmware-vcd restart
```

# vRLI integration with vRO

### Prerequisites:

- vRO must be installed. Refer the Installation of vRO
- vRO must be installed. See Installation of vRO.
- vRO must be configured to forward logs to vRLI. See Configure vRealize Orchestrator to forward logs to vRLI.
- · vRO content pack must be installed on vRLI

Integrate vRLI with vCD to view the operational and health status of vCD environment.

# Integrate vRLI with vRO

- 1. From a web browser, open and log in to the Log Insight Sever.
- 2. Click Administration, and then Agents.
- 3. From the drop-down list, select **vRealize Orchestrator**.
- 4. Click the COPY TEMPLATE button.
- 5. On the Copy Agent Group window, enter the agent group name, and click Copy.
- 6. Specify a filter then click the **Save New Group** button. The **Agent Group** is created successfully.
- 7. Refresh the page and select the newly vRO agent group then click **Dashboards** to view the vRO dashboard.

# vRealize Orchestrator

vRealize Orchestrator (vRO) is a development and process-automation platform and contains a workflow library and a workflow engine. This allows administrators to create and run workflows to automate the orchestration processes. Orchestrator provides a standard set of plug-ins including a plug-in for vCenter Server and vRealize automation to allow you to orchestrate the tasks in the different environments. In this deployment, one instance of vRO will be deployed.

# Installation of vRO

### About this task

This section provides steps to vRealize Orchestrator.

### Steps

- 1. Log in to the Management vCenter using the VMware vSphere Web Client.
- 2. Right-click on the Management Datacenter, then click Deploy OVF Template.
- 3. From the Select template screen, enter the download URL or click Browse to locate the .OVA file on your computer, then click Next.
- 4. On the Select name and location screen, enter the Name and select the Location then click Next.
- 5. On the Select a resource screen, select the ESXi to deploy vRealize Orchestrator and click Next.
- 6. From the Review details window, review the settings selected then click Next.
- 7. Use the scroll bar to review the information in the Accept license agreement window and if you agree, then click Accept and click Next.
- 8. On the Select storage screen:
  - a. From the Select virtual disk format drop-down list, select Thin provision.
  - b. From the VM storage policy drop-down list, select vSAN Default Storage Policy.
  - c. Select the datastore and click Next.
- 9. In the Select networks window, select the appropriate networks, then click Next.
- 10. On the Customize template window, in the Application section fill the following fields:
  - a. Initial root password: Set the root password
  - b. Enable SSH service in the appliance: Check the box to enable SSH services in the appliances
  - c. Hostname: Enter the hostname or FQDN for this VM
- 11. On the Customize template window, locate the Network properties section, fill the following fields:
  - a. Default Gateway: Enter the IP address of default gateway for vRealize Orchestrator
  - b. Domain Name: Enter the domain name for vRealize Orchestrator
  - c. Domain Search Path: Enter the domain search path for vRealize Orchestrator
  - d. Network 1 IP Address: Enter the IP address for vRealize Orchestrator
  - e. Network 1 Netmask: Enter the netmask IP for vRealize Orchestrator
  - f. Click Next

12. On the Ready to complete window, review the provided configuration details then click Finish to deploy vRealize Orchestrator.

# **Configure NTP in vRO**

### About this task

This section provides steps to configure NTP in vRO.

### Steps

- 1. From your browser, log in to vRO Appliance Configuration page with administrator credentials at: https://<<RO-IP>>:5480/
- 2. Click Admin, and then click Time Settings.
- 3. In the Time Server field, enter the IP address of NTP.

| Cluster Sy      | stem Network          | Update        | Migrate          | Admin | Help I Logout user ro |
|-----------------|-----------------------|---------------|------------------|-------|-----------------------|
| Admin Time      | Settings Logs         |               |                  |       |                       |
| Time Settings   |                       |               |                  |       |                       |
| Time Sync. Mode | Use Host Time         |               |                  |       | Actions               |
|                 | Use Time Server       |               |                  |       | Save Settings         |
| +               |                       |               |                  |       | Refresh               |
| Time Server     |                       |               |                  |       |                       |
|                 |                       | ×             |                  |       |                       |
| NTP Status      | NTP Enabled: Yes, NTF | Started: Yes, | Use Host Time: I | 4o    |                       |
| Current Time    | Sep 18 11:38:07 UTC 2 | 019           |                  |       |                       |

### Figure 129. Time Settings tab

4. Click Save Settings to save the NTP settings.

# **Configure Orchestrator Server with vSphere Authentication**

### About this task

Configure the vSphere authentication method in orchestrator to use the vRealize Orchestrator appliances.

### Steps

- 1. In a web browser, login to Orchestrator Access Control Center with administrator credentials at: https:// <<orchestrator\_server\_IP\_or\_DNSname>>:8283/vco-controlcenter
- 2. On the Host Settings page, click Change.

|   | VM VMware vRealize Orchest      | rator                            |                 |                                |                             |                            |
|---|---------------------------------|----------------------------------|-----------------|--------------------------------|-----------------------------|----------------------------|
| 1 |                                 |                                  |                 |                                |                             |                            |
|   | Host Settings                   |                                  |                 |                                |                             |                            |
|   | Configure the host name. If you | are using an external load balar | ncer, enter the | host name of the load balancer | instead of the vRealize Ore | chestrator appliance name. |
|   |                                 |                                  |                 |                                |                             |                            |
|   | Host name                       | 192.168.20.134                   | : 8283          | CHANGE                         |                             |                            |
|   | NEXT                            |                                  |                 |                                |                             |                            |
|   |                                 |                                  |                 |                                |                             |                            |

### Figure 130. Host Settings

- 3. In the Host Name field, enter the host name or FQDN of vRO VM then click Apply.
- 4. Click Next.
- 5. On the Authentication Provider page, from the Authentication mode drop-down list, select vSphere.
- 6. In the Host address field, enter the host name of resource vCenter, then click Connect.
- 7. Review the Certificate information then click Accept Certificate.
- 8. In the User name field, enter the user name of resource vCenter admin.
- 9. In the **Password** field, enter the password for resource vCenter admin user.
- **10.** In the **Default tenant** field, enter the resource vCenter tenant name, then click **Register**. For this deployment, resvsphere.local is used as default tenant name.
- 11. In the Admin group field, enter the name of an admin group then click Search. For this deployment resvsphere.local \ComponentManager.Administrators is selected.

| Configure the authentica | on parameters and test your login credentia | 15.                        |
|--------------------------|---------------------------------------------|----------------------------|
| Authentication Provider  | Test Login                                  |                            |
| Configure the authentica | on provider.                                |                            |
| Authentication mode      | vSphere v                                   |                            |
| Host address             | vcsa103.delInfv.com                         | UNREGISTER                 |
| Default tenant           | resvsphere.local                            | CHANGE                     |
| Admin group              | admin                                       | SEARCH                     |
|                          | - Select admin group -                      |                            |
|                          | localos\admin                               |                            |
|                          | resvsphere.local\Administrators             |                            |
|                          | resvsphere.local\CAAdmins                   |                            |
|                          | resvsphere.local\SystemConfiguration        | on.Administrators          |
|                          | resvspriere.iocal/system.comguratio         | on.BashShellAdministrators |

### Figure 131. Configure Authentication Provider

- 12. Click Save Changes to save the configuration settings.
- 13. On the Test Login tab, login with resource vCenter administrator credentials then click Test to validate the connection.

## Updating the vRO using ISO

#### Prerequisites

· Create a backup of existing vRO appliance.

### About this task

Update the vRO using ISO file.

#### Steps

- 1. Download the updated vRO iso file from here.
- 2. Mount the ISO file to the vRO VM.
- 3. In the web browser, log in to the vRO Appliance management page at https://<IP or FQDN>:5480
- 4. Click Update, and then Settings.
- 5. Change the Update Repository to Use CDROM Updates then click Save Settings.
- 6. Click Update, and then Status.
- 7. Click Check Updates.
- 8. When the update is display, click Install Updates.

## **Configure vRO plug-in for vSphere Web Client**

The vRO will be integrated with resource vCenter server instance. Two workflows are required to run in the vRO Orchestrator Client to integrate it with vCenter Server:

- Add a vCenter Server instance to vRO
- Register vRealize Orchestrator as a vCenter

### Add a vCenter Server instance to vRO

### About this task

This section provide steps to add vCenter Server instance to vRO.

- 1. From your browser, log in to vRO at https://<<vRO-fqdn>>
- 2. On the Orchestrator Appliance Home page, click Start the Orchestrator Client to create and manage workflows.
- 3. From the left navigation panel, click Library, Workflows.

- 4. In the Search for field, search Add a vCenter Server instance.
- 5. Click Run on the Add a vCenter Server instance workflow.
- 6. On the Set the vCenter Server instance properties tab:
  - a. In the IP or host name of the vCenter Server instance to add field, enter the host name or FQDN of resource vCenter.
  - b. In the HTTPS port of the vCenter Server instance field, enter the resource vCenter instance port number. For this deployment default port number, 443 is used.
  - c. In the Location of the SDK that you use to connect to the vCenter Server instance field, enter a path for SDK to connect with resource vCenter server instance. For this deployment default path, /sdk is used.
  - d. Check the Will you orchestrate this instance? check box if you want to orchestrate the vCenter Server instance.
  - e. Check the Do you want to ignore certificate warnings check box if you want to ignore certificates warnings for the vCenter Server instances. If you select Yes, the vCenter Server instance certificate is accepted silently and the certificate is added to the trusted store.

| dd a vCenter Server instance                                                                                     |                                                                                                    |  |  |  |  |  |
|----------------------------------------------------------------------------------------------------|----------------------------------------------------------------------------------------------------|--|--|--|--|--|
| Configures Orchestrator to connect to a new vCenter Server instance, s<br>objects in the vSphere infrastructure. | o that you can run workflows over the                                                                      |  |  |  |  |  |
| Set the vCenter Server instance properties Set the connection pro                                                | operties Additional Endpoints                                                                              |  |  |  |  |  |
| IP or host name of the vCenter Server instance to add                                                            | vcsa103.dellnfy.com                                                                                        |  |  |  |  |  |
| HTTPS port of the vCenter Server instance *                                                                      | 443                                                                                                    |  |  |  |  |  |
| Location of the SDK that you use to connect to the vCenter Server instance $^{\ast}$                             | /sdk                                                                                                    |  |  |  |  |  |
| Will you orchestrate this instance?                                                                              |                                                                                                    |  |  |  |  |  |
| O you want to ignore certificate warnings? If you select Yes, the                                                | vCenter Server instance certificate is accepted silently and the certificate is added to the trusted store |  |  |  |  |  |
| RUN CANCEL                                                                                                    |                                                                                                    |  |  |  |  |  |

#### Figure 132. Set the vCenter Server instance properties tab

- 7. On the Set the connection properties tab:
  - a. Check the **Do you want to use a session per user method to manage user access to the vCenter Server system?** check box. This option creates a new session to vCenter Server.
  - b. In the User name field of the user that Orchestrator uses to connect to the vCenter Server instance field, enter the Administrator user name of resource vCenter Server.
  - c. In the **Password** field of the user that Orchestrator uses to connect to the vCenter Server instance field, enter the Administrator password of resource vCenter Server.
  - d. In the Domain name field, enter the domain name for Orchestrator.

| ects in the vSphere infrastructure.                                                                     | Cot the connection or                      | so inst you can run worklows over une                                                                |  |
|----------------------------------------------------------------------------------------------------|--------------------------------------------|----------------------------------------------------------------------------------------------------|--|
| <ul> <li>Do you want to use a session per user n<br/>vCenter Server (the method is share a u</li> </ul> | nethod to manage user a<br>nique session). | cess to the vCenter Server system? If you select No, Orchestrator will create only one connection to |  |
| User name of the user that Orchestrator wi<br>conter Server instance                                    | Il use to connect to the                   | Administrator@RESVSPHERE.LOCAL                                                                       |  |
|                                                                                                    |                                            |                                                                                                    |  |
| Password of the user that Orchestrator will                                                             | use to connect to the                      |                                                                                                    |  |
| Center Server instance. *                                                                               |                                            |                                                                                                    |  |
| Domain name                                                                                             |                                            | delinfy.com                                                                                          |  |
|                                                                                                    |                                            |                                                                                                    |  |

Figure 133. Set the vCenter Server connection properties tab

8. Click **Run** to establish the connection.

# Register vRealize Orchestrator as a vCenter Server extension

### About this task

To register vRealize Orchestrator as a vCenter server extension:

- 1. On the vRealize Orchestrator, click the left navigation panel, Library, and then Workflows.
- 2. In the Search for field, search Register vCenter Orchestrator as a vCenter server extension.
- 3. Click Run on the Register vCenter Orchestrator as a vCenter workflow.
- 4. On the Register vCenter Orchestrator as a vCenter extension page:

- a. In the vCenter Server instance to register Orchestrator with field, select the resource vCenter.
- b. Click Run.

| s:// <u>vcsa103.delinfv.com:443/sdk</u> ( <u>VirtualCenter</u> -6.7.2) | 0                                                   |
|------------------------------------------------------------------------|-----------------------------------------------------|
|                                                                        |                                                     |
|                                                                        |                                                     |
|                                                                        | g//vsa103.delintv.com/443/sdk (VirtualCenter-6.7.2) |

### Figure 134. Register vCenter Orchestrator as a vCenter extension page

- 5. Once the workflow is completed, reboot the resource vCenter server integrated with vRO.
- 6. Re-login to the resource vCenter Server and verify that vRO plug-in is present by clicking Home and then Inventories.

# Configure vRealize Orchestrator to forward logs to vRLI

### About this task

You can configure each vRO to forward logs to the vRealize Log Insight.

### Steps

- 1. In a web browser, login to Orchestrator Control Center with administrator credentials at: https:// <<orchestrator\_server\_IP\_or\_DNSname>>:8283/vco-controlcenter
- 2. On the Home page, under the Log section, click Logging Integration.
- 3. On the Logging Integration page, set the following properties:
  - a. Move the Enable logging to a remote log server slider to allow vRLI to collect logs from vRO.
  - **b.** In the **Type** field, select **Use Log Insight Agent** radio button.
  - c. In the Host field, provide the vRLI host name.
  - d. In the Port field, set the port number to 9000.
  - e. In the Protocol drop-down list, select the protocol to cfapi.
- 4. Click Save.

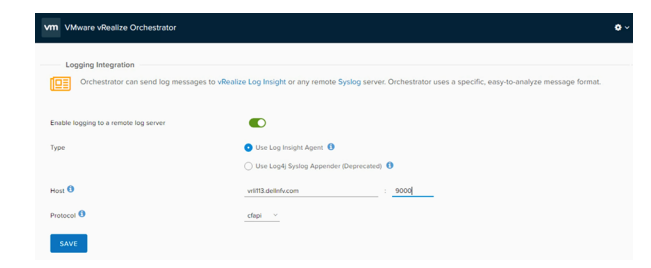

Figure 135. vRLI Logging Integration page

# VMware vRealize Operations Manager deployment and configuration

The vRealize Operations (vROps) Manager delivers intelligent operations management with application-to-storage visibility across physical, virtual, and cloud infrastructures. Using policy-based automation, operations teams automate key processes and improve IT efficiency.

As part of the vROps Manager deployment, three nodes will be deployed as follows:

- Master
- Data
- · Data used as a master replica node
- () NOTE: The vROps deployment covered in this document has been done for Medium configuration. The vROps OVA template deployment is to be done three nodes data, master, and replica. The vRealize Operations Manager UI can be used to add the Management vCenter and the Resources vCenter.

# Deployment prerequisites for vRealize Operations Manager

You can create a single node and configure it as a master node or create a master node in a cluster to handle additional data. All vRealize Operations Manager installations require a master node. With a single node cluster, administration and data functions are on the same master node. A multiple-node vRealize Operations Manager cluster contains one master node and one or more nodes for handling additional data.

### Prerequisites:

- · ESXi 6.7 U2 server is up and running
- · AD-DNS and NTP is up and running
- · vCenter, vSAN, vRLI is installed, configured, and running
- Manual creation of forward and reverse lookup entries that are completed for all vROps instances on DNS server before deploying them

# **Deploy vRealize Operations Manager**

### About this task

The first stage is the deployment of the OVA File as a vRealize Operations Manager. To deploy vROps Manager:

- 1. Log in to vCenter using vSphere web client, right-click on the vCenter server and select Deploy OVF Template.
- 2. Enter the Name and select the Location click Next.
- 3. On the Select a resource window, select an ESXi for vROps.
- 4. On the Review details window, review the entered information then click Next.
- 5. Read and if you agree then accept the license agreement and click Next.
- 6. On the Select configuration window select the configuration size based on the size of the environment, then click Next.
- 7. On the Select storage window, select virtual disk format, VM storage policy, and vsanDatastore store then click Next.
- 8. In the Select networks window, select the appropriate networks for vROps, then click Next.
- 9. On the Customize template window, configure the Networking Properties for the vROps virtual appliance, and click Next.
- 10. On the Ready to complete window, review the configuration data and click Finish.

(i) NOTE: Repeat the steps in this section two more times to deploy more nodes.

# **Configuration of vRealize Operations Manager**

### About this task

Configure the vROps manager using steps provided in this section.

### Steps

- 1. Go to the FQDN or IP address of the node that will be the master node of vRealize Operations Manager.
- 2. Log in to vRealize Operations Manager and click New Installation.
- 3. From the Getting started window, review the information, then click Next.
- 4. Set the Administrator password and click Next.
- 5. Choose the appropriate certificate, then click Next.
  - (i) NOTE: If certificates need to be installed, select the Install a certificate option and browse to the selected file.
- 6. On the **Deployment Settings** window, enter the **Cluster Master Node Name** then the **NTP Server FQDN/IP address** for the environment, click **Add**, then click **Next**.
- 7. Keep the default settings on the Add Nodes window, and click Next.
- 8. On the Ready to complete window, review the entered information then click Finish to complete initial set up.

# Add data nodes to scale out vRealize Operations Manager

### About this task

(i) NOTE: Add two data nodes using the steps in this section. The second data node works as the replica of the master node.

This section provides steps to add data node in vROps.

### Steps

- 1. Log in to the new node of vRealize Operations Manager, then select Expand an Existing Installation.
- 2. On the Expand Existing Cluster window, review the information then, click Next.
- On the Enter node settings and cluster information window, enter the name of the node in the Node name field, and select the Data from the. Node Type drop-down.
- 4. In the Master node IP address or FQDN field, enter the FQDN or IP address of the master node, then click VALIDATE to validate master node connection.
- 5. Verify the displayed master node certificate information and if correct check the Accept this certificate box, and click Next.
- 6. In the Username and Password window verify that the vROps administrator username is admin, enter the vROps Manager Admin password, then click Next.
- 7. On the Ready to Complete screen, verify the configuration details and click Finish.

### Add master replica node

### About this task

This section provide steps to add master replica node.

- 1. Log in to new node of vRealize Operations Manager, then select Expand an Existing Installation.
- 2. On the Expand Existing Cluster window, review the information then, click Next.

- 3. On the Enter node settings and cluster information window, enter the name of the node in the Node name field, and select the Data from the. Node Type drop-down.
- 4. In the Master node IP address or FQDN field, enter the FQDN or IP address of the master node, then click the VALIDATE button to validate master node connection.
- 5. Verify the displayed master node certificate information and if correct check the Accept this certificate box and click Next.
- 6. On the Username and Password window verify that the vROps administrator username is admin, enter the vROps Manager Admin password, then click Next.
- 7. On the Ready to Complete screen, verify the configuration details and click Finish.

# **Enable High Availability for clusters**

#### Prerequisites

Ensure the configuration and operation of the Add master replica node is complete

#### About this task

Enable the high availability mode for vROPs clusters.

#### Steps

- 1. From a web browser, use your administrator credentials to log in to the vROps Manager GUI.
- 2. From the System Status screen, select the node and click the Enable button in the High Availability field.

| Collecter Version |
|-------------------|
| 6.7.0.818361      |
| 6.7.0.818361      |
| 6.7.0.818361      |
|                   |

### Figure 136. Enable HA settings

- 3. On the Enable High Availability screen, select the Master node, click to place a check in the Enable High Availability for the cluster box, then click OK.
  - **NOTE:** While performing Cluster Configuration, if the process stops responding when at the Waiting for Analytics screen, perform the following steps:
  - a. Do not reboot any of the vROps nodes or stop the cluster configuration process.
  - b. Make sure NTP server is running and all the vROps nodes are configured to use same NTP server.
  - c. Synchronize time between all the vROps nodes and NTP server.
  - d. Ensure that the time difference between vROps nodes must not be greater than 30 seconds.
  - e. After a few seconds, the cluster configuration proceeds automatically.

### Start cluster

#### About this task

See vRealize Operations Manager Analytics Cluster if the process fails to start with the status of Waiting for Analytics.

- 1. On the System Status window click the Start vRealize Operation Manager button, to start the vROps Manager.
- 2. Click Yes. The vROps master node deploys changes to an Online state.
- **3.** Open the vROps user interface appliance by entering the UI URL: https://fqdn or ip of vROps and log in to the portal with default local user ADMIN.
- 4. Click Finish.

# **Product license**

### About this task

Add license to vROps using following steps.

### Steps

- 1. Log in to the vROps Manager with admin credentials.
- 2. After logging in, you are directed to the vROps Configuration page, then click Next.
- 3. Review the information provided within the EULA and if you agree to the terms, check the **I accept the terms of this agreement** check box, then click **Next**.
- 4. In the Product Key field, enter a valid product license key, then click Next.
- Review the information provided in the Customer Experience Improvement Program window. To participate in the program, click to place a check in the Join the VMware Customer Experience Improvement Program check box to participate, then click Next.
- 6. On the Ready to complete window review the selected settings, then click Finish.

# vROps integration with other components

### Activate vCenter, vSAN, and vRLI Management packs

### About this task

You are required to activate the vSphere, vSAN, and vRLI Management packs in the vROps GUI in-order to integrate them with vROps. Sometimes, these Management packs are automatically activated and you can view them on Solutions window to configure. If they are not activated and you are not able to view these packs on Solution window then follow the below steps to activate:

### Steps

- 1. In your web browser log in to vROps Manager GUI with admin credentials.
- 2. Click Administration, Solutions, Repository.
- 3. On the **Repository** screen, activate the required packages.
  - () NOTE: For this deployment, VMware vSphere, VMware vSAN, and VMware vRealize Log Insights packages are required to activate.

Once these packages are activated, you will be able to see their management packs in the Solution window to configure them.

### Integrate vROps with VMware vCenter

### About this task

You are required to add an adapter in the vROps manager for both management and resource vCenter instances to integrate vRPOs with vCenter server.

(i) NOTE: Perform the steps in this section for both the management and resource clusters.

- 1. Log in to vROps Manager Web GUI with admin credentials.
- 2. Click Administration, Solutions, and then Configuration,
- 3. On the Solutions screen, select vSphere Management solutions, then click the Configure icon.
- 4. On the Manage Solution window, enter the adapter Display name, and Description in the fields provided.
  - i NOTE: To add more adapter click the + (Add) icon in the left navigation panel.

| toapter Type               | Description                                                                                                    | Instances                                                                                                    | Version              | Provided by   | Reset Default Conter |
|----------------------------|----------------------------------------------------------------------------------------------------|----------------------------------------------------------------------------------------------------|----------------------|---------------|----------------------|
| Center Adapter             | Provides the connec                                                                                                    | tion informatio 0                                                                                                    | 7.0.10098156         | VMware Inc.   |                      |
| ► X TRU<br>Instance Name ↑ | er Instance<br>Display N<br>Description<br>Basic Set<br>vCenter S<br>Credentia<br>vCenter A<br>Enable A<br>> Alterna<br>TEST<br>> Advance | Settings ame n ings erver i -Select the plus s ctions tions tions Enable Di te Action Credentials (optiona connection ed Settings | iign<br>isable<br>I) | × •           | 1                    |
|                            |                                                                                                    |                                                                                                    | DEFINE MONI          | ITORING GOALS | SAVE SETTINGS        |

### Figure 137. Manage Solution window

- 5. Click the Add (+) icon. The Manage Credential window displays.
- 6. On the Manage Credential window, enter the required Credential name, User Name, and Password in the provided fields, then click OK.
- 7. On the **Manage Solution** window, click **Test Connection** to initiate the communication with vCenter and match the thumb print and certificate.

Once the test is verify, the **Review and Accept Certificate** screen.

- 8. Click Accept to acknowledge the certificate. Once you acknowledge the certificate the Test connection successful message displays, then click OK.
- 9. Click Define Monitoring Goals, and select the appropriate options and click Save.

(i) NOTE: Keep the default settings and then click Save.

| Define Monitoring Goals                                                                                                    | $\times$ |
|----------------------------------------------------------------------------------------------------|----------|
| Please answer the following list of questions to create a new default policy or Save to modify the<br>existing default policy. To adjust advanced settings of the default policy or create a new policy,<br>proceed to Administration > Polices Page. |          |
| Which objects do you want to be alerted on in your environment?                                                                                                    |          |
| Learn More                                                                                                    |          |
| <ul> <li>Infrastructure objects except for Virtual Machines</li> </ul>                                                                                                    |          |
| Virtual Machines only                                                                                                    |          |
| <ul> <li>All vSphere objects</li> </ul>                                                                                                    |          |
| Which type of alerts do you want to enable? (Select all that apply)                                                                                                    |          |
| Learn More                                                                                                    |          |
| Health alerts that usually require immediate attention.                                                                                                    |          |
| Risk alerts indicating that you should look into any problems in the near future                                                                                                    |          |
| Efficiency alerts indicating that you can reclaim resources.                                                                                                    |          |
| Enable vSphere Hardening Guide Alerts?                                                                                                    |          |
| Learn More                                                                                                    |          |
| ⊖ Yes                                                                                                    |          |
| <ul> <li>No</li> </ul>                                                                                                    |          |
| 12                                                                                                    |          |
| CANCEL                                                                                                    |          |

### Figure 138. Define Monitoring Goals

- 10. On the Success window, the default policy has been successfully configured message displays, then click OK.
- 11. Click **Save settings** for the adapter instance to be successfully saved, then click **Close**. The **vRealize Operations Manager** starts to collect information about vCenter and its linked hosts and services.
- 12. Click the Home icon to display information.

| enck v     | <ul> <li>Solutions</li> </ul> |                                  |                             |                              |                  |                      |
|------------|-------------------------------|----------------------------------|-----------------------------|------------------------------|------------------|----------------------|
| rubens     | 🔶 🥔 🔥 Stow Arde               | lation -                         |                             |                              |                  |                      |
| sicies     | Home &                        | Description                      | Ventor                      | Provided by                  | Likensing        | Adapter Slokus       |
| cens       | 🖉 VMwara vSphara              | Menages Viphere strects ru.      | 6.0.6183622                 | Where inc.                   | five applicates  | 😠 Data receiving (1) |
| riguration | U VMwent (SAN                 | Manages and Discovers vSA        | 1.0.0.8189629               | VMware Inc.                  | Not apprisable   | None Configured      |
| rogement   | VMAKE SPECT LOD               | stight Management Pack for VMwar | 6.0.6/03021                 | Virinare inc.                | Not applicable   | None Configured      |
| tary       | 10                            |                                  |                             |                              |                  |                      |
| hore       | Configured Adapter In         | stances Content                  |                             |                              |                  |                      |
|            | 003                           | -                                |                             |                              |                  |                      |
|            | Adapter Type                  | Adapter Instance Name            | Ordertal wave               | Collector                    | Collection State | Collection Stelus 🔺  |
|            | vCenter Adapter               | «Centri of dapter Mgrol          | Voentee local edministrator | vBewlax Operations Manager . | · Colecting      | Deta receiving       |

### Figure 139. Solutions screen

vROps is deployed, configured and integrated with vCenter Server managing Management Cluster.

(i) NOTE: Repeat the steps in this section to integrate resource vCenter Server with vROps.

### vROps integration with AD

### About this task

Follow the steps provides in this section to integrate vROps with AD.

#### Steps

- 1. Log in to the vRealize Operations Manager user interface with administrator privileges.
- 2. On the Administration screen, then click Authentication Sources in the left navigation panel.
- 3. Click the Add (+) to add an Authentication source.
- 4. On the Add Source for User Group Import screen, enter the AD domain details in the required fields, then click Test to validate settings.

Once the settings are validated, the Test connection was successful message displays.

5. Click OK to close the window. The Active Directory is added.

| vm vRealize Operations Ma                                                                                                    | nager Home          | Dashboards       | Alerts          | Environment | Administratio | 'n               | c                    | C C          | Δ     |
|----------------------------------------------------------------------------------------------------|---------------------|------------------|-----------------|-------------|---------------|------------------|----------------------|--------------|-------|
| Carce Carco Carco | Authenticatio       | on Sources       |                 |             |               |                  |                      |              |       |
| Policies                                                                                                    | Source Display Name | Source Type      | Host            | Port        | Domain Name   | Base DN          | Auto Synchronization | Last synchro | mized |
| - Access<br>Access Control                                                                                                    | vROps-AD-Source     | Active Directory | 192.168.176.250 | 389         |               | dc=delinh.dc=com | false                |              |       |
| Authentication Sources                                                                                                    |                     |                  |                 |             |               |                  |                      |              |       |
| > Configuration                                                                                                    |                     |                  |                 |             |               |                  |                      |              |       |

### Figure 140. Authentication Sources screen

### Importing users to AD

### About this task

Once the AD is integrated with vROps import the AD users.

- 1. From the Administration screen, click Access Control in the left navigation panel.
- 2. Click the User Accounts tab, then click the Import User icon.

- 3. In the Import From field, select the AD Domain previously added.
- 4. In the Search string field, enter a full or partial group name to search for, then click Search.
- 5. On the Display search results screen, select a group and click Next.
- 6. Click the Objects tab and from the Select Role drop-down list, assign a relevant role to the user group.
- 7. Check the Allow access to all objects in the system check box, and click Finish. Users are added in the AD with the necessary permissions.

### (i) NOTE: Users can also be added using the Importing Users from User Accounts function.

8. Log in to vROps from one of the accounts imported and verify that the selected permissions are accessible.

### vROps integration with vRLI

#### About this task

This section provides steps to integrate vRLI with vROps manager.

#### Steps

- 1. Log in to vROps Manager Web GUI with admin credentials.
- 2. Click Administration, Solutions, and then click Configuration,
- 3. In the Solution window, select Management pack for VRLI, and then click the Configure icon.
- 4. In the Manage Solution window, enter the Display name, and the Log insight server IP then click Test Connection to validate.

| Adapter Type               | Description                            | Instances       | Version     | Provided by | Reset Default Conten |
|----------------------------|----------------------------------------|-----------------|-------------|-------------|----------------------|
| vRealize Log Insight Adapt | or                                     | 0               | 1.0.8183621 | VMware Inc. |                      |
| + ×                        | Instance Settings                      |                 |             |             |                      |
| Instance Name              | Display Name                           | vRLI Adapter    |             |             |                      |
| vRLI Adapter               | Description                            |                 |             |             |                      |
|                            | Basic Settings<br>Log Insight server   | 192.168.176.126 |             |             |                      |
|                            | TEST CONNECTION<br>> Advanced Settings | *               |             |             |                      |

#### Figure 141. Manage Solution screen

- Once the settings are validated, the **Test connection was successful** message displays.
- 5. Click OK to close the window.
- 6. Click Save Settings, then click Close. vROps is configured and is able to open Log Insight from vROps.
- 7. Log in to vRLI to configure the connection to vROps.
- 8. Click Administration, then click vRealize Operations and enter the information for vROps.
- 9. Click Test Connection and then Save. This allows Log Insight to communicate with vROps.
- 10. From vROps, click the Log Insight tab in the left navigation panel to open Log Insight from vROps.
- 11. To view Log Insight logs inside vROps for a particular Virtual Machine, search for the VM and click to select it.

### vROps integration with NSX-T

#### About this task

vROps Management pack for NSX-T can be download from the VMware Marketplace. This management pack for NSX-T provides inventory and health monitoring for other NSX-T components, such as NSX-T Controller clusters, Edge clusters. Logical routers, transport zones, transport nodes, and load balancers. It also provides a dashboard of NSX-T topology graph, environment overview, and top alerts.

(i) NOTE: Download the Management Pack for NSX-T from the VMware Marketplace. Perform the steps in this section for the NSX-T Manager.

### Steps

- 1. Log in to vROps Manager Web GUI with admin credentials.
- 2. Click Administration, Solutions, and then Repository
- 3. In the Repository window, click the Add (+) icon in the other Management Packs section to upload the PAK file for NSX-T.
- 4. Click Browse and go to the location where the PAK file is located, then click Upload.
- 5. Once the upload is complete, click Next.
- Review the EULA information and if you agree to the terms, click to select the l accept the terms of this agreement box then click Next.
- 7. After the solution is installed, click Finish.
- 8. Once the installation is complete, select the NSX-T management pack in the Solution window and click the Configure icon to configure the Solution Adapter instance.
- 9. On the Manage Solutions window, locate the Instance settings section, enter the required instance details for the NSX-T Manager.
- 10. In the Credential field, click the (+) Add icon. The Manage Credential window displays.
- 11. On the Manage Credential window, enter the NSX-T manager credentials then click OK.
- 12. Click the Test Connection button.
- 13. Once the test validation is complete, click OK.
- 14. Click SAVE SETTINGS to save the details of the NSX-T Adapter and click CLOSE.

### vROps integration with vSAN

#### About this task

By integrating the vROps with vSAN, you can use the provided vROps dashboard to evaluate, manage, and optimize the performance of vSAN objects and vSAN-enabled objects in your vCenter Server system.

#### Steps

- 1. Log in to vROps Manager Web GUI with admin credentials.
- 2. Click Administration, Solutions, Configuration.
- 3. From the Solutions window, select Solution pack for vSAN, then click the Configure icon.
- 4. In the Manage Solution screen, enter the Display name, Description, and vCenter server IP in the fields provided.

| Likejoho: Tylyet | Decem  | -                   | interes | Mension     | Presidently | New Delaut Center |
|------------------|--------|---------------------|---------|-------------|-------------|-------------------|
| SAN Adaptor      | V54914 | leapter /           | 0       | 7,010056947 | Weather.    |                   |
| <u>н т</u>       | 1.0    | Instance Sattings   |         |             |             |                   |
|                  |        | Description         | 1       |             |             |                   |
|                  |        | vCenter Server      |         |             |             | 0                 |
|                  |        | CederAd             |         |             |             | 1                 |
|                  |        | TEST CONNECTION     | 68      |             |             |                   |
|                  |        | > Advances Sattings |         |             |             |                   |
|                  |        |                     |         |             |             |                   |
|                  |        |                     |         |             |             |                   |
|                  |        |                     |         |             |             |                   |
|                  |        |                     |         |             |             |                   |
|                  |        |                     |         |             |             | AGENT OFTENSS     |
|                  |        |                     |         |             |             |                   |

#### Figure 142. Instance settings

5. In the **Credential** field, click the (+) icon. The **Manage Credential** window displays.

- 6. On the Manage Credential screen, enter the vCenter credentials then click OK.
- 7. From the Manage Solution screen, click the Test Connection button to validate.
- 8. Once the connection is validated, the **Review and Accept Certificate** window displays.
- 9. Review the certificate details and click Accept to accept the certificate.
- 10. Click OK to acknowledge the test results.
- 11. Click Save Settings then click Close.
  - (i) NOTE: Repeat the steps in this section to add the resource and edge clusters.
- 12. Return to the Home screen and verify that the VSAN has dedicated dashboard items available on vROps.

### vROps integration with vCD

### About this task

VROPs Management pack for vCloud Director can be download from the VMware Marketplace. vROps uses this pack to monitors the vCloud Director health and sends the early warnings, alerts.

### (i) NOTE: Download the Management Pack for vCD from the VMware Marketplace. Perform the steps in this section for the vCD.

- 1. Log in to vROps Manager Web GUI with admin credentials.
- 2. Click Administration, Solutions, and then Repository.
- 3. In the Repository window, click the Add (+) icon in the other Management Packs section to upload the PAK file for vCD.
- 4. Click Browse to go to the location where the PAK file is located, then click Upload.
- 5. Once the upload is complete, click Next.
- 6. Review the EULA and if you agree to the terms, click to place a check in the I accept the terms of this agreement check box then click Next.
- 7. After the solution is installed, click **Finish**.
- 8. Once the installation is complete, select the vCD management pack in the Solution window, and click the **Configure** icon to configure the **Solution Adapter** instance.
- 9. On the Administration window, click the Solutions tab, select Solution pack for vCD, then click the Configure icon.
- 10. From the Manage Solution screen, enter the Display name, Description, and vCloud Director name/IP for vCD Cell 1 in the fields provided.
#### Manage Solution - Management Pack for vCloud Director

| Adapter Type    | Description                     | Instances                                                                            | Version            | Provided by | Reset Default Content |
|-----------------|---------------------------------|--------------------------------------------------------------------------------------|--------------------|-------------|-----------------------|
| vCloud Adapter  |                                 | 0                                                                                    | 5.1.0.13477673     | VMware In   | c.                    |
|                 |                                 |                                                                                      |                    |             |                       |
| + X Tilter      | Instance Settings               |                                                                                      |                    |             |                       |
| Instance Name ↓ | Display Name                    |                                                                                      |                    |             |                       |
|                 | Description                     |                                                                                      |                    |             |                       |
|                 | Basic Settings                  |                                                                                      |                    |             |                       |
|                 | vCloud Director<br>Host         | <director server<="" td=""><td>name or IP address</td><td>-</td><td></td></director> | name or IP address | -           |                       |
|                 | Auto Discovery                  | true                                                                                 |                    | ~           |                       |
|                 | Organization                    | System                                                                               |                    |             |                       |
|                 | Filter By Provider<br>VDCs List |                                                                                      |                    |             |                       |
|                 | Filter By<br>Organizations List |                                                                                      |                    |             |                       |
|                 | Credential                      | Select                                                                               |                    | × v         | + /                   |
|                 | TEST CONNECTION                 | м                                                                                    |                    |             | SAVE SETTINGS         |

#### Figure 143. Manage Solution screen

- 11. In the Credential field, click the (+) icon. The Manage Credential window displays.
- 12. On the Manage Credential window, locate and click on the Credential kind drop-down list, select vCloud System Credential, and enter the vCD Cell1 credentials then click OK.
- 13. On the Manage Solution screen, click the Test Connection button to validate. Once the connection is validated, the Review and Accept Certificate message displays.
- 14. Review the certificate details and click Accept to accept the certificate.
- 15. Click OK to acknowledge the test results.
- 16. Click Save Settings.
- 17. In the left navigation pane, click the (+) icon to add vCD Cell 2.
- 18. Enter the Display name, Description, and vCloud Director name/IP for vCD Cell 2 in the fields provided.
- 19. In the Credential field, click the (+) icon. The Manage Credential window displays.
- 20. On the Manage Credential screen, enter the vCD Cell2 credentials then click OK.
- 21. On the Manage Solution window, click the Test Connection button to validate. Once the connection is validated, the Review and Accept Certificate message displays.
- 22. Review the certificate details and click Accept to accept the certificate.
- 23. Click OK to acknowledge the test results.
- 24. Click Save Settings.
- 25. In the left navigation pane, click the (+) icon to add vCD Cell 3.
- 26. Enter the Display name, Description, and vCloud Director name/IP for vCD Cell 3 in the fields provided.
- 27. In the Credential field, click the (+) icon. The Manage Credential window display.
- 28. On the Manage Credential window, enter the vCD Cell 3 credentials then click OK.
- 29. On the Manage Solution window, click the Test Connection button to validate. Once the connection is validated, the Review and Accept Certificate message displays.
- 30. Review the certificate details and click Accept to accept the certificate.
- 31. Click OK to acknowledge the test results.
- 32. Click Save Settings, then click Close.

? X

### vROps integration with vRealize Orchestrator

#### About this task

VROps Management pack for vRealize Orchestrator can be download from the VMware Marketplace. vROps uses this pack to monitors the health of vRO and sends the early warnings, alerts.

### (i) NOTE: Download the Management Pack for vRO from the VMware Marketplace. Perform the steps in this section for the vRO.

- 1. Log in to vROps Manager Web GUI with admin credentials.
- 2. Click Administration, Solutions, and then Repository.
- 3. In the Repository screen, click the Add (+) icon in the other Management Packs section to upload the PAK file for vRO.
- 4. Click Browse to go to the location where the PAK file is located, then click Upload.
- 5. Once the upload is complete, click Next.
- 6. Review the EULA and if you agree to the terms, click to place a check in the I accept the terms of this agreement box then click Next.
- 7. After the solution is installed, click Finish.
- 8. Once the installation is complete, select the vRO management pack in the **Solution** window and click the **Configure** icon to configure the **Solution Adapter instance**.
- 9. On the Administration screen, click the Solutions tab, select management pack for vRO, then click the Configure icon.
- 10. From the Manage Solution screen, enter the Display name, Description, vRealize Orchestrator name/IP, and Port number in the fields provided.
- 11. Expand the Advanced Settings, then from the Collectors and Group drop-down list, select vRealize Operations Manager Collector-vrops-master option.

| Adapter Type                  | Description                   | Instances            | Version           | Provided by | Reset Default Cont |
|-------------------------------|-------------------------------|----------------------|-------------------|-------------|--------------------|
| vRealize Orchestrator Adapter | vRealize Orchestrator Adapter | 1                    | 3.0.13077040      | VMware Inc. |                    |
| + × Tilter                    | Instance Settings             |                      |                   |             |                    |
| Instance Name 📫               | Display Name                  | VRO                  |                   |             |                    |
| VRO                           | Description<br>Basic Settings |                      |                   | 11          |                    |
|                               | vRealize<br>Orchestrator Host | vro.dellnfv.dellnfv. | com               |             | ٩                  |
|                               | Port                          | 8281                 |                   |             |                    |
|                               | Auto Discovery                | true                 |                   | ~           |                    |
|                               | Credential                    | -                    |                   | × v 🖣       | /                  |
|                               | TEST CONNECTIO                | DN .                 |                   |             |                    |
|                               | ✓ Advanced Setting            | 5                    |                   |             |                    |
|                               | Collectors/Gr                 | oups_vRealize Ope    | erations Manage ~ | ١           |                    |
|                               |                               |                      |                   |             |                    |
|                               |                               |                      |                   |             | SAVE SETTINGS      |

#### Manage Solution - VMware vRealize Orchestrator

#### Figure 144. Manage Solution screen

- 12. In the Credential field, click the (+) icon. The Manage Credential window displays.
- 13. On the Manage Credential window, locate and click on the Credential kind drop-down list, select vRO System Credential, and enter the vRO credentials then click OK.
- 14. On the Manage Solution window, click the Test Connection button to validate. Once the connection is validated, the Review and Accept Certificate message displays.
- 15. Review the certificate details and click **Accept** to accept the certificate.
- 16. Click OK to acknowledge the test results.
- 17. Click Save Settings, then click Close.

# vSphere Replication

#### Prerequisites

- · Download the vSphere Replication iso image file and mount it on the system
- · Management pod must be up and running
- DNS entry for vSphere Replication must be added in the DNS server.

#### About this task

VSphere Replication is an alternative to storage-based replication. It protects virtual machines from partial or complete site failures by replicating the virtual machines between the following sites:

- From a source site to a target site
- · Within a single site from one cluster to another
- · From multiple source sites to a shared remote target site

#### Steps

- 1. Log in to the Management vCenter using the VMware vSphere Web Client.
- 2. Right-click on the Management Datacenter, then select Deploy OVF Template.
- 3. On the Select template screen, enter the download URL or click Browse to locate the .OVA following files on your computer, then click Next.
  - vSphere\_Replication\_OVF10.cert
  - vSphere\_Replication\_OVF10.mf
  - vSphere\_Replication\_OVF10.ovf
  - vSphere\_Replication\_support.vmdk
  - vSphere\_Replication\_system.vmdk
- On the Select name and location window, enter the Name and select the Location to deploy vSpehre Replication then click Next.
- 5. On the Select a resource screen, select the ESXi to deploy vSpehre Replication, and click Next.
- 6. On the Review details screen, review the settings selected then click Next.
- 7. Use the scroll bar to review the information in the Accept license agreement screen and if you agree, then click Accept, and click Next.
- 8. On the Select configuration screen, select the type of deployment configuration from the Configuration drop-down list and click Next.

For this deployment, 4vCPU is used.

- 9. On the **Select storage** screen:
  - a. From the Select virtual disk format drop-down list, select Thin provision.
  - b. From the VM storage policy drop-down list, select vSAN Default Storage Policy.
  - c. Select the vSAN datastore and click Next.
- 10. In the Select networks screen:
  - a. Select the appropriate networks. For this deployment, VM-Mgmt-Network is used.
  - b. From the IP allocation drop-down list, select Static Manual.
  - c. Click Next.
- 11. On the Customize template screen, in the Application section fill the following fields:
  - a. In the **Password** field, set the root account password.
  - b. In the NTP Servers field, enter the NTP server IP address.
  - c. In the Hostname field, enter the host name for vSphere Replication VM.
- 12. On the Customize template screen, in the Networking Properties section, fill the following fields:
  - a. Default Gateway: Enter the IP address of default gateway for vSphere Replication.
  - b. Domain Name: Enter the domain name for vSphere Replication.

- c. Domain Search Path: Enter the domain search path for vSphere Replication.
- d. Domain Name Servers: Enter the DNS IP address.
- e. Management Network IP Address: Enter the IP address for Management network.
- f. Management Network Netmask: Enter the netmask IP for Management network.

| Peploy OVF Template                             |                                  | (?                                                                                                    | 44 (  |
|-------------------------------------------------|----------------------------------|----------------------------------------------------------------------------------------------------|-------|
| <ul> <li>✓ 2 Selectname and location</li> </ul> | Customize the deployment prop    | perfies of this software solution.                                                                                                    | ^     |
| ✓ 3 Selecta resource                            | All properties have valid value  | ues Shownext Collapse a                                                                                                    | a 🗌   |
| ✓ 4 Review details                              | Default Gateway                  | The default gateway address for this VM. (from the IP Pool as sociated with the vSphere network map<br>the "Management Network" network)                                       | •     |
| 6 Select configuration                          |                                  | 192.168.20.254                                                                                                    |       |
| ✓ 7 Select storage                              | Domain Name                      | The domain name of this VM. (from the IP Pool as sociated with the vSphere network mapped to the<br>"Management Network" network)                                              |       |
| ✓ 8 Select networks                             |                                  | vrep.dellnfv.com                                                                                                    |       |
| 9 Customize template<br>10 vService bindings    | Domain Search Path               | The domain search path (comma or space separated domain names) for this VM. (from the IP Pool associated with the vSphere network mapped to the "Management Network' network') |       |
| 11 Ready to complete                            |                                  | delinfv.com                                                                                                    |       |
|                                                 | Domain Name Servers              | The domain name server IP Addresses for this VM (comma separated). (from the IP Pool associated<br>vSphere network mapped to the 'Management Network' network)                 |       |
|                                                 |                                  | 192.168.20.250                                                                                                    |       |
|                                                 | Management Network IP<br>Address | The IP address for this interface. 192.168.20.138                                                                                                    |       |
|                                                 | Management Network               | The netmask or prefix for this interface.                                                                                                    |       |
|                                                 | wellindsk                        | 233.233.233.0                                                                                                    | •     |
| 4                                               |                                  | :                                                                                                    | Þ     |
|                                                 |                                  | Back Next Finish Cance                                                                                                    | al ), |

#### Figure 145. Customize Template screen

- 13. Click Next.
- 14. On the vService bindings screen, verify the binding status is up, and click Next.
- 15. On the Read to complete screen, review the provided configuration details then click Finish to deploy vSphere Replication VM.
- 16. Once the deployment is completed, on the select the vSphere Replication VM.
- 17. In the right navigation panel, locate the Actions drop-down list, then select Edit Settings.
- 18. On the Edit Settings window, add a network adapter for Replication Network:
  - a. From the New device drop-down list, select Network then click Add.
  - b. From the New Network drop-down list, select the Replication Network.
  - c. Check the **Connect** box.
- 19. Click OK and then Power-on the VM.

## **Configuring vSphere Replication**

#### About this task

Configure the vSphere Replication using steps provided in this section.

- 1. Log with the root credentials in to vSphere Replication Web Interface at: https://<<vSphere-Replication-FQDN/IP>>:5480
- 2. Click **Network**, and then **Address**.
- 3. In the eh1 info section, from the IPv4 Address Type drop-down list select Static.
- 4. In the IPv4 Address field, enter the vSphere Replication VM IP address.
- 5. In the Netmask field enter the netmask IP for vSphere Replication VM.
- 6. Click Save Settings.

| og <sup>o</sup> vSphere Re | eplication Appliance |                                            |
|----------------------------|----------------------|--------------------------------------------|
| VR Network                 | Update System        | Application Home   Help   Logout user root |
| Status Address             | Proxy                |                                            |
| Network Address Set        | tings                |                                            |
| Nameserver Source          | From Configuration   | Actions                                    |
| Hostname                   | vrep.delinfv.com     |                                            |
| Preferred DNS Server       | 192.168.20.250       | Save Settings                              |
| Alternate DNS Server       |                      | Cancel Changes                             |
| Domain Name                | vrep.delinfv.com     |                                            |
| Domain Search Path         | delinfv.com          |                                            |
| IPv4 Default Gateway       | 192.168.20.254       |                                            |
| ▼ eth0 info                |                      |                                            |
| IPv4 Address Type          | Static               |                                            |
| IPv4 Address               | 192.168.20.138       |                                            |
| Netmask                    | 255.255.255.0        |                                            |
| IPv6 Address Type          | None 🔻               |                                            |
| ▼ eth1 info                |                      |                                            |
| IPv4 Address Type          | Static 🔻             |                                            |
| IPv4 Address               | 192.168.5.138        |                                            |
| Netmask                    | 255.255.255.0        |                                            |
| IPv6 Address Type          | None 🔻               |                                            |
|                            |                      | Powered by VMware Studio                   |

#### Figure 146. Network Address screen

- 7. Click VR, and then Configuration.
- 8. In the IP Address for Incoming Storage Traffic field, enter the IP address of network adapter used by Replication Server for incoming replication data.
- Click Apply Network Setting. The VR network settings changed successfully message displays.

| og <sup>o</sup> vSphere F    | Replication Appliance                                   |                                            |
|------------------------------|---------------------------------------------------------|--------------------------------------------|
| VR Network                   | Update System                                           | Application Home   Help   Logout user root |
| Getting Started Configura    | ation Security Support                                  |                                            |
| Startup Configurati          | on                                                      |                                            |
| VR network settings c        | hanged successfully                                     |                                            |
| Configuration Mode:          | Configure using the embedded database                   | Actions                                    |
|                              | Manual configuration                                    | David Bester Country                       |
|                              | Configure from an existing VRM database                 | Save and Restart Service                   |
| LookupService Address:       |                                                         | Unregister VRMS                            |
| SSO Administrator:           | Administrator@mgmtvsphere.local                         | Reset Embedded Database                    |
| Password:                    |                                                         |                                            |
| VRM Host:                    | 192.168.20.138 Browse                                   |                                            |
| VRM Site Name:               | vcsa102.delinfv.com                                     |                                            |
| vCenter Server Address:      | vcsa102.delinfv.com                                     |                                            |
| vCenter Server Port:         | 80                                                      |                                            |
| vCenter Server Admin Mail    | root@192.168.20.138                                     |                                            |
| IP Address for Incoming St   | orage Traffic: 192.168.5.138                            |                                            |
|                              | Apply Network Setting                                   |                                            |
| SSL Certificate Policy       |                                                         |                                            |
| Accept only SSL certific     | cates signed by a trusted Certificate Authority         |                                            |
| (You must click the 'Save a  | nd Restart Service' button after changing this setting) |                                            |
| Install a new SSL Certificat | e                                                       |                                            |
| Generate a self-signed cert  | Generate and Install                                    |                                            |
| Upload PKCS#12 (*.pfx) file  | Choose File No file chosen                              |                                            |
|                              | Upload and Install                                      |                                            |
|                              |                                                         |                                            |
|                              |                                                         |                                            |
| Service Status               |                                                         |                                            |
|                              |                                                         |                                            |

#### Figure 147. Target site screen

- 10. In the LookupService Address field, enter the FQDN of the vCenter Server.
- 11. Enter the Management vCenter SSO administrator username in the SSO Administrator field.
- 12. In the **Password** field, enter the SSO administrator password.
- 13. Click Save and Restart Service.
- 14. Review the SSL Certificate then click Accept.
- 15. Log-out and Log-in from vSphere Replication and Management vCenter to save the changes.

### **Configure vSphere Replication connection**

#### About this task

This section provides steps to configure vSphere Replication for Site Recovery.

- 1. Log in to the Management vCenter using the VMware vSphere Web Client.
- 2. In the Navigator tree, select the vSphere Replication VM and click Home, and then Site Recovery.
- 3. Verify that the vSphere Replication displays the OK status.

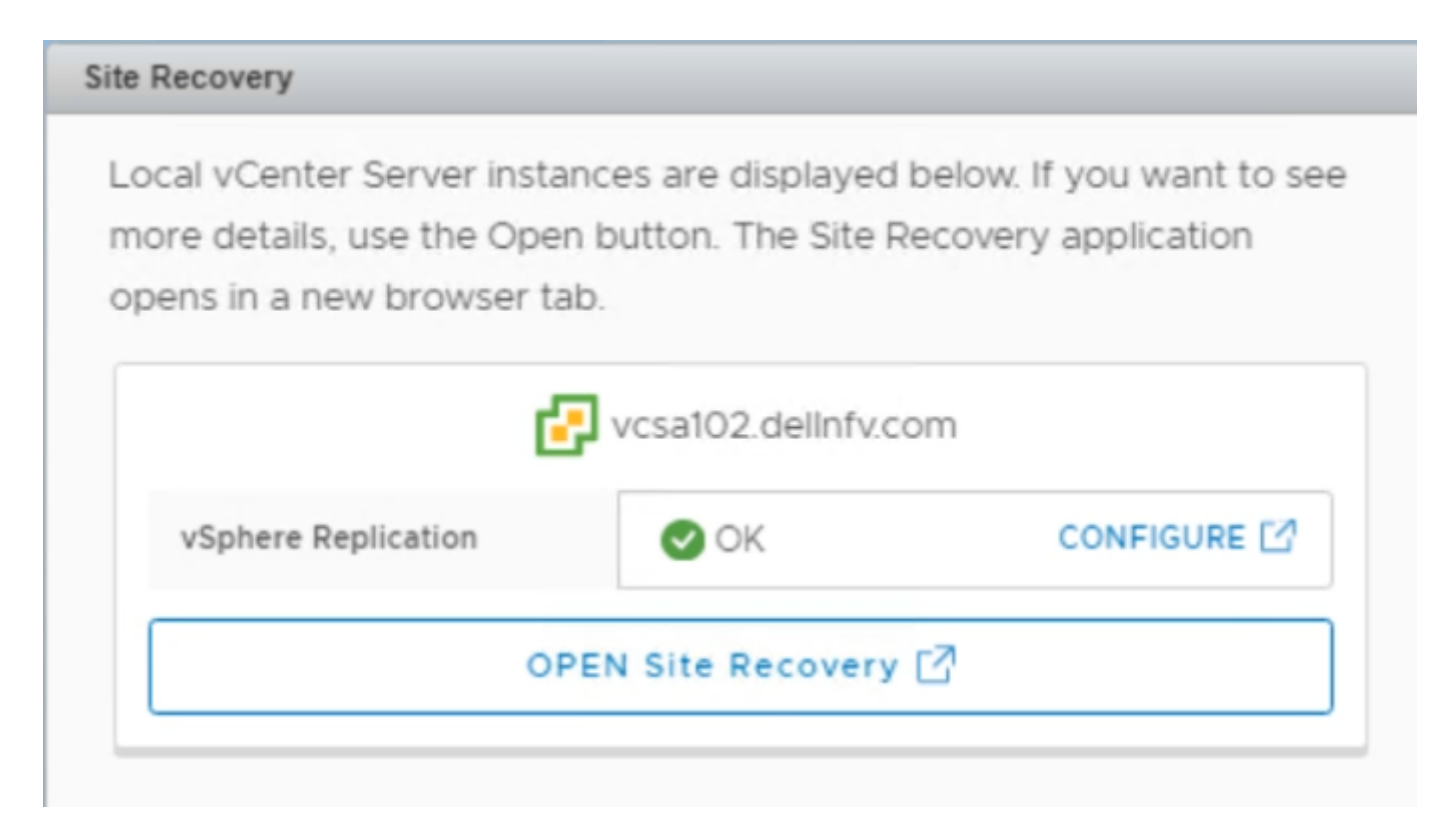

#### Figure 148. vSphere Replication status

- 4. Click Open Site Recovery. The Site Recovery opens in new tab.
- 5. On the Site Recovery page, from the Menu drop-down list, select Replications within the same vCenter Server then click the FQDN/Host name of the vCenter.
- 6. On the **Replications** tab, click + New.
- 7. On the Virtual machines screen, check the box of each virtual machines that you want to protect, and click Next.
- 8. On the Target site screen:
  - a. On the Select the vSphere Replication server that will handle the replication, select Manually select vSphere Replication Server radio button.
  - b. Select the vSphere Replication VM.
  - c. Click Next.

| Configure Replication -<br>LDAP               | Target site                                                                                                    | ×                          |
|-----------------------------------------------|----------------------------------------------------------------------------------------------------|----------------------------|
|                                               | Select the target site where the virtual machin                                                                                         | ne will be replicated.     |
| 1 Virtual machines                            | Target Site                                                                                                    | Ψ Status                   |
| 2 Target site                                 | vcsa102.delinfv.com                                                                                                    | ✓ Logged in                |
| 3 Target datastore                            |                                                                                                    | 1.04(4)                    |
| 4 Replication settings<br>5 Ready to complete | Select the vSphere Replication server that will<br>Auto-assign vSphere Replication Server<br>Manually select vSphere Replication Server | Il handle the replication. |
|                                               | Name                                                                                                    | Y Replications Y           |
|                                               | • VSphere_Replication (embedded)                                                                                                    | 0                          |
|                                               |                                                                                                    | 1 replication server(s)    |
|                                               |                                                                                                    |                            |

#### Figure 149. Target site screen

- 9. On the Target datastore screen:
  - a. From the Disk format drop-down list select Same as source.
  - b. From the VM storage policy list, select vSAN Default Storage Policy.
  - $\textbf{c.} \quad \text{Select the } \textbf{vSAN datastore}.$
  - d. Click Next.

#### 10. On the Replication settings screen:

- a. In the **Recovery point Object (RPO)** field, use the slider to set the acceptable period for which data can be lost in the case of a site failure.
  - (i) NOTE: A RPO determines the maximum data loss that you can tolerate. For example, an RPO of 1 hour seeks to ensure that a virtual machine loses the data for no more than 1 hour during the recovery. For more information, refer the VMware vSphere Replication Documentation.
- b. Check the Enable point in time instances box to save the multiple replication instances that can be converted to snapshots of source VM during recovery.
- c. Then, enter the number of instance to keep and validity to store this instances.
- d. Click Next.
- On the Ready to complete screen, review the provided settings and click Finish. Once the configuration is complete, the status changed to OK.

| Site               | Replications    |            |        |   |                       |   |                     |              |
|--------------------|-----------------|------------|--------|---|-----------------------|---|---------------------|--------------|
| + NEW              |                 |            |        |   |                       |   |                     | Learn more 🛛 |
|                    | Virtual Machine | <b>↑</b> ▼ | Status | Ŧ | Source T              | r | Replication Server  | Ŧ            |
| $\Box \rightarrow$ | 🔂 LDAP          |            | ✓ OK   |   | 💼 vcsa102.delInfv.com |   | VSphere_Replication |              |

#### Figure 150. Status updated to OK

# Set up anti-affinity rules

The Affinity rule setting establishes a relationship between two or more VMware VMs and hosts. Anti-affinity rules tell the vSphere hypervisor platform to keep virtual entities separated.

Anti-affinity rules are created to keep two or more VMs separated on different hosts.

() NOTE: The anti-affinity rules can be created for management and edge cluster VMs. The creation of a separate antiaffinity rule for the VMs listed is recommended for the respective cluster. Dell EMC recommends the execution of this section only after every component has been deployed and configured.

To create anti-affinity rules for management and edge pod components, see the Create an anti-affinity rule section.

The Management VM cluster list table displays a list of management cluster VMs that must be kept on different hosts using an antiaffinity rule. For example, create an anti-affinity rule for management VCSA to always keep its three VMs (Active, passive and witness node VM) on different hosts.

#### Table 40. Management VM cluster list

| Rule name     | Create rule for virtual ma | Create rule for virtual machines |                   |  |  |  |  |  |
|---------------|----------------------------|----------------------------------|-------------------|--|--|--|--|--|
| Mgmt VCSA     | VCSA-Mgmt-Active           | VCSA-Mgmt-Passive                | VCSA-Mgmt-witness |  |  |  |  |  |
| Resource VCSA | VCSA-Res-Active            | VCSA-Res-Passive                 | VCSA-Res-witness  |  |  |  |  |  |
| vRLI_Rule     | vRLI-master                | vRLI-worker1                     | vRLI-worker2      |  |  |  |  |  |
| vROPS_Rule    | vROPS-master               | vROPS-data                       | vROPS-replica     |  |  |  |  |  |
| NSX_Rule      | Nsx-Manager                | Nsx-1                            | Nsx-2             |  |  |  |  |  |
| vCD_Rule      | vCD_Cell1                  | vCD_Cell2                        | vCD_Cell3         |  |  |  |  |  |

The following is a list of edge cluster VMs that must be kept on different hosts using an anti-affinity rule:

#### Table 41. Edge cluster list

| Rule name   | Create rule for VMs |        |
|-------------|---------------------|--------|
| Edge_Rule01 | Edge01              | Edge02 |
| Edge_Rule02 | Edge03              | Edge04 |

#### Prerequisites:

· All components of the management cluster are deployed

All components of the resource cluster are deployed

### Create an anti-affinity rule

#### Prerequisites

All the management VM should be deployed

#### About this task

Create anti-affinity rules using steps provided in this section.

- 1. Go to the VMware vCenter GUI, click the desired cluster, such as ManagementCluster, then select the Configure tab.
- 2. From the Configuration window, locate the VM/Host Rules and click the Add button.

- 3. In the Create VM/Host Rule dialog box, enter a Name for the rule, for example Mgmt VCSA, and check the Enable rule box.
- 4. From the Type drop-down menu, select Separate Virtual Machines, then click Add.
- 5. From the Add Rule Member window, select the virtual machines to keep on different hosts then click OK.
- 6. Click **OK** to create the rule.
  - NOTE: Repeat the steps provided in this section to create the anti-affinity rule for the management, resource, and edge cluster VMs.

### **Enable vSphere DRS**

#### Prerequisites

Make sure that anti-affinity rules are created for VMs

#### About this task

This section provides steps to enable vSphere DRS on Management cluster, Resource cluster, and Edge cluster.

#### Steps

- 1. On the VMware vSphere Web Client, go to the Management cluster, click the **Configure** tab, **Services**, **vSphere DRS**, and then click **Edit**.
- 2. On the Edit cluster settings window, check the Turn ON vSphere DRS box.
- 3. Set the DRS Automation to Fully Automated.
- 4. Set the Power Management to Off, and then set the Advanced Options to None.
- 5. Click **OK**.
- 6. Verify that the vSphere DRS shows the Turned ON status.

| Getting Started Summary Monitor | Configure   | Permissions    | Hosts | VMs   | Datastores      | Networks | Update Manager |
|---------------------------------|-------------|----------------|-------|-------|-----------------|----------|----------------|
| "                               | vSphere DR  | S is Turned ON |       |       |                 |          |                |
| ✓ Services                      | > DRS Aut   | omation        |       | Fully | Automated       |          |                |
| vSphere DRS                     | ► Additiona | al Options     |       | Ехра  | nd for policies |          |                |
| vSphere Availability            | ► Power M   | anagement      |       | Off   |                 |          |                |
| vSAN     Configuration          | ► Advance   | d Options      |       | None  | •               |          |                |
|                                 |             |                |       |       |                 |          |                |

#### Figure 151. vSphere DRS status window

7. Repeat the steps provided within this section on the edge and resource clusters to enable the DRS.

## Enabling vSphere availability

#### About this task

Perform the following steps on management, edge and resource clusters to enable vSphere availability:

- 1. In the VMware vSphere Web Client, go to the management cluster.
- 2. Click the Configure tab, then go to Services, click vSphere Availability, then click the Edit button.
- 3. Click to place a check in the Turn ON vSphere HA and Turn on Proactive HA boxes.
- 4. In the Failures and Responses section and select Enable Host Monitoring, then click OK.
- 5. Repeat the steps in this section, on the resource and edge cluster.

# Forwarding logs to vRLI

## Forwarding vROps log to vRLI

#### Prerequisites

· Configured vRLI server to receive the logs

#### About this task

You can configure vROps VM to send log messages to a remote logging server.

#### Steps

- 1. Log in to the vROps master VM.
- 2. From the top navigation panel, click Administrator and select the Management tab.
- 3. Click Log forwarding.
- 4. Select the box: output logs to external log server.
- 5. Select the other for Log Insight Servers:
  - In Host give FQDN of vrli master
  - · Port:9000
  - Protocol: cfapi

| BACK V «                            | Log Forwarding              |                                 |                      |                          |
|-------------------------------------|-----------------------------|---------------------------------|----------------------|--------------------------|
| Solutions<br>Policies<br>Access     | Syslog Export Configuration | er. Note that syslog is an inse | cure protocol: Use o | only on trusted networks |
| Configuration                       | Vorwarded Logs              | Log Insight Servers             | Other                | w                        |
| Management                          | ANALYTICS                   | Host.                           | vni103.delintv.com   |                          |
| Certificates<br>Cluster Management  | COLLECTOR                   | Dest                            | 8000                 |                          |
| Collector Groups                    | 🕑 WEB                       | Put                             | 9000                 | (_) Use SSL              |
| Credentials<br>Global Settings      | CEMFIRE                     | Certificate path                |                      |                          |
| Licensing                           | VEW_BRIDGE                  | Protocol.                       | cfapi                | ¥                        |
| Log Forwarding<br>Outbound Settings | VCOPS_BRIDGE                |                                 |                      |                          |
| History                             | 🖸 SUITEARI                  |                                 |                      |                          |
| Support                             | ADMN_U                      |                                 |                      |                          |
| Dynamic Thresholds                  | CALL_STACK                  |                                 |                      |                          |
| Logs<br>Redescribe                  | TOMCAT_WEBAPP               |                                 |                      |                          |
|                                     |                             |                                 |                      |                          |

#### Figure 152. Log forwarding

# Forwarding vSAN logs to vRLI

#### About this task

This section provides steps to forward logs from vSAN to vRLI.

#### Steps

- 1. Open the vRealize Log Insight UI in a browser.
- 2. From the vRealize Log Insight UI, click Admin then click Content Packs.
- 3. Click Interactive Analytics.
- 4. Click the Bell icon and select Manage Alerts.
- 5. Select the alerts that are vSAN related. In the search box of the Alerts dialog box, enter vSAN as a search phrase.

| rsan                                                                                     |   |  |
|------------------------------------------------------------------------------------------|---|--|
| 🖉 VMware - VSAN Content Pack                                                             |   |  |
| VSAN - SSD health change to unhealthy state<br>Disabled (Content Pack elert)             |   |  |
| VSAN - Operation Failure - Ingress Congestion<br>Disabled (Content Pack elert)           |   |  |
| VSAN - Configuration Failure - RAID Tree Depth Exceeded<br>Disabled (Content Pack alert) | j |  |
| VSAN - SSD Congestion Exceeded<br>Disabled (Content Pack elert)                          |   |  |
| VSAN - Configuration failure - Insufficient space<br>Disabled (Content Pack alert)       |   |  |
| VSAN - Maximum Memory Congestion Reached<br>Disabled (Content Pack elert)                |   |  |
| SAN - Configuration Failure - Disk Assignment Failure<br>Disabled (Content Pack alert)   |   |  |
| lect: All None                                                                           |   |  |

#### Figure 153. Alerts

- 6. Select the alerts VMware-vSAN content pack box and then click Enable.
- 7. In the Enable Alerts dialog box provide Email ID, fallback object, and Criticality.

| Enable Alerts                                                                                                    |                  |
|----------------------------------------------------------------------------------------------------|------------------|
| The following alerts will be enabled and saved to                                                                                                    | My Alerts:       |
| VSAN - SSD health change to unhealthy state<br>VSAN - Operation Failure - Ingress Congestion<br>VSAN - Configuration Failure - RAID Tree Depth<br>VSAN - SSD Congestion Exceeded<br>VSAN - Configuration failure - Insufficient space<br>VSAN - Maximum Memory Congestion Reached<br>VSAN - Configuration Failure - Disk Assignment | Exceeded Failure |
| <ul> <li>Email test@test.com</li> <li>Webhook URLs separated by spaces</li> </ul>                                                                                                    |                  |
| Send to vRealize Operations Manager                                                                                                    |                  |
| Fallback Object: vrliWorker1                                                                                                    | SELECT           |
| Criticality: warning 🗸                                                                                                    |                  |
| Auto Cancel 🕖                                                                                                    |                  |
|                                                                                                    | CANCEL           |

#### Figure 154. Enable alerts

8. Click Enable.

### Forwarding logs from vCD to vRLI

#### About this task

This section provides the steps to forward logs from vCloud Director to vRLI.

- 1. Open your browser and log in to vCD Cell1 with administrator credentials.
- 2. From the Administrator screen, locate the System Settings section and click General.
- 3. Enter the vRLI Master node IP in Syslog server 1.
- 4. Enter the vRLI virtual IP in Syslog server 2.
- 5. Click Apply to save the change.

| Home 🗔 Manage & Monitor                                                                                                    |                                                                                                    |                                                                                                    |  |
|----------------------------------------------------------------------------------------------------|----------------------------------------------------------------------------------------------------|----------------------------------------------------------------------------------------------------|--|
| Administration                                                                                                    | General General                                                                                                    |                                                                                                    |  |
| <ul> <li>✓ System Administrators &amp; Roles</li> <li>&amp; Users</li> <li>&amp; Roles</li> <li>&amp; Lost &amp; Found</li> <li>✓ System Settings</li> <li>✓ General</li> <li>@ Email</li> <li>@ LDAP</li> <li>@ Password Policy</li> <li>@ License</li> <li>@ Branding</li> <li>@ Public Addresses</li> </ul> | Allow Overlapping External Networks This setting allows you to add external networks that run on the same network segment. You s Allow FIPS mode This settings allows you to enable FIPS mode on edge gateways. FIPS mode is only available CAUTION - All NSX components must be version 6.3 or above for FIPS mode to work Default syslog server settings for networks Syslog server 1: Syslog server 2: | The value must be a whole number between 0 and 2592000. Specifies how long to keep released IP addresses on hold before making them available for allocation again. This is typically set to 2 hours to allow old entries to expire from client ARP tables. IP addresses on hold are not shown in 'IP Allocations'. hould only enable this setting if you are using non-VLAN-based methods to isolate your external networks. on NSX versions 6.3 and above  192.168.20.110  192.168.20.113                      |  |
| ﷺ Extensibility<br>کو Catalog                                                                                                    | Localization Provider Locale: Timeouts                                                                                                    | The values must be valid IP addresses. If logging is configured for firewall rules, the logs will be directed to these syslog servers.  English (en_US) Changing the Provider Locale will affect activity at this Provider which is triggered automatically. Examples include log entries, conditions, system email alerts, and vCenter sessions. If you change this value now, previously recorded activity will not be converted. New activity will be created or recorded using the new locale.  Apply Revert |  |

#### Figure 155. Syslog server for vCD

### **Configure syslog server for NSX-T**

#### Prerequisites

· Configured vRLI server to receive the logs

#### About this task

You can configure NSX-T appliances to send log messages to a remote logging server.

#### Steps

- 1. From the CLI, log in to the NSX-T Manager using admin credentials.
- 2. Run the following command to configure a log server and the types of messages to send to the log server.
  - i NOTE: Multiple facilities or message IDs can be specified as a comma delimited list, without spaces. See the Log message IDs table for a list of available log message IDs.

```
set logging-server <hostname-or-ip-address[:port]> proto <proto> level <level> [facility
<facility>] [messageid <messageid>] [certificate <filename>] [structured-data
<structureddata>]
```

#### (i) NOTE: For more information about this command, see the NSX-T CLI Reference section.

The command can be run multiple times to add multiple logging server configurations. For example:

```
nsx> set logging-server 192.168.20.113 proto udp level info facility syslog messageid
SYSTEM,FABRIC structured-data audit=true
nsx> set logging-server 192.168.20.113 proto udp level info facility auth,user
```

3. To view the logging configuration, enter the get logging-server command. For example:

```
nsx-manager> get logging-servers
192.168.20.113 proto udp level info facility syslog messageid SYSTEM,FIREWALL structured-
data audit="true"
192.168.20.113 proto udp level info facility syslog messageid SYSTEM,MONITORING structured-
data audit="true"
192.168.20.113 proto udp level info facility syslog messageid SYSTEM,DHCP structured-data
audit="true"
192.168.20.113 proto udp level info facility syslog messageid SYSTEM,ROUTING structured-
data
```

```
data audit="true"
192.168.20.113 proto udp level info facility syslog messageid SYSTEM,SWITCHING structured-
data audit="true"
192.168.20.113 proto udp level info facility syslog messageid SYSTEM,FIREWALL-PKTLOG
structured-data audit="true"
192.168.20.113 proto udp level info facility syslog messageid SYSTEM,- structured-data
audit="true"
192.168.20.113 proto udp level info facility syslog messageid SYSTEM,SYSTEM structured-
data audit="true"
192.168.20.113 proto udp level info facility syslog messageid SYSTEM,SYSTEM structured-
data audit="true"
192.168.20.113 proto udp level info facility syslog messageid SYSTEM,GROUPING structured-
data audit="true"
```

**NOTE:** Repeat the steps in this section for the NSX-T Controller and NSX-T Edge to configure remote logging on each node individually.

### Log Message IDs

#### About this task

In a log message, the message ID field identifies the type of message. You can use the messageid parameter in the set logging-server command to filter which log messages are sent to a logging server. Table 40 displays the list of available log Message IDs.

| Message ID       | Examples                                       |
|------------------|------------------------------------------------|
| FABRIC           | Host node                                      |
|                  | Host preparation                               |
|                  | • Edge node                                    |
|                  | Transport zone                                 |
|                  | Transport node                                 |
|                  | Uplink profiles                                |
|                  | Cluster profiles                               |
|                  | Edge cluster                                   |
|                  | Bridge clusters and endpoints                  |
| SWITCHING        | Logical switch                                 |
|                  | Logical switch ports                           |
|                  | Switching profiles                             |
|                  | switch security features                       |
| ROUTING          | Logical router                                 |
|                  | Logical router ports                           |
|                  | Static routing                                 |
|                  | Dynamic routing                                |
| FIREWALL         | Firewall rules                                 |
|                  | Firewall connection logs                       |
| FIREWALL-PKTLOG  | Firewall connection logs                       |
|                  | Firewall packet logs                           |
| GROUPING IP sets | • Mac sets                                     |
|                  | NSGroups                                       |
|                  | NSServices                                     |
|                  | NSService groups                               |
|                  | <ul> <li>VNI Pool</li> </ul>                   |
|                  | · IP Pool                                      |
| DHCP             | DHCP relay                                     |
| SYSTEM           | Appliance management (remote syslog, ntp, etc) |

#### Examples

- Cluster management
- · Trust management
- Licensing
  - User and roles
  - Task management
  - Install (NSX-T Manager, NSX-T Controller)
  - Upgrade (NSX-T Manager, NSX-T Controller, NSX-T Edge and host-packages upgrades)
  - Realization
  - Tags
  - · SNMP
  - Port connection
  - Traceflow
  - · All other log messages

MONITORING

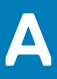

# **Reference documentation**

For additional system information, see the following documents:

- Dell EMC Ready Solution vCloudNFV3.0 OpenStack Deployment Manual Operations Guide
- Dell EMC PowerEdge R640 Installation and Service Manual
- Dell EMC PowerEdge R740 Installation and Service Manual
- Dell EMC PowerEdge R740xd Owner's Manual
- VMware vCloud NFV Reference Architecture v3.0
- VMware API Reference Guide
- NSX-T Installation Guide
- Postman Documentation
- vCloud Director 9.7 Documentation